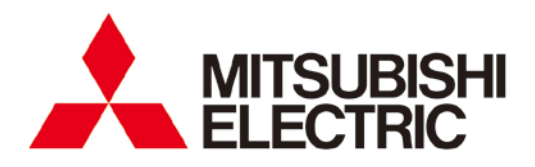

**Electronic Multi-Measuring Instrument** 

MODEL ME96SSRB-MB User's Manual: Detailed Edition

 Before use, you should read this user's manual carefully to properly operate this instrument.
 Be sure to forward the manual to the end user.

## Check your delivery

The following table shows a list of the instrument accessories. When unpacking your package, check all the contents.

| Contents                          | Quantity | Specification |
|-----------------------------------|----------|---------------|
| User's Manual<br>(Digest version) | 1        | A3 size       |
| Attachment lug<br>(with a screw)  | 2        |               |

## **Optional plug-in module**

The following table shows a list of optional plug-in modules available for this product.

Installing the optional plug-in module enables various input or output. If you need it, consult with your supplier. ME-4201-NS96, ME-0052-NS96, and ME-0040C-NS96, which are optional plug-in modules for ME96NSR and ME96NSR-MB, are not available for ME96SSRB-MB.

|                | I/O specifications |             |         |         |               |          |  |  |  |  |
|----------------|--------------------|-------------|---------|---------|---------------|----------|--|--|--|--|
| Model type     | Analog             | Pulse/Alarm | Digital | Digital | Communication | Logging  |  |  |  |  |
|                | output             | output      | input   | output  | Communication | function |  |  |  |  |
| ME-4210-SS96B  | 4 ch               | 2 ch        | 1 ch    |         | —             |          |  |  |  |  |
| ME-0040C-SS96  | —                  | —           | 4 ch    |         | CC-Link       |          |  |  |  |  |
| ME-0052-SS96   | —                  | —           | 5 ch    | 2 ch    | —             | —        |  |  |  |  |
| ME-0000MT-SS96 | —                  | —           | _       | Ι       | MODBUS<br>TCP | Ι        |  |  |  |  |
| ME-0000BU-SS96 | —                  | —           | —       | _       | —             | 6 items  |  |  |  |  |

| I/O Parts          | Specifications                                                                                      | Model type                                     |
|--------------------|----------------------------------------------------------------------------------------------------|------------------------------------------------|
| Analog output      | Output: 4 mA to 20 mA Load resistance: 600 $\Omega$ or less                                         | ME-4210-SS96B                                  |
| Pulse/Alarm output | No-voltage a-contact<br>Contact Capacity: 35 V DC, 0.1 A or less                                    | ME-4210-SS96B                                  |
| Digital input      | Contact Capacity: 24 V DC (19 V DC to 30 V DC), 7 mA or<br>less<br>Input Pulse Width: 30 ms or more | ME-4210-SS96B<br>ME-0040C-SS96<br>ME-0052-SS96 |
| Digital output     | No-voltage a-contact<br>Contact Capacity: 35 V DC, 0.2 A or less                                    | ME-0052-SS96                                   |

In this manual, the operation is also explained when the optional plug-in module is installed.

### Features

- The instrument measures load status by wiring the secondary sides of VT (Voltage Transformer) and CT (Current Transformer) in the power receiving and distribution system and displays various measured values.
- The instrument supports Active Energy Class 0.5S and harmonic measurement (1st to 19th).
- Active energy can be measured by dividing into three time periods such as peak, off-peak, and shoulder. (Periodic Active Energy)
- This instrument enables measurement of active energy/reactive energy/ apparent energy for any period (interval). (Rolling demand active power/Rolling demand reactive power/Rolling demand apparent power)
- The password protection prevents undesired setting change and measured data deletion.
- The transmission function (MODBUS RTU communication, CC-Link communication, or MODBUS TCP commination) transmits measured data to superior monitoring systems.
   \*CC-Link communication is available when ME-0040C-SS96 (optional plug-in module) is installed.
   \*MODBUS TCP commination is available when ME-0040C-SS96 (optional plug-in module) is installed.
- The logging function enables to back up measured values in a SD memory card even when a MODBUS RTU communication error occurs.
   \*It is available when ME-0000BU-SS96 (optional plug-in module) is installed.
- This instrument itself can output key measuring elements such as current, voltage, active power, power factor, and active energy at the power receiving point by installing an optional plug-in module with analog output/pulse output function. It is ideal for remote monitoring.
   \*It is available when ME-4210-SS96B (optional plug-in module) is installed
- The built-in logging function provides the logging of measured values, alarm logs, and system logs into this instrument.
- The standard complies with the requirements of CE marking, UL standards, KC mark, and FCC/IC.
- The support function for checking input wiring enables to determine the wiring condition in the test mode. When either a voltage input or current input are incorrectly wired, the incorrect wiring part is displayed on the screen and it also shows a current phase angle, a voltage phase angle, and each value of active power, voltage, and current.

## Trademark

MODBUS is a trademark of Schneider Electric USA Inc.

Other company and product names herein are trademarks or registered trademarks of their respective owners. In the text, trademark symbols such as 'TM' and '®' may not be written.

| Cł | neck yo     | your delivery1      |                                                                                                    |          |  |  |  |
|----|-------------|---------------------|----------------------------------------------------------------------------------------------------|----------|--|--|--|
| Op | otional     | nal plug-in module1 |                                                                                                    |          |  |  |  |
| Fe | atures      | s                   |                                                                                                    | 2        |  |  |  |
| Τr | adema       | ark                 |                                                                                                    | 2        |  |  |  |
| Та | ble of      | of Contents         |                                                                                                    |          |  |  |  |
| Sa | afety P     | recaut              | tions                                                                                                    | 5        |  |  |  |
| EN | AC Dir      | ective              | Instruction                                                                                                    | . o      |  |  |  |
|    | ble for     | moos                |                                                                                                    | 10       |  |  |  |
| 10 |             |                     | Function of Foch Section                                                                                              | 10       |  |  |  |
| 1. | 1 1         | Nom                 | a of Each Dort                                                                                                    | 11       |  |  |  |
|    | 1.1.        |                     | E UI Edul Fall                                                                                                    | 11       |  |  |  |
|    | 1.2.        | Eupo                | runcion of Operation Buttons                                                                                          | 13       |  |  |  |
|    | 1.3.        |                     | Display of Optional Plug in Modula                                                                                    | 14       |  |  |  |
| 2  | T.4.        | Mada                |                                                                                                    | 10       |  |  |  |
| 2. | Each        |                     |                                                                                                    | 17       |  |  |  |
| 3. | HOW         |                     | up                                                                                                    | 10       |  |  |  |
|    | 3.1.        | Settin              | 19 FIOW                                                                                                    | 18       |  |  |  |
|    | 3.2.        | Settin              | ig Menu T. Basic Setup (Settings for Phase Wire System, Display Pattern, VT/Direct Voltage,                           | 20       |  |  |  |
|    | 2.2         | Sottin              | and Monu 2: Communication Sottings (MODDLIS DTU Communication Sottings)                                               | 20<br>24 |  |  |  |
|    | 3.3.<br>3.4 | Sottin              | ag Menu 2: Communication Settings (INODBOS KTO Communication Settings)                                                | 24<br>25 |  |  |  |
|    | 3.4.        | Sottin              | ag Menu 2: Communication Settings (MODBLIS TCP Communication Settings)                                                | 20       |  |  |  |
|    | 3.5.        | Sottin              | ag Menu 2: Display Settings (Settings for Active/Reactive Energy and Harmonic Measurement)                            | 20<br>28 |  |  |  |
|    | 3.0.        | Sottin              | a Menu 4: LCD Settings (Settings for Model Display, Version Display, Backlight, and Display                           | 20       |  |  |  |
|    | 5.7.        | Unda                | ig menu 4. LOD Settings (Settings for moder Display, Version Display, Dacklight, and Display                          | 30       |  |  |  |
|    | 3.8         | Settin              | ng Menu 5: Pulse/Alarm Settings (Settings for Upper/Lower Limit Alarm Motor Starting Current                          | 50       |  |  |  |
|    | 0.0.        | Mask                | Eunction and Pulse Output)                                                                                            | 31       |  |  |  |
|    | 39          | Settir              | na Menu 6: Built-in Logging Settings                                                                                  | 36       |  |  |  |
|    | 3 10        | Settir              | ng Menu 6: Analog Output Settings                                                                                     | 39       |  |  |  |
|    | 3 11        | Settin              | ng Menu 6. Optional Logging settings                                                                                  | 43       |  |  |  |
|    | 3.12.       | Settir              | ng Menu 7: Settings for Periodic active Energy, Rolling Demand, and Digital Input/Output                              | 45       |  |  |  |
|    | 3.13.       | Settir              | ng Menu 8: Special Settings (Settings for Operating Time, IEC Mode, and CO <sub>2</sub> equivalent)                   | 47       |  |  |  |
|    | 3.14.       | Settir              | ng Menu CL: Preset Time Settings                                                                                      | 49       |  |  |  |
|    | 3.15.       | Settir              | ng Confirmation Menu 1 to 9: Confirming the Settings in the Setting Menu 1 to 8 and 9 Test                            |          |  |  |  |
|    |             | Mode                |                                                                                                    | 51       |  |  |  |
|    | 3.16.       | Initial             | lization of Related Items by Changing a Setting                                                                       | 52       |  |  |  |
|    | 3.17.       | Initial             | lization of All Settings                                                                                              | 53       |  |  |  |
|    | 3.18.       | Settir              | ngs for Special Display Pattern P00                                                                                   | 54       |  |  |  |
|    | 3.19.       | Exam                | nple for Easy Setup                                                                                                   | 56       |  |  |  |
| 4. | How 1       | to Use              | e Test Mode                                                                                                    | 58       |  |  |  |
|    | 4.1.        | Test                | Menu 1: Communication Test                                                                                            | 59       |  |  |  |
|    | 4.2.        | Test                | Menu 2: Alarm Output/Digital Output Test                                                                              | 60       |  |  |  |
|    | 4.3.        | Test                | Menu 3: Zero/Span Adjustment for Analog Output                                                                        | 61       |  |  |  |
|    | 4.4.        | Test                | Menu 4: Analog Output Test                                                                                            | 62       |  |  |  |
|    | 4.5.        | Test                | Menu 5: Pulse Output Test                                                                                             | 63       |  |  |  |
|    | 4.6.        | Test                | Menu 6: Function for Determining Incorrect Wiring                                                                     | 64       |  |  |  |
|    | 4.6.        | 1. I                | Incorrect Wiring Patterns Detected by <a href="https://www.incorrect.com">(1) Pattern display of incorrect wiring</a> | 67       |  |  |  |
| 5. | Opera       | ation               |                                                                                                    | 70       |  |  |  |
|    | 5.1.        | Basic               | Coperation                                                                                                    | 70       |  |  |  |
|    | 5.1.        | 1. I                | How to Switch the Measurement Screen                                                                                  | 70       |  |  |  |
|    | 5.1.2       | 2. ł                | How to Switch Phase Display                                                                                           | 70       |  |  |  |
|    | 5.1.3       | 3. I                | How to Display the Cyclic Mode                                                                                        | 71       |  |  |  |
|    | 5.1.4       | 4. ł                | Harmonics Display                                                                                                    | 72       |  |  |  |
|    | 5.1.        | 5. I                | Maximum/Minimum Value Display                                                                                         | 73       |  |  |  |
|    | 5.1.0       | ь. I                | How to Display Maximum/Minimum Value                                                                                  | /3       |  |  |  |
|    | 5.1.        | /. ł                | How to Clear Maximum/Minimum Value                                                                                    | 73       |  |  |  |
|    | 5.1.8       | ы. <i>Г</i>         | Active Energy/Reactive Energy/Apparent Energy Display                                                                 | 14       |  |  |  |
|    | 5.1.9       | 9. I                | How to Unange the Display Digit of Active/Reactive/Apparent Energy                                                    | 14<br>75 |  |  |  |
|    | 5.1.<br>۲   | ו .U. 1<br>י י ויע  | nuw to Reset Active/Reactive/Apparent Energy to ∠ero                                                                  | 15<br>75 |  |  |  |
|    | 5.1.<br>⊑ 4 | וו. 1<br>יייי       | now to measure reactive chergy (∠ quadrant/4 quadrant measurement)                                                    | 10<br>70 |  |  |  |
|    | 5.1.<br>⊑ 4 | ı∠. b<br>12 ⊓       | Each weasuring item Display during Power Transmission                                                                 | 10       |  |  |  |
|    | 0.1.        | 10. L               | Demanu Time Fendu anu Demanu Value UI Gutteni uemanu                                                                  | 10       |  |  |  |

# Table of contents

|    | 5.2. Usa<br>Tim   | age Depending on the Application (Alarm, Periodic Active Energy, Rolling Demand, Opera | ting<br>77 |
|----|-------------------|----------------------------------------------------------------------------------------|------------|
|    | 5.2.1.            | Upper/Lower Limit Alarm Display and Action                                             |            |
|    | 522               | How to Cancel the Upper/Lower Limit Alarm                                              | 79         |
|    | 5.2.3.            | How to Stop Backlight Blinking Caused by the Upper/Lower Limit Alarm Generation        |            |
|    | 524               | Upper/Lower Limit Alarm Item on the Alarm Contact                                      | 79         |
|    | 525               | Periodic Active Energy Display                                                         |            |
|    | 526               | How to Reset Periodic Active Energy to Zero                                            |            |
|    | 527               | Polling Demand Display and Calculation                                                 | 00<br>1 R  |
|    | 5.2.7.            | Rolling Demand Brodict Value                                                           | יוס<br>רס  |
|    | 5.2.0.            | Polling Demand Time Deriod Adjustment                                                  | 20<br>כס   |
|    | 52.9.             | How to Clear the Polling Domand Book Value                                             | 20<br>כס   |
|    | 5.2.10.           | Characting Time Display                                                                | ∠0<br>دە   |
|    | 0.Z.11.<br>5.0.10 | Uperaling Time Display                                                                 | دo         |
|    | 5.2.12.           | CO. Equivalent Diaplay                                                                 | ວວ<br>ດາ   |
|    | 5.2.13.           | CO <sub>2</sub> Equivalent Display                                                     | 83<br>00   |
|    | 5.2.14.           | How to Clear the CO <sub>2</sub> Equivalent                                            | 83         |
|    | 5.2.15.           | Digital input/Output Status Display and Action                                         | 84         |
|    | 5.2.16.           | How to Cancel the Laten for Digital Input                                              | 84         |
|    | 5.2.17.           | How to Prevent Maximum value Update by Motor Starting Current                          | 84         |
|    | 5.2.18.           | Password Protection Setting                                                            | 85         |
|    | 5.2.19.           | Built-in Logging Function                                                              |            |
| 6. | Others            |                                                                                        | 87         |
|    | 6.1. Dis          | play Pattern List                                                                      | 87         |
|    | 6.2. Sta          | ndard Value                                                                            | 90         |
|    | 6.3. Me           | asuring Items and the Corresponding Display/Output                                     | 94         |
|    | 6.4. Inst         | trument Operation                                                                      | 96         |
|    | 6.5. Tro          | ubleshooting                                                                           | 97         |
| 7. | Installatio       | n                                                                                      | 100        |
|    | 7.1. Dim          | nensions                                                                               | 100        |
|    | 7.2. Ho           | <i>w</i> to Install                                                                    | 102        |
|    | 7.2.1.            | Mounting Hole Dimensions                                                               | 102        |
|    | 7.2.2.            | Mounting Position                                                                      |            |
|    | 7.2.3.            | Mounting and Fixing                                                                    |            |
|    | 7.2.4.            | Optional Plug-in Module Installation                                                   |            |
|    | 7.3. Hov          | w to Connect Wiring                                                                    |            |
|    | 7.3.1.            | Specifications on the Applicable Electrical Wire                                       |            |
|    | 7.3.2.            | Wiring of this Instrument                                                              |            |
|    | 7.3.3.            | Wiring of the Optional Plug-in Module                                                  |            |
|    | 7.3.4.            | Check the Connection                                                                   |            |
|    | 7.4. Wir          | ing Diagram                                                                            |            |
|    | 7.5 Hov           | <i>w</i> to insert/remove SD memory card                                               |            |
| 8  | Specificat        | ions                                                                                   | 114        |
| 0. | 8.1 Pro           | duct Specifications                                                                    | 114        |
|    | 82 Co             | matible Standards                                                                      | 117        |
|    | 8.3 MC            | IDBUS PTU Communication Specifications                                                 |            |
|    | 8.4 CC            | Link Communication Specifications for optional plug-in module                          | 117<br>118 |
|    | 0.4. CC           | DRUS TCP Communication Specifications for optional plug in module                      | 110        |
|    | 8.6 Loc           | ining Specifications for optional plug-in module                                       | 110<br>110 |
|    | 87 Cot            | igning opeonications for optional plug-in module                                       | ۳۱۱<br>۱۵۵ |
| 0  | Appondia          | ווויש דמטוב (דמנוטי שבומטוג שבווויש מווע הטגוטווופו ש וויטנבש שבוווישש)                | 120        |
| 9. |                   | 0000 Colouistian Mathed (2 Dhase Linkeley and Quatant 1911 No. (1911)                  | 123        |
|    | 9.1. ME           | 9055 Calculation Method (3-Phase Unbalanced System with Neutral)                       |            |
|    | 9.2. Opt          | ional parts                                                                            |            |
|    | 9.3. AL           | ist or Examples for incorrect wiring Display                                           |            |
|    | 9.3.1.            | 3-pnase 4-wire System                                                                  |            |
|    | 9.3.2.            | 3-pnase 3-wire System                                                                  |            |
|    | 9.3.3.            | T-pnse 3-wire System                                                                   | 141        |

## Safety Precautions

Before use, read these instructions carefully to properly operate the instrument.

Be sure to follow the precautions described here for personnel and product safety.

Keep this manual ready to hand and accessible for future use at all times.

Be sure to forward the manual to the end user.

If you consider using the instrument for a special purpose such as nuclear power plants, aerospace, medical care, or passenger vehicles, consult with our sales representative.

The instructional icon in the manual is described as follows.

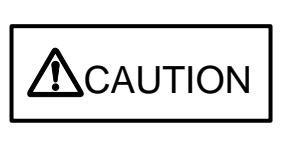

The caution icon ( $\Delta$ ) on the main unit indicates that incorrect handling may cause hazardous conditions. Always follow the subsequent instructions ( $\Delta$  courter) because they are important to personal safety. Failure to follow them may result in an electric shock, a fire, erroneous operation, or damage to the instrument. If the instrument is used in a manner not specified by the manufacturer, the protection provided by the instrument may be impaired.

Precautions on use environment and conditions

Do not use the instrument in the following places:

Failure to follow the instruction may cause a malfunction or reduced product life time.

- The ambient temperature exceeds the range -5°C to +55°C.
- The average daily temperature exceeds +35°C.
- The relative humidity exceeds the range 0 to 85% RH, or condensing.
- The altitude exceeds 2000 m.
- Pollution Degree: more than 2 \*Note 1
- Exposed to much dust, corrosive gas, salty environment, or oil mist
- Transient over voltage: 4000 V \*Note 1
- Exposed to excessive vibration or impact
- Exposed to rain or water drops
- Exposed to direct sunlight
- Pieces of metal or inductive substances are scattered.
- Exposed to strong magnetic fields or large exogenous noise
- Note1: For details about the Pollution Degree and the Transient over voltage category, refer to EN61010-1:2010.

Grit, dust, and small insects cause poor contact or a failure such as insulation decline that caused by deposition and moisture absorption. Furthermore, in the area where the air contains conductive dust, a failure such as a product malfunction or insulation deterioration occurs in a relatively short time. In this case, you must take measures against it such as putting the instrument in an enclosed board. In addition, if the temperature inside the board rises, the measures must be undertaken as well.

| ■Precau<br>Be sur | utions on li | nstallation ar                                                                                                    | nd wiring                                                   | boforo il                                        | nstallation and wiring                                                                                                    |                                                  |                                                              |  |  |  |
|-------------------|--------------|----------------------------------------------------------------------------------------------------|-------------------------------------------------------------|--------------------------------------------------|----------------------------------------------------------------------------------------------------|--------------------------------------------------|--------------------------------------------------------------|--|--|--|
| De Su             |              | <ul> <li>A qualifie</li> <li>Supply po</li> </ul>                                                                        | d electrician                                               | n must in<br>instrume                            | istall and wire the instrument fo<br>ent after completing its assembl                                                                                                    | r safety.<br>y work on a                         | cabinet door.                                                |  |  |  |
|                   |              | • The instrument is to be mounted on the cabinet door. All connections must be kept inside the cabinet.                  |                                                             |                                                  |                                                                                                    |                                                  |                                                              |  |  |  |
|                   |              | <ul> <li>● The follow</li> <li>■ Auxiliary</li> </ul>                                                                    | wing table sl<br>power supp                                 | hows the<br>ly and m                             | e specifications on the input/out<br>neasuring elements                                                                                                    | tput terminal                                    |                                                              |  |  |  |
|                   |              | Auxiliary po                                                                                                    | wer supply                                                  | 100 V A<br>100 V E                               | AC to 240 V AC (±15%) 50 Hz to 6<br>DC to 240 V DC (-30% +15%)                                                                                                    | 0 Hz                                             | MA, MB<br>terminal                                           |  |  |  |
|                   |              | Measuring<br>element                                                                                                    | Voltage                                                     | 3-phase<br>3-phase<br>1-phase<br>1-phase         | 3-phase 4-wire: max 277/480 V AC<br>3-phase 3-wire: (DELTA) max 220 V AC<br>(STAR) max 440 V AC<br>1-phase 3-wire: max 220/440 V AC<br>1-phase 2-wire: (DELTA) max 220 V AC<br>(STAR) max 440 V AC |                                                  | P1, P2, P3, PN<br>terminals                                  |  |  |  |
|                   |              |                                                                                                    | Current                                                     | 5 A (CT<br>max 30                                | <sup>-</sup> secondary side),<br>V AC                                                                                                    | Category<br>Ⅲ                                    | +C1, C1, +C2,<br>C2, +C3, C3<br>terminals                    |  |  |  |
|                   |              | The curren                                                                                                    | Frequency<br>t input term                                   | 50 Hz c<br>inals mu                              | or 60 Hz<br>ust be connected to a CT, exte                                                                                                    | ernal equipm                                     | nent, with basic                                             |  |  |  |
|                   |              | insulation.<br>Be sure to o<br>measuring                                                                                 | continuously<br>purpose dur                                 | connec<br>ing oper                               | at be composed to a or, one<br>of the terminals for voltage-meas<br>ration.                                                                                                    | suring purpo                                     | se and current-                                              |  |  |  |
|                   |              | MODBUS R                                                                                                    | TU communi                                                  | ication                                          | T/R+, T/R-, SG terminals                                                                                                    |                                                  |                                                              |  |  |  |
|                   |              | MODBUS TCP communication                                                                                                 |                                                             |                                                  | Ethernet terminal                                                                                                    |                                                  |                                                              |  |  |  |
|                   |              | CC-Link communication                                                                                                    |                                                             |                                                  | DA, DB, DG terminals                                                                                                    |                                                  |                                                              |  |  |  |
|                   |              | Digital input                                                                                                    |                                                             |                                                  | DI1, DI2, DI3, DI4, DI COM, DI+, D<br>DI2+, DI2-, DI3+, DI3-k, DI4+, DI-<br>terminals                                                                                                    | DI-, DI1+, DI1-,<br>4-, DI5+, DI5-               | max 35 V DC                                                  |  |  |  |
|                   |              | Digital output                                                                                                    | ut                                                          |                                                  | DO1+, DO1-, DO2+, DO2- terminals                                                                                                    |                                                  |                                                              |  |  |  |
|                   |              | Analog outp                                                                                                    | out                                                         |                                                  | CH1+, CH1-, CH2+, CH2-, CH3+, CH3                                                                                                    | 3-, CH4+, CH4-                                   |                                                              |  |  |  |
|                   |              | Pulse/Alarm output                                                                                                    |                                                             |                                                  | C1A/A1, C1B/COM1, C2A/A2, C2B/C                                                                                                    | OM2 terminals                                    |                                                              |  |  |  |
|                   |              | <ul> <li>Keep the protection sheet affixed to the front of the instrument during installation and<br/>wiring.</li> </ul> |                                                             |                                                  |                                                                                                    |                                                  |                                                              |  |  |  |
|                   |              | <ul> <li>Do not du<br/>not touch<br/>touched</li> </ul>                                                                  | rop the instr<br>n the liquid l<br>the liquid rin           | ument fi<br>eaking f                             | rom high place. If it is dropped<br>from the broken LCD or do not<br>with soapy water at once                                                                                                    | and the dis<br>get it in you                     | play cracks, do<br>ır mouth. If you                          |  |  |  |
|                   |              | • Do not wo                                                                                                    | ork under liv                                               | e-line co                                        | ondition. Otherwise, an instrume                                                                                                    | ent failure, ar                                  | n electric shock,                                            |  |  |  |
|                   |              | <ul> <li>When tap pieces in</li> </ul>                                                                                   | nay be caus<br>oping or wiri<br>to the instru               | sea.<br>ng, take<br>Iment.                       | care not to enter any foreign of                                                                                                    | bjects such a                                    | as chips or wire                                             |  |  |  |
|                   |              | <ul> <li>If you put<br/>terminals</li> <li>Check the</li> </ul>                                                          | lled the wire<br>might com                                  | es with a e off. (Te                             | a strong force when connecting<br>ensile load: 39.2 N or less)                                                                                                    | g them to the                                    | e terminals, the                                             |  |  |  |
|                   |              | instrume                                                                                                    | nt, an electr                                               | ic shock                                         | , or a fire.                                                                                                    | can cause a                                      |                                                              |  |  |  |
|                   |              | <ul> <li>Use appr<br/>to heat a</li> </ul>                                                                               | opriate size                                                | wires. 7                                         | The use of an inappropriate siz                                                                                                    | e wire can c                                     | ause a fire due                                              |  |  |  |
|                   |              | <ul> <li>Use crim</li> <li>Specification</li> <li>can cause</li> <li>the termination</li> </ul>                          | ations on A<br>ations on A<br>le a malfunc<br>nal or poor o | ninals co<br>Applicat<br>tion, faile<br>contact. | ompatible with the wire size.<br><b>ble Electrical Wire</b> . The use of<br>ure, or burnout of the instrumer                                                                                       | For details,<br>of an inappro<br>nt or a fire du | refer to <b>7.3.1</b><br>opriate terminal<br>le to damage to |  |  |  |
|                   |              | <ul> <li>Tighten 1<br/>connector<br/>Excessiv</li> </ul>                                                                 | he termina<br>r. For detai<br>e tightening                  | l screws<br>ils, refer<br>can cau                | s with a specified torque and<br>to <b>7.3.1Specifications on A</b><br>use damage to the terminals an                                                                                              | d use a sui<br><b>pplicable E</b><br>d screws.   | itable pressure<br>Iectrical Wire.                           |  |  |  |
|                   |              | <ul> <li>Be sure t</li> </ul>                                                                                            | o confirm th                                                | e wirina                                         | connections strictly after the c                                                                                                    | onnection. P                                     | oor connection                                               |  |  |  |

can cause a malfunction of the instrument, an electric shock, or a fire.

Continued to the next page.

## **Safety Precautions**

| ⚠CAUTION | <ul> <li>In order<br/>power s<br/>togethen<br/>high vol<br/>input pa</li> </ul> | to prevent invasion of noise, MODBU<br>supply cables, and other signal cables<br>r with power lines or high voltage lines.<br>Itage lines, refer to the following table<br>art of the terminal block) | S RTU communicat<br>must not be placed<br>When lying parallel t<br>for the separation d | ion cables, auxiliary<br>d close to or bound<br>to the power lines or<br>istance. (Except the |  |  |
|----------|---------------------------------------------------------------------------------|----------------------------------------------------------------------------------------------------|-----------------------------------------------------------------------------------------|-----------------------------------------------------------------------------------------------|--|--|
|          | Conditions Distance                                                             |                                                                                                    |                                                                                         |                                                                                               |  |  |
|          | Power lines of 600 V or less 300 mm or more                                     |                                                                                                    |                                                                                         |                                                                                               |  |  |
|          | Other power lines 600 mm or more                                                |                                                                                                    |                                                                                         |                                                                                               |  |  |

Precautions on preparation before use

- Observe the use conditions and environment requirements for installation place.
- You must set up the instrument before use. Read the manual carefully to set it up correctly. If the setup is incorrectly done, the instrument will not be properly operated.
- Check the power rating of the instrument and then apply proper voltage.

#### Precautions on how to use

- When operating the instrument, check that active bare wires do not exist around it. If any bare wire existed, stop the operation immediately and then take appropriate action such as insulation protection.
- If a power outage occurred during the setup, the instrument would not be set up correctly. Set it up again after power recovery.

|           | e e e e e e e e e e e e e e e e e e e                                                                                                    |
|-----------|----------------------------------------------------------------------------------------------------|
|           | <ul> <li>Do not disassemble or modify the instrument to use. Otherwise, a failure, an electric<br/>shock, or a fire can be caused.</li> </ul>                                                                                                    |
|           | <ul> <li>Use the instrument within the rating specified in the manual. If you used it outside the<br/>rating, it might cause not only a malfunction or failure of the instrument but also ignition<br/>or burnout.</li> </ul>                                                                                                    |
| I CAUTION | <ul> <li>Do not open the CT secondary side while the primary current is energized. When the CT secondary side circuit is open, the primary current flows. However, the secondary current does not flow. Therefore, a high voltage is generated at the CT secondary side and the temperature rises, resulting in insulation breakdown in the CT secondary winding. It may lead to burnout.</li> <li>When external equipment is connected to the external terminals, the instrument and external equipment must not be powered and be used after the definitive assembly on a cabinet door.</li> <li>The rating of the terminal of external equipment should satisfy that of the external terminal of the instrument.</li> </ul> |

#### Precautions on maintenance

- Wipe dirt off the surface with a soft dry cloth.
- Do not leave a chemical cloth in contact with the instrument for a long time or do not wipe it with benzene, thinner, or alcohol.
- In order to properly use the instrument for a long time, conduct the following inspections:
- (1) Daily maintenance
  - ①No damage in the instrument

②No abnormality with LCD indicator

- ③No abnormal noise, smell or heat generation
- (2) Periodical maintenance

Inspect the following item every six months to once a year.

①No looseness of installation and terminal block connection

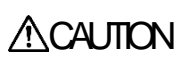

Be sure to conduct periodic inspection under the electric outage condition. Failure to follow the instruction may cause a failure of the instrument, an electric shock, or a fire. Tighten the terminals regularly to prevent a fire.

## **Safety Precautions**

Precautions on storage

To store the instrument, turn off the power supplies of auxiliary power and input circuit, remove the wires from the terminals, and then put them in a plastic bag.

For long-time storage, avoid the following places. Otherwise, there is danger of an instrument failure or reduced product life time.

- The ambient temperature exceeds the range -25°C to +75°C.
- The average daily temperature exceeds +35°C.
- The relative humidity exceeds the range 0 to 85% RH, or condensing.
- Exposed to much dust, corrosive gas, salty environment, or oil mist.
- Exposed to excessive vibration or impact.
- Exposed to rain or water drops.
- Exposed to direct sunlight.
- Pieces of metal or inductive substances are scattered.

#### Warranty

- The warranty period is for one year from the date of your purchase or 18 months after the manufacturing date, whichever is earlier.
- During the warranty period, if any failure occurred in standard use that the product is used in the condition, method, and environment followed by the conditions and precautions described in the catalog and user's manual, we would repair the product without charge.
- Even within the warranty period, non-free repair is applied to the following cases.
  - ① Failures caused by the customer's improper storage, handling, carelessness, or fault.
  - 2 Failures caused by faulty workmanship
  - ③ Failures due to faults in use or undue modification
  - (4) Failures due to force majeure such as a fire or abnormal voltage or due to natural disasters such as earthquakes, windstorms, or floods.
  - (5) Failures caused by the problem in question that could not be predicted with the technology available at the time the product was shipped.
- Our company shall not be liable to compensate for any loss arising from events not attributable to our company, customers' opportunity loss or lost earnings due to failure of the product, any loss, secondary loss, or accident caused by a special reason regardless of our company's predictability, damage to other products besides our products, or other operations

#### Replacement cycle of the product

It is recommend that you renew the product every ten years although it depends on your use condition. The long-term use of the product may cause discoloration of the LCD or a product malfunction.

#### Disposal

- Treat the product properly as industrial waste.
- ME-0000BU-SS96 (optional plug-in module) is equipped with a lithium battery. The lithium battery is disposed of according to the local regulation.
- In EU member states, there is a separate collection system for waste batteries. Dispose of batteries properly at the local community waste collection/recycling center.

For ME-0000BU-SS96, the following symbol mark is printed on the packaging.

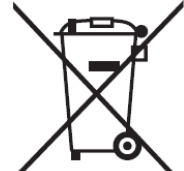

Note: This symbol is for EU member states only.

The symbol is specified in Article 20 'Information for end-users' of the new EU Battery Directive (2006/66/EC) and the Annex II.

The above symbol indicates that batteries need to be disposed of separately from other wastes.

ME-0000BU-SS96 (optional plug-in module) is equipped with a lithium battery. Therefore, if it is thrown in fire, heat generation, burst, or ignition may occur. The lithium battery is disposed of according to the local regulation.

■Packaging materials and user's manual

For reduction of environment load, cardboard is used for packaging materials and the manual is printed with recycled papers.

## **EMC Directive Instruction**

This section summarizes the precautions to have the cabinet constructed with the instrument conform to the EMC Directive.

However, the method of conformance to the EMC Directive and the judgment on whether or not the cabinet conforms to the EMC Directive must be determined finally by the manufacturer.

This instrument complies with part 15 of the FCC Rules. Operation is subject to the following two conditions: (1) This instrument may not cause harmful interference, and (2) this instrument must accept any interference received, including interference that may cause undesired operation.

#### 1. EMC Standards

- EN 61326-1
- EN 61000-3-2
- EN 61000-3-3

### 2. Installation (EMC directive)

The instrument is to be mounted on the panel of a cabinet.

Therefore, the installation to the cabinet is important not only for safety but also for conformance to EMC. The instrument is examined in the following conditions.

- A conductive cabinet must be used.
- The conductivity of the six surfaces of the cabinet must be all ensured.
- The cabinet must be grounded by thick wires for low impedance.
- The hole drilling dimensions on the cabinet must be 10 cm or less in diameter.
- The terminals for protective earth and functional earth must be grounded by thick wires for low impedance. The use of the terminal for protective earth is important not only for safety but also for conformance to EMC.
- The connecting part of the terminal must be all placed inside the cabinet.
- Wiring outside the cabinet must be conducted with shielded cables, and the cables must be fixed to the panel with clamps. (Strip the covering of shielded cable by a portion of clamp installation and then mask the grounding part of the panel and clamp so as not to be painted.)

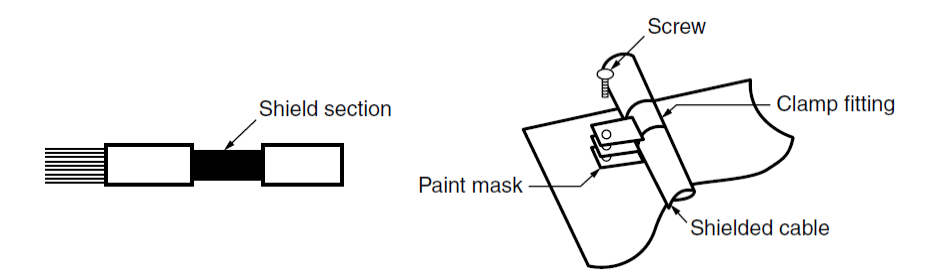

# Table for measuring element code

The following table shows a list of measuring element codes used in the manual.

| Measuring element code | Measuring element name                  |
|------------------------|-----------------------------------------|
| A1                     | Current, 1-phase                        |
| A2                     | Current, 2-phase                        |
| A3                     | Current, 3-phase                        |
| AN                     | Current, N-phase                        |
| AAVG                   | Current, average                        |
| DA1                    | Current demand, 1-phase                 |
| DA2                    | Current demand, 2-phase                 |
| DA3                    | Current demand, 3-phase                 |
| DAN                    | Current demand, N-phase                 |
| DA <sub>AVG</sub>      | Current demand, average                 |
| V12                    | Voltage, between 1-2 lines              |
| V23                    | Voltage, between 2-3 lines              |
| V31                    | Voltage, between 3-1 lines              |
| V <sub>AVG</sub> (L-L) | Voltage, average, line to line          |
| V1N                    | Voltage, 1N-phase                       |
| V2N                    | Voltage, 2N-phase                       |
| V3N                    | Voltage, 3N-phase                       |
| V <sub>AVG</sub> (L-N) | Voltage, average, line to neutral       |
| W1                     | Active power, 1-phase                   |
| W2                     | Active power, 2-phase                   |
| W3                     | Active power, 3-phase                   |
| ΣW                     | Active power, total                     |
| var1                   | Reactive power, 1-phase                 |
| var2                   | Reactive power, 2-phase                 |
| var3                   | Reactive power, 3-phase                 |
| Σvar                   | Reactive power, total                   |
| VA1                    | Apparent power, 1-phase                 |
| VA2                    | Apparent power, 2-phase                 |
| VA3                    | Apparent power, 3-phase                 |
| ΣVA                    | Apparent power, total                   |
| PF1                    | Power factor, 1-phase                   |
| PF2                    | Power factor, 2-phase                   |
| PF3                    | Power factor, 3-phase                   |
| ΣPF                    | Power factor, total                     |
| Hz                     | Frequency                               |
| Wh                     | Active energy                           |
| varh                   | Reactive energy                         |
| VAh                    | Apparent energy                         |
| DW                     | Rolling demand active power             |
| Dvar                   | Rolling demand reactive power           |
| DVA                    | Rolling demand apparent power           |
| HI                     | Harmonic current                        |
| HI <sub>N</sub>        | Harmonic current, N-phase               |
| HV                     | Harmonic voltage                        |
| THDi                   | Harmonic current total distortion ratio |
| THDv                   | Harmonic voltage total distortion ratio |
| Aunb                   | Current unbalance rate                  |
| Vunb                   | Voltage unbalance rate                  |
| DI                     | Digital input                           |
| DO                     | Digital output                          |

## 1.1. Name of Each Part

### <The instrument>

■The front of the unit

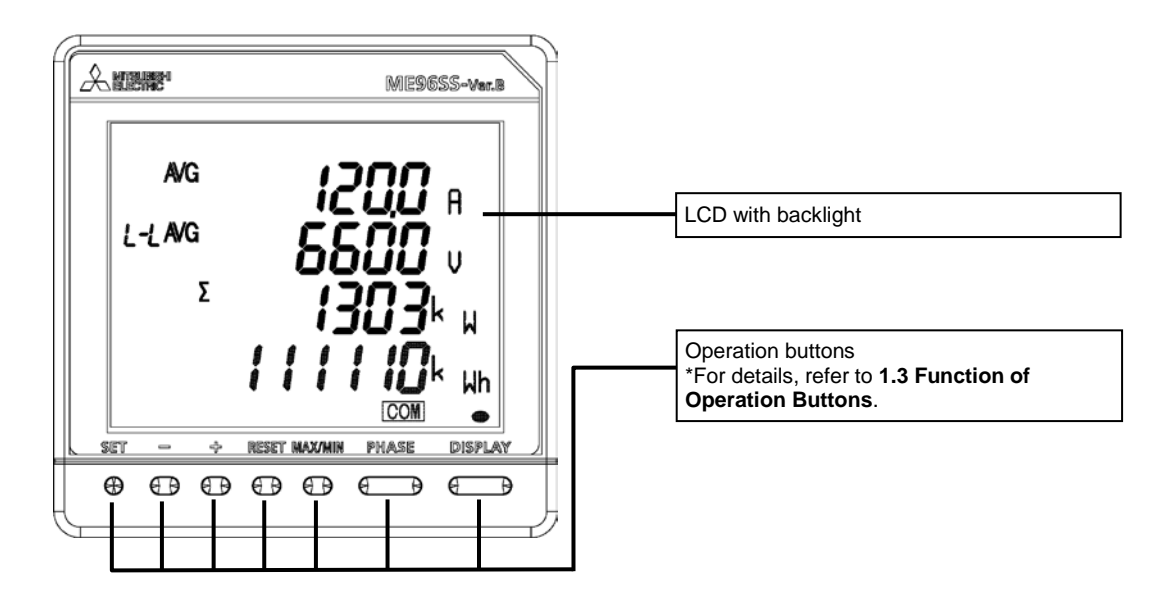

#### ■The back of the unit

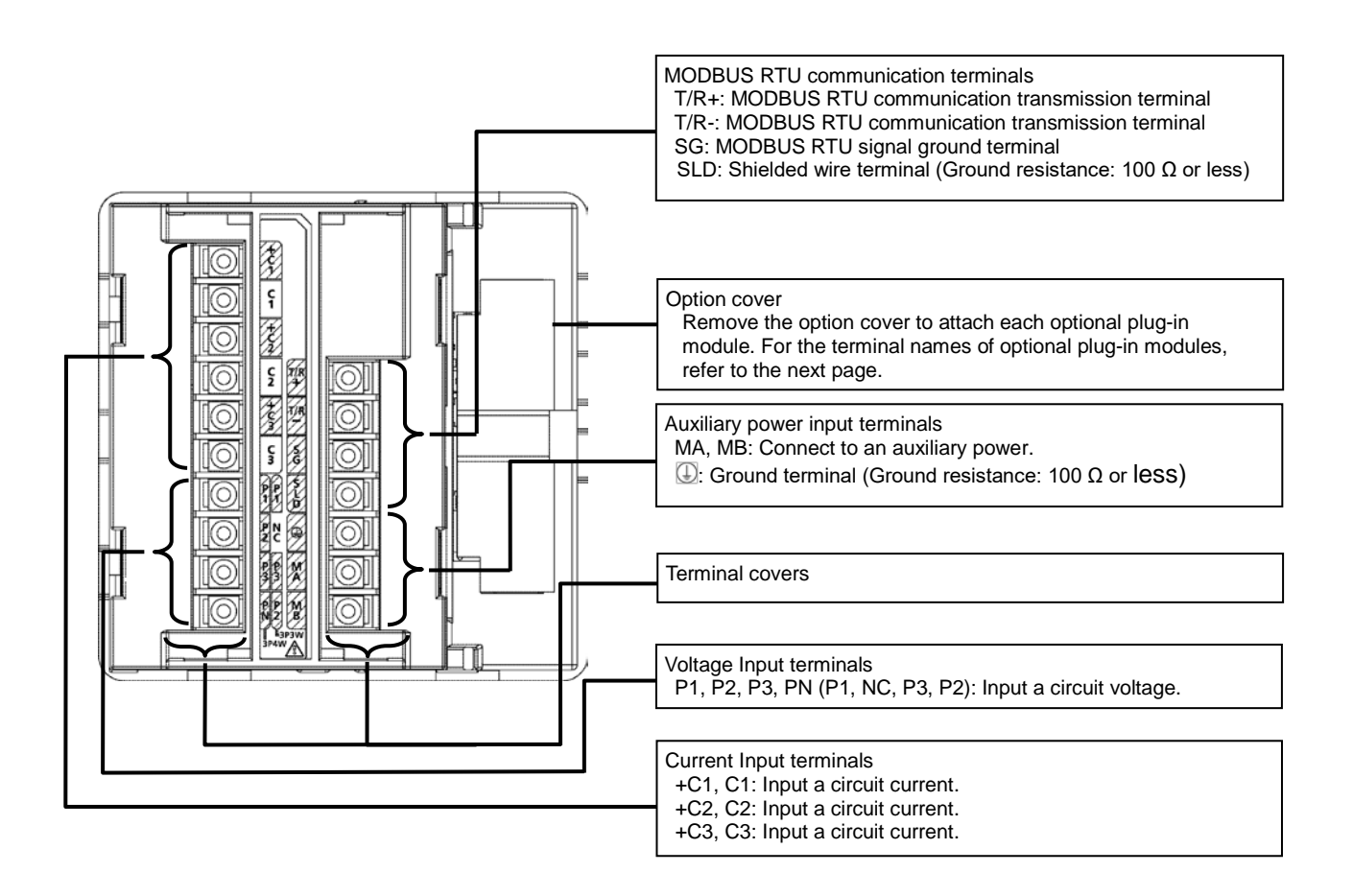

## 1.1. Name of Each Part

#### <The optional plug-in module>

■ The back view (Model type: ME-4210-SS96B, ME-0040C-SS96, ME-0052-SS96)

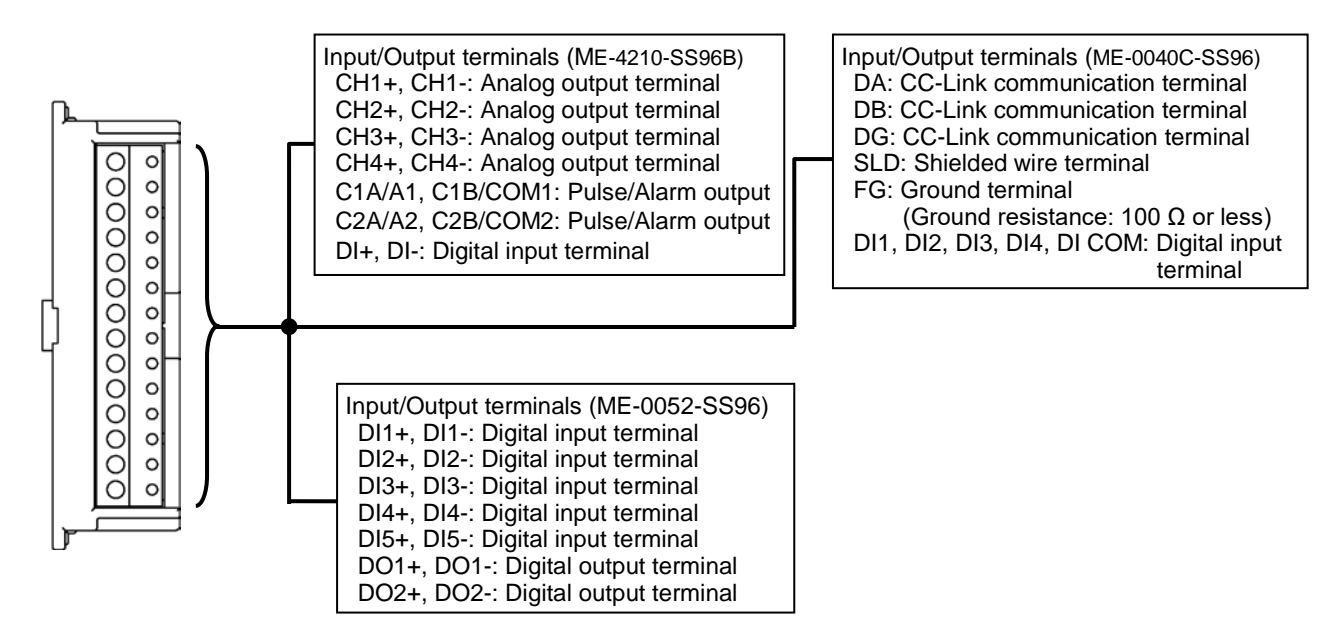

■The side/back view ((Model type: ME-0000MT-SS96)

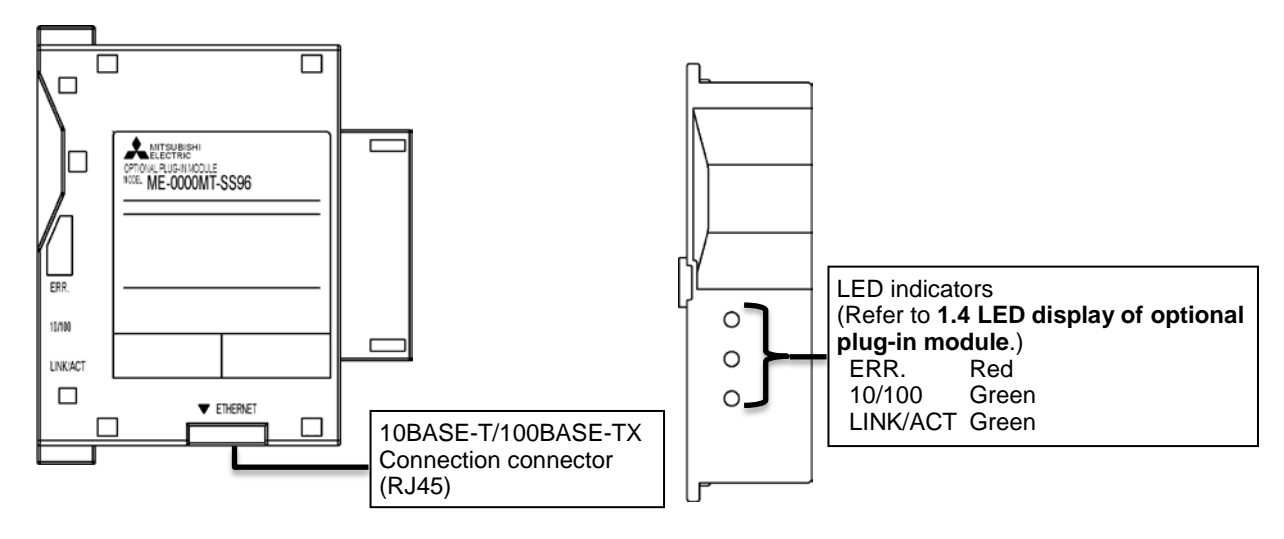

■ The side/back view (Model type: ME-0000BU-SS96)

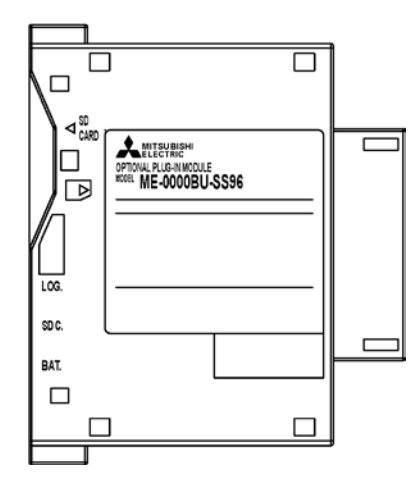

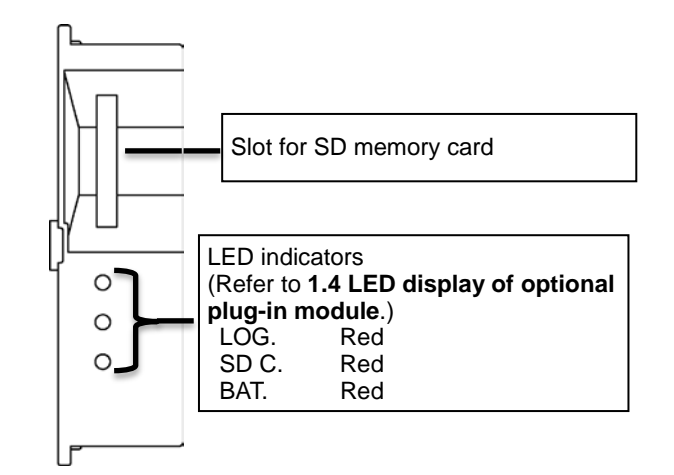

# 1.2. LCD Function

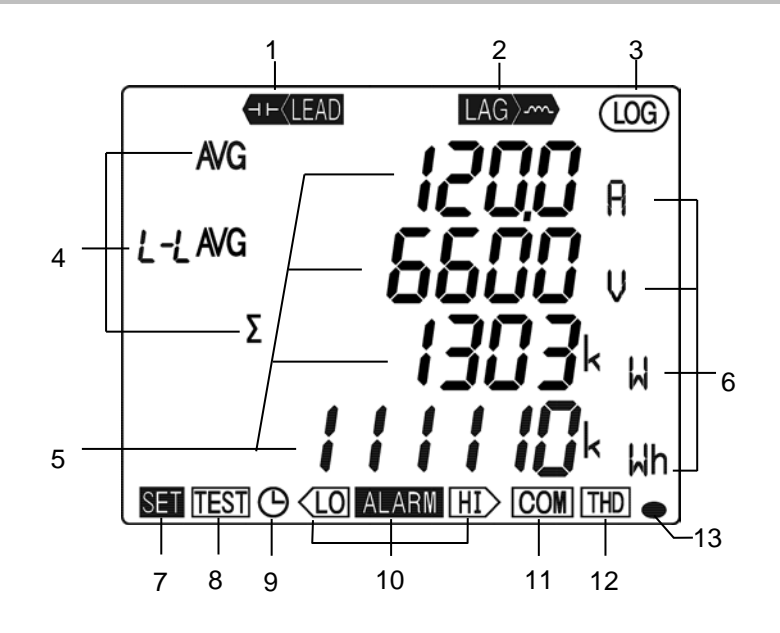

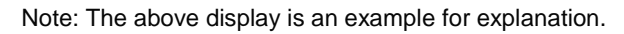

| No. | Name of each part              | Function                                                                 |                   |                                                                                                    |                         |  |  |
|-----|--------------------------------|--------------------------------------------------------------------------|-------------------|----------------------------------------------------------------------------------------------------|-------------------------|--|--|
| 1   | LEAD status                    | Light up on the reactive energy (imported lead)/ (exported lead) screen. |                   |                                                                                                    |                         |  |  |
| 2   | LAG status                     | Light up on the reactive energ                                           | screen.           |                                                                                                    |                         |  |  |
| 3   | Built-in logging status        | Light up when the built-in logo                                          | tion is operating |                                                                                                    |                         |  |  |
| 4   | Digital element display        | Display measuring elements expressed in digital numbers                  |                   |                                                                                                    |                         |  |  |
| 5   | Digital display                | Display measured values in d                                             | ligital nur       | nbers                                                                                                    |                         |  |  |
| 6   | Unit                           | Display the units of measured                                            | l values          |                                                                                                    |                         |  |  |
| 7   | Setup status                   | Light up in the setting mode<br>Blink in the setting confirmation        |                   |                                                                                                    |                         |  |  |
| 8   | Test mode status               | Light up in the test mode                                                |                   |                                                                                                    |                         |  |  |
| 9   | Clock status                   | Light up when the present time is set.                                   |                   |                                                                                                    |                         |  |  |
| 10  | Upper/lower limit alarm status | <sup>m</sup> Blink when the upper/lower limit alarm is generating        |                   |                                                                                                    |                         |  |  |
|     |                                |                                                                          | 1                 |                                                                                                    |                         |  |  |
|     |                                | Specification                                                            | ON                | Blink                                                                                                    | OFF                     |  |  |
|     |                                | CC-Link communication                                                    | Normal            | CC-Link version<br>mismatches<br>Hardware abnormality                                                      | Hardware abnormality    |  |  |
| 11  | Communication/<br>Option       | MODBUS RTU communication<br>MODBUS TCP communication                     | Normal            | Communication error<br>such as wrong<br>address*1                                                          | Hardware abnormality    |  |  |
|     | logging status display         | Option logging function                                                  | Normal            | Error occurrence such<br>as setting abnormality,<br>SD memory card error,<br>or battery voltage drop<br>*1 | Hardware<br>abnormality |  |  |
|     |                                | *1. For details, refer to <b>6.5 Troubleshooting</b> .                   |                   |                                                                                                    |                         |  |  |
| 12  | Harmonics                      | Light up when harmonic is dis                                            | splayed           |                                                                                                    |                         |  |  |
| 13  | Metering status                | Blink when Imported active er                                            | nergy is r        | measured *Note 1                                                                                           |                         |  |  |
|     |                                | *It appears on the imported active energy display screen only            |                   |                                                                                                    |                         |  |  |

Note 1: The blinking cycle is constant regardless of measuring input size.

### **1.3.** Function of Operation Buttons

The function of each operation button varies depending on how to press the button.

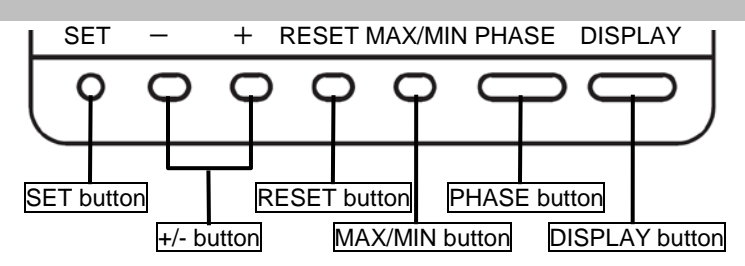

<Meaning of marks>

O: Press, 
: Press for 1 second or more, 
: Press for 2 seconds or more, 
----: Press simultaneously

| Qp             | eration        |     |          | E          | Button n   | ame     |       |          | Function                                                                                  |                                           |
|----------------|----------------|-----|----------|------------|------------|---------|-------|----------|-------------------------------------------------------------------------------------------|-------------------------------------------|
| Mod            | • 🔨            | SET | -        | +          | RESET      | MAX/MIN | PHASE | DISPLAY  | - chouch                                                                                  |                                           |
|                |                |     |          |            |            |         |       | 0        | Switch the measurement screen.                                                            |                                           |
|                |                |     | <u> </u> |            |            |         |       | <u> </u> | Switch the measurement screen in the rev                                                  | erse direction.                           |
|                |                |     |          |            |            |         |       |          | Switch phase display.                                                                     |                                           |
|                | D.             |     |          |            |            |         | 0     |          | Switch between the harmonic RMS value a<br>(Available on the harmonics display screen     | and distortion ratio.                     |
|                | splay          |     |          |            |            | 0       |       |          | Enter/Exit the Max/Min value screen.                                                      |                                           |
|                | switch         |     | 0        | 0          |            |         |       |          | Switch the harmonic degree on the harmo                                                   | nics display screen.                      |
|                | ning           |     |          |            |            |         |       | Ø        | Enter the cyclic display mode of measuren <b>5.1.3</b> .                                  | nent screen. Refer to                     |
|                |                |     |          |            |            |         |       |          | Enter the cyclic display mode of phase. Re                                                | efer to 5.1.3.                            |
|                |                |     |          |            |            |         | Ø     |          | Switch between the harmonic RMS value a screen in cyclic mode. (Available on the ha       | and distortion ratio<br>armonics display) |
|                |                |     | 0        | _0         |            |         |       |          | Change the units of Wh, varh, and VAh or<br>digit enlarged view. Refer to <b>5.1.9</b> .  | display the lower-                        |
|                |                |     |          |            | O          |         |       |          | Clear the Max/Min values displayed on the screen.                                         | They are available                        |
| Ope            |                |     |          | 0          | _©         |         |       |          | Clear Max/Min values for every item in every screen.                                      | on the Max/Min value screen.              |
| ratii          |                | 0   |          |            |            |         |       |          | Reset Wh, varh, and VAh to zero.                                                          |                                           |
| ng r           |                | 0   |          |            | _0_        |         | _0    |          | All measured values are reset to zero simu                                                | ultaneously.                              |
| nod            |                |     |          | <b>O</b>   | —©         |         |       |          | (The periodic active energy to zero.                                                      |                                           |
| Ø              | Mea            |     | 0        | _@         |            |         |       |          | Set the rolling demand time period on the                                                 | rolling demand                            |
|                | Al             |     | •        | •          |            |         |       |          | screen.<br>Clear the rolling demand peak value on the                                     | e rolling demand                          |
|                | ed ∖<br>arm    |     |          | 0          | <b>_</b> © |         |       |          | screen.                                                                                   | e reming dernand                          |
|                | /alue<br>rese  |     |          |            | O          |         |       |          | Reset operating time to zero.<br>(The operating time displayed on the scree               | en only)                                  |
|                | clea           |     |          | <b>©</b> – | Ø          |         |       |          | Reset $CO_2$ equivalent to zero on the $CO_2$ e                                           | equivalent display.                       |
|                | r/             |     |          |            | 0          |         |       |          | Reset the alarm.<br>(For the item displayed on the screen)                                | They are available only when set to       |
|                |                |     |          |            | O          |         |       |          | Reset all alarms at once.                                                                 | manual alarm                              |
|                |                |     |          |            | 0          |         |       |          | Stop the backlight blinking caused by alarm.                                              |                                           |
|                |                |     |          |            |            |         |       |          | (Available only when set to backlight blinking)                                           |                                           |
|                |                |     |          |            | Ô          |         |       |          | screen.                                                                                   |                                           |
|                | Moc            | 0   |          |            | _©         |         |       |          | Enter the setting mode.                                                                   |                                           |
|                | le sw          | Ø   |          |            |            |         |       |          | Enter the setting confirmation mode.                                                      |                                           |
|                | itch           |     |          |            | ©          |         | O     |          | Enter the password protection screen.                                                     |                                           |
|                |                | 0   |          |            |            |         |       |          | Determine the settings and then shift to the                                              | e next settings.                          |
| Se             | Set            |     |          |            |            |         |       | 0        | Return to the previous setting item.                                                      |                                           |
| stting         | ting c         |     |          |            |            |         |       |          | Round up/down the setting value.<br>(Pressing for 1 second or more enables fast forward.) |                                           |
| confi          | operat         |     |          |            |            |         |       |          | Skip the settings and return to the setting menu screen.                                  |                                           |
| g moo<br>rmati | tion           | 0   |          |            |            |         |       |          | Reflect the setting change. (Available on the                                             | ne END screen)                            |
| de/<br>on m    |                | 0   |          |            |            |         |       |          | Cancel the setting change. (Available on the                                              | ne CANCEL screen)                         |
| ode            | Sp             |     |          |            |            |         |       |          | Restart the instrument. (Available on the C                                               | ANCEL screen)                             |
|                | ecial<br>ation |     |          |            | <b>@</b> – |         | 0     |          | Initialize to the factory default settings. (Available on the                             |                                           |
| L              | 1              | 1   |          | 1          |            | 1       |       |          |                                                                                           |                                           |

# **1.3.** Function of Operation Buttons

Note: During backlight off mode, pressing any operation button first turns on the backlight. In addition, pressing any button again enables the use of the functions in the above table.

| <ul> <li>When you execute a function such as 'Reset Max/Min value' or 'Reset Wh, varh, and VAh to zero', past data is deleted. If you need to keep the data, record the data before the reset operation.</li> <li>When you execute 'Restart the instrument', the entire measurement function (measurement display, communication) will stop for a few seconds.</li> </ul> |
|----------------------------------------------------------------------------------------------------|
|----------------------------------------------------------------------------------------------------|

# 1.4. LED Display of Optional Plug-in Module

#### ■LED (ME-0000MT-SS96)

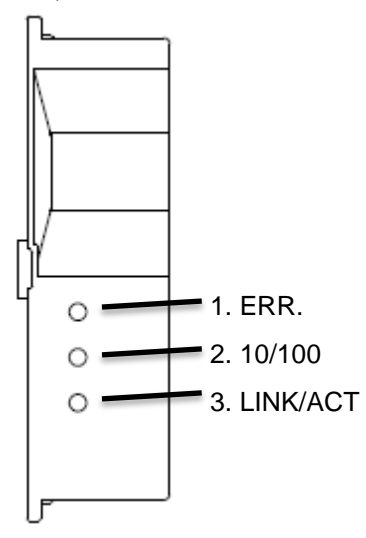

| No. |             | Name    | Function                                                                                                    |
|-----|-------------|---------|----------------------------------------------------------------------------------------------------|
| 1   | ERR. LED    |         | Indicate the communication status of ME-0000MT-SS96.                                                        |
|     |             | OFF     | Normal                                                                                                    |
|     |             | ON      | The following MODBUS TCP communication errors occur:                                                        |
|     |             |         | <ul> <li>There is an abnormality in the MODBUS TCP<br/>application protocol head part.</li> </ul>           |
|     |             |         | <ul> <li>LED becomes off when normal messages are<br/>received such as function code for serial.</li> </ul> |
| 2   | 10/         | 100 LED | Indicate transmission speed                                                                                 |
|     |             | ON      | 100 Mbps or unconnected                                                                                     |
|     |             | OFF     | 10 Mbps                                                                                                    |
| 3   | LINK/ACT LE |         | Indicate the link status                                                                                    |
|     |             | ON      | The link is established.                                                                                    |
|     |             | Blink   | Blink when sending or receiving.                                                                            |
|     |             | OFF     | The link is not established.                                                                                |

## ■LED (ME-0000BU-SS96)

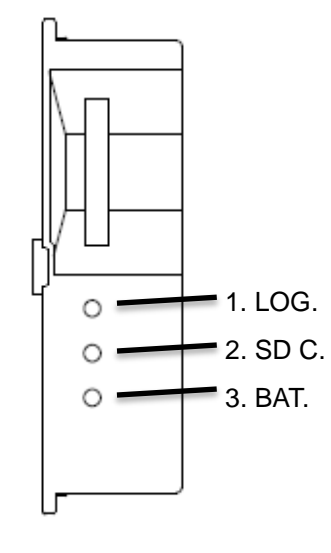

| No. | Name            | Function                                     |
|-----|-----------------|----------------------------------------------|
| 1   | LOG. LED        | Indicate the logging operation status        |
|     | ON              | Logging is operating.                        |
|     | OFF             | Logging operation stops                      |
|     | Low-speed       | The setting change of logging conditions has |
|     | blinking        | been completed.                              |
|     | (0.5 sec: on/   | Blink for 5 seconds.                         |
|     | 0.5 sec: off)   |                                              |
|     | High-speed      | When the logging element pattern is LP00,    |
|     | blinking        | the setting file in the SD memory card is    |
|     | (0.25 sec: on/  | abnormal.                                    |
|     | 0.25 sec: off)  | Continue blinking until it turns to normal.  |
| 2   | SD C. LED       | Indicate the communication status of SD      |
|     |                 | memory card.                                 |
|     | ON              | Communicating                                |
|     | OFF             | Communication stops                          |
|     | High-speed      | It is a SD memory card error                 |
|     | blinking        | Check that the SD memory card is not in      |
|     | (0.25 sec: on/  | 'write protect' status and that there is     |
|     | 0.25 sec: :off) | available capacity.                          |
| 3)  | BAT. LED        | Indicate the battery voltage status.         |
|     | OFF             | Normal battery voltage                       |
|     | ON              | Battery voltage drop                         |

# 2. Each Mode Function

The instrument has the following operation modes.

When auxiliary power is supplied, the operating mode is first displayed. Depending on the application, switch the operation mode to use.

| Mode                                           | Description                                                                                                    | Reference                            |
|------------------------------------------------|----------------------------------------------------------------------------------------------------|--------------------------------------|
| Operating<br>mode                              | This is a normal operation mode to display each measured value in digital numerical number. In the operating mode, there are 'Present value display' that shows values at present and 'Max/Min value display' that shows the maximum and minimum values in the past.<br>In addition, on each display screen, the cyclic display mode, which automatically switches the display screen every 5 seconds, is available.                                                                                                    | 5 Operation                          |
| Setting<br>mode                                | <ul> <li>This is a mode where you can change the settings for measurement and output functions.</li> <li>In addition, on the CANCEL screen, which is the screen to cancel the setting change, the following special operations are available.</li> <li>Restart the instrument.</li> <li>Reset the settings to the factory default.</li> </ul>                                                                                                    | 3 How to Set<br>up                   |
| Setting<br>confirmation<br>mode<br>(Test mode) | <ul> <li>This is a mode where you can confirm the setting of each item.</li> <li>In this mode, you cannot change the setting. Therefore, it is possible to prevent from accidentally changing the setting.</li> <li>The mode also provides test function available at startup of systems.</li> <li>Communication Test: Without measurement (voltage/current) input, fixed numerical data is returned.</li> <li>Analog output adjustment: Analog output adjustment is executed such as zero adjustment or span adjustment.</li> <li>Output test: Without measurement (voltage/current) input, alarm/digital output, analog output, or pulse output is executed.</li> <li>Support function for checking input wiring:</li> <li>When either a voltage input or current input is incorrectly wired, the incorrect wiring part is displayed on the screen. In addition, useful information is also displayed such as a current phase angle and voltage phase angle.</li> </ul> | 3.15 or<br>4 How to Use<br>Test Mode |

Flow of each mode

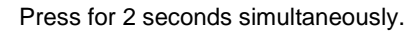

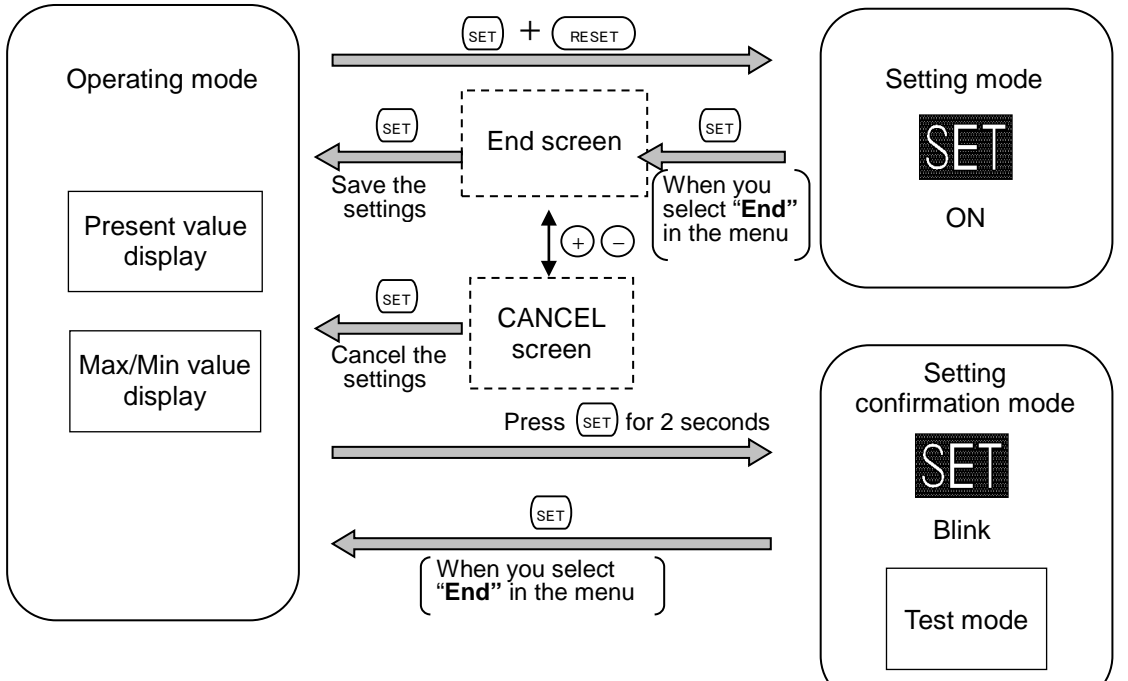

## 3.1. Setting Flow

For measurement, you must set settings such as phase wire system, VT/Direct voltage, and CT primary current in the setting mode.

From the operating mode, enter the setting mode and then set necessary items. Any items not set remain in the factory default.

For normal use, you can use the instrument by completing the settings in the setting menu 1 only. For details on the settings, refer to **3.2**.

For details on the factory default settings, refer to 8.7.

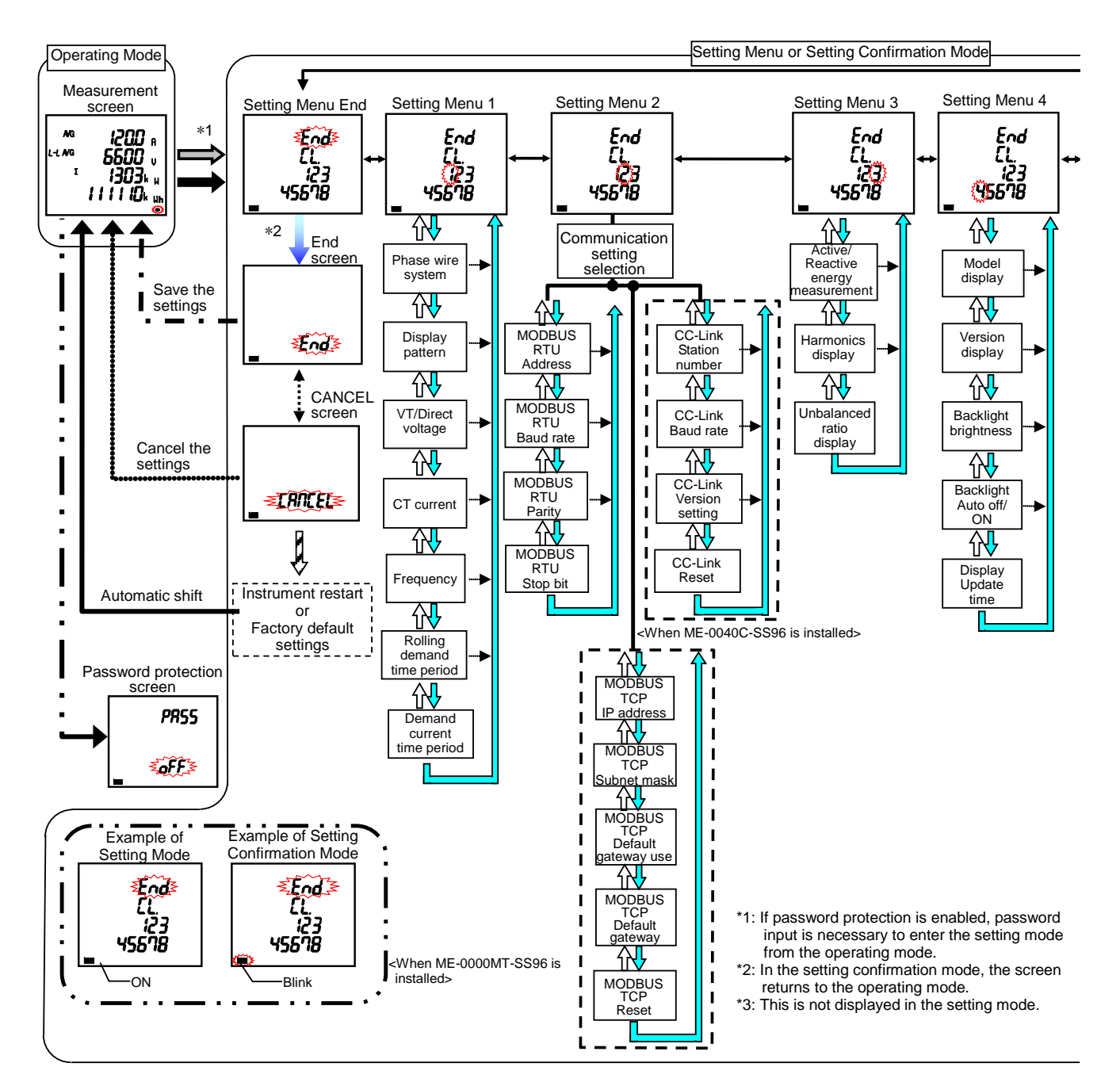

 CAUTON
 When you change a setting, the related setting items and measured data will be initialized. Therefore, check that beforehand.

 For details on the initialization, refer to 3.16 Initialization of Related Items by Changing a Setting.

## 3.1. Setting Flow

#### <Setting Procedure>

- 1 Press the SET and RESET buttons simultaneously for 2 seconds to enter the setting mode.
- (2) Select the setting menu number with the (+) or (-) button.
- (3) Press the (SET) button to determine the setting menu number.
- ④ Set each setting item. (Refer to 3.2 to 3.14.)
- (5) After completing all the settings, select **End** in the setting menu and then press the (set) button.
- 6 When the **End** screen appears, press the (set) button again.
  - Setting menu or Setting Confirmation Mode

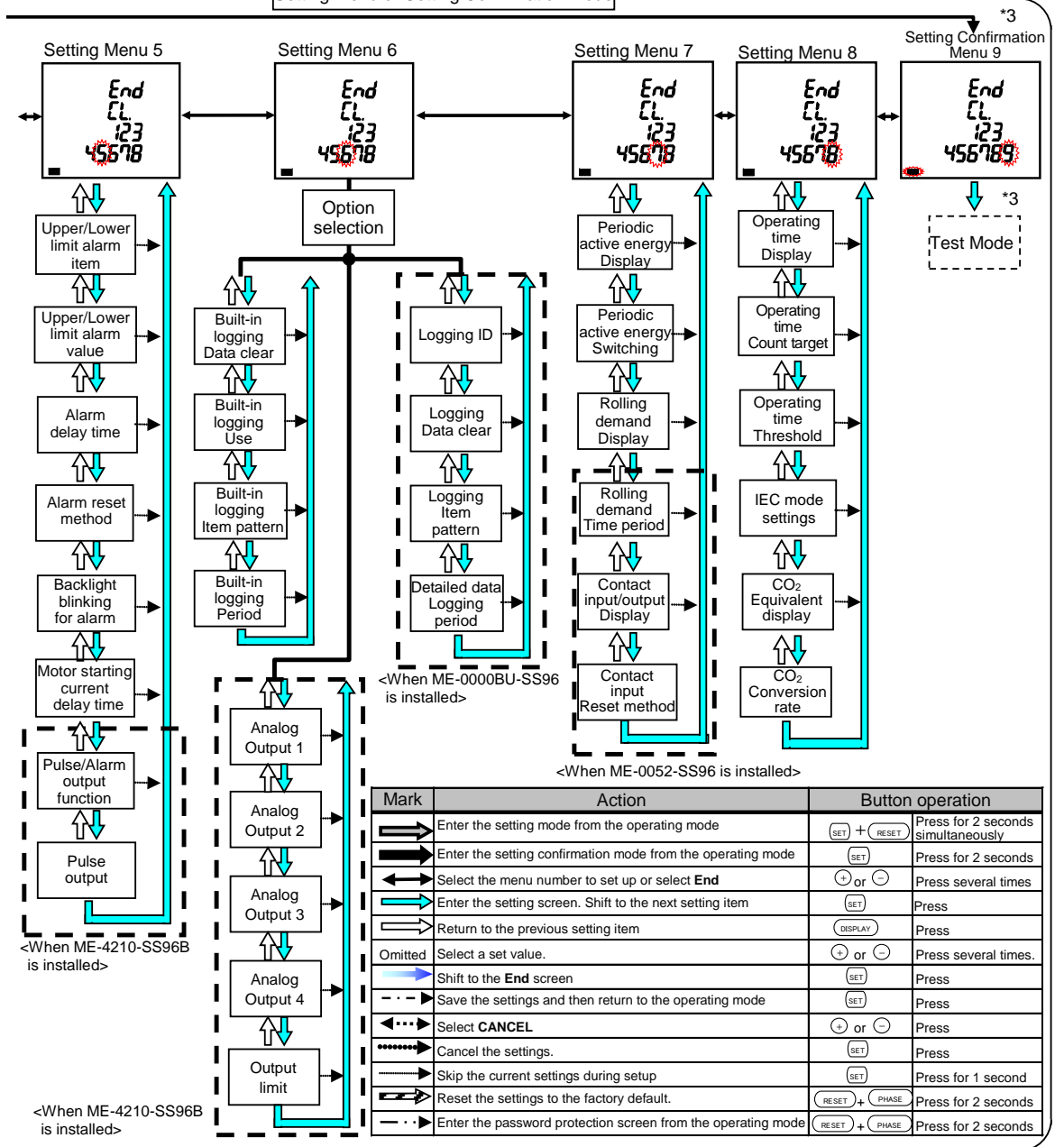

#### Basic operation for settings

The following table shows a list of basic operations for settings.

| Function                                | Operation                         | Note                                                                          |  |
|-----------------------------------------|-----------------------------------|-------------------------------------------------------------------------------|--|
| Select a setting                        | Press (+) or (-) button           | Fast-forward by pressing for 1 second or more                                 |  |
| Determine a setting                     | Press (SET) button                | When the setting is determined, the screen switches to the next setting item. |  |
| Return to the previous setting item     | Press DISPLAY button              | The setting before return is enabled                                          |  |
| Return to the setting menu during setup | Press $(SET)$ button for 1 second | The setting before return is enabled.                                         |  |

# 3.2. Setting Menu 1: Basic Setup (Settings for Phase Wire System, Display Pattern, VT/Direct Voltage, and CT Primary Current)

You will set the phase wire system, display pattern, VT/Direct voltage, CT primary current, and demand time period.

In the operating mode, press (SET) and (RESET) simultaneously for 2 seconds or more to enter the following operation.

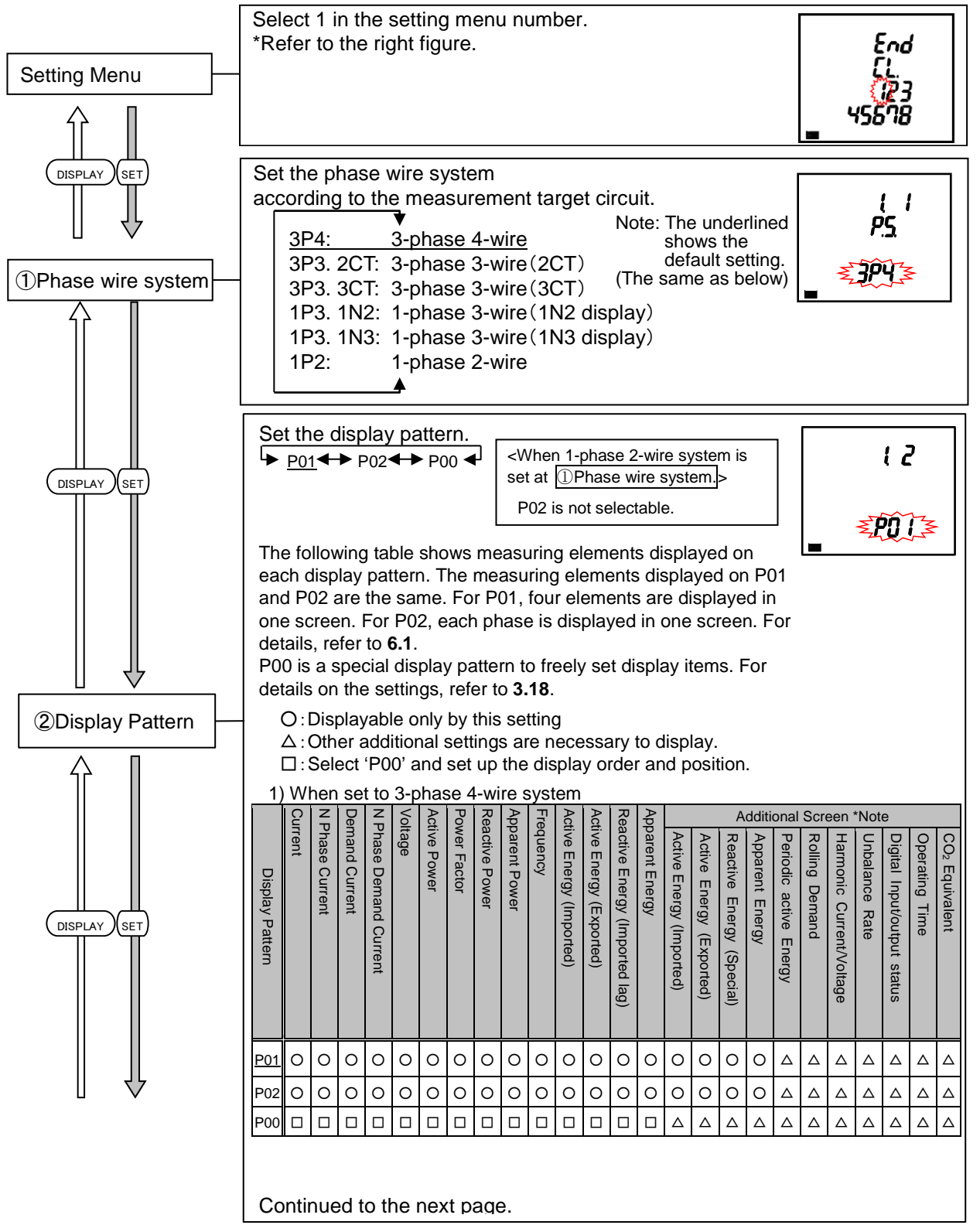

# 3.2 Setting Menu 1: Basic Setup (Settings for Phase Wire System, Display Pattern, VT/Direct Voltage, and CT Primary Current)

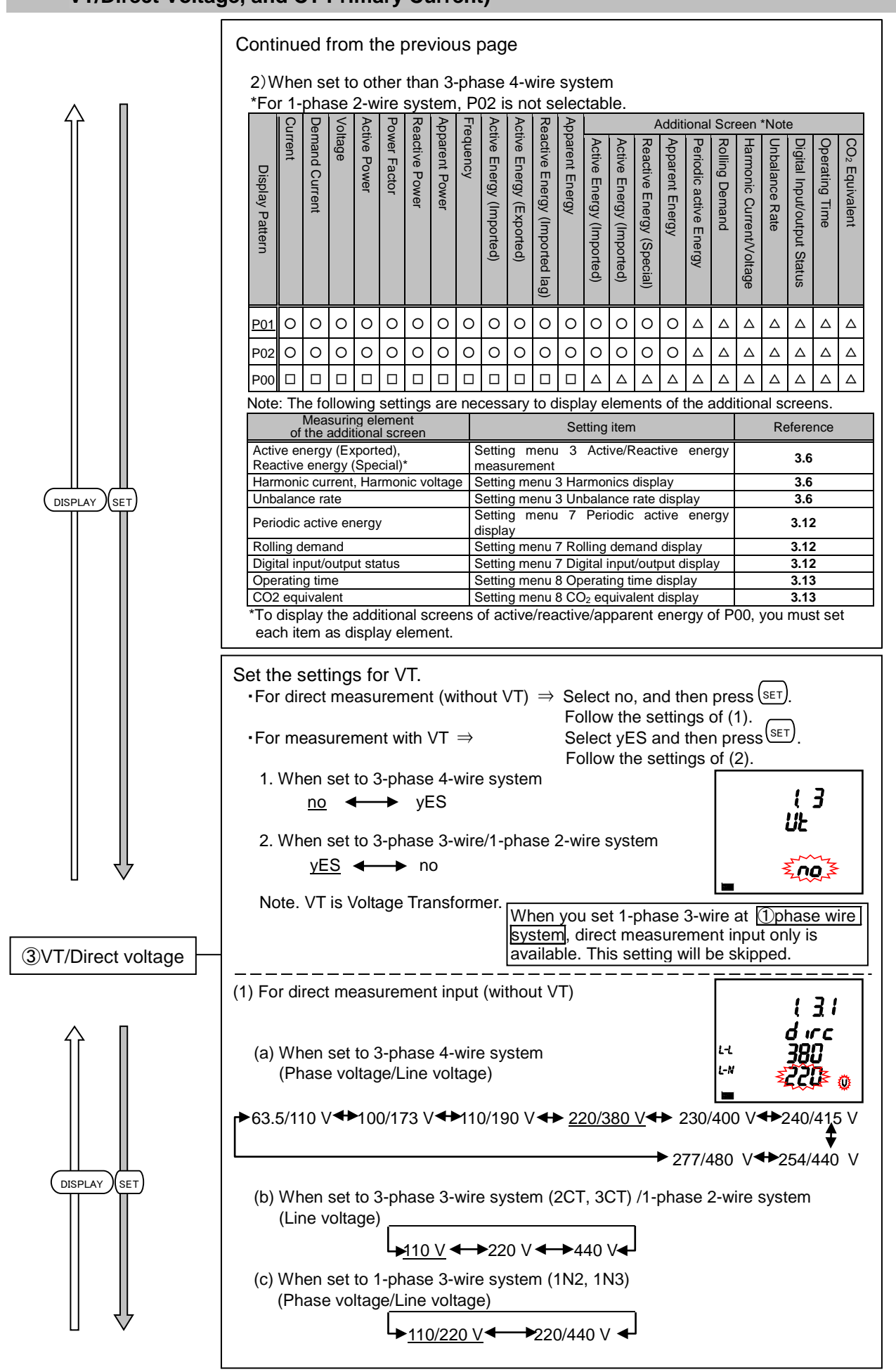

# 3.2 Setting Menu 1: Basic Setup (Settings for Phase Wire System, Display Pattern, VT/Direct Voltage, and CT Primary Current)

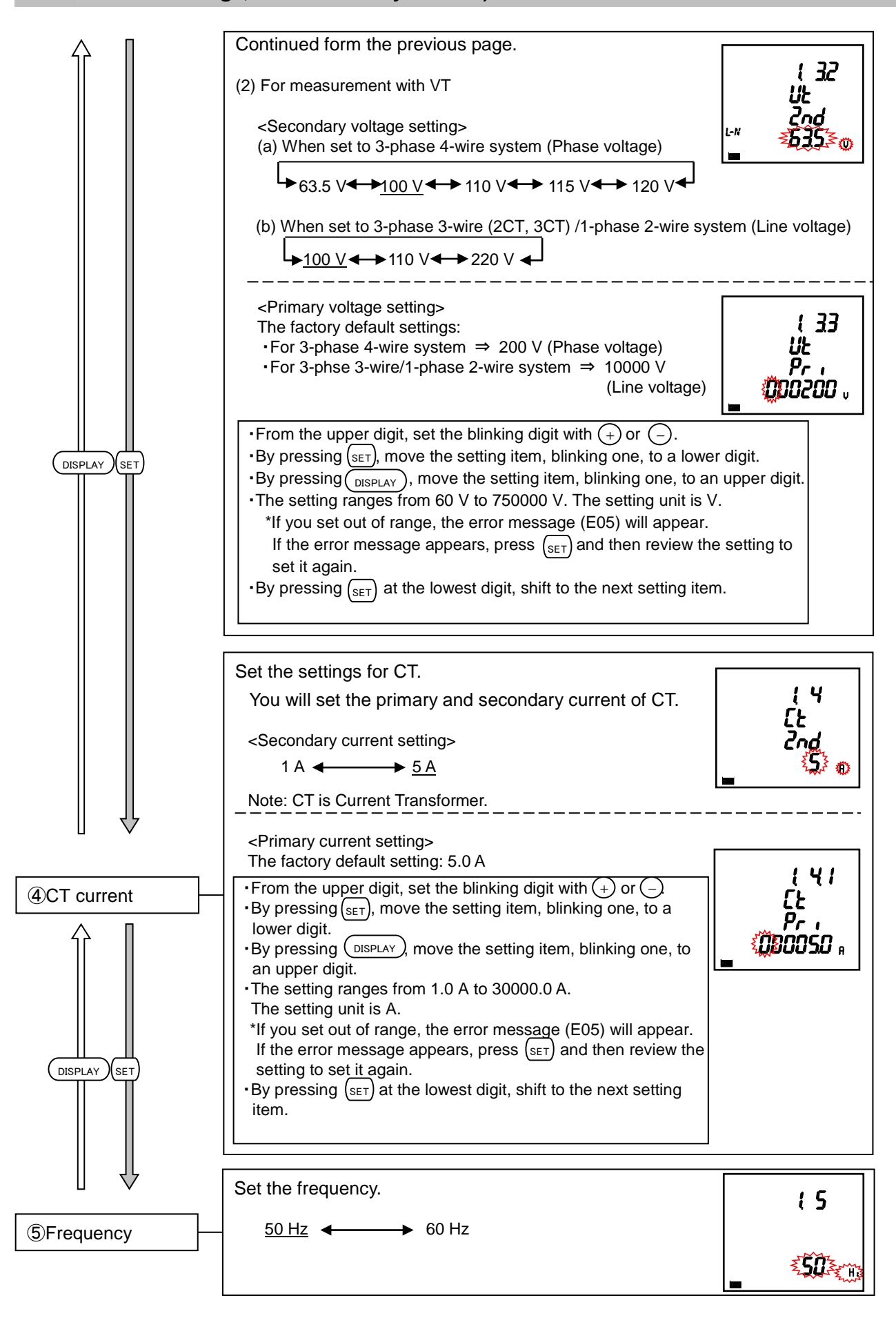

# 3.2 Setting Menu 1: Basic Setup (Settings for Phase Wire System, Display Pattern, VT/Direct Voltage, and CT Primary Current)

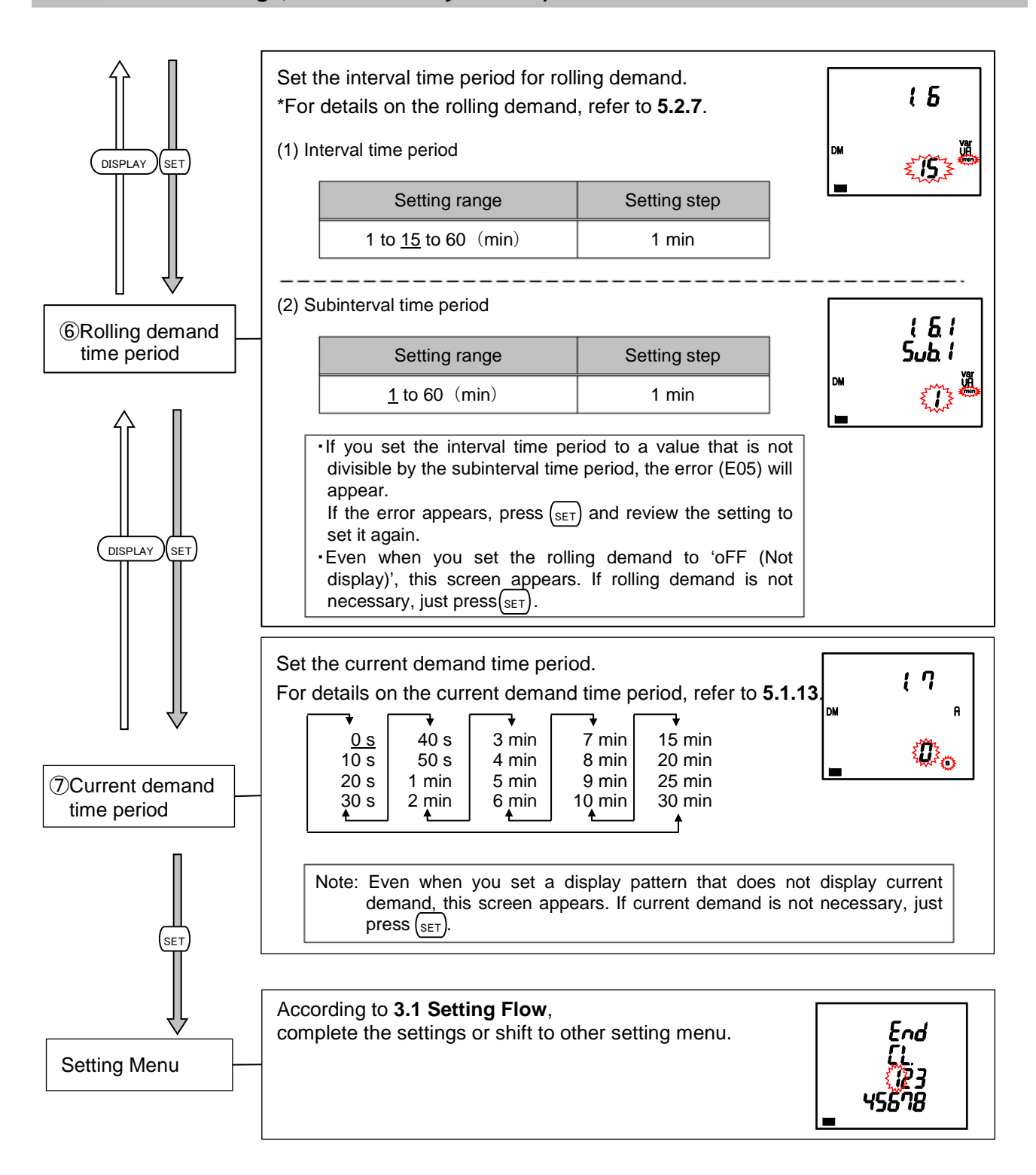

If you set the settings only in the setting menu 1 to use, move to **5 Operation**. If you use an additional function, set it in the setting menu 2 to 8.

| Nete | If you change a setting in the setting menu 1, the maximum and minimum values of the related measuring elements will be reset. However, active/reactive/apparent energy value |
|------|----------------------------------------------------------------------------------------------------|
| Note | will not be reset.<br>For details, refer to <b>3.16 Initialization of Related Items by Changing a Setting</b> .                                                               |

### 3.3. Setting Menu 2: Communication Settings (MODBUS RTU Communication Settings)

<The installation conditions for optional plug-in module> No installation

In the operating mode, press (SET) and (RESET) simultaneously for 2 seconds or more to enter the following operation.

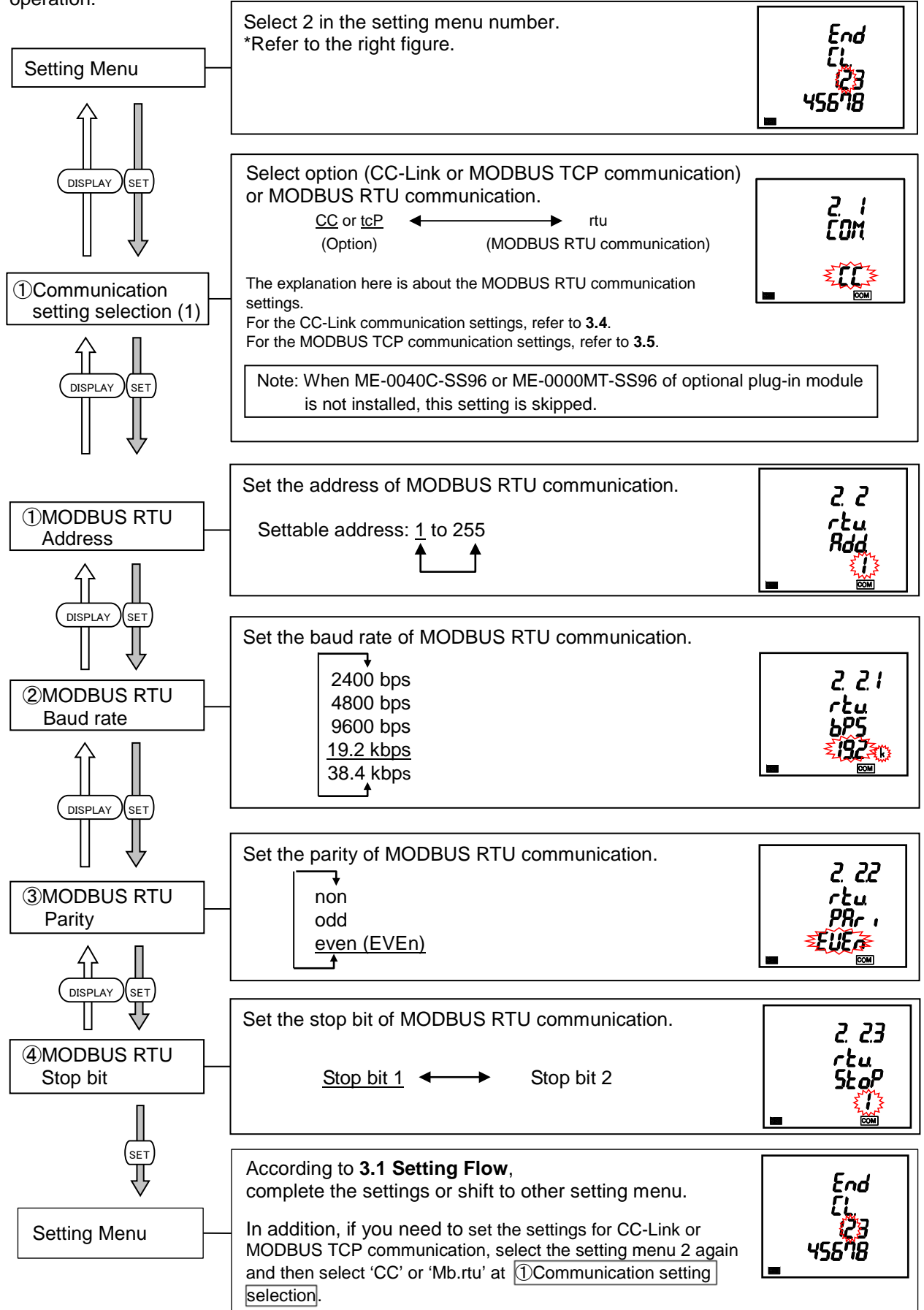

### 3.4. Setting Menu 2: Communication Settings (CC-Link Communication Settings)

<The installation conditions for optional plug-in module> ME-0040C-SS96 installation

In the operating mode, press (SET) and (RESET) simultaneously for 2 seconds or more to enter the following operation.

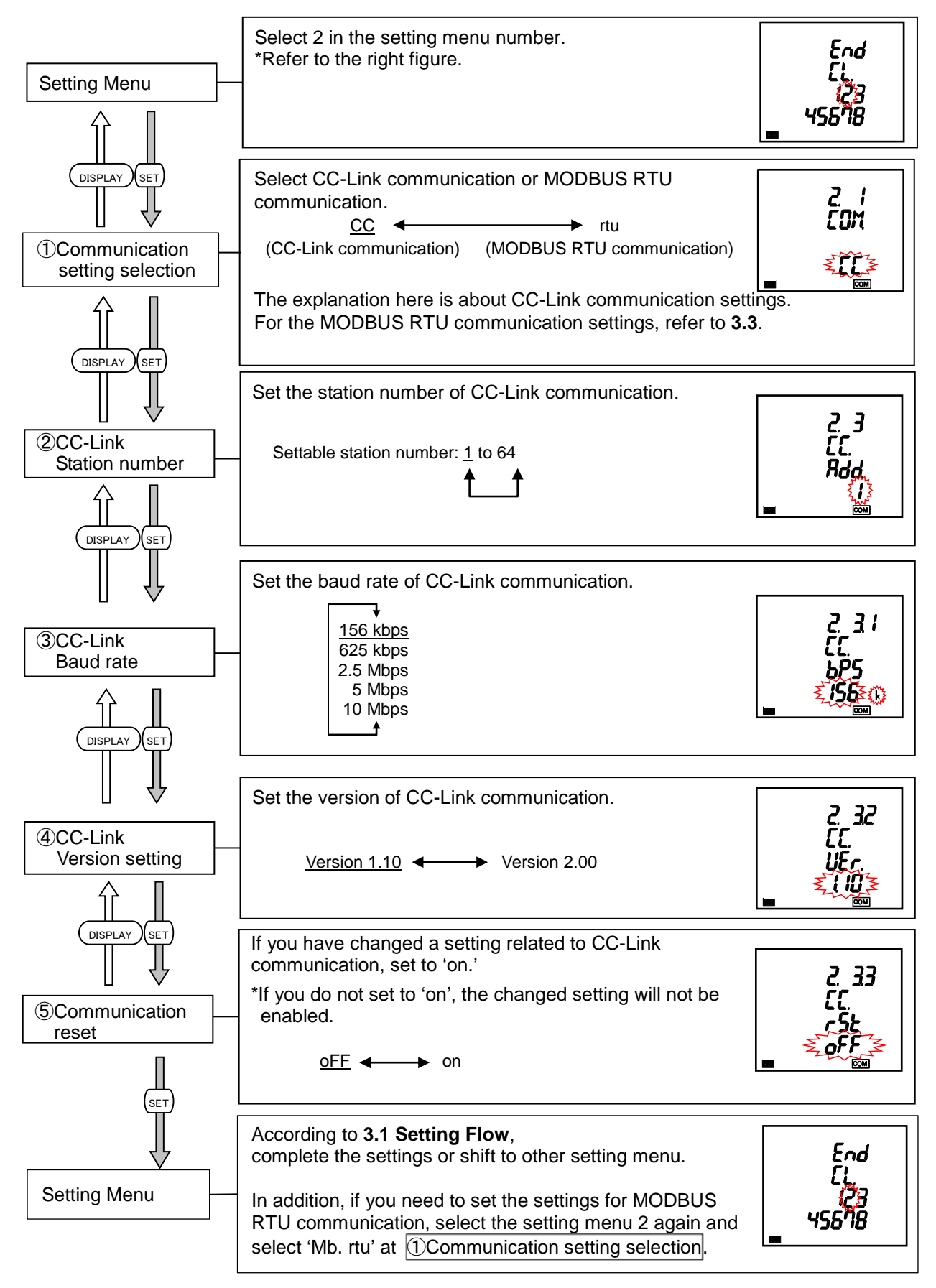

### 3.5. Setting Menu 2: Communication Settings (MODBUS TCP Communication Settings)

<The installation conditions for optional plug-in module> ME-0000MT-SS96 installation

In the operating mode, press (SET) and (RESET) simultaneously for 2 seconds or more to enter the following operation.

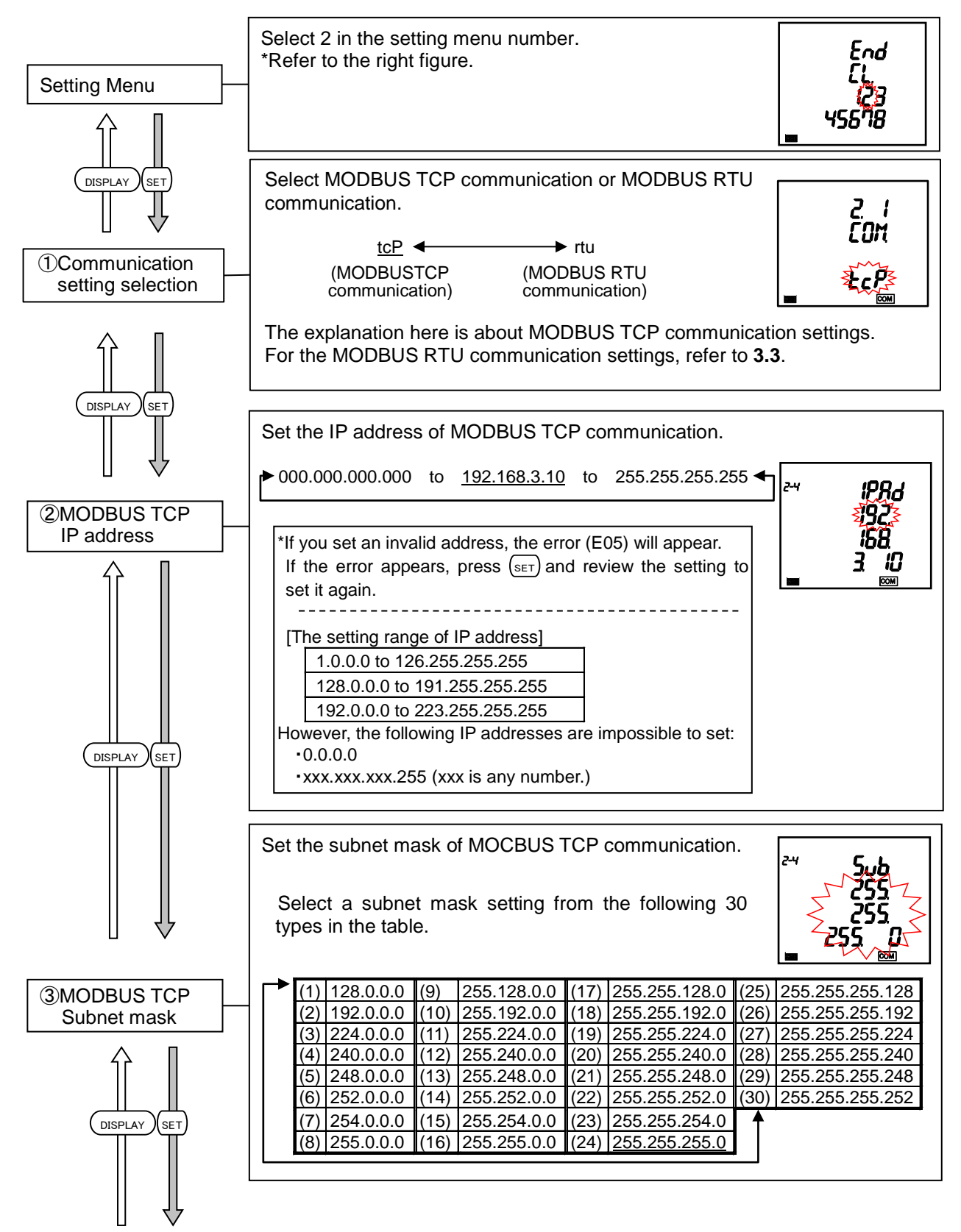

### 3.5. Setting Menu 2: Communication Settings (MODBUS TCP Communication Settings)

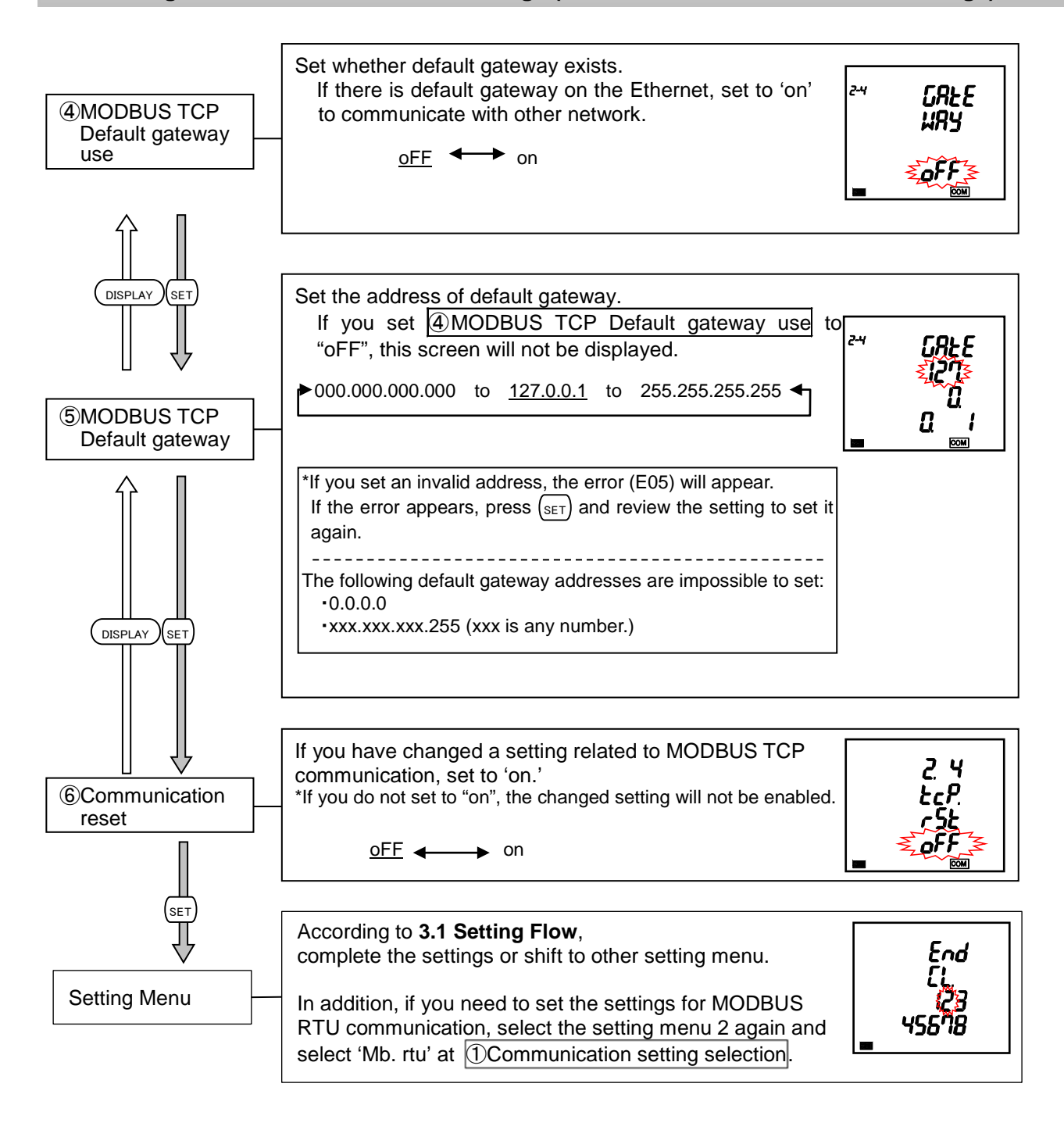

# 3.6. Setting Menu 3: Display Settings (Settings for Active/Reactive Energy and Harmonic Measurement)

This section describes how to set the special measurement of active/reactive energy and harmonic display. In the operating mode, press (SET) and (RESET) simultaneously for 2 seconds or more to enter the following operation.

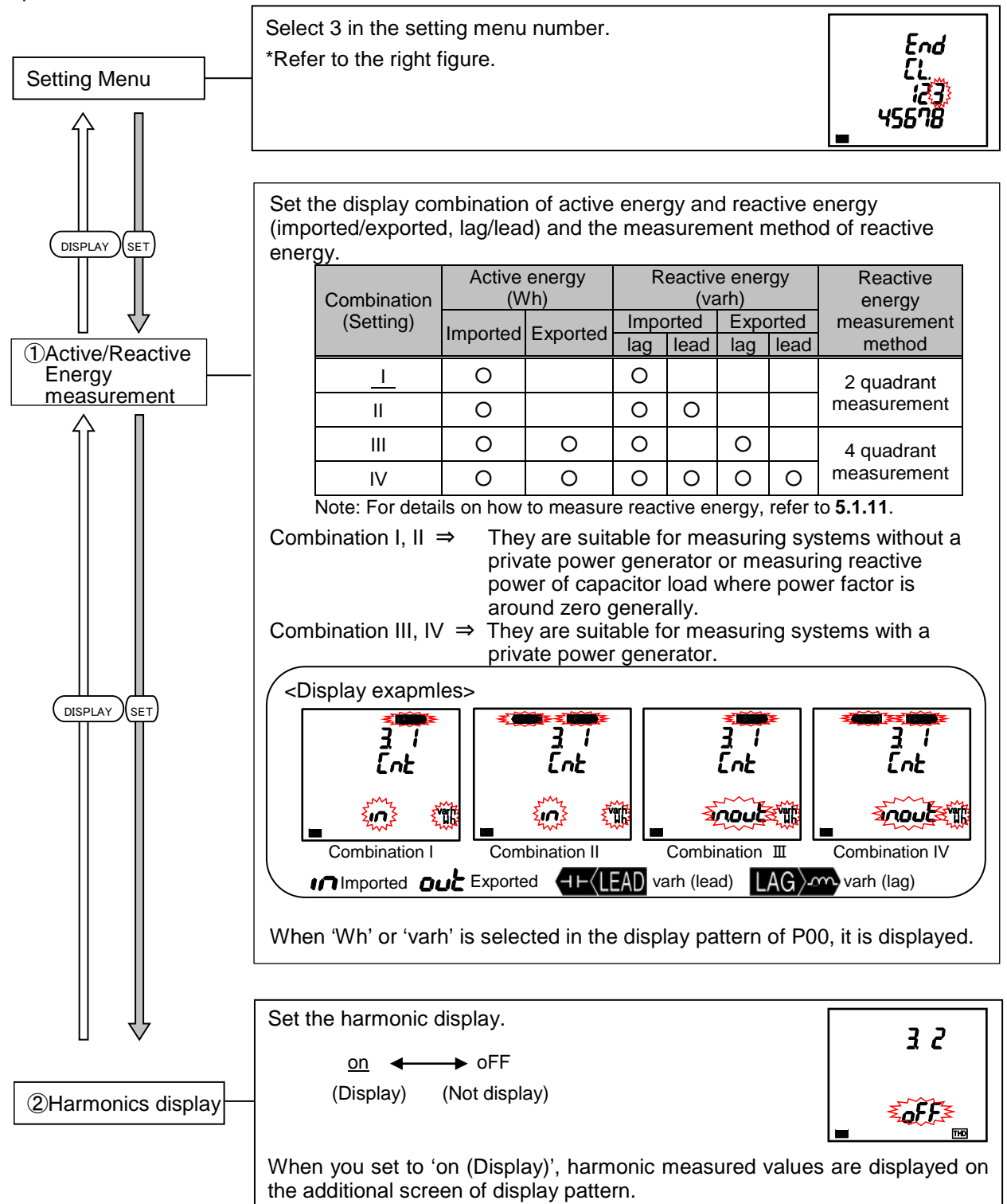

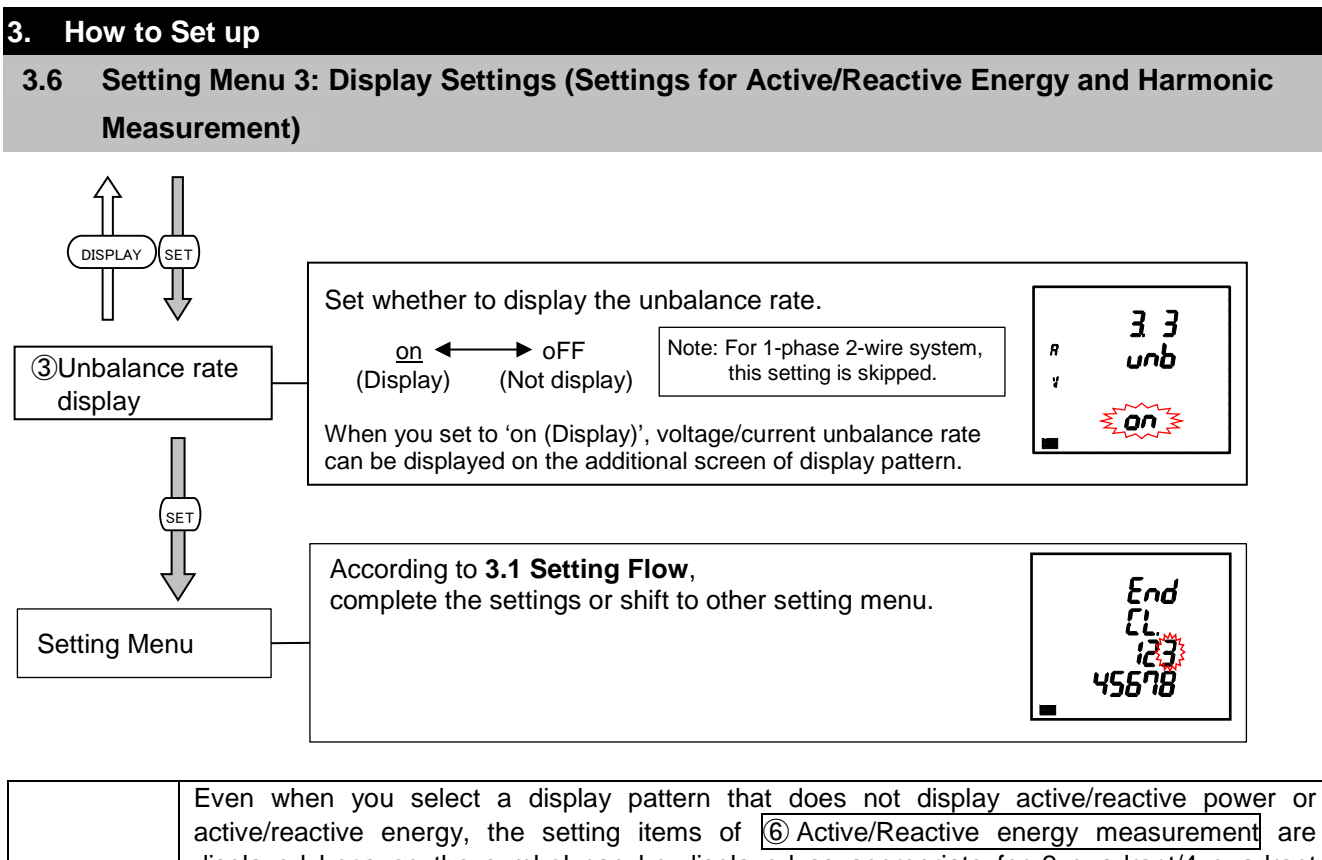

|       | active/reactive energy, the setting items of 6 Active/Reactive energy measurement are     |
|-------|-------------------------------------------------------------------------------------------|
| Note  | displayed because the symbol can be displayed as appropriate for 2 quadrant/4 quadrant    |
| 11010 | measurement of reactive power/power factor according to the settings of 6 Active/Reactive |
|       | energy measurement.                                                                       |

# 3.7. Setting Menu 4: LCD Settings (Settings for Model Display, Version Display, Backlight, and Display Update Time)

This section describes how to check the model and set the backlight and display update time functions. These settings are not necessary for normal use.

In the operating mode, press (SET) and (RESET) simultaneously for 2 seconds or more to enter the following operation.

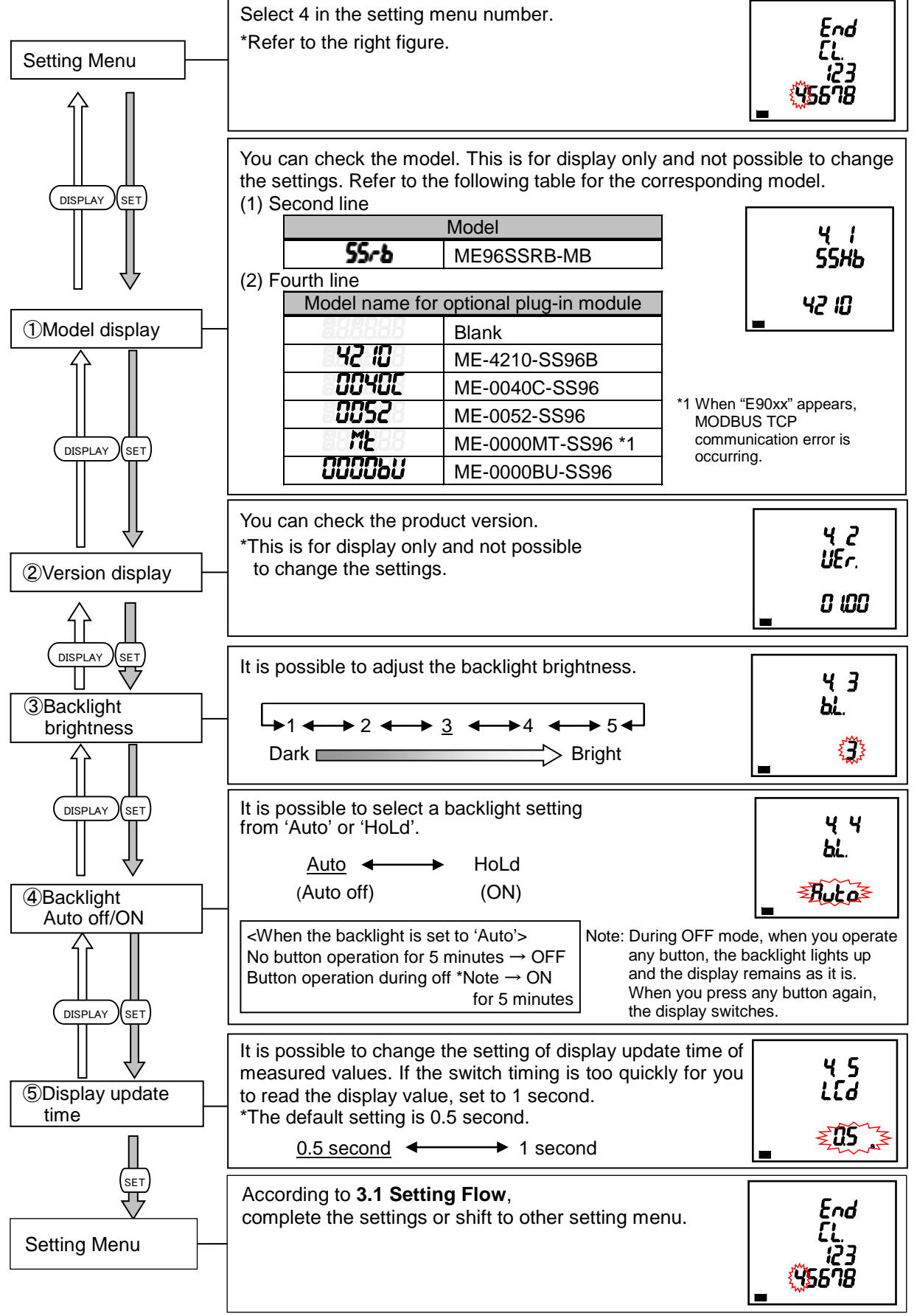

# 3.8. Setting Menu 5: Pulse/Alarm Settings (Settings for Upper/Lower Limit Alarm, Motor Starting Current Mask Function, and Pulse Output)

This section describes how to set the upper/lower limit alarm, backlight blinking during alarm, motor starting current, pulse output, and alarm output.

In the operating mode, press (SET) and (RESET) simultaneously for 2 seconds or more to enter the following operation.

For details about each function, refer to the following:

- Upper/lower limit alarm  $\rightarrow$  See **5.2.1** to **5.2.3**.
- Motor starting current  $\rightarrow$  See **5.2.16**.

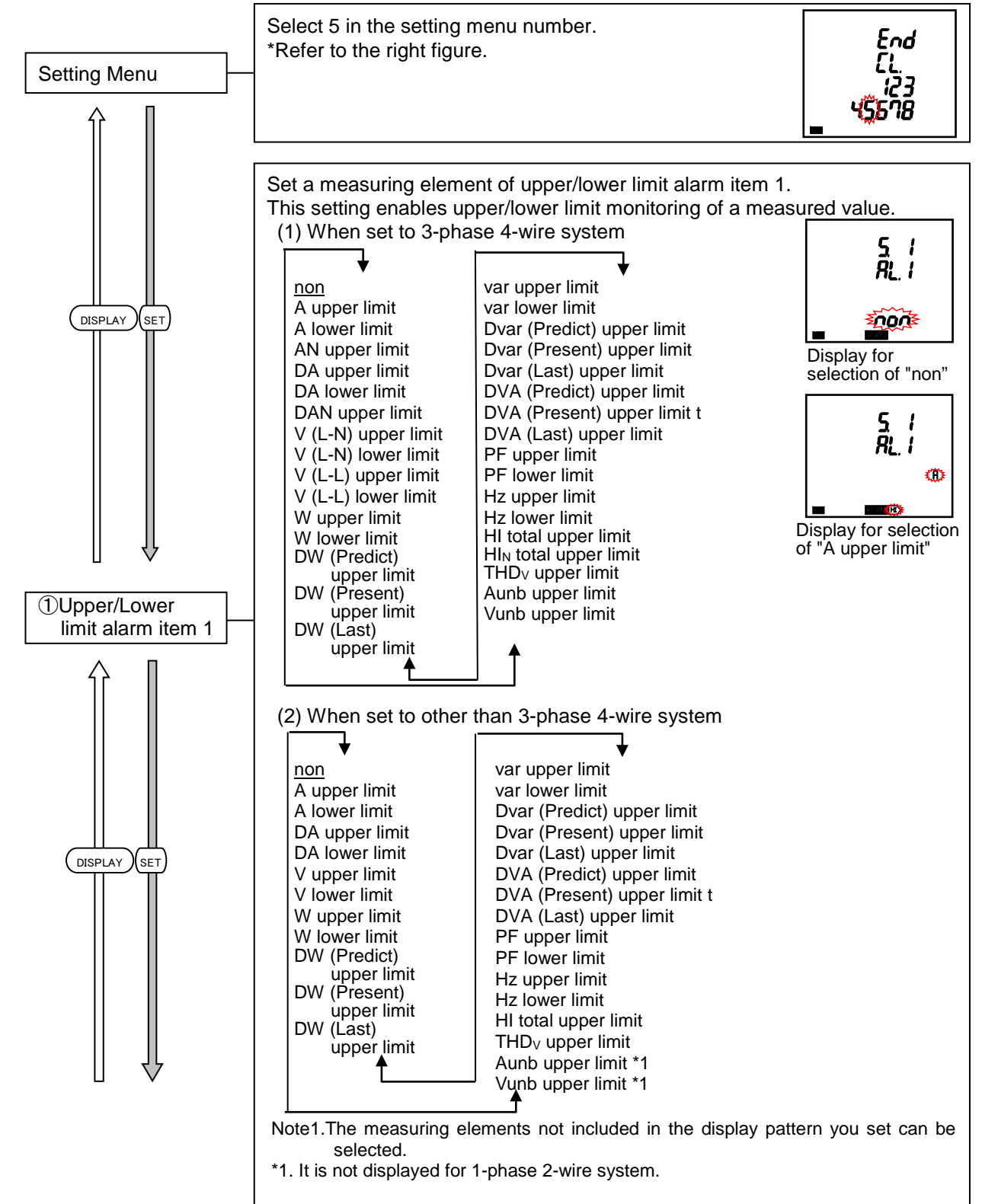

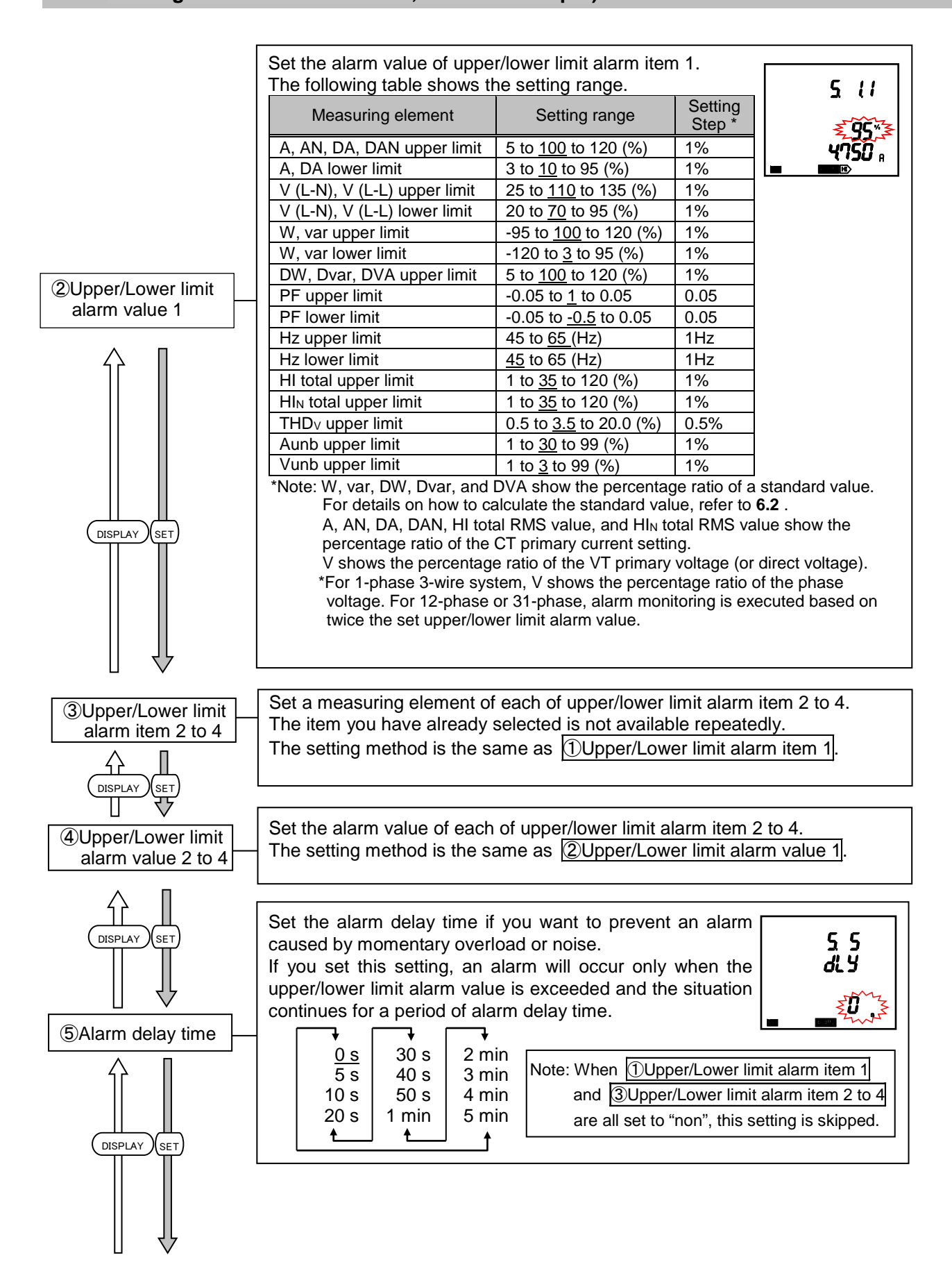

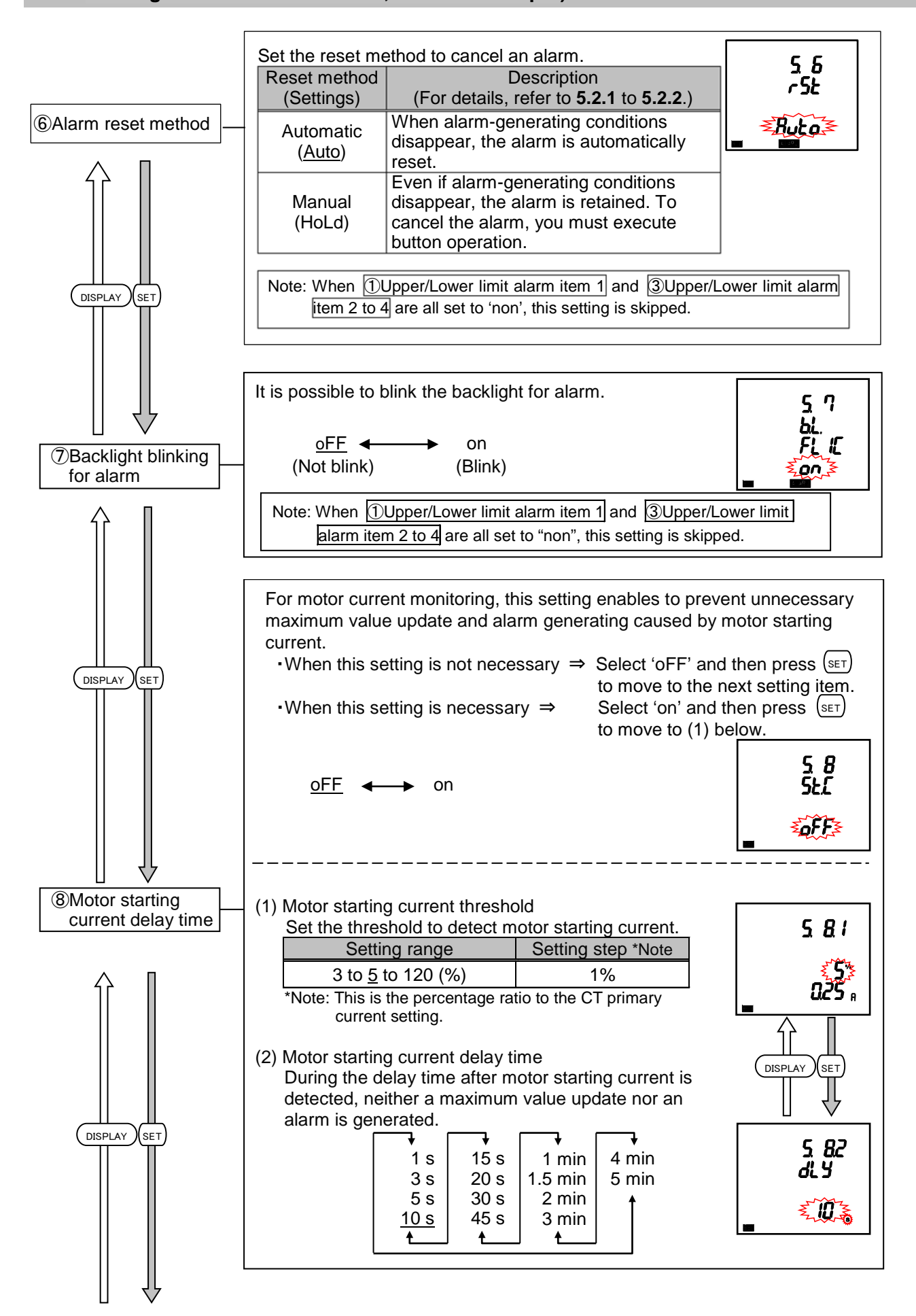

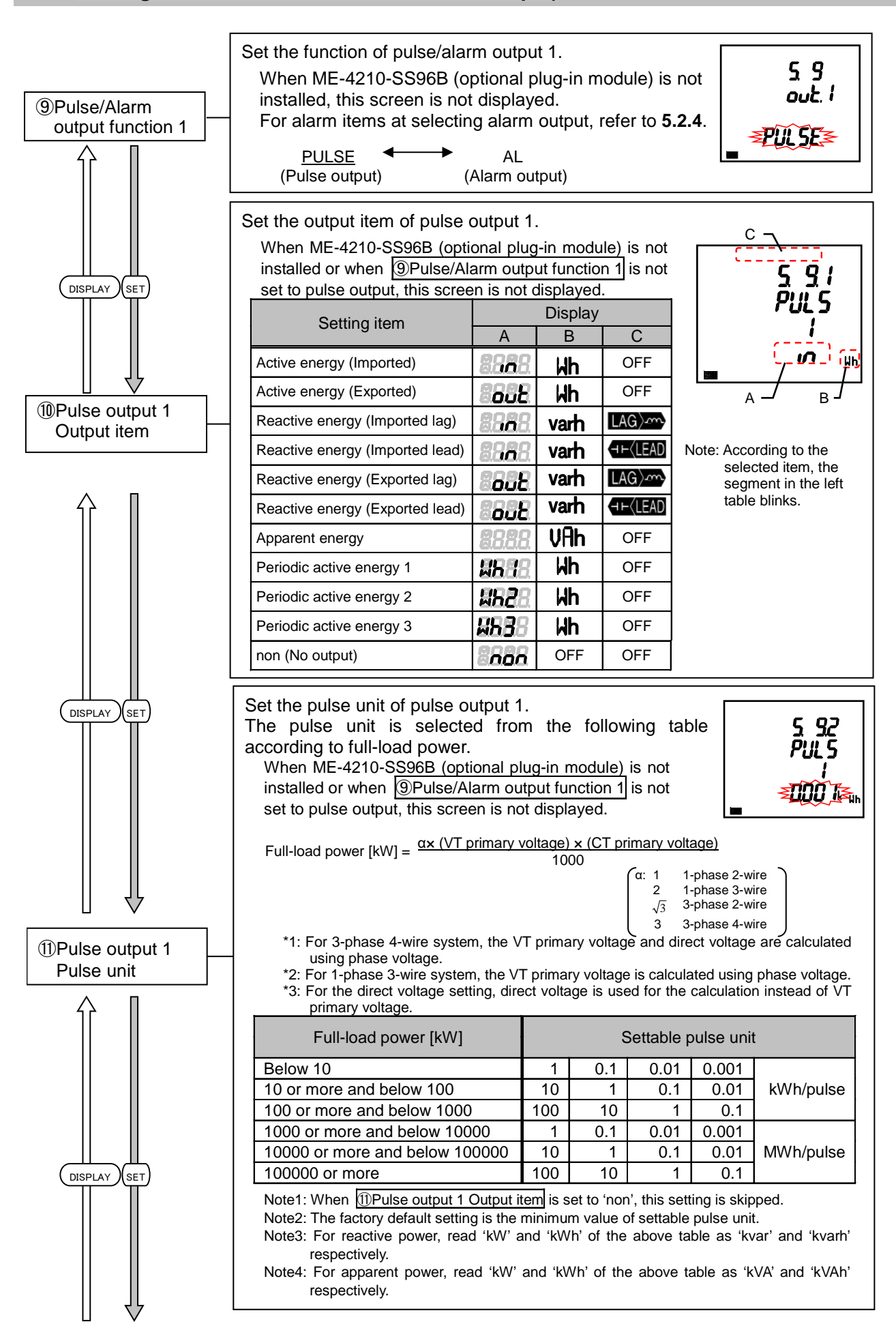

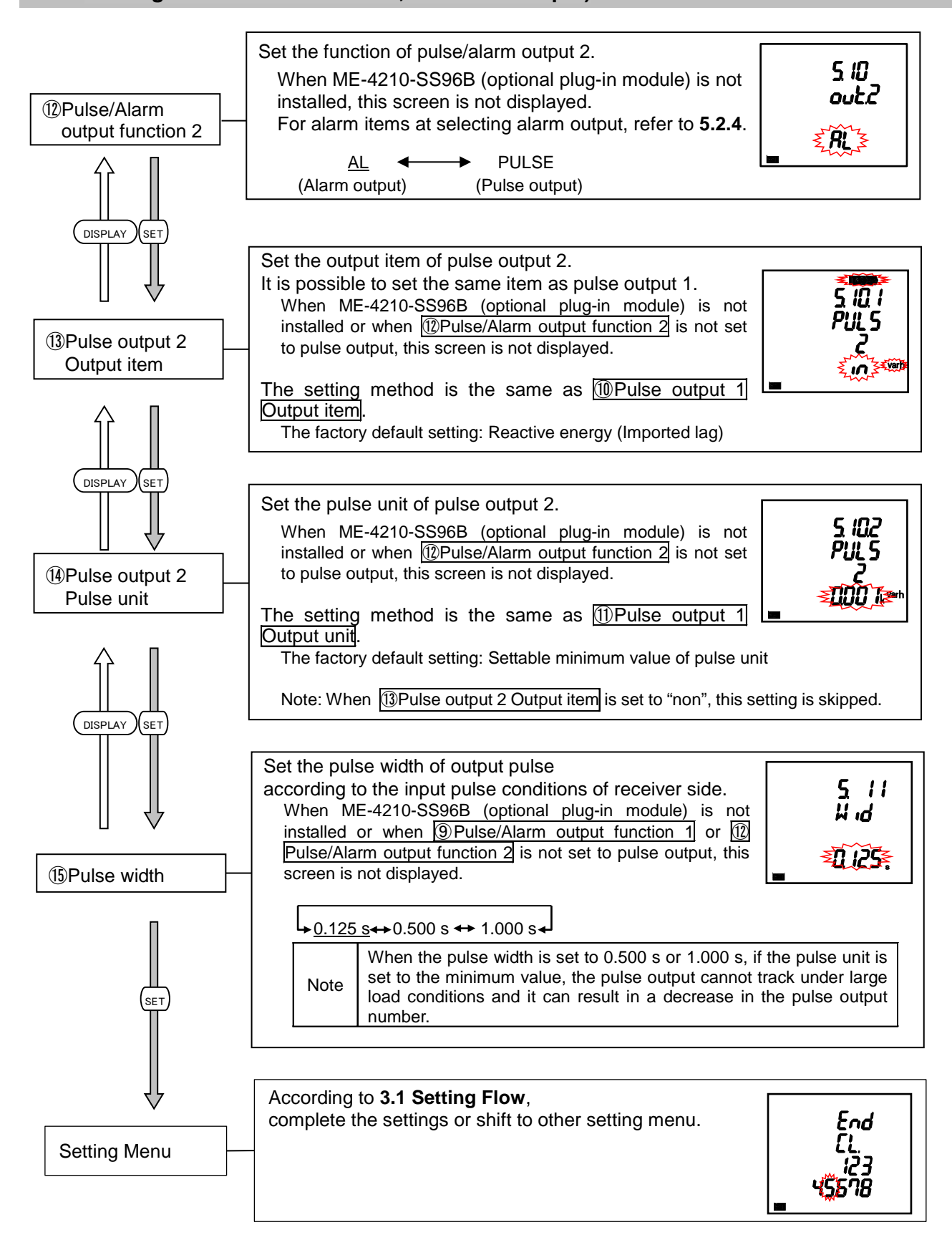
# 3.9. Setting Menu 6: Built-in Logging Settings

You will set the built-in logging.

In the operating mode, press (SET) and (RESET) simultaneously for 2 seconds or more to enter the following operation.

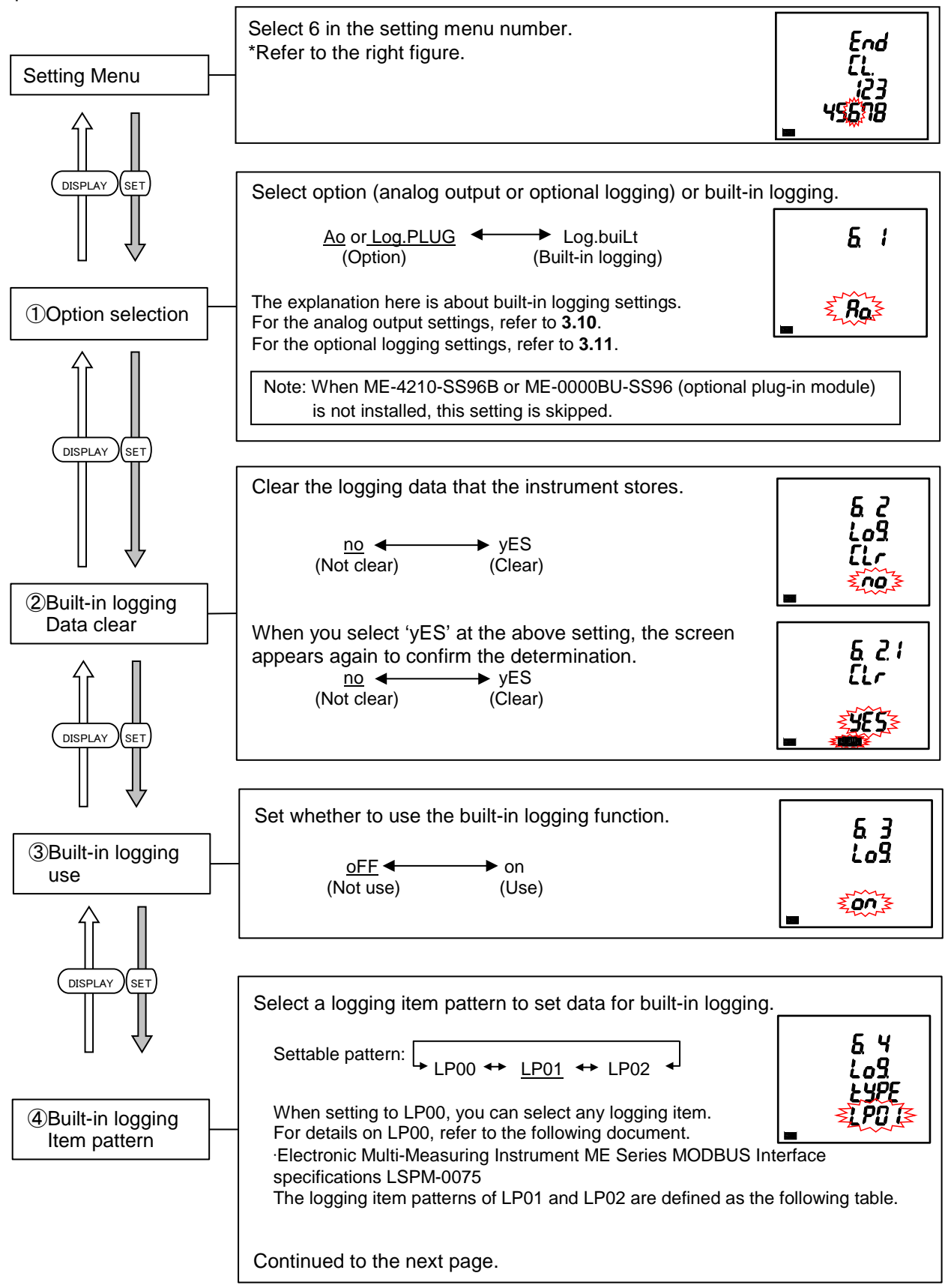

SET

DISPLAY

# 3.9 Setting Menu 6: Built-in Logging Settings

| 1) Phase wire system: 3-phase 4-wire                            |                             | 1 000                  |  |  |  |
|-----------------------------------------------------------------|-----------------------------|------------------------|--|--|--|
| Logging item pattern                                            | LP01                        | LP02                   |  |  |  |
| (Integrated value data) 1<br>Logging measuring data             |                             | With (Imported)        |  |  |  |
| (Integrated value data) 2                                       | vvn (Exported)              |                        |  |  |  |
| (Integrated value data) 3                                       | varh (Imported lag)         | varh (Imported lag)    |  |  |  |
| (Integrated value data) 4                                       | varh (Imported lead)        | varh (Imported lead)   |  |  |  |
| Logging measuring data<br>(Integrated value data) 5             | VAh                         | VAh                    |  |  |  |
| Logging measuring data<br>(Data other than integrated value) 1  | ΣW                          | ΣW                     |  |  |  |
| Logging measuring data<br>(Data other than integrated value) 2  | ΣPF                         | ΣΡϜ                    |  |  |  |
| Logging measuring data                                          | Hz                          | Hz                     |  |  |  |
| Logging measuring data                                          | Σvar                        | A <sub>AVG</sub>       |  |  |  |
| Logging measuring data                                          | ΣVA                         | VAVG (L-L)             |  |  |  |
| (Data other than integrated value) 5<br>Logging measuring data  | Δωσ                         | Δ1                     |  |  |  |
| (Data other than integrated value) 6<br>Logging measuring data  |                             | A2                     |  |  |  |
| (Data other than integrated value) 7                            | V <sub>AVG</sub> (L-L)      | AZ                     |  |  |  |
| (Data other than integrated value) 8                            | DW (Last)                   | A3                     |  |  |  |
| (Data other than integrated value) 9                            | Dvar (Last)                 | AN                     |  |  |  |
| Logging measuring data<br>(Data other than integrated value) 10 | DVA (Last)                  | V12                    |  |  |  |
| Logging measuring data<br>(Data other than integrated value) 11 | DW (Peak)                   | V23                    |  |  |  |
| Logging measuring data<br>(Data other than integrated value) 12 | Dvar (Peak)                 | V31                    |  |  |  |
| Logging measuring data                                          | DVA (Peak)                  | V1N                    |  |  |  |
| Logging measuring data                                          | HI1 (total)                 | V2N                    |  |  |  |
| Logging measuring data                                          | THD.(1)                     | V3N                    |  |  |  |
| (Data other than integrated value) 15                           | T)/ 2 phase 2 wire (2CT)/ 1 | phase 3 wire           |  |  |  |
| Logging item pattern                                            | LP01                        | LP02                   |  |  |  |
| Logging measuring data<br>(Integrated value data) 1             | Wh (Imported)               | Wh (Imported)          |  |  |  |
| Logging measuring data                                          | Wh (Exported)               | Wh (Exported)          |  |  |  |
| Logging measuring data                                          | varh (Imported lag)         | varh (Imported lag)    |  |  |  |
| Logging measuring data                                          | varh (Imported lead)        | varh (Imported lead)   |  |  |  |
| Logging measuring data                                          | VAh                         | VAh                    |  |  |  |
| (Integrated value data) 5<br>Logging measuring data             | 5/0/                        | 510/                   |  |  |  |
| (Data other than integrated value) 1                            | 200                         | 2.00                   |  |  |  |
| (Data other than integrated value) 2                            | ΣPF                         | ΣPF                    |  |  |  |
| (Data other than integrated value) 3                            | Hz                          | Hz                     |  |  |  |
| Logging measuring data<br>(Data other than integrated value) 4  | Σvar                        | A <sub>AVG</sub>       |  |  |  |
| Logging measuring data<br>(Data other than integrated value) 5  | ΣVΑ                         | V <sub>AVG</sub> (L-L) |  |  |  |
| Logging measuring data<br>(Data other than integrated value) 6  | A <sub>AVG</sub>            | A1                     |  |  |  |
| Logging measuring data                                          | V <sub>AVG</sub> (L-L)      | A2                     |  |  |  |
| Logging measuring data                                          | DW (Last)                   | A3                     |  |  |  |
| Logging measuring data                                          | Dvar (Last)                 | -                      |  |  |  |
| (Data other than integrated value) 9<br>Logging measuring data  |                             | \/10                   |  |  |  |
| (Data other than integrated value) 10<br>Logging measuring data |                             | V 12                   |  |  |  |
| (Data other than integrated value) 11                           | Dvv (Peak)                  | V23                    |  |  |  |
| (Data other than integrated value) 12                           | Dvar (Peak)                 | V31                    |  |  |  |
| (Data other than integrated value) 13                           | DVA (Peak)                  | -                      |  |  |  |
| Logging measuring data<br>(Data other than integrated value) 14 | HI1 (total)                 | -                      |  |  |  |
| Logging measuring data<br>(Data other than integrated value) 15 | THD <sub>v12</sub>          | -                      |  |  |  |
|                                                                 |                             |                        |  |  |  |

#### Setting Menu 6: Built-in Logging Settings 3.9

|                         | Continued from the previous page                                            | ).                     |                                    |  |  |
|-------------------------|-----------------------------------------------------------------------------|------------------------|------------------------------------|--|--|
|                         | (3) Phase wire system: 1-phase 2-wire                                       |                        |                                    |  |  |
|                         | Logging item pattern                                                        | LP01                   | LP02                               |  |  |
|                         | Logging measuring data<br>(Integrated value data) 1                         | Wh (Imported)          | Wh (Imported)                      |  |  |
|                         | Logging measuring data<br>(Integrated value data) 2                         | Wh (Exported)          | Wh (Exported)                      |  |  |
|                         | Logging measuring data<br>(Integrated value data) 3                         | varh (Imported lag)    | varh (Imported lag)                |  |  |
|                         | Logging measuring data<br>(Integrated value data) 4                         | varh (Imported lead)   | varh (Imported lead)               |  |  |
|                         | Logging measuring data<br>(Integrated value data) 5                         | VAh                    | VAh                                |  |  |
|                         | Logging measuring data<br>(Data other than integrated value) 1              | ΣW                     | ΣW                                 |  |  |
|                         | Logging measuring data<br>(Data other than integrated value) 2              | ΣΡϜ                    | ΣΡϜ                                |  |  |
|                         | Logging measuring data<br>(Data other than integrated value) 3              | Hz                     | Hz                                 |  |  |
| DISPLAY SET             | Logging measuring data<br>(Data other than integrated value) 4              | Σvar                   | -                                  |  |  |
|                         | Logging measuring data<br>(Data other than integrated value) 5              | ΣVΑ                    | -                                  |  |  |
|                         | Logging measuring data<br>(Data other than integrated value) 6              | A <sub>AVG</sub>       | A1                                 |  |  |
|                         | Logging measuring data<br>(Data other than integrated value) 7              | V <sub>AVG</sub> (L-L) | -                                  |  |  |
|                         | Logging measuring data<br>(Data other than integrated value) 8              | DW (Last)              | -                                  |  |  |
|                         | Logging measuring data<br>(Data other than integrated value) 9              | Dvar (Last)            | -                                  |  |  |
|                         | Logging measuring data<br>(Data other than integrated value) 10             | DVA (Last)             | V12                                |  |  |
|                         | Logging measuring data<br>(Data other than integrated value) 11             | DW (Peak)              | -                                  |  |  |
|                         | Logging measuring data<br>(Data other than integrated value) 12             | Dvar (Peak)            | -                                  |  |  |
|                         | Logging measuring data<br>(Data other than integrated value) 13             | DVA (Peak)             | -                                  |  |  |
|                         | Logging measuring data<br>(Data other than integrated value) 14             | HI1 (total)            | -                                  |  |  |
|                         | Logging measuring data<br>(Data other than integrated value) 15             | THD <sub>v12</sub>     | -                                  |  |  |
|                         |                                                                             |                        |                                    |  |  |
|                         | Set the logging period of the built-                                        | in logging.            | <u>55</u>                          |  |  |
| logging period          | ▶ <u>15 min</u> ◀▶ 30 min ◀▶ 60 min                                         | •                      |                                    |  |  |
| DISPLAY SET             |                                                                             |                        |                                    |  |  |
| $\parallel  \Downarrow$ | According to <b>3.1 Setting Flow</b> , complete the settings or shift to of | her setting menu.      | End                                |  |  |
| Setting Menu            | ,                                                                           |                        | ĒL<br>123<br>49 <mark>6</mark> 118 |  |  |
|                         |                                                                             |                        |                                    |  |  |

### 3.10. Setting Menu 6: Analog Output Settings

<The installation conditions for optional plug-in module> ME-4210-SS96B installation

You will set the analog output.

In the operating mode, press (set) and (reset) simultaneously for 2 seconds or more to enter the following operation.

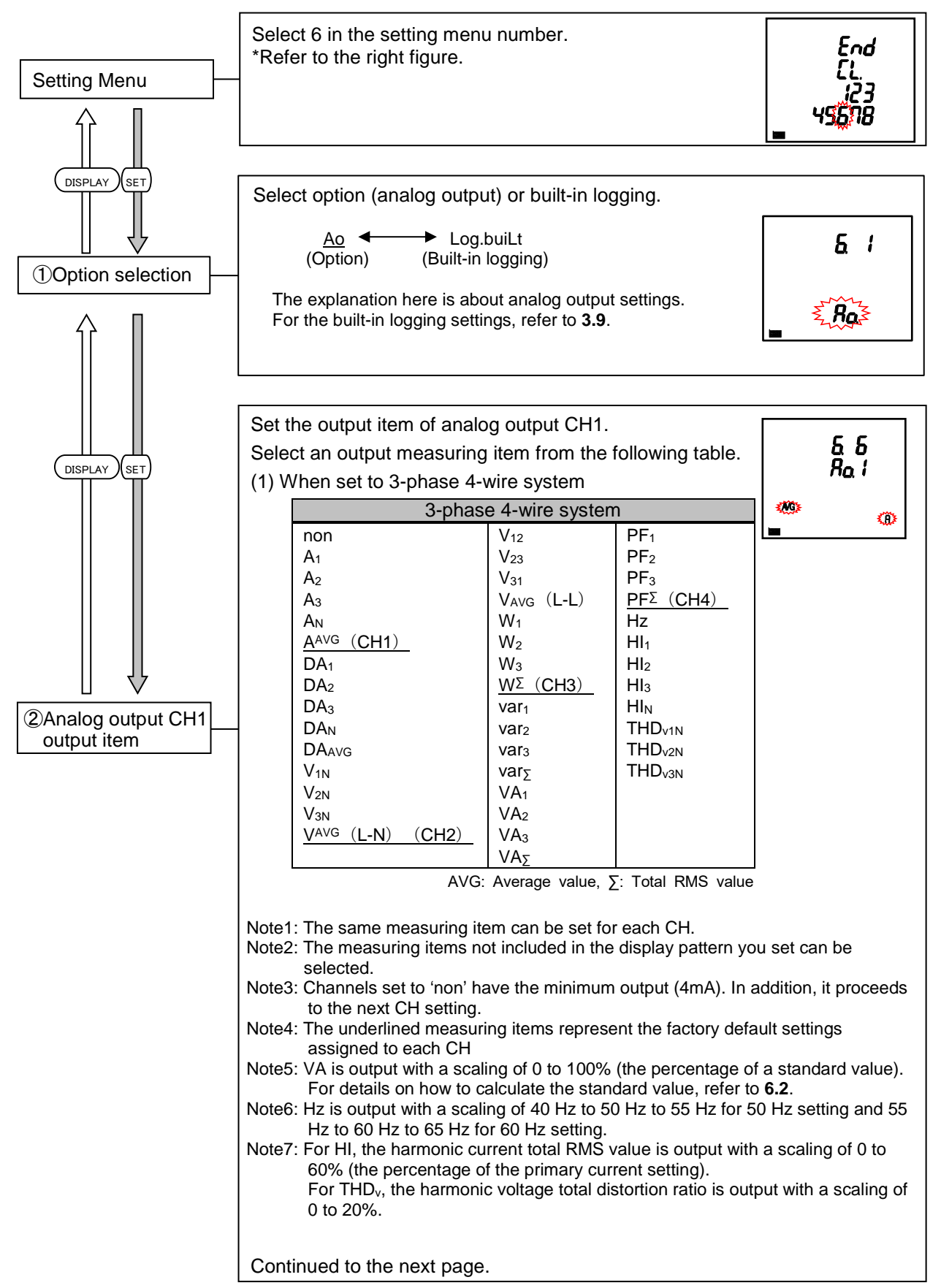

#### 3.10 Setting Menu 6: Analog Output Settings

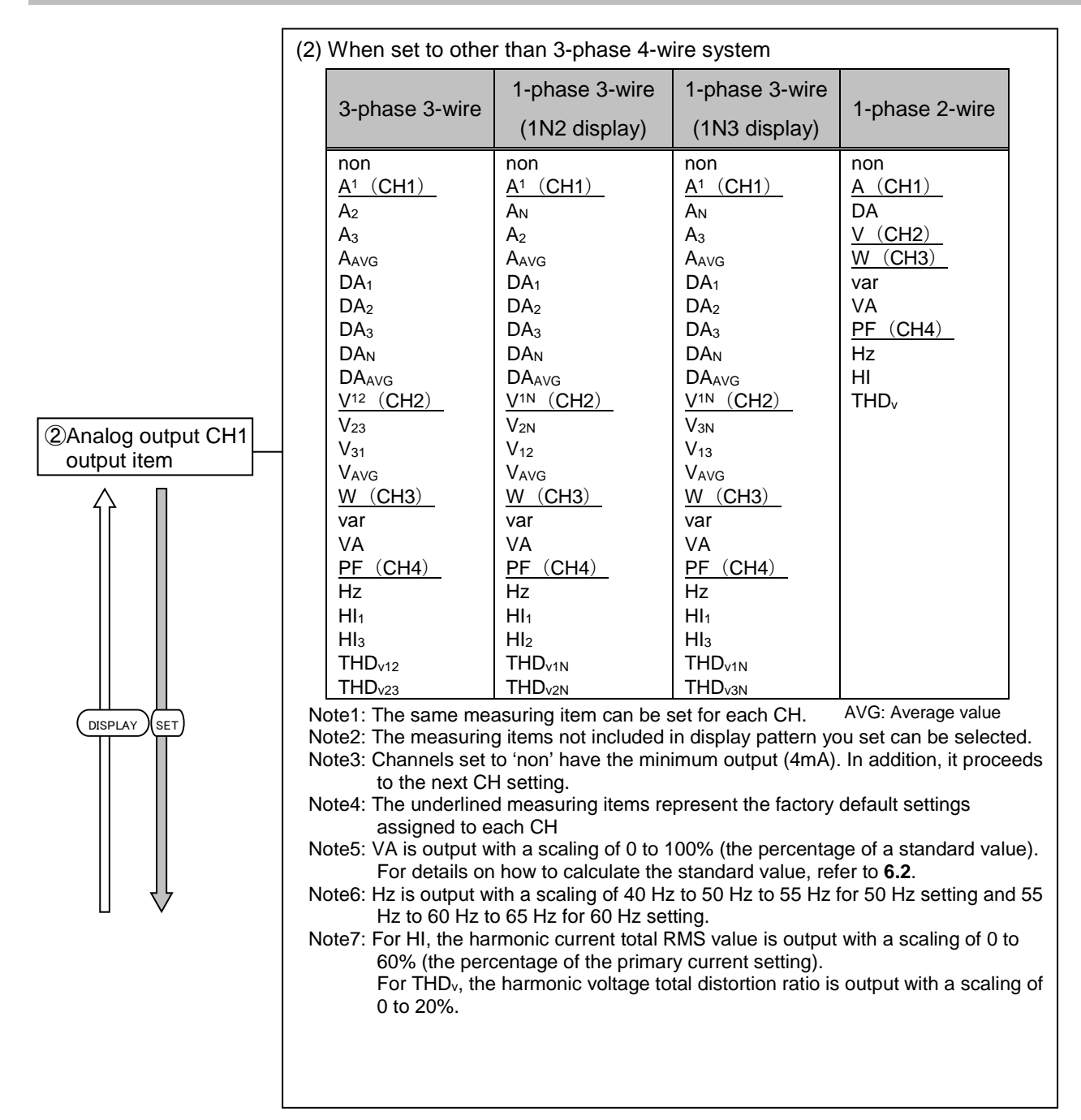

#### 3.10 Setting Menu 6: Analog Output Settings

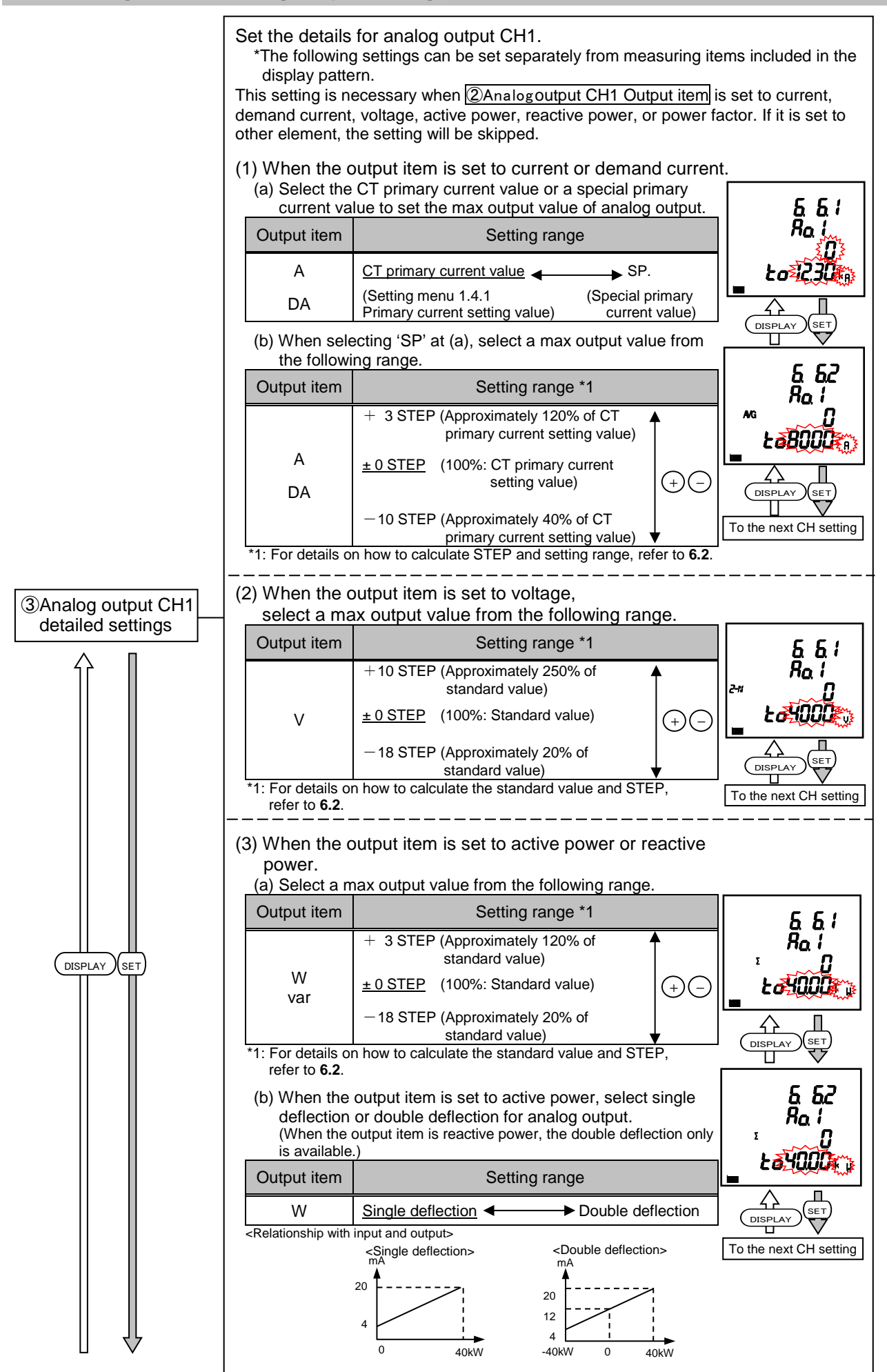

#### 3.10 Setting Menu 6: Analog Output Settings

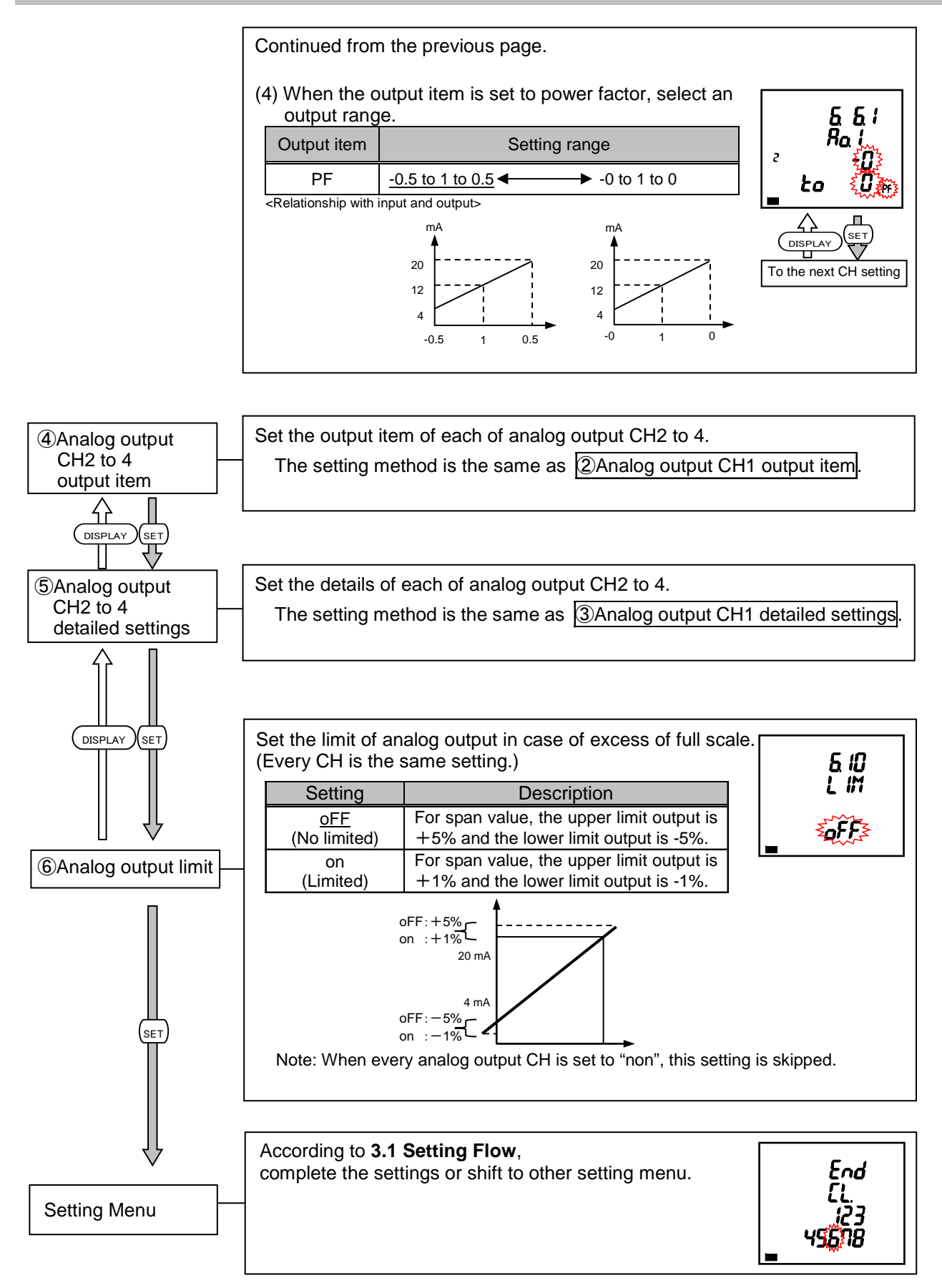

## 3.11. Setting Menu 6: Optional Logging settings

<The installation conditions for optional plug-in module> ME-0000BU-SS96 installation

You will set the optional logging.

In the operating mode, press (set) and (reset) simultaneously for 2 seconds or more to enter the following operation.

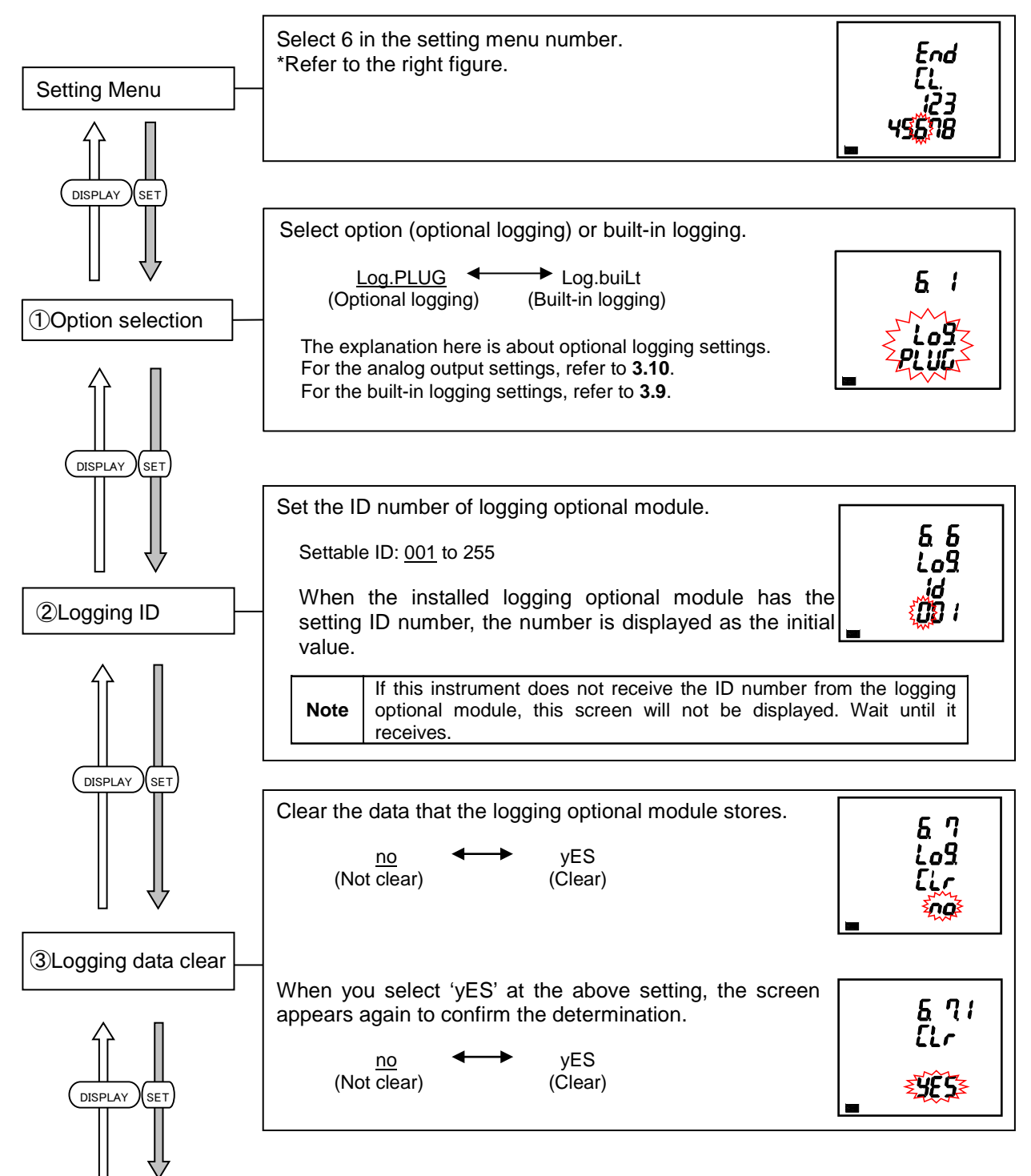

## 3.11 Setting Menu 6: Optional Logging settings

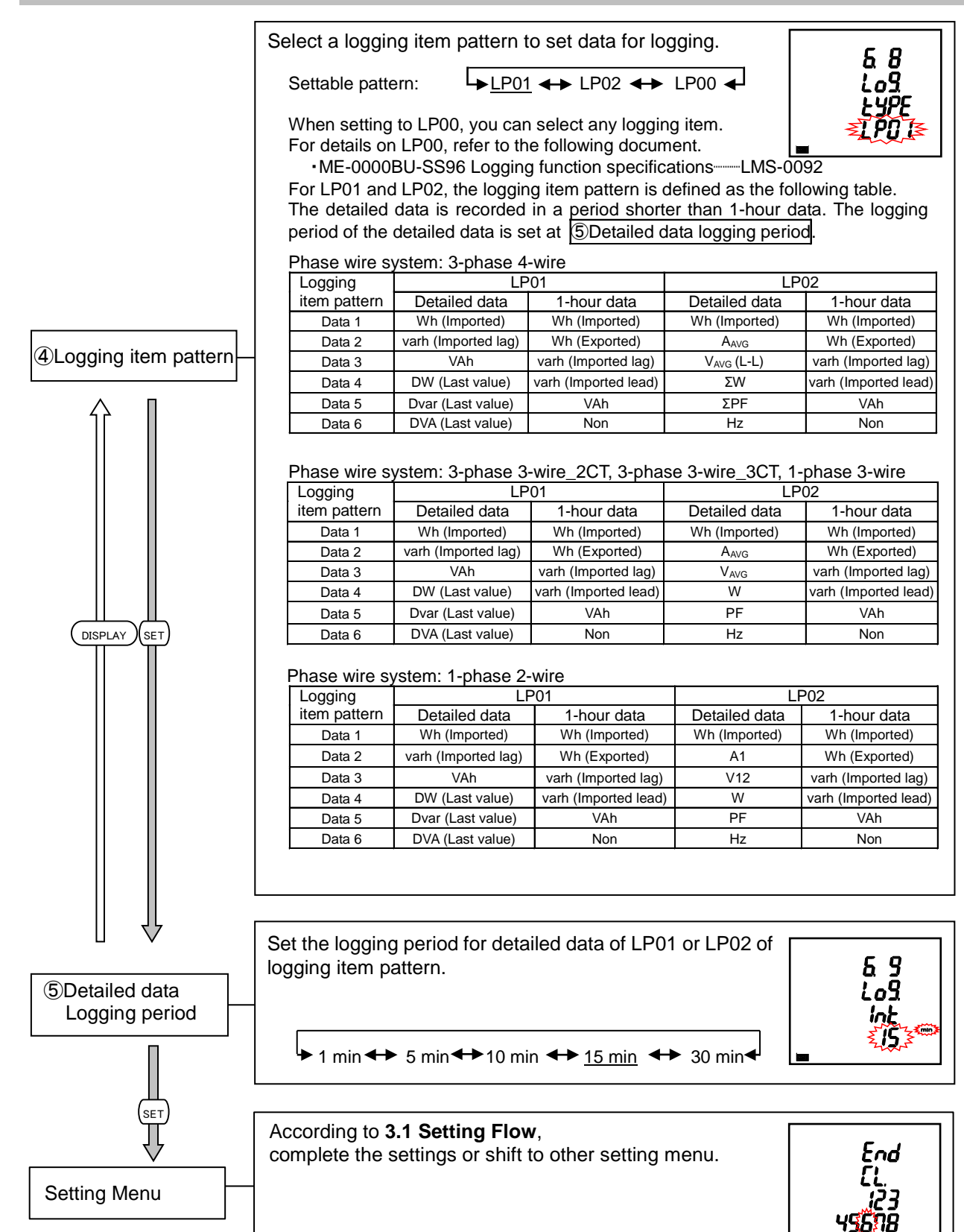

# 3.12. Setting Menu 7: Settings for Periodic active Energy, Rolling Demand, and Digital Input/Output

You will set the periodic active energy, rolling demand, and digital input/output.

In the operating mode, press (SET) and (RESET) simultaneously for 2 seconds or more to enter the following operation.

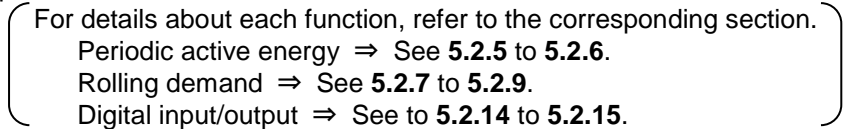

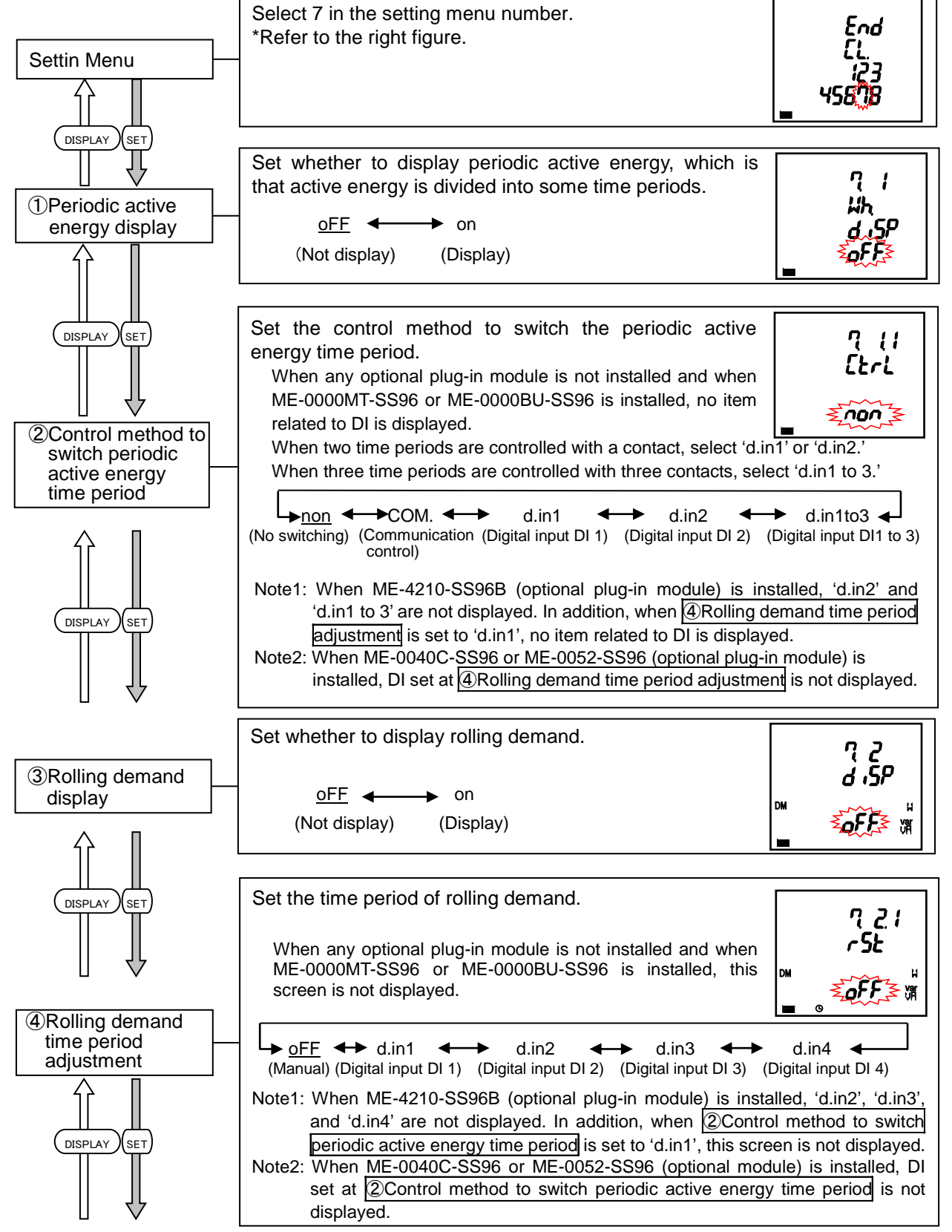

# 3.12 Setting Menu 7: Settings for Periodic active Energy, Rolling Demand, and Digital Input/Output

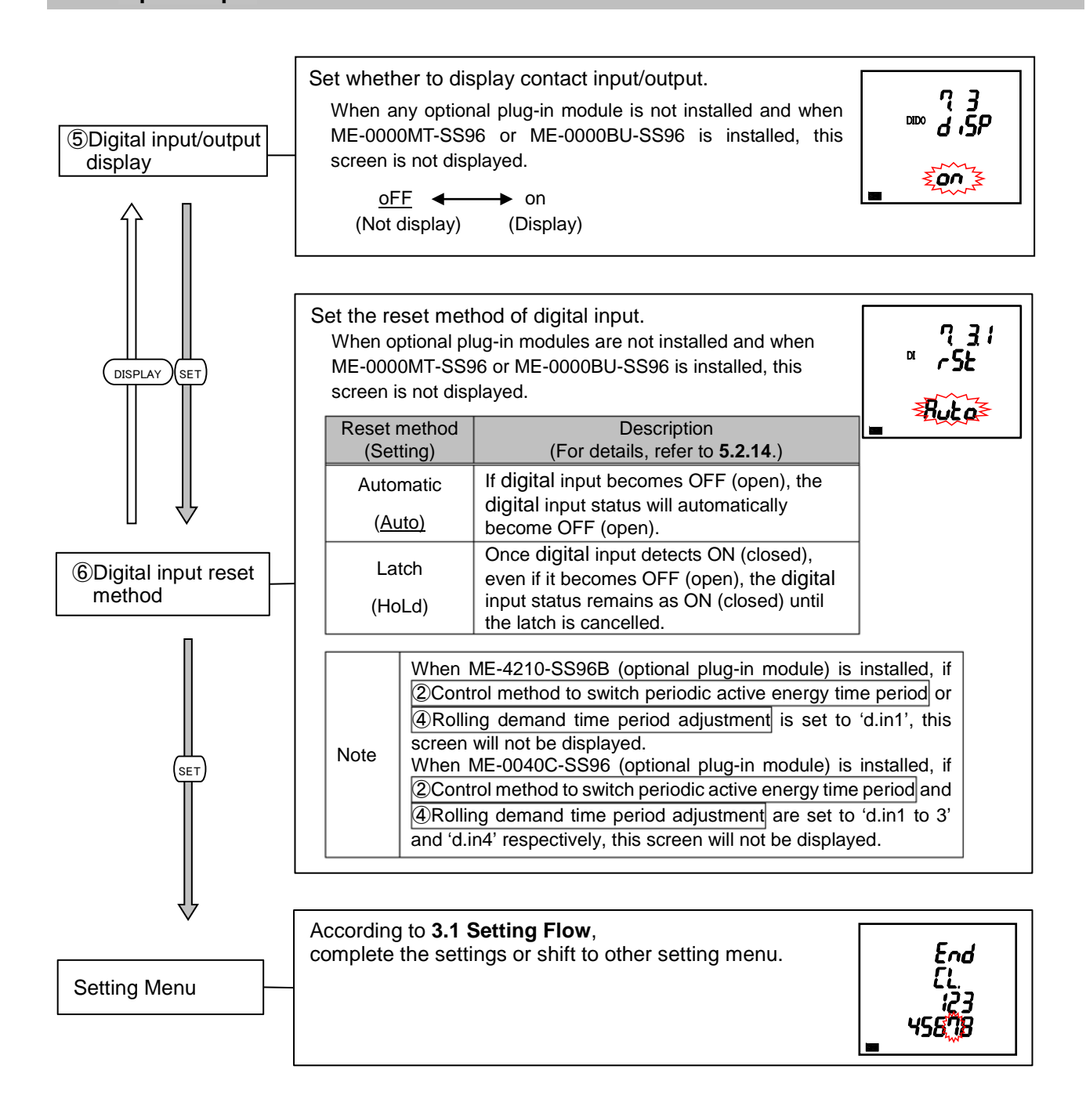

# 3.13. Setting Menu 8: Special Settings (Settings for Operating Time, IEC Mode, and CO<sub>2</sub> equivalent)

You will set the operating time and IEC mode.

In the operating mode, press (SET) and (RESET) simultaneously for 2 seconds or more to enter the following operation.

For details about each function, refer to the corresponding section.

Operating time  $\Rightarrow$  See **5.2.10** to **5.2.11**.

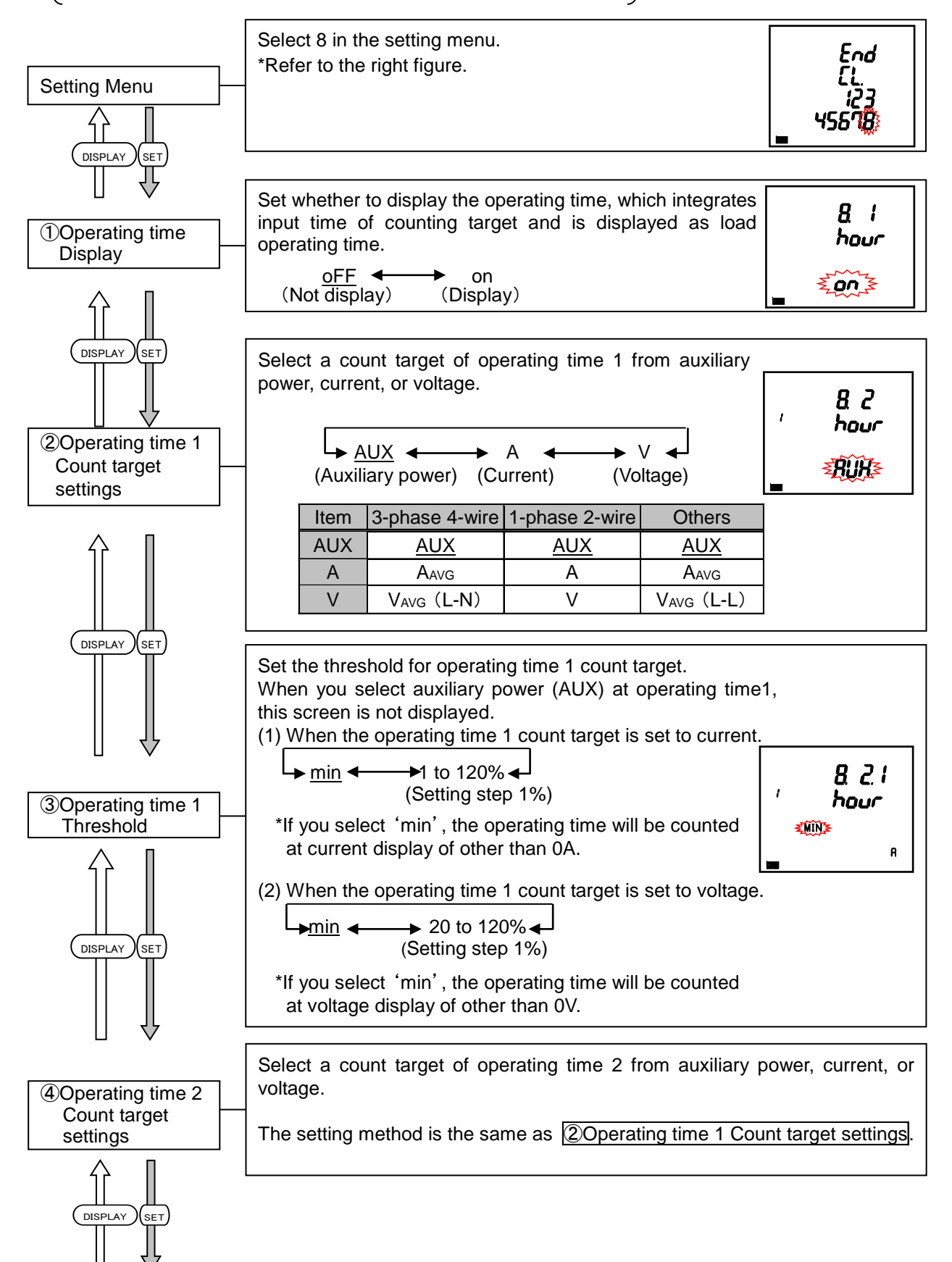

# 3.13. Setting Menu 8: Special Settings (Settings for Operating Time, IEC Mode, and CO2 equivalent)

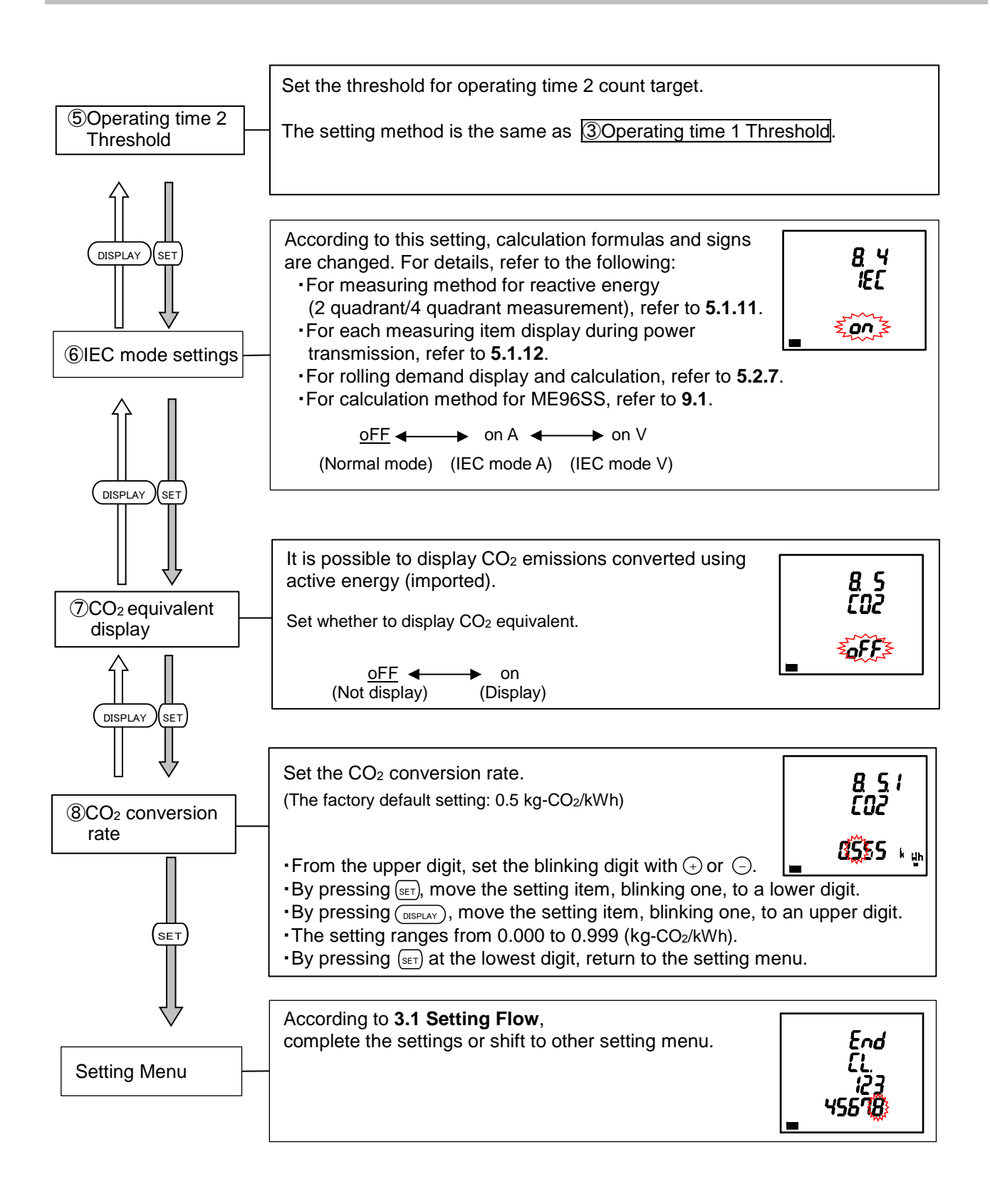

# 3.14. Setting Menu CL: Preset Time Settings

You will set the time necessary when data logging is executed.

When the built-in logging function is set to 'oFF (Not use)', and when ME-0000BU-SS96 (optional plug-in module) is not installed, this menu is not displayed.

In the operating mode, press (RESET) and (RESET) simultaneously for 2 seconds or more to enter the following operation.

If the present time were changed from the time displayed at ①Current time display to the date before/after 31 days, all logging data in ME-0000BU-SS96 (optional plug-in **≜**CAUTION module) would be deleted. If you change the present time, output the logging data to a SD memory card beforehand, confirm that the data is correctly stored on a PC, and change the settings.

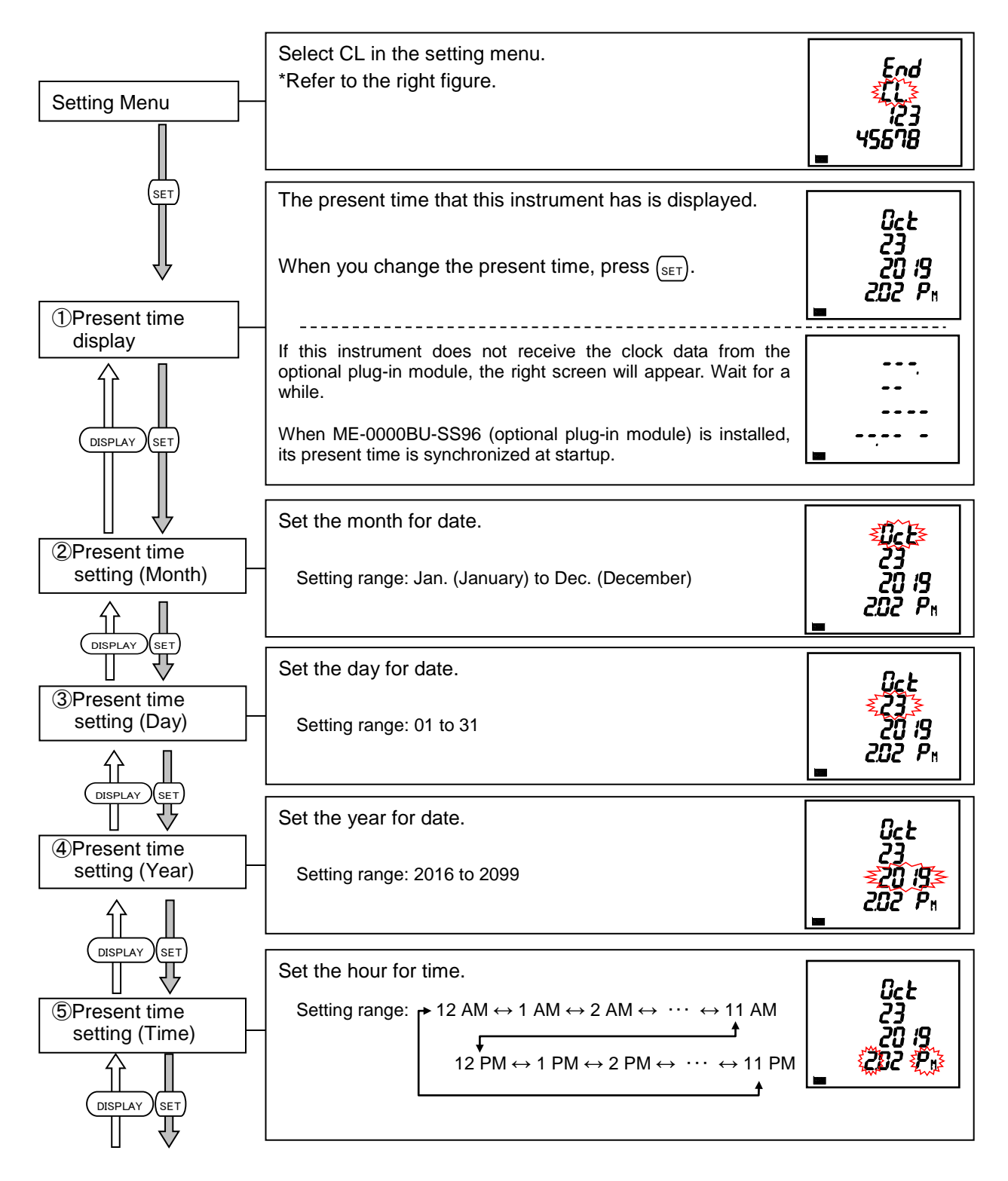

#### 3.14. Setting Menu CL: Current Time Settings

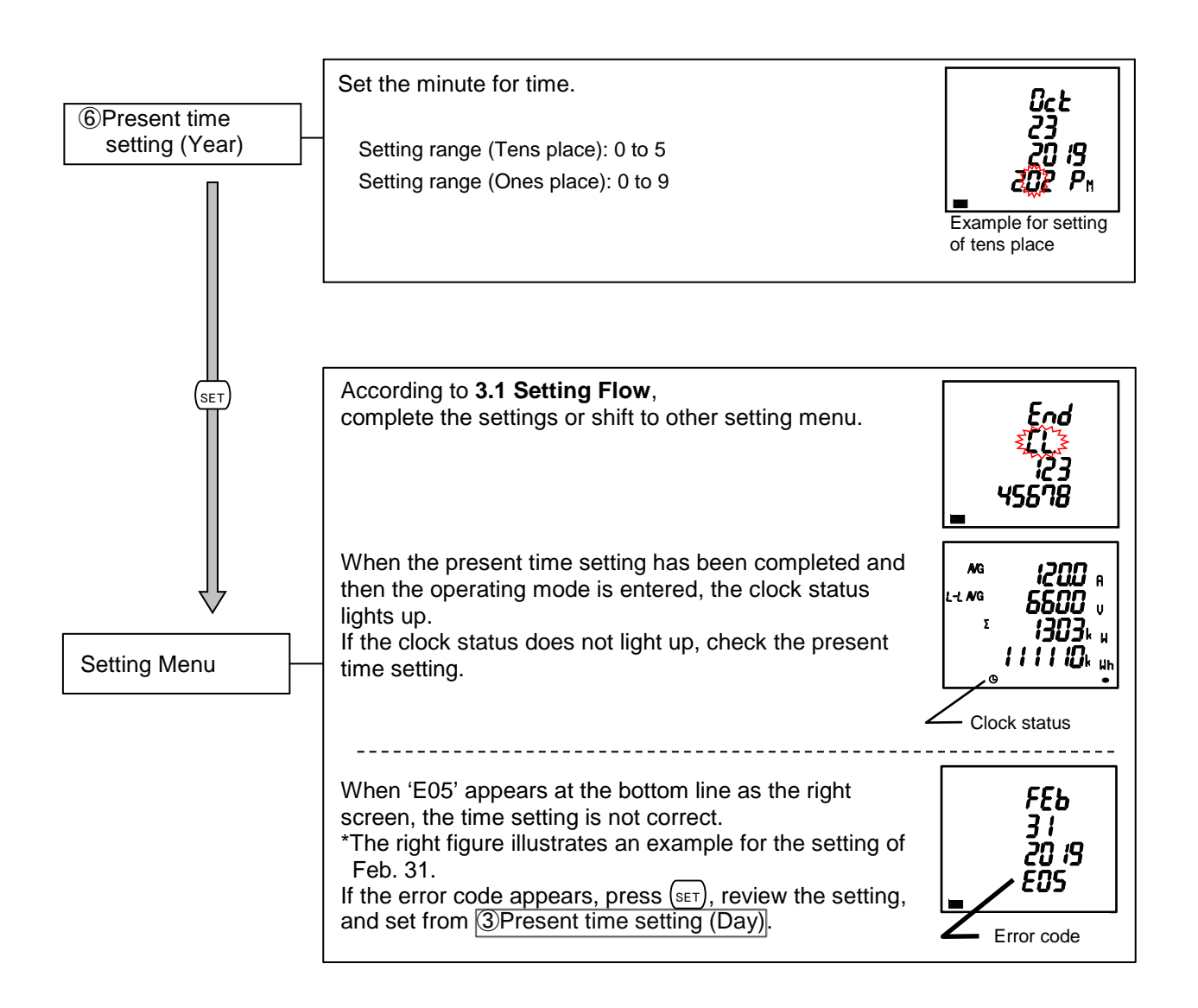

|      | 1. The present time can be set with MODBUS RTU or MODBUS TCP communication.<br>For details on the setting, refer to Electronic Multi-Measuring Instrument ME Series MODBUS<br>Interface specifications (Ref. No. LSPM-0075). |
|------|----------------------------------------------------------------------------------------------------|
|      | 2. The clock accuracy is ± 1 minute per month, typical (at +25°C). To adjust the clock drift, regularly perform the present time setting.                                                                                    |
| Note | 3. In order to use the built-in logging function, be sure to set the present time. Otherwise, the function will not operate.                                                                                                 |
|      | <ol> <li>The clock of the built-in logging function is not equipped with power interruption backup. After the startup, be sure to set the present time setting.</li> </ol>                                                   |
|      | When an optional plug-in module of ME-0000BU-SS96 is installed, the power interruption backup of the clock operation is executed because it has the built-in battery for backup.                                             |
|      | 5. After the present time setting, when an optional plug-in module of ME-0000BU-SS96 is installed, set the present time again.                                                                                               |

# 3.15. Setting Confirmation Menu 1 to 9: Confirming the Settings in the Setting Menu 1 to 8 and 9 Test Mode

#### •Setting Confirmation

In the operating mode, press (SET) for 2 seconds or more to execute the operation.

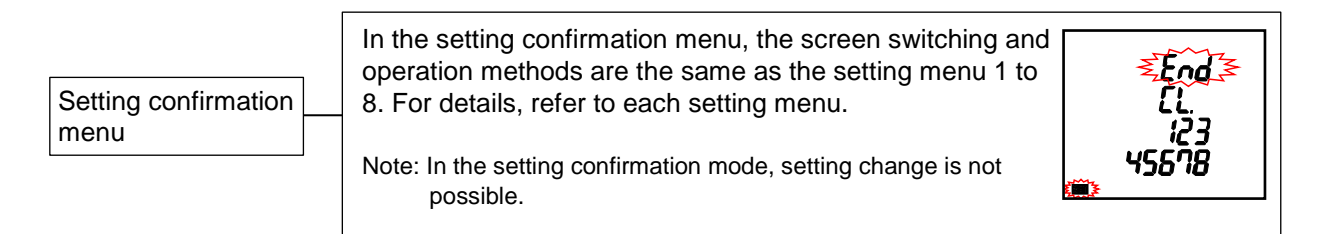

#### •Test Mode

In the operating mode, press (set) for 2 seconds or more and then set the setting confirmation menu number to 9 to enter the test mode.

For details about how to use the test mode, refer to 4 How to Use Test Mode.

#### How to Set up 3.

#### Initialization of Related Items by Changing a Setting 3.16.

When you change a setting, the related setting items and measuring data (maximum and minimum values) are initialized. For details, refer to the following table.

|                  | Menu 1 Setting item to be changed                           |                                                | Menu 2                                             |                   | nu 2                 | Menu<br>5                | Menu 6              |                     |                              |                    | Menu 8                           |                               |                         | Opti                          |                               |                   |                    |   |
|------------------|-------------------------------------------------------------|------------------------------------------------|----------------------------------------------------|-------------------|----------------------|--------------------------|---------------------|---------------------|------------------------------|--------------------|----------------------------------|-------------------------------|-------------------------|-------------------------------|-------------------------------|-------------------|--------------------|---|
| Initialized item |                                                             |                                                | Phase wire system *1                               | VT/Direct voltage | CT secondary current | T ren CT primary current | Default gateway use | Communication reset | Upper/Lower limit alarm item | Analog output item | Built-in logging function ON/OFF | Built-in logging item pattern | Built-in logging period | Operating time 1 count target | Operating time 2 count target | IEC mode settings | onal module change |   |
|                  |                                                             | Pha                                            | se wire system                                     | $\backslash$      |                      |                          |                     |                     |                              |                    |                                  |                               |                         |                               |                               |                   |                    |   |
|                  | Menu 1                                                      | Disp                                           | play pattern                                       | •                 |                      |                          |                     |                     |                              |                    |                                  |                               |                         |                               |                               |                   |                    |   |
|                  |                                                             | VT/I                                           | Direct voltage                                     | 0                 |                      |                          |                     |                     |                              |                    |                                  |                               |                         |                               |                               |                   |                    |   |
|                  | Menu 2                                                      | Defa                                           | ault gateway                                       |                   |                      |                          |                     | ٠                   |                              |                    |                                  |                               |                         |                               |                               |                   |                    |   |
|                  |                                                             | Upp                                            | per/Lower limit alarm item                         | •                 |                      |                          |                     |                     |                              | $\setminus$        |                                  |                               |                         |                               |                               |                   |                    |   |
|                  | Menu 5                                                      | Upp                                            | per/Lower limit alarm value                        | •                 |                      |                          |                     |                     |                              | •                  |                                  |                               |                         |                               |                               |                   |                    |   |
|                  |                                                             | Ana                                            | log output item                                    | •                 |                      |                          |                     |                     |                              |                    | $\overline{\ }$                  |                               |                         |                               |                               |                   |                    |   |
| (0)              |                                                             |                                                | Current value                                      | •                 |                      |                          | •                   |                     |                              |                    | •                                |                               |                         |                               |                               |                   |                    |   |
| Setti            |                                                             |                                                | Current demand value                               |                   |                      |                          | •                   |                     |                              |                    | •                                |                               |                         |                               |                               |                   |                    |   |
| ng it            |                                                             | Voltage value                                  |                                                    | •                 | •                    |                          |                     |                     |                              |                    | •                                |                               |                         |                               |                               |                   |                    |   |
| em               | Menu 6                                                      |                                                | Active power value                                 | •                 | •                    |                          | •                   |                     |                              |                    | •                                |                               |                         |                               |                               |                   |                    |   |
|                  |                                                             |                                                | Active power single/double deflection              | •                 |                      |                          |                     |                     |                              |                    | •                                |                               |                         |                               |                               |                   |                    |   |
|                  |                                                             |                                                | Reactive power value                               | •                 | •                    |                          | •                   |                     |                              |                    | •                                |                               |                         |                               |                               |                   |                    |   |
|                  |                                                             |                                                | Power factor -0.5 to 1 to 0.5/-0 to 1 to 0         | •                 |                      |                          |                     |                     |                              |                    | •                                |                               |                         |                               |                               |                   |                    |   |
|                  | Method to switch periodic active energy time period         |                                                |                                                    |                   |                      |                          |                     |                     |                              |                    |                                  |                               |                         |                               |                               |                   | •                  |   |
|                  | Menu 7                                                      | enu 7 Rolling demand digital input time period |                                                    |                   |                      |                          |                     |                     |                              |                    |                                  |                               |                         |                               |                               |                   |                    | • |
|                  |                                                             | Threshold of Operating time 1 count target     |                                                    |                   |                      |                          |                     |                     |                              |                    |                                  |                               |                         |                               | •                             | -                 |                    |   |
|                  | Menu 8                                                      | Threshold of Operating time 2 count target     |                                                    |                   |                      |                          |                     |                     |                              |                    |                                  |                               |                         |                               |                               | •                 |                    |   |
|                  | Current                                                     | , Ma                                           | ximum/Minimum value                                | •                 |                      | •                        | •                   |                     |                              |                    |                                  |                               |                         |                               |                               |                   |                    |   |
|                  | Current                                                     | dem                                            | nand Maximum/Minimum value                         | •                 |                      | •                        | •                   |                     |                              |                    |                                  |                               |                         |                               |                               |                   |                    |   |
|                  | Voltage Maximum/Minimum value                               |                                                |                                                    | •                 | •                    |                          |                     |                     |                              |                    |                                  |                               |                         |                               |                               |                   |                    |   |
|                  | Active power Maximum/Minimum value                          |                                                |                                                    | •                 | •                    | •                        | •                   |                     |                              |                    |                                  |                               |                         |                               |                               |                   |                    |   |
|                  | Reactive power Maximum/Minimum value                        |                                                |                                                    |                   |                      | •                        | •                   |                     |                              |                    |                                  |                               |                         |                               |                               |                   | •                  |   |
|                  | Apparent power Maximum/Minimum value                        |                                                |                                                    |                   |                      | •                        | •                   |                     |                              |                    |                                  |                               |                         |                               |                               |                   | •                  |   |
|                  | Power factor Maximum/Minimum value                          |                                                |                                                    |                   |                      | •                        | •                   |                     |                              |                    |                                  |                               |                         |                               |                               |                   | •                  |   |
| Me               | Frequency, Maximum/Minimum value                            |                                                |                                                    |                   |                      |                          |                     |                     |                              |                    |                                  |                               |                         |                               |                               |                   |                    |   |
| asur             | Harmor                                                      | nic cu                                         | urrent Maximum value                               | •                 |                      | •                        | •                   |                     |                              |                    |                                  |                               |                         |                               |                               |                   |                    |   |
| ing .            | Harmor                                                      | nic vo                                         | oltage Maximum value                               | •                 | •                    |                          |                     |                     |                              |                    |                                  |                               |                         |                               |                               |                   |                    |   |
| valu             | Rolling demand active power Peak/Predict/Last/Present value |                                                |                                                    | •                 | •                    | •                        | •                   |                     |                              |                    |                                  |                               |                         |                               |                               |                   | •                  |   |
| æ                | Rolling                                                     | dema                                           | and reactive power Peak/Predict/Last/Present value | •                 | •                    | •                        | •                   |                     |                              |                    |                                  |                               |                         |                               |                               |                   | •                  |   |
|                  | Rolling                                                     | dema                                           | nd apparent power Peak /Predict/Last/Present value | •                 | •                    | •                        | •                   |                     |                              |                    |                                  |                               |                         |                               | <u> </u>                      |                   | •                  |   |
|                  | Current                                                     | unb                                            | alance rate Maximum value                          | •                 |                      | •                        | •                   |                     |                              |                    |                                  |                               |                         |                               |                               |                   |                    |   |
|                  | Voltage                                                     | unb                                            | alance rate Maximum value                          | •                 | •                    |                          |                     |                     |                              |                    |                                  |                               |                         |                               |                               |                   |                    |   |
|                  | Built-in                                                    | loggi                                          | ing Measurement data                               | •                 |                      |                          |                     |                     |                              |                    |                                  | •                             | •                       | •                             |                               |                   |                    |   |
|                  | Built-in                                                    | loggi                                          | ing Alarm data                                     |                   |                      |                          |                     |                     |                              |                    |                                  | •                             |                         |                               |                               |                   |                    |   |
|                  | Built-in                                                    | loggi                                          | ing items                                          | •                 |                      |                          |                     |                     |                              |                    |                                  |                               | •                       |                               |                               |                   |                    |   |
| Co               | nmunica                                                     | ation                                          | option unit reset *Note2                           | •                 | •                    |                          | •                   |                     | •                            |                    |                                  |                               |                         |                               |                               |                   |                    |   |

It turns to the default setting.
 O: It turns to the default setting according to the phase wire system.
 Note1: For 1-phase 3-wire system, the setting change between '1N2 display' and '1N3 display' does not cause initialization.
 Note2: The communication option unit is reset.

## 3.17. Initialization of All Settings

The following operation enables to reset all settings to the factory default. It is only for the settings. Measured active energy, reactive energy, and operating time are not changed.

For details on the initialization of maximum and minimum values, refer to **3.16 Initialization of Related Items by Changing a Setting**.

\*For example, if the phase wire system setting is changed by initializing all settings, all maximum and minimum values will be reset.

To initialize all settings, display the CANCEL screen in the setting mode and then execute the following operation.

For details on how to display the CANCEL screen, refer to 3.1 Setting Flow.

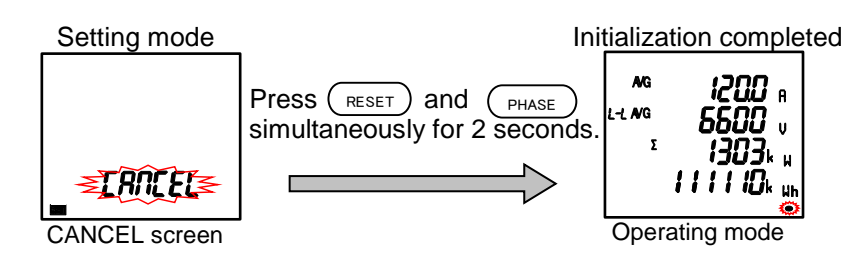

| Note | When all settings are initialized, back up the logging data before the initialization. |
|------|----------------------------------------------------------------------------------------|
|------|----------------------------------------------------------------------------------------|

#### 3.18. Settings for Special Display Pattern P00

If you want to set a display pattern other than P01 or P02, P00 is available to freely set display items. This setting is conducted in the setting menu 1. The explanation here begins with the settings for P00 at <a href="mailto:lighter://www.commune.com">Display</a> <a href="mailto:pattern">pattern</a> in the setting menu 1. For other operations, which are not explained here, refer to **3.2 Setting Menu 1**.

(1) Max four screens are available and 16 measuring items can be displayed.

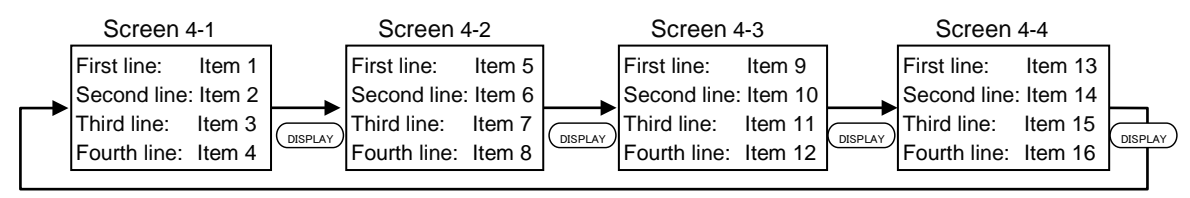

From the first line to the third line, each selectable item is A, DA, V, W, var, VA, PF, or Hz. At the fourth line, Wh, -Wh, varh, and VAh are selectable.

(2) As an example, the following display pattern is used for explanation.

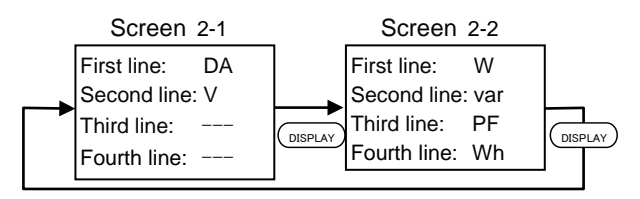

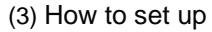

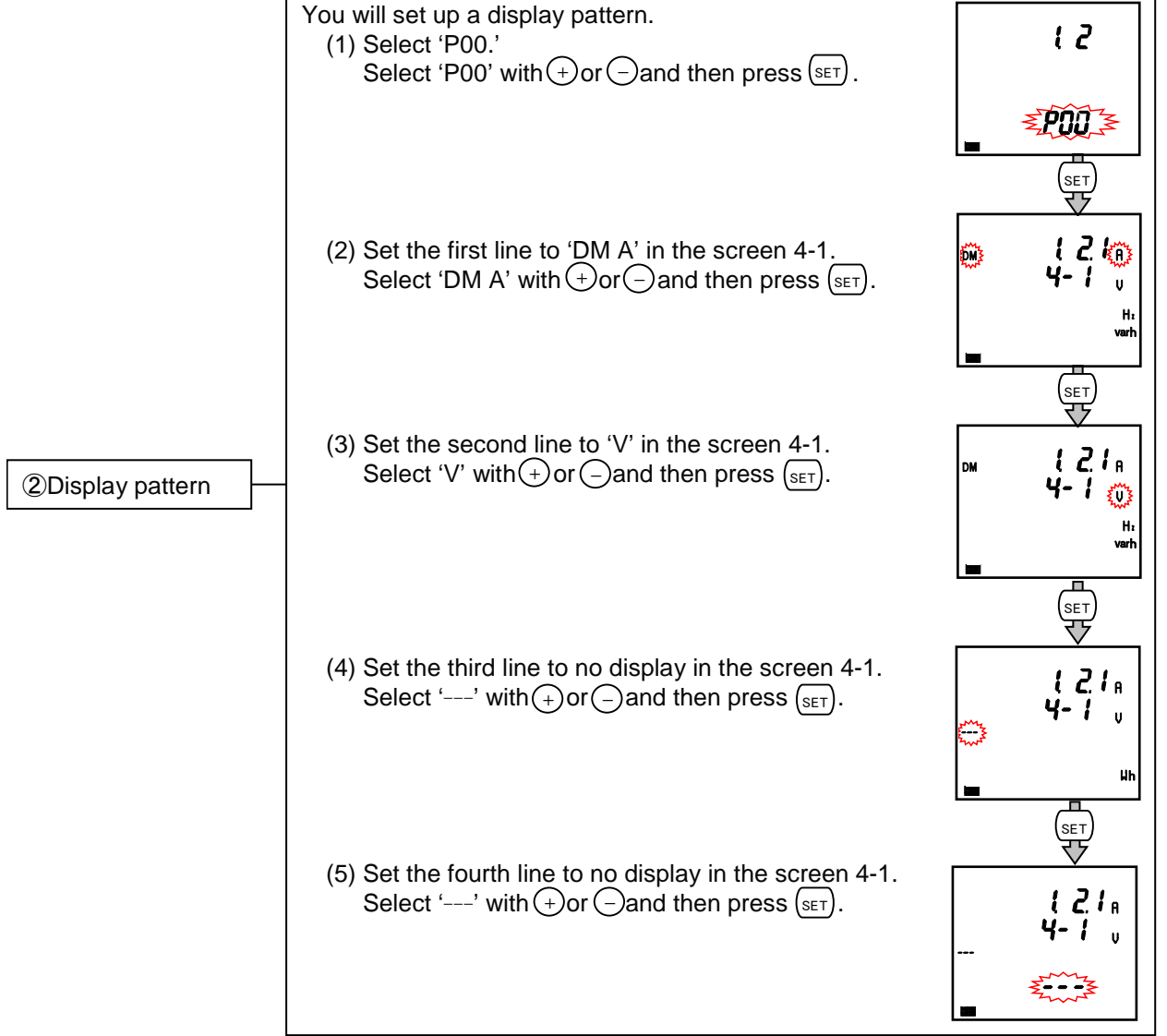

#### 3.13. Settings for Special Display Pattern P00

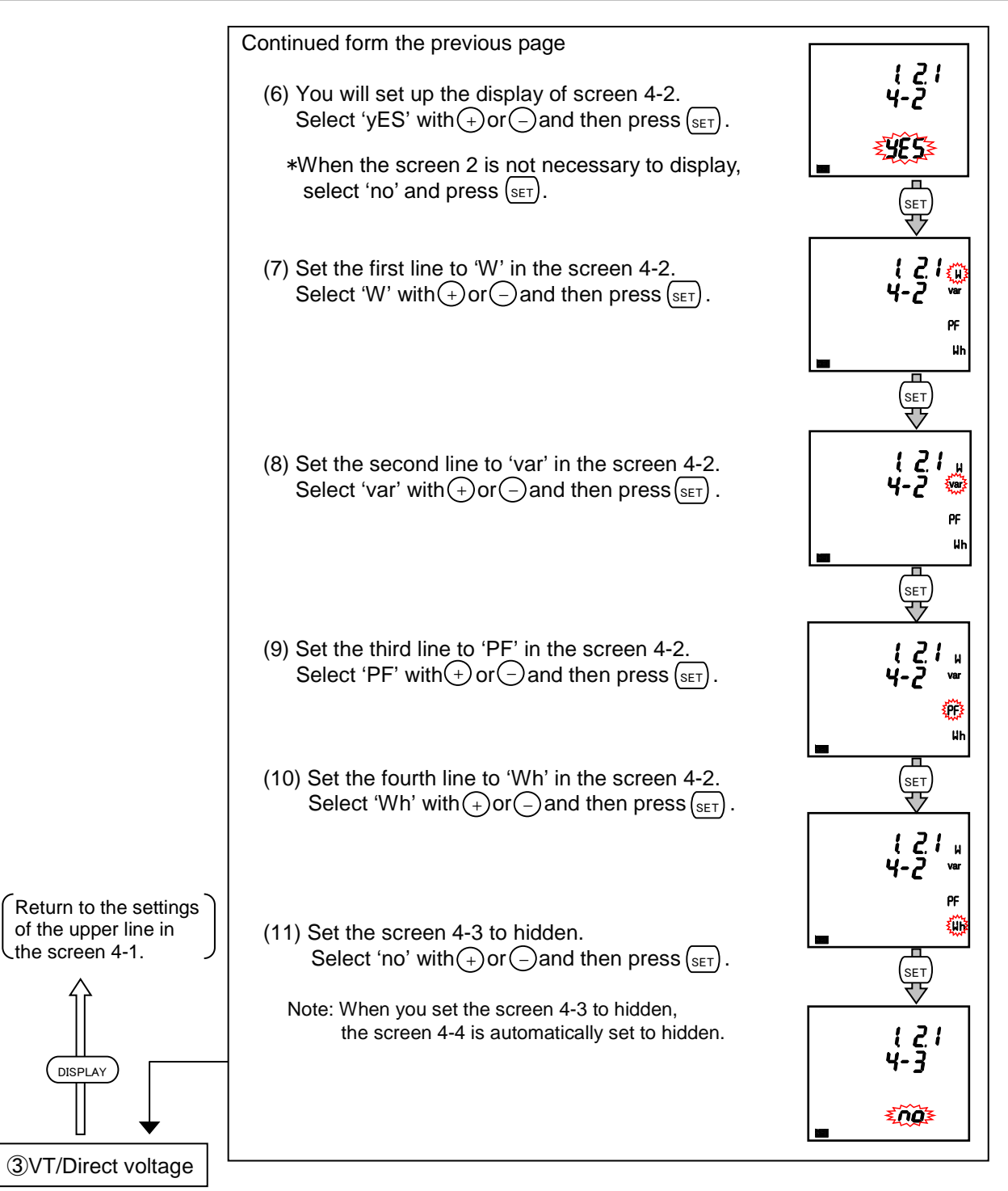

(Hereafter same as the setting menu 1)

|      | <ul> <li>1. The following measuring items cannot be set in the display pattern of P00.</li> <li>Set them in the setting menu 3 and 8.</li> <li>Harmonic current, Harmonic voltage, Current unbalance rate, Voltage unbalance rate, Operating time, CO<sub>2</sub> equivalent</li> </ul> |
|------|----------------------------------------------------------------------------------------------------|
| Note | 2. It is not possible to specify phases of current and voltage. In the operating mode, press PHASE to switch the phase.                                                                                                    |
|      | <ol> <li>The following measuring items can be set for 3-phase 4-wire system only.</li> <li>Current N-phase, Current demand N-phase</li> </ol>                                                                                                    |

#### 3.19. **Example for Easy Setup**

The following example illustrates an easy setup.

Setting Example

- · Model: ME96SSRB-MB (without optional plug-in module)
- · Phase wire system: 3-phase 4-wire
- Measuring element: A, V, W, PF 220/380 V
- Input Voltage:
- CT primary current: 200 A
- CT Secondary current: 5 A
- Frequency: 50 Hz
- MODBUS RTU: Address: 1, Baud rates: 19.2 kbps, Parity: even, Stop bit: 1

Setting Procedure

shows the item where setting change is necessary.

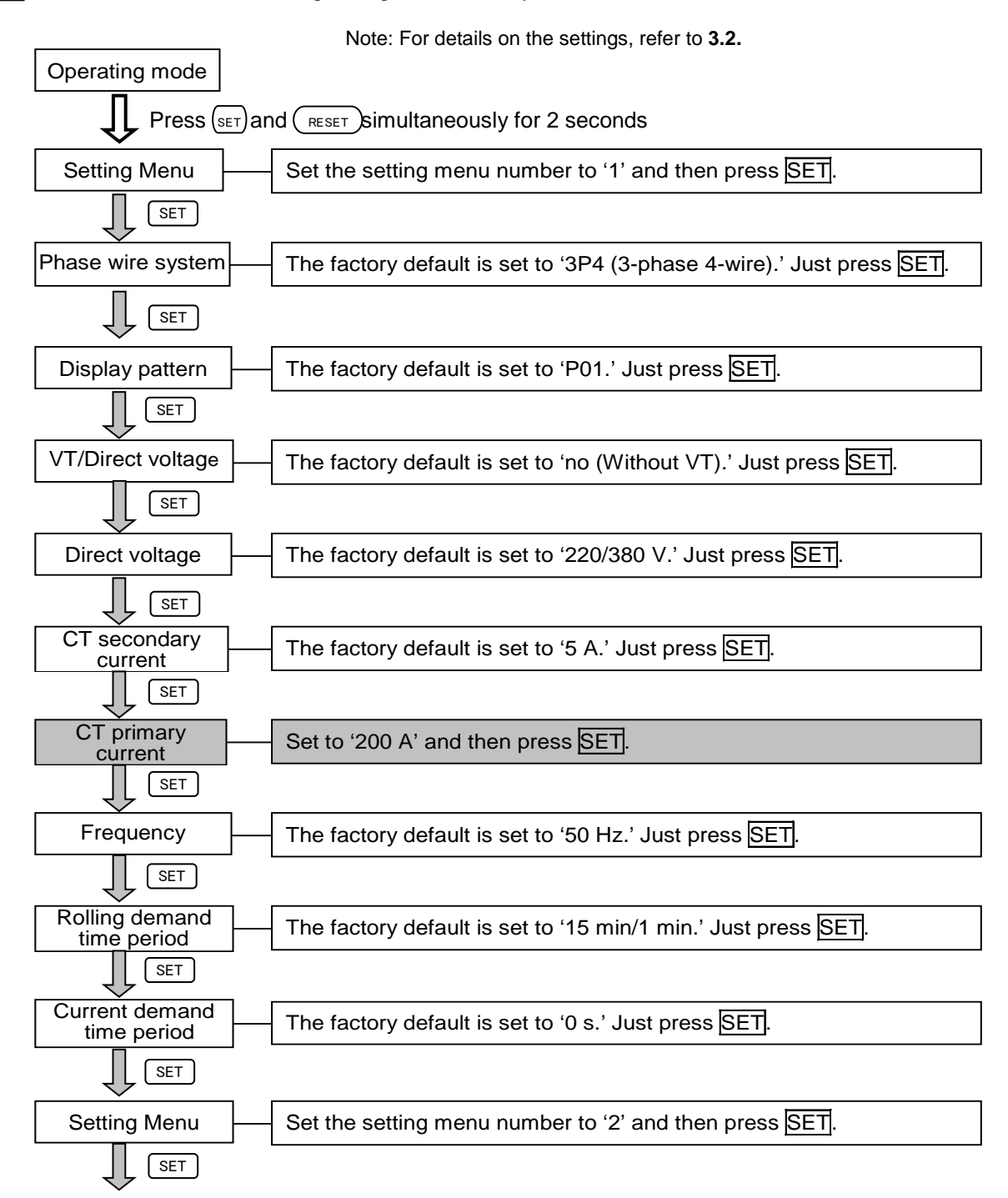

#### 3.14. Example for Easy Setup

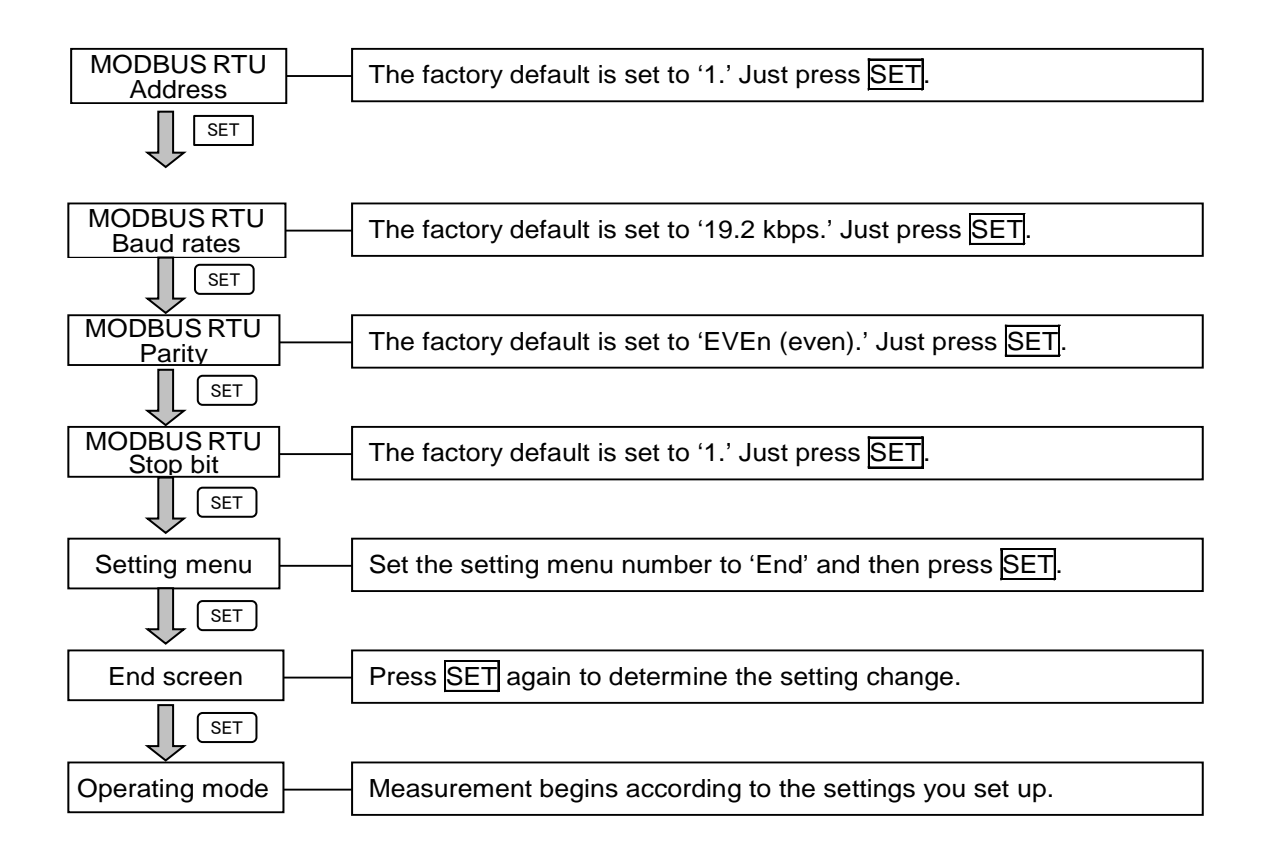

The test mode has function useful for startup of equipment. The following table shows a list of functions in the test mode.

| Test menu                                                                                                    | Description                                                                                                    |  |  |  |
|----------------------------------------------------------------------------------------------------|----------------------------------------------------------------------------------------------------|--|--|--|
| 1. Communication test                                                                                                    | For models with communication function, without measurement (voltage/current) input, it is possible to return fixed numerical data. Use this for checking with the host system.                                                                                                    |  |  |  |
| 2. Alarm output/ Digital<br>output test                                                                                                | For models with alarm/digital output function, without measurement (voltage/current) input, it is possible to check alarm output (digital output) operation. Use the check of connection with the destination.                                                                                                    |  |  |  |
| 3. Zero/Span adjustment<br>for analog output                                                                                           | For the model with analog output function, zero/span adjustment is possible for analog output. Use it for adjustment to the receiver side or output change.                                                                                                    |  |  |  |
| 4. Analog output test                                                                                                    | For the model with analog output function, without measurement (voltage/current) input, it is possible to check analog output operation. Use the check for connection with the receiver side.                                                                                                    |  |  |  |
| 5. Pulse output test                                                                                                    | For the model with pulse output function, without measurement (voltage/current) input, it is possible to check pulse output operation. Use the check for connection with the receiver side.                                                                                                    |  |  |  |
| 6. Functions for<br>determining incorrect<br>wiring                                                                                    | <ul> <li>Pattern display for incorrect wiring         When either a voltage input or current input is incorrectly wired, this function         automatically determines incorrect wiring and displays its part on the screen. It is         easier to find out the incorrect part and useful to check the connection. *Note     </li> <li>Support display for determining incorrect wiring         This function displays a current phase angle, a voltage phase angle, and active         power, voltage, and current value of each phase. By checking each display and         9.3 A List of Examples for Incorrect Wiring Display, it is easier to determine         incorrect wiring of measurement (voltage/current) input.     </li> </ul> |  |  |  |
| *Note: The function cannot determine all incorrect wiring. If both a voltage input and current input are incorrectly wired a different |                                                                                                    |  |  |  |

Note: The function cannot determine all incorrect wiring. If both a voltage input and current input are incorrectly wired, a diffe pattern may be displayed.

#### ■Test procedure

- (1) Press (SET) for 2 seconds to enter the setting confirmation mode.
- 2 With + or -, select '9' in the setting confirmation menu number
- (3) Press (SET) to enter the test mode.
- ④ Execute the test in each test menu.

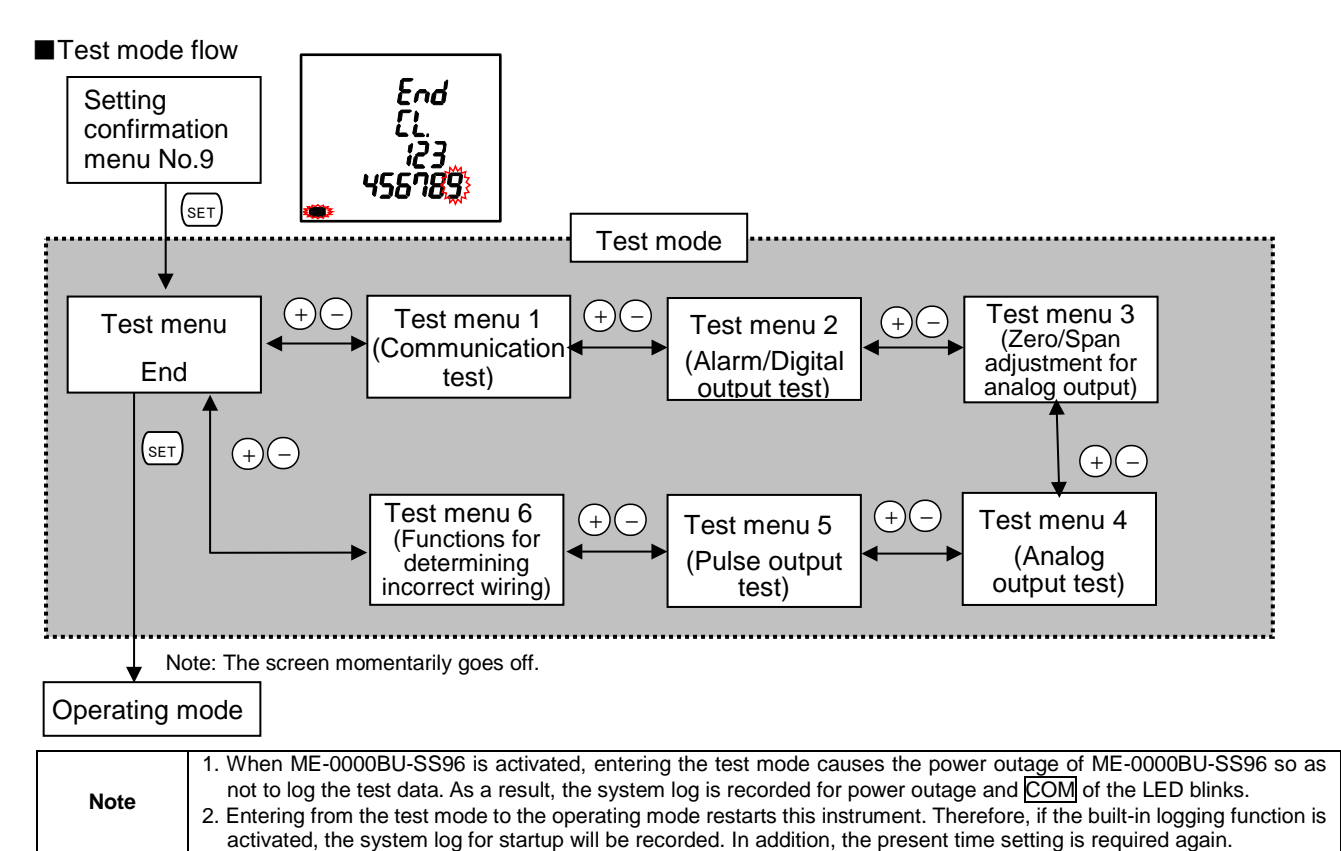

# 4.1. Test Menu 1: Communication Test

Set the setting confirmation menu number to 9 to enter the test mode. In the test mode, the following operation is available.

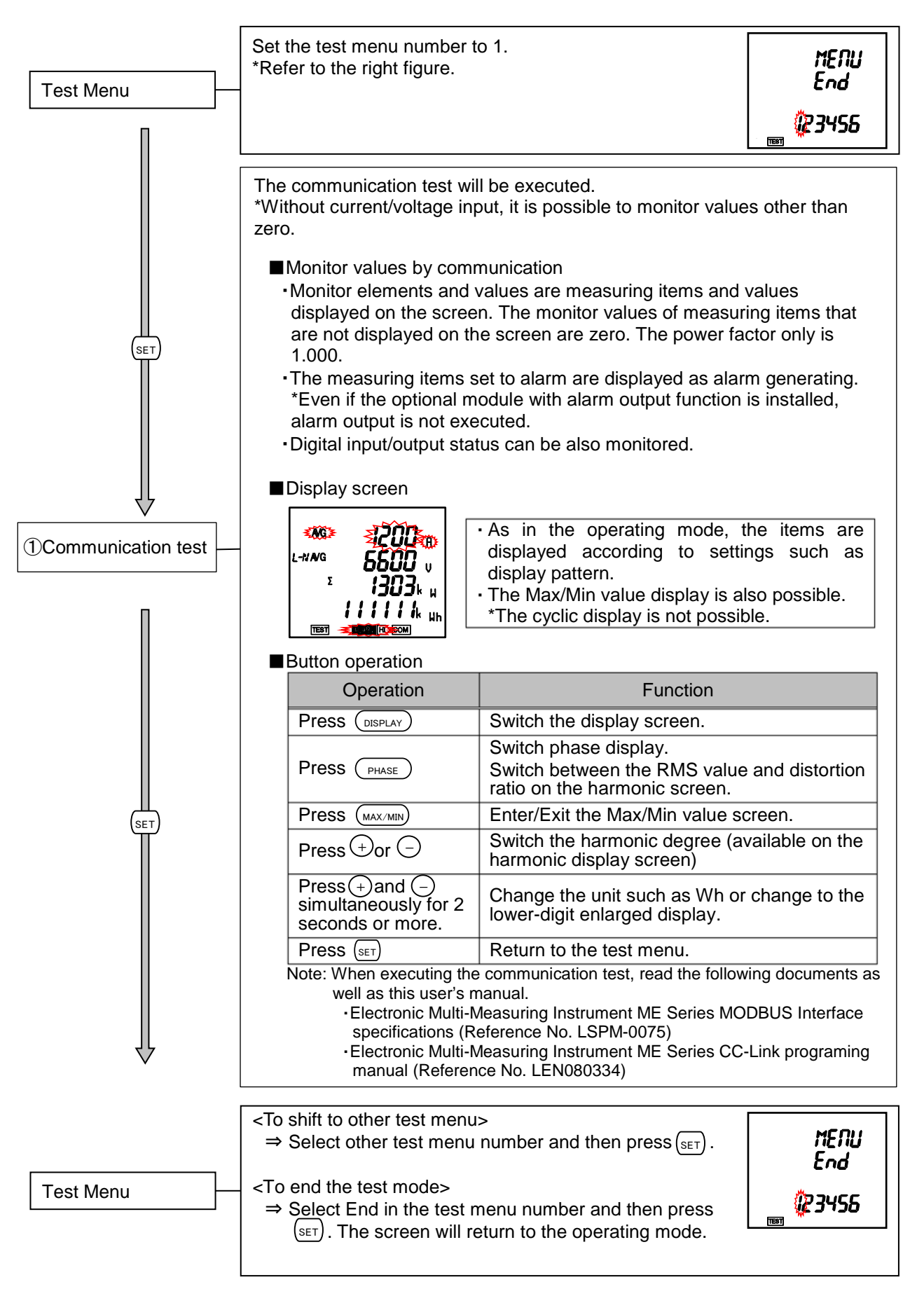

# 4.2. Test Menu 2: Alarm Output/Digital Output Test

In the test mode, the following operation is available.

- When ME-4210-SS96B or ME-0052-SS96 (optional plug-in module) is not installed, this menu is not displayed.
- Even when ME-4210-SS96B (optional plug-in module) is installed, if alarm output is not set at the setting menu 5: Pulse/Alarm output function, this menu will not be displayed.
- When ME-4210-SS96B (optional plug-in module) is installed, if alarm output is set for CH1 only at the setting menu 5: Pulse/Alarm output function, the screen for 2Alarm/Digital output CH2 test will not be displayed.
   Likewise, if alarm output is set for CH2 only, the screen for 1Alarm/Digital output CH1 test will not be displayed.

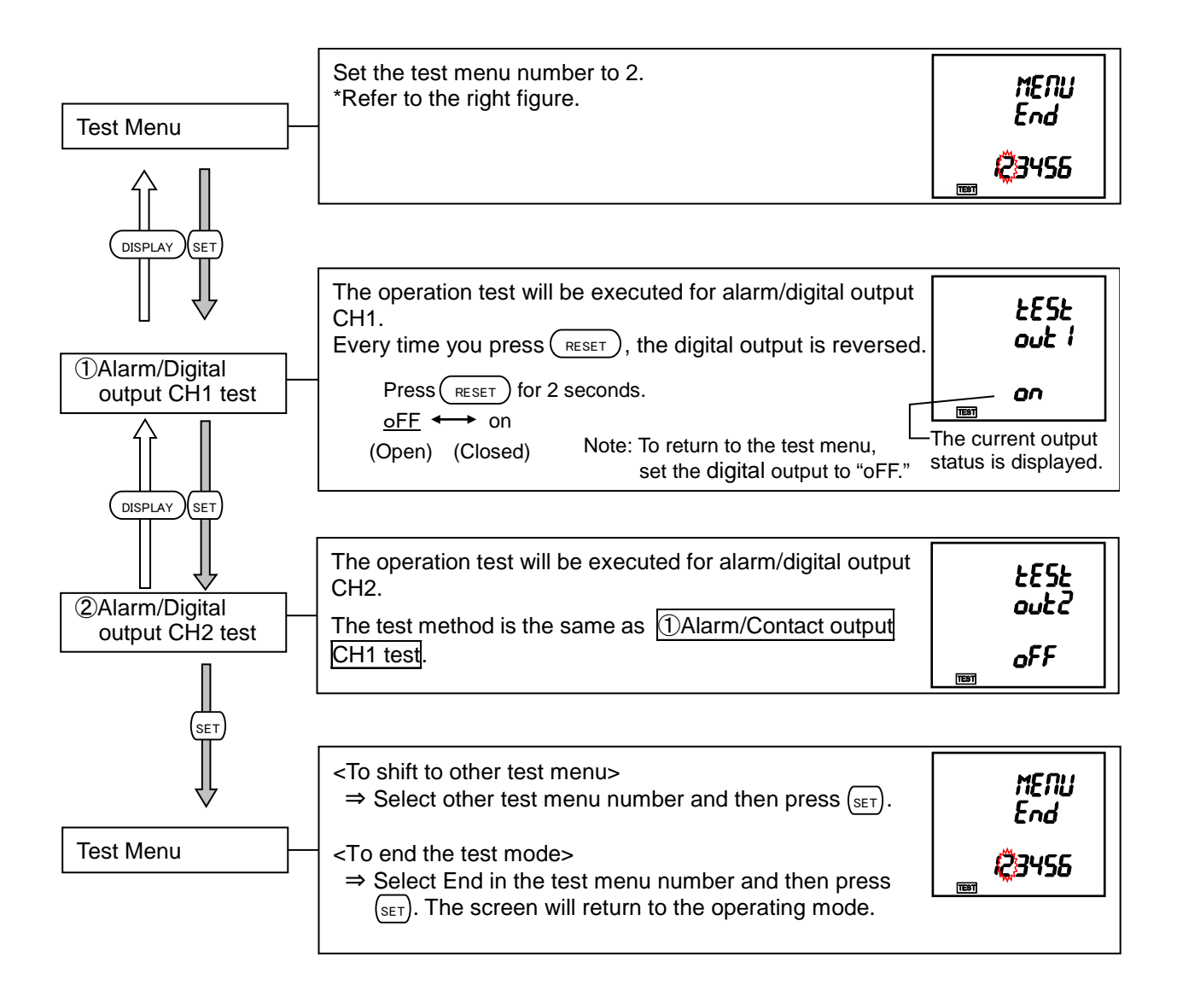

# 4.3. Test Menu 3: Zero/Span Adjustment for Analog Output

In the test mode, the following operation is available.

When ME-4210-SS96B (optional plug-in module) is not installed, this screen is not displayed.

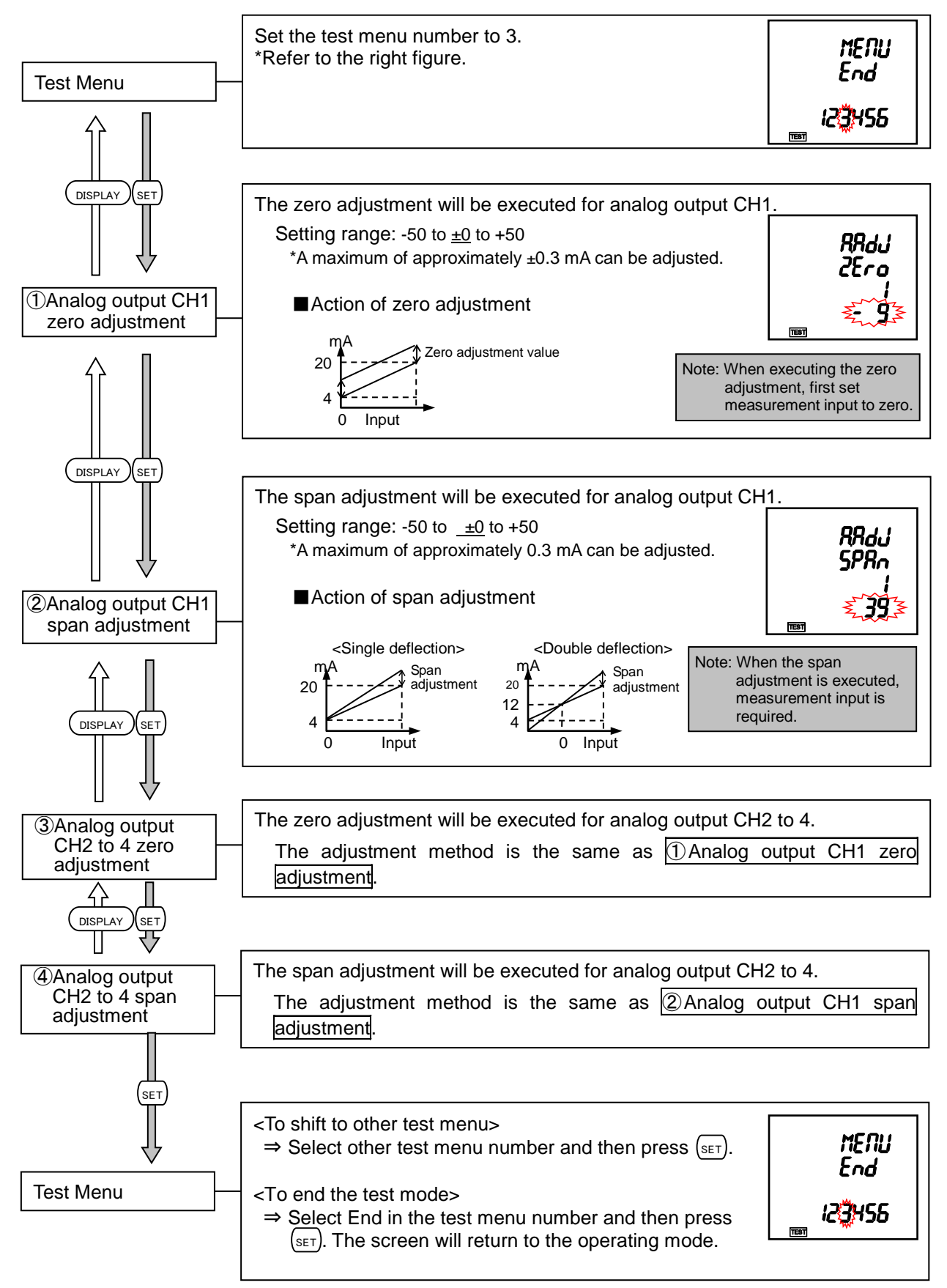

# 4.4. Test Menu 4: Analog Output Test

In the test mode, the following operation is available.

When ME-4210-SS96B (optional plug-in module) is not installed, this menu is not displayed.

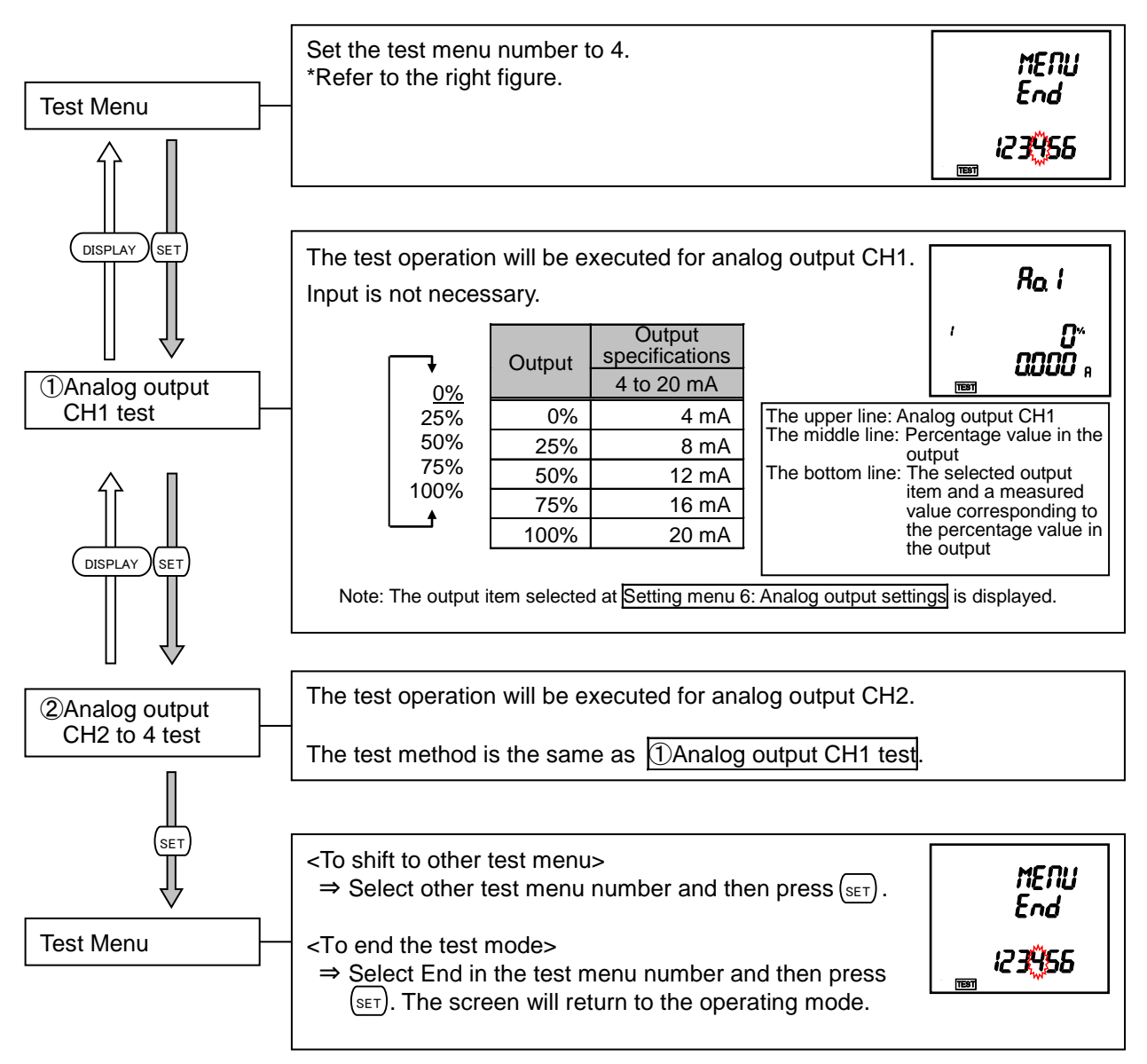

# 4.5. Test Menu 5: Pulse Output Test

In the test mode, the following operation is available.

- When ME-4210-SS96B (optional plug-in module) is not installed, this menu is not displayed.
- Even when ME-4210-SS96B (optional plug-in module) is installed, if pulse output is not set at the setting menu 5: Pulse/Alarm output function, this menu will not be displayed.
- When ME-4210-SS96B (optional plug-in module) is installed, if pulse output is set for CH1 only at the setting menu 5: Pulse/Alarm output function, the screen for 2Pulse output CH2 test will not be displayed. Likewise, if pulse output is set for CH2 only, the screen for 1Pulse output CH1 test will not be displayed.

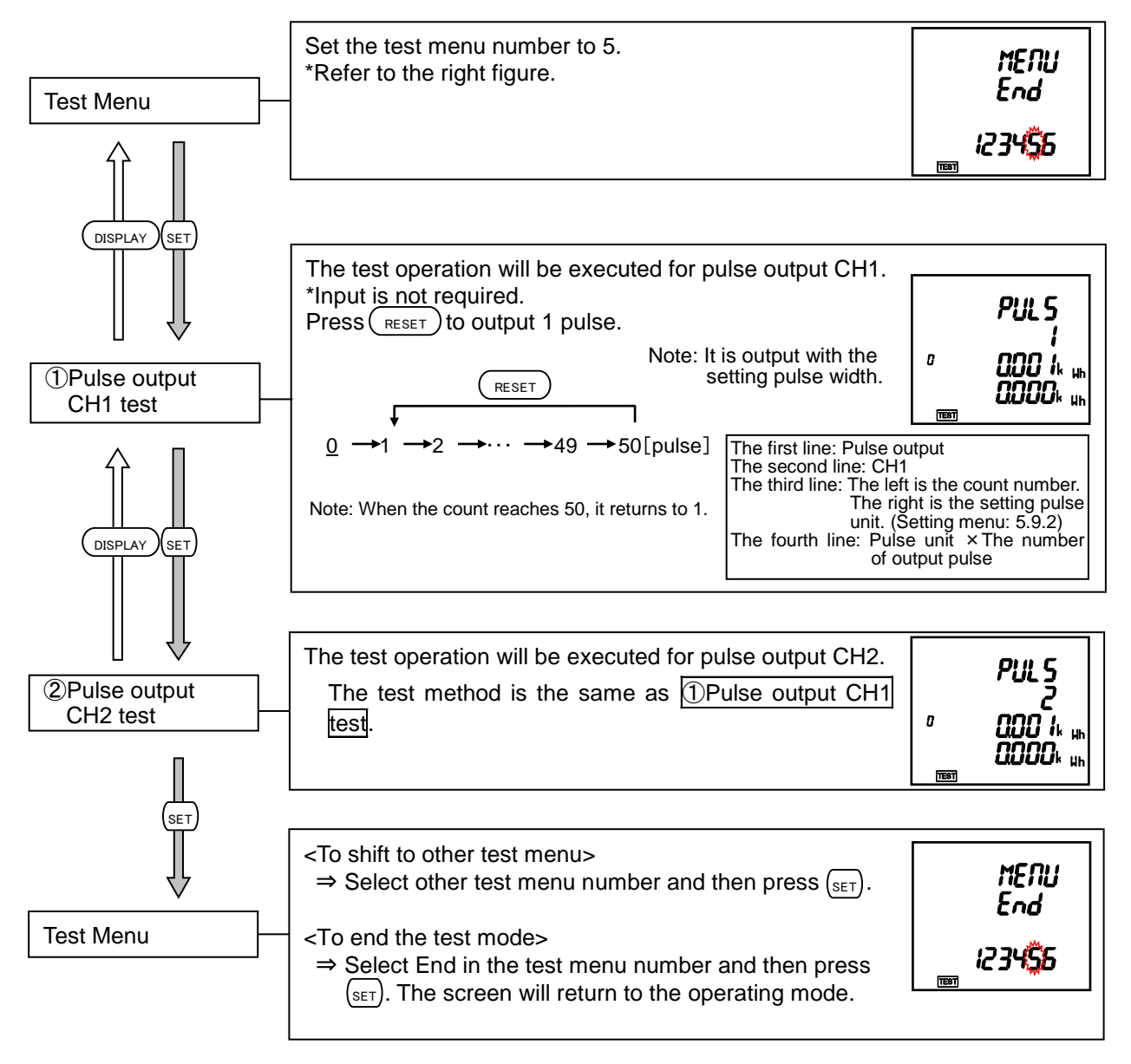

#### 4.6. Test Menu 6: Function for Determining Incorrect Wiring

In the test mode, the following operation is available.

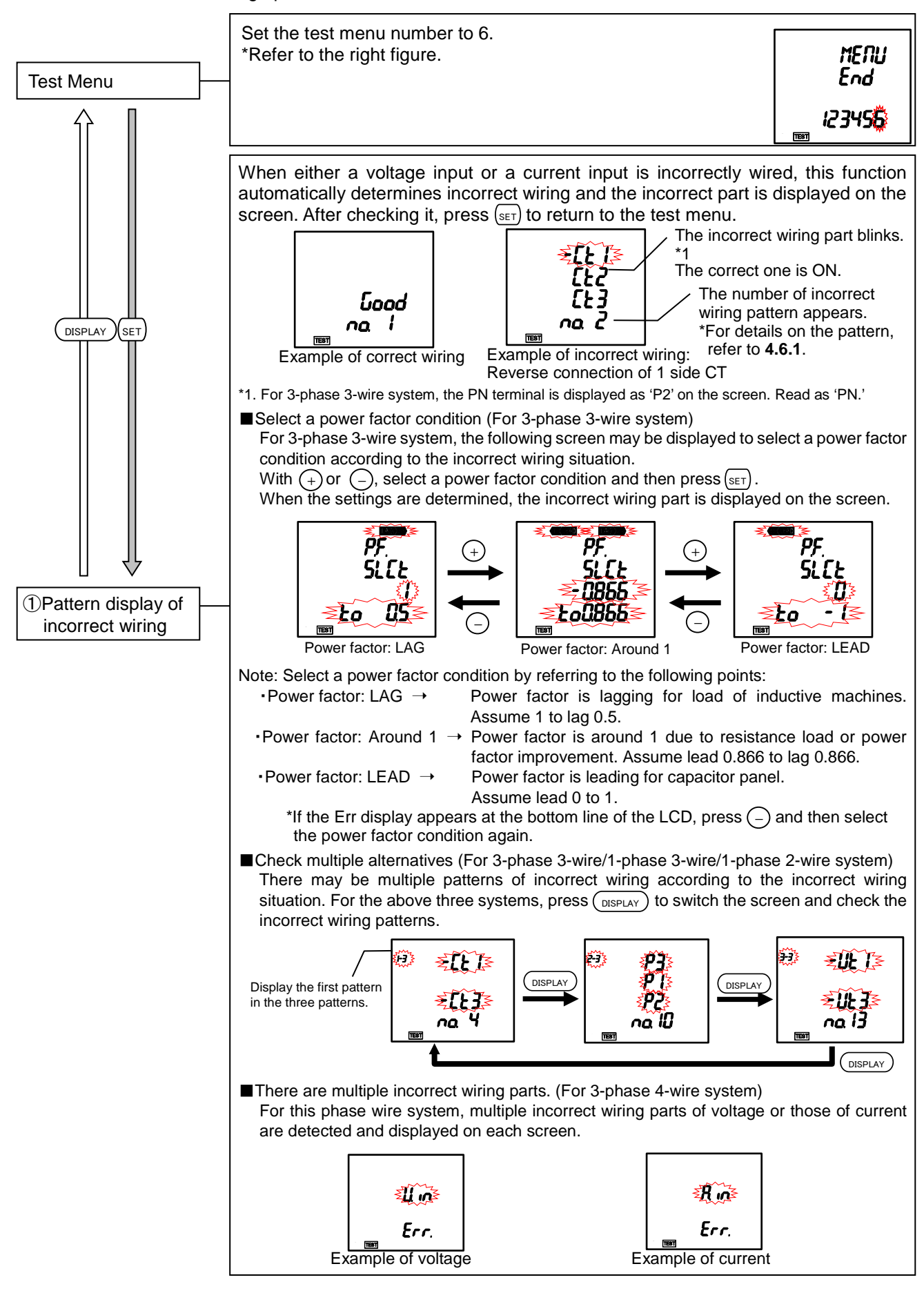

#### 4.6. Test Menu 6: Function for Determining Incorrect Wiring

- Continued from the previous page.
  - ■It is not possible to detect incorrect wiring

If the screen is displayed as the following, it is not possible to detect incorrect wiring. Check measurement (voltage/current) input or press (+) to check 2 Support display for determining incorrect wiring.

| /   | Display | Description                                                                                                    |
|-----|---------|----------------------------------------------------------------------------------------------------|
|     | 01      | This is low voltage. Apply about 70 percent or more of the direct voltage or secondary voltage setting.                                                                                                |
| not | 02      | This is low current. Apply about 5 percent or more of the rated current of the instrument.                                                                                                    |
|     | 03      | This is in an unbalanced state. For 3-phase 3-wire system, it is not possible to detect incorrect wiring if there is a 10 percent or more difference between values in 1-phase and 3-phase of current. |
|     | 04      | There may be multiple incorrect wiring parts. Check<br>②Support display for determining incorrect wiring.                                                                                              |

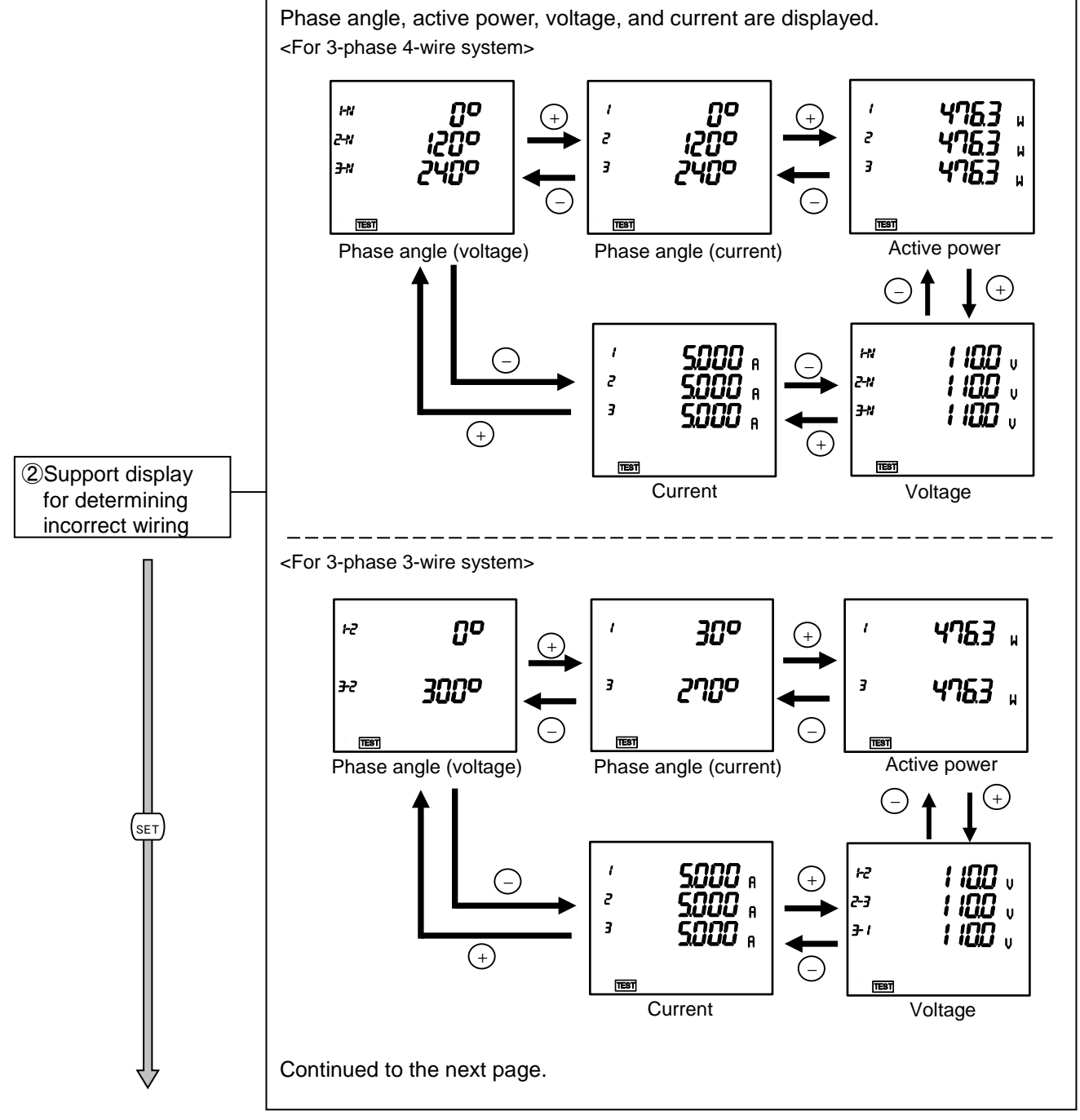

#### 4.6. Test Menu 6: Function for Determining Incorrect Wiring

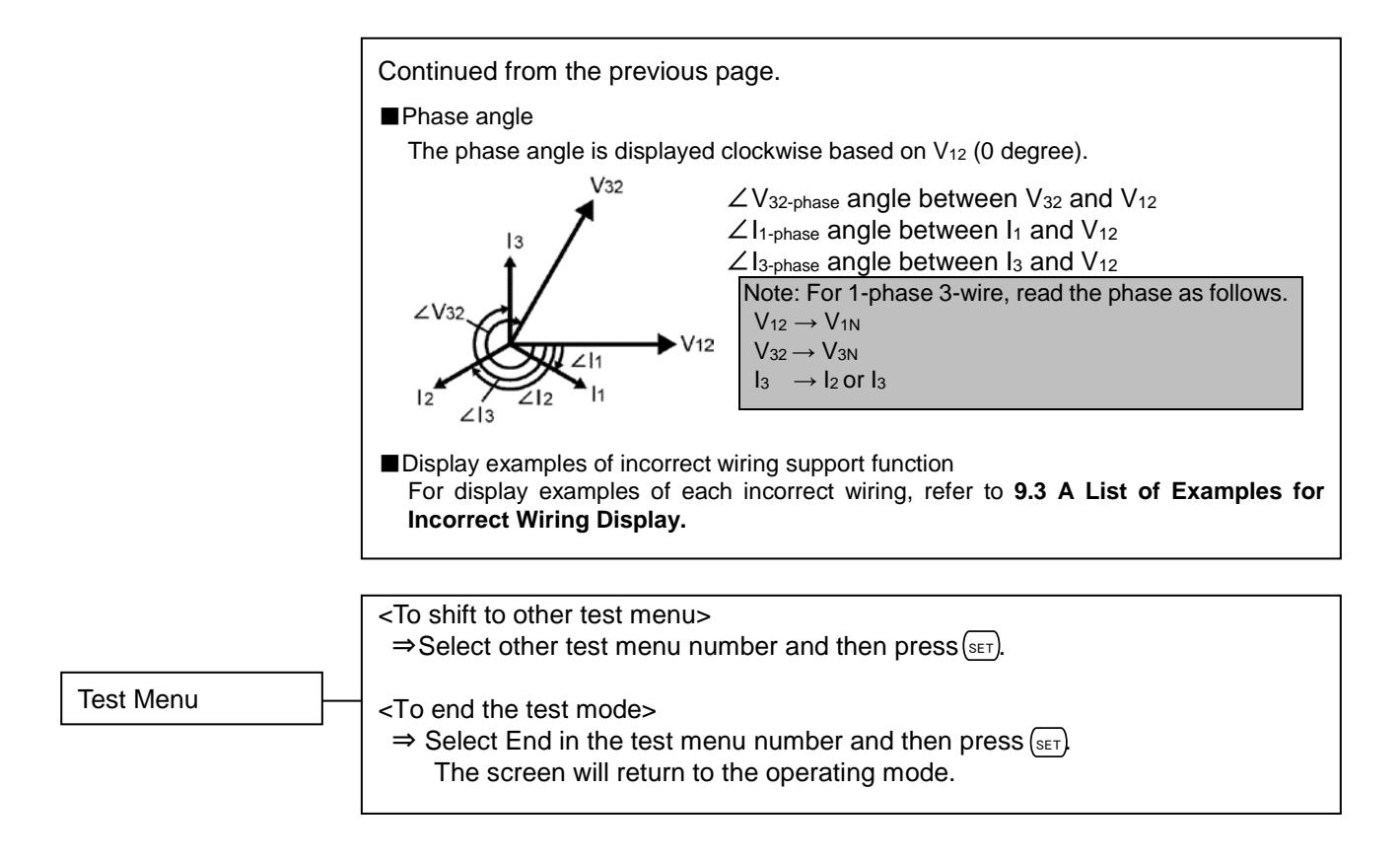

### 4.6. Test Menu 6: Function for Determining Incorrect Wiring

# 4.6.1. Incorrect Wiring Patterns Detected by DPattern display of incorrect wiring

This function is designed with the assumption that either a current input or a voltage input is incorrectly wired in positive phase sequence. It is not possible to determine all incorrect wiring. Dashed lines indicate incorrect wiring parts.

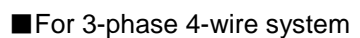

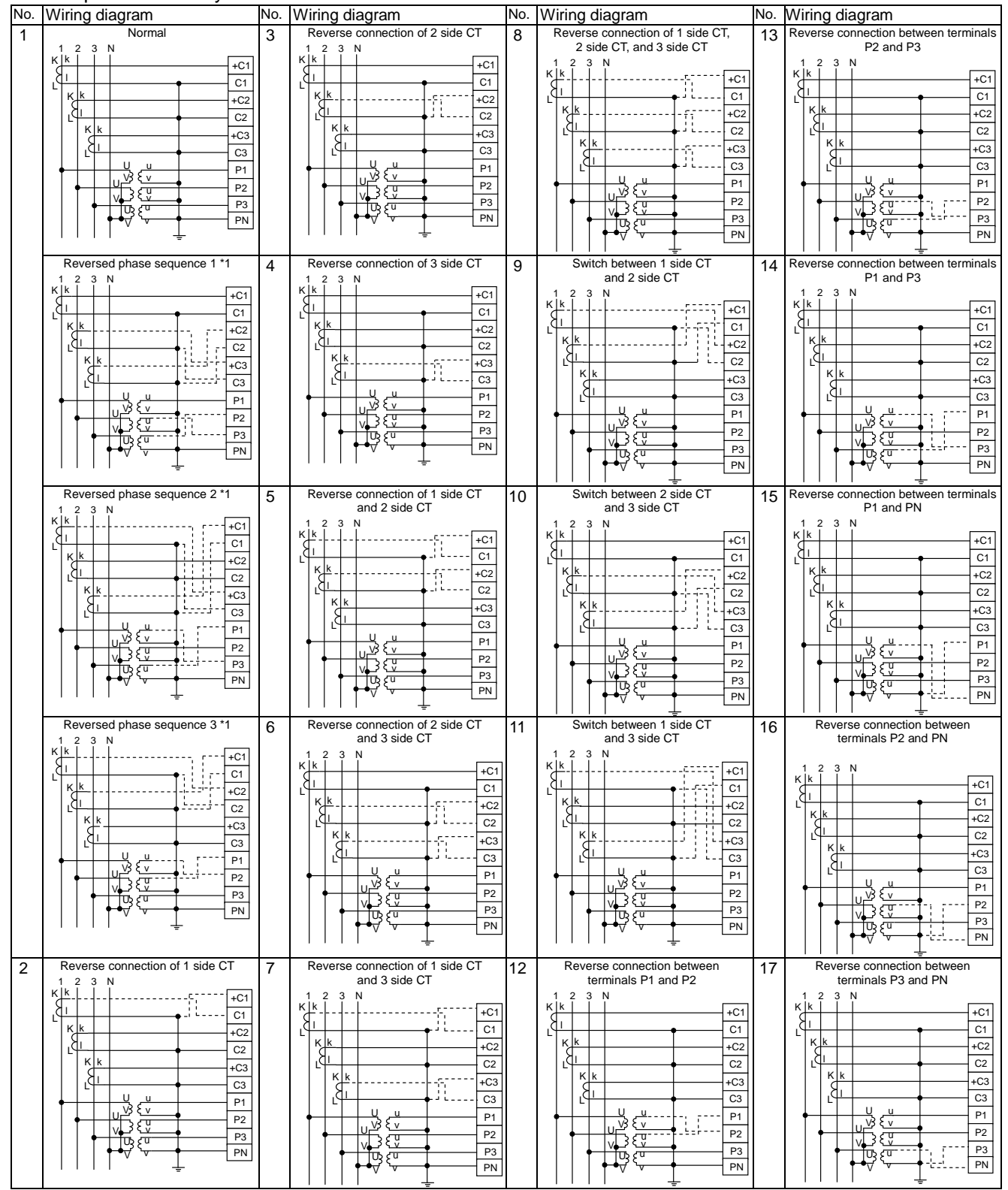

\*1. Correct measurement is possible even in reversed phase sequence.

\*2. For low voltage circuits, it is not necessary to ground the VT and CT secondary side circuits.

# 4.3. Test Menu 6: Functions for Determining Incorrect Wiring

# 4.3.1. Incorrect wiring patterns detected by ①Pattern display of incorrect wiring

# For 3-phase 3-wire system

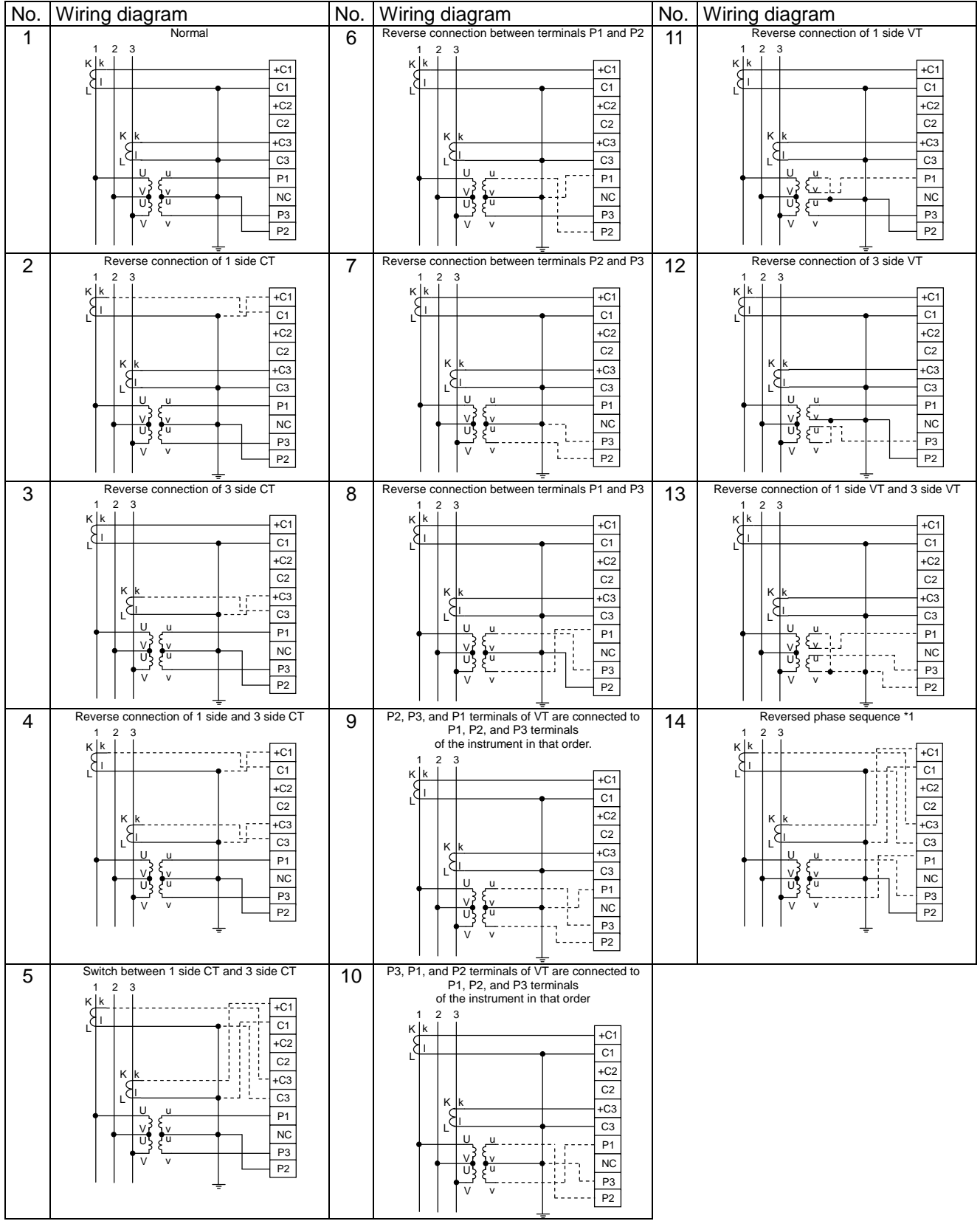

\*1. Correct measurement is possible even in reversed phase sequence.

\*2. For low voltage circuits, it is not necessary to ground the VT and CT secondary side circuits.

### 4.3. Test Menu 6: Functions for Determining Incorrect Wiring

# 4.3.1. Incorrect wiring patterns detected by ①Pattern display of incorrect wiring

# ■For 1-phase 3-wire system \*1

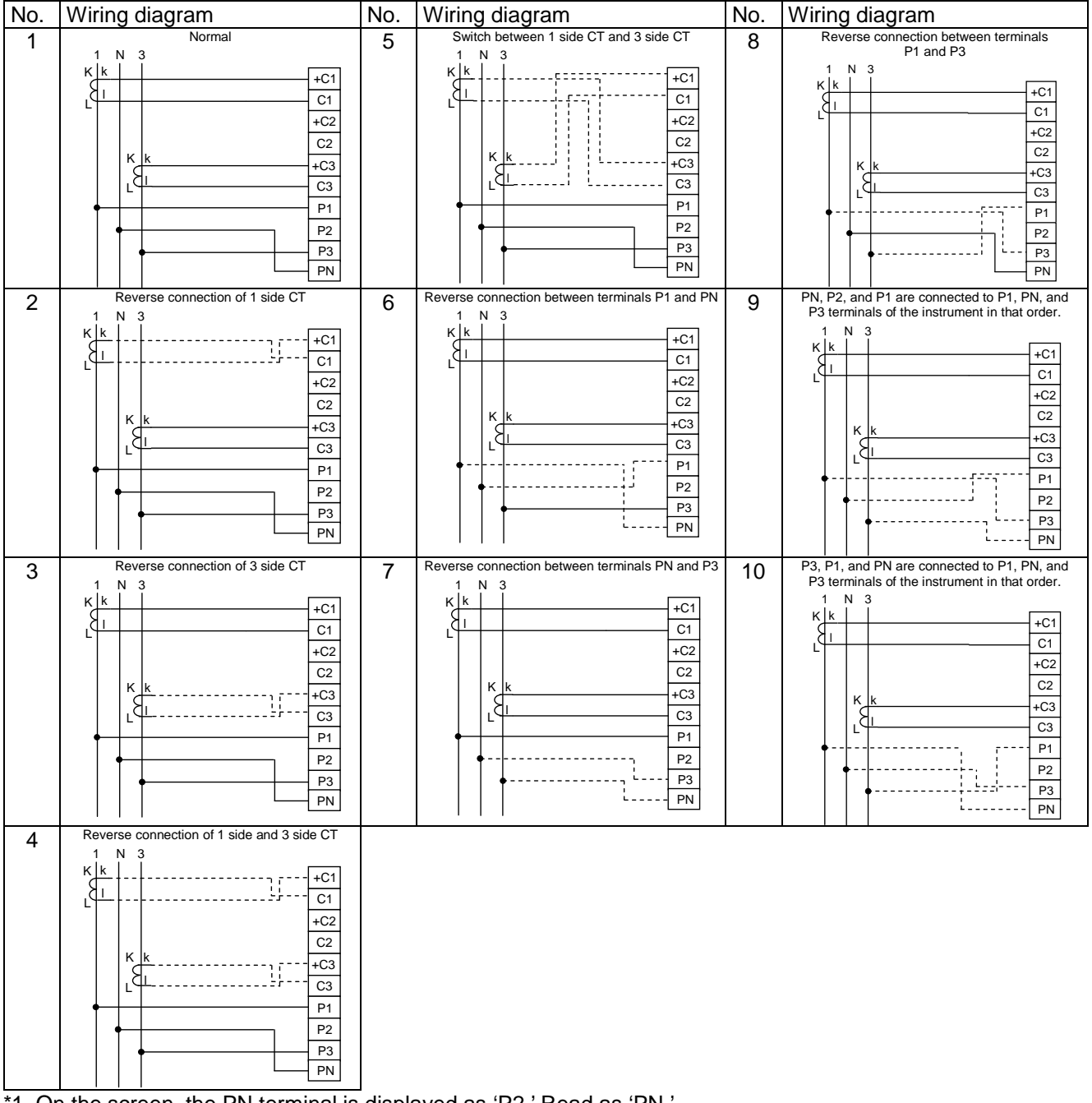

\*1. On the screen, the PN terminal is displayed as 'P2.' Read as 'PN.'

#### ■For 1-phase 2-wire system

| A Normal O                                                                                              | 0 0                                                                                                    |
|----------------------------------------------------------------------------------------------------|----------------------------------------------------------------------------------------------------|
| 1     2       K     +C1       C1     -       +C2       C2       +C3       C3       P1       P2       P3 | Reverse connection of 1 side CT<br>1 2<br>K k<br>1 2<br>K c<br>1 2<br>K c<br>C2<br>+C3<br>C3<br>P1<br>P2<br>P3<br>P3 |

# 5. Operation

## 5.1. Basic Operation

The following charts illustrate how to use basic operation.

#### 5.1.1. How to Switch the Measurement Screen

Press DISPLAY to switch the measurement screen.

The display item and order vary depending on the phase wire system, display pattern, and additional screen. For details on the display pattern, refer to **6.1 Display Pattern List**.

In addition, by pressing (DISPLAY) and (-), the measurement screen is switched in reverse.

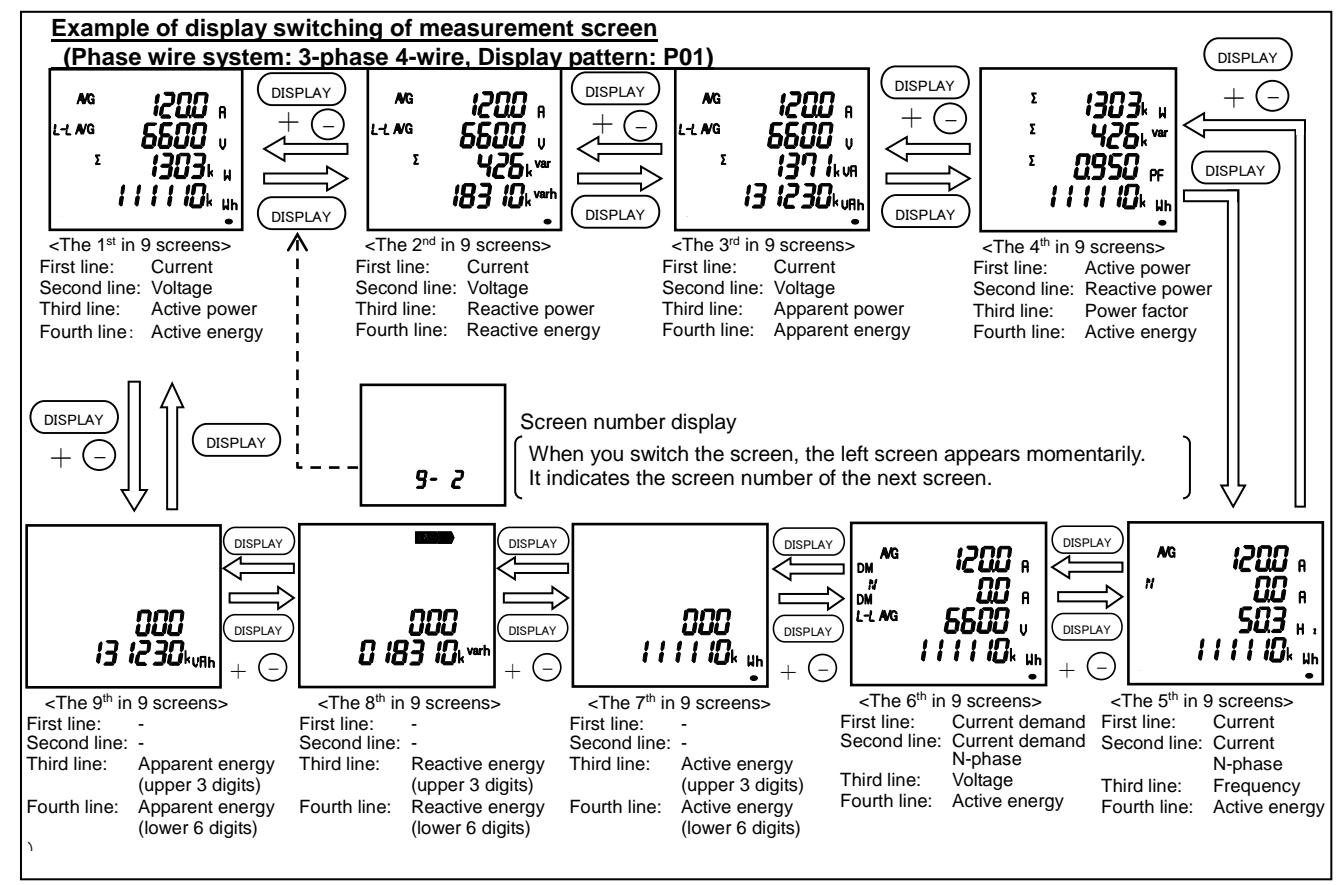

# 5.1.2. How to Switch Phase Display

Press ( PHASE ) to switch the phase of voltage/current.

The phase switching is not available in the following cases: • Measuring element without phase (Frequency)

- Active power, reactive power, apparent power, and power factor for other than 3-phase 4-wire system
- 1-phase 2-wire system setting

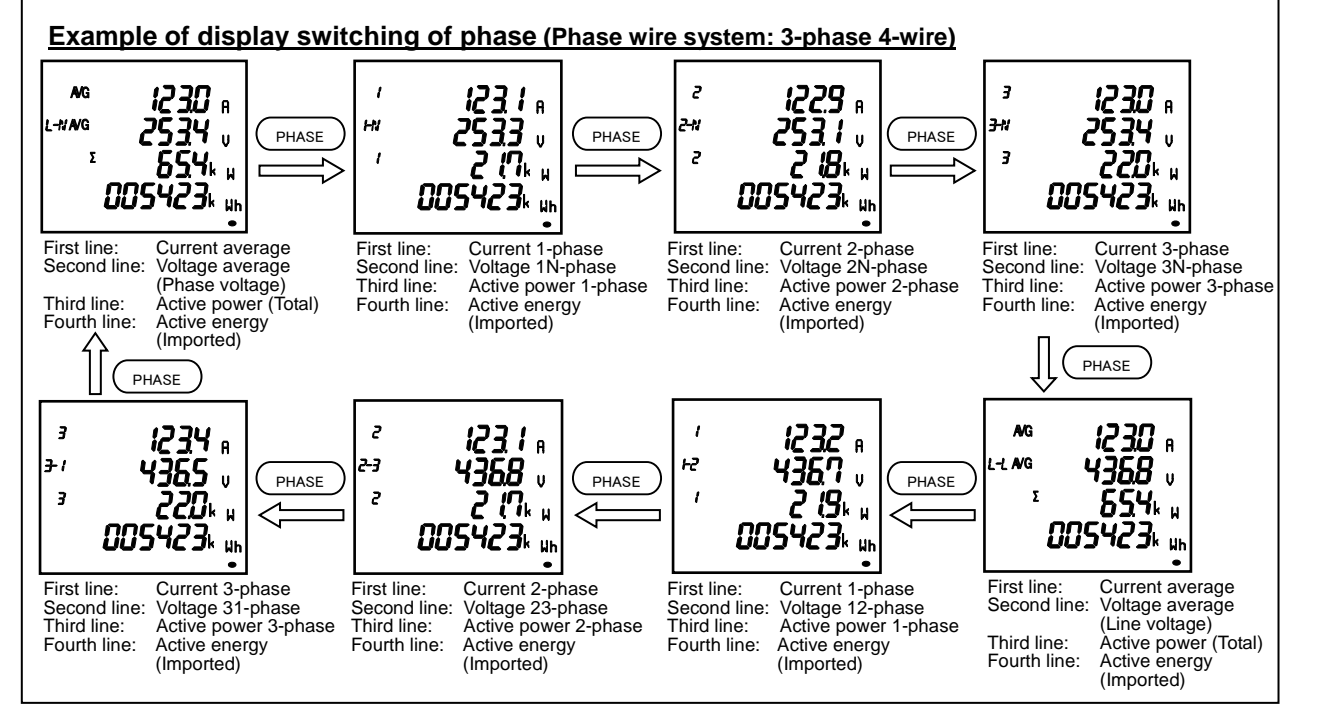

# 5. Operation

# 5.1. Basic Operation

#### 5.1.3. How to Display the Cyclic Mode

In the cyclic mode, the measurement screen or phase display automatically switches every 5 seconds. When you press (DISPLAY) for 2 seconds, the screen enters the cyclic display mode of measurement screen. Pressing (PHASE) for 2 seconds enters the cyclic display mode of phase. To end the cyclic mode, press any button other than (SET).

Note 1: Before shift to the cyclic mode, the screen blinks 3 times.

Note 2: In the cyclic display mode of measurement screen, the screen number is not displayed at switching display. Note 3: On the Max/Min value screen, the cyclic mode is available.

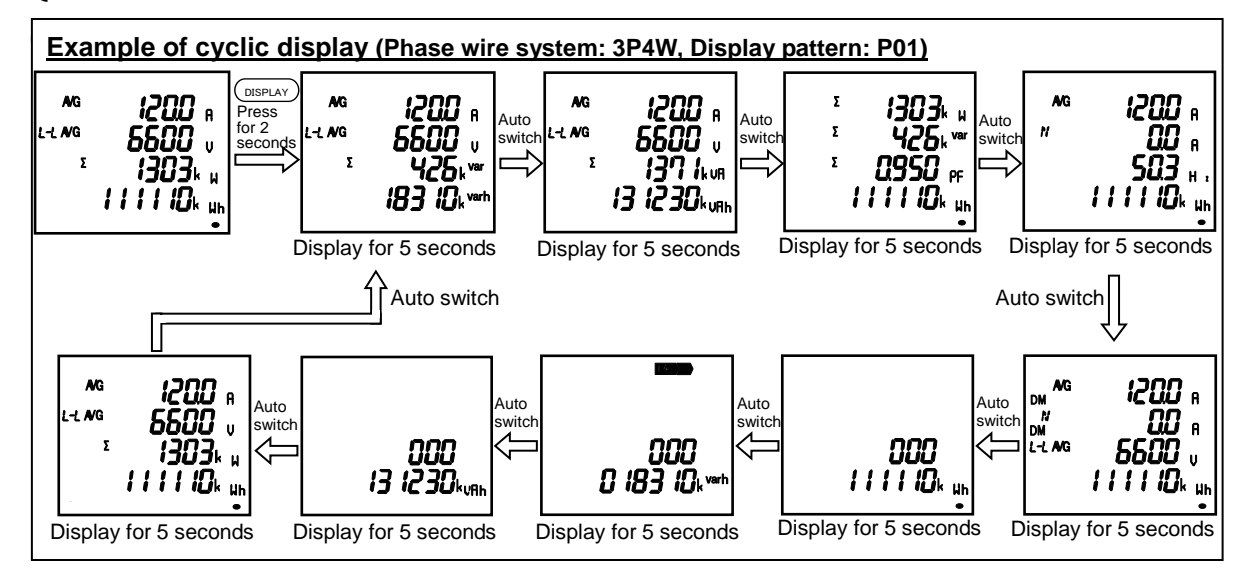
#### 5.1. Basic Operation

#### 5.1.4. Harmonics Display

The harmonic RMS value and distortion ratio (content rate) can be displayed. To display them, you must set the harmonics display. For details on the settings, refer to **3.6**.

#### ■Measuring elements

| Degree                                                                                                    | Harmonic  |                                    | Harmonic current |                                    | Harmonic  |                                    |
|----------------------------------------------------------------------------------------------------|-----------|------------------------------------|------------------|------------------------------------|-----------|------------------------------------|
|                                                                                                    | RMS value | Distortion ratio<br>(Content rate) | RMS value        | Distortion ratio<br>(Content rate) | RMS value | Distortion ratio<br>(Content rate) |
| Harmonic total                                                                                                    | 0         | 0                                  | 0                | _                                  | 0         | 0                                  |
| 1 <sup>st</sup> (Fundamental wave)                                                                                                    | 0         | _                                  | 0                | _                                  | 0         | _                                  |
| 3 <sup>rd</sup> , 5 <sup>th</sup> , 7 <sup>th</sup> , 9 <sup>th</sup> , 11 <sup>th</sup> , 13 <sup>th</sup> , 15 <sup>th</sup> , 17 <sup>th</sup> , 19 <sup>th</sup> | 0         | 0                                  | 0                | _                                  | 0         | 0                                  |

#### Display examples

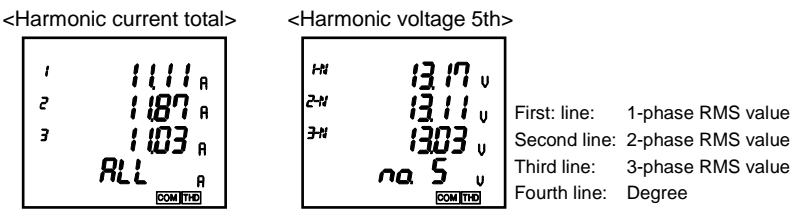

Note: Degree total is displayed as 'ALL.'

How to switch the degree (Phase wire system: 3-phase 4-wire)

Press + or - to switch the degree.

By pressing (PHASE), the RMS value and distortion ratio (content rate) are switched.

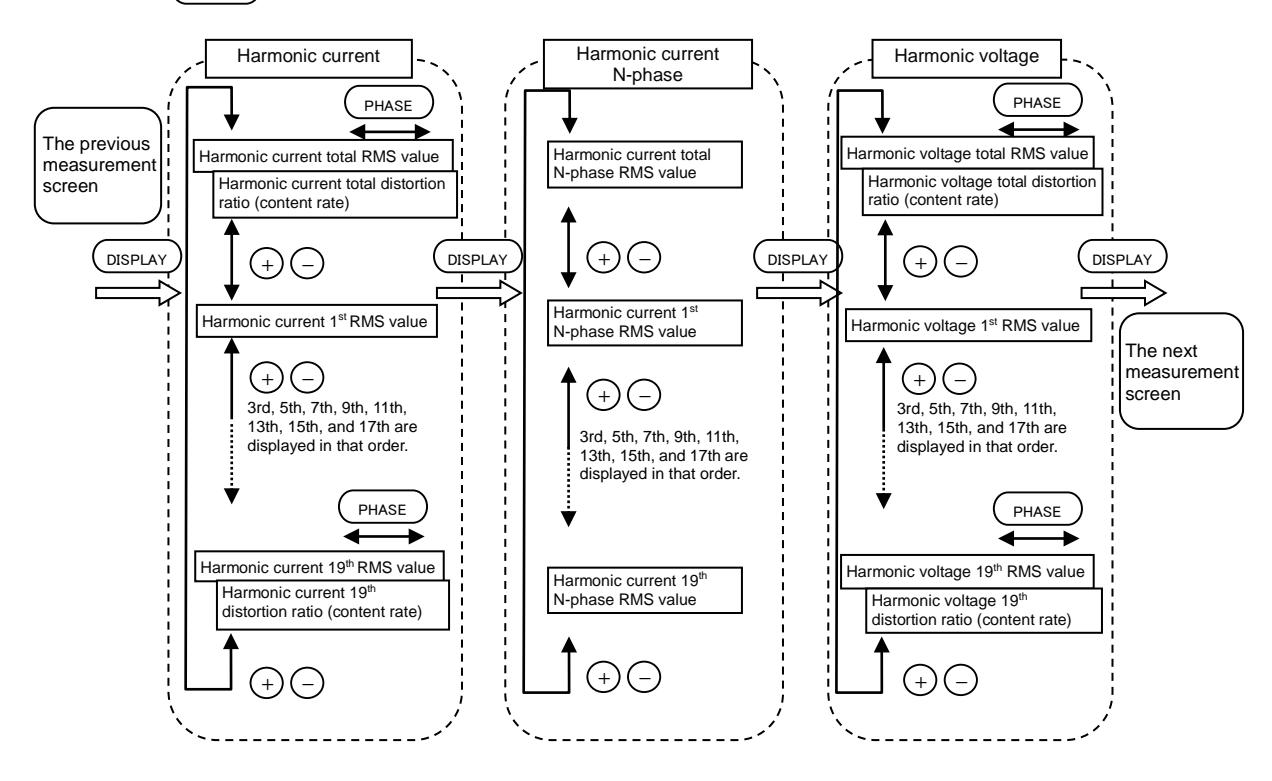

Note: The following table shows no phases in harmonic measurement display.

| Phase wire system |                | Harmonic current | Harmonic voltage |          |
|-------------------|----------------|------------------|------------------|----------|
|                   | 3CT            | —                | 31-phase         |          |
|                   | 3-phase 3-wire | 2CT              | 2-phase          | 31-phase |
| 1 phone 2 wire    | 1N2 display    | N-phase          | 12-phase         |          |
|                   | r-phase 3-wire | 1N3 display      | N-phase          | 13-phase |

#### 5.1. Basic Operation

#### 5.1.5. Maximum/Minimum Value Display

On the Max/Min value screen, a maximum value, present value, and minimum value are displayed in one screen by measuring item.

- However, for harmonics, the following maximum values only are displayed.
- •Harmonic current: The total/1st to 19th RMS value of the phase where a value was the largest in every phase.
- •Harmonic voltage: The total distortion ratio/1<sup>st</sup> RMS value/3<sup>rd</sup> to 19<sup>th</sup> content rate of the phase where a
- value was the largest in every phase.

Display examples

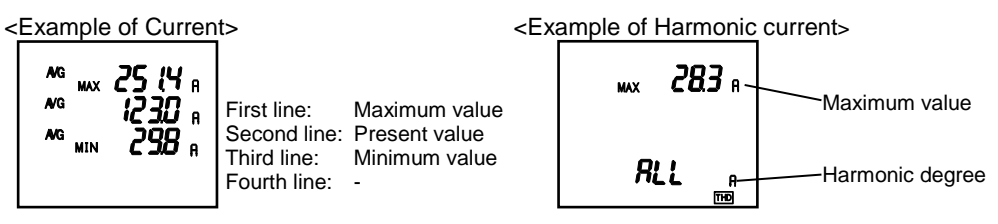

#### 5.1.6. How to Display Maximum/Minimum Value

When you press (MAX/MIN), the screen switches to the Max/Min value display. Pressing (MAX/MIN) again returns to the present value display.

Example of display switching between the present value and Max/Min value

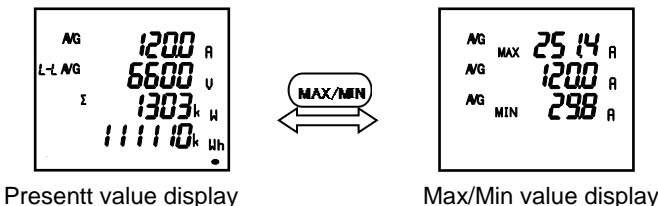

On the Max/Min value screen, the following display switching is available as the present value screen.

| Button operation            | Function                                                                                                    |  |  |  |
|-----------------------------|----------------------------------------------------------------------------------------------------|--|--|--|
| Press (DISPLAY)             | Measuring items are switched in the following order.<br>However, measuring items that are not included in the phase wire system, display pattern,<br>and additional screen are not displayed.<br>$\rightarrow A \rightarrow A_N \rightarrow DA \rightarrow DA_N \rightarrow V \rightarrow W \rightarrow var \rightarrow VA$<br>$\forall unb \leftarrow Aunb \leftarrow HV \leftarrow HI_N \leftarrow HI \leftarrow HZ \leftarrow PF \leftarrow$<br>Pressing and switches the above item in the reverse direction. |  |  |  |
| Press (PHASE)               | For 3-phase 4-wire system, the phases of the measuring items are switched as follows:<br>•A, DA:<br>•A, DA:<br>•V:<br>•V:<br>•Vavg (L-N) → V1N → V2N → V3N → VAvg(L-L) → V12 → V23 → V31<br>•W, var, VA, PF:<br>• $\sum \rightarrow 1$ -phase →2-phase →3-phase<br>•A <sub>N</sub> , DA <sub>N</sub> , and Hz do not have phase switching.<br>For 3-phase 3-wire/1-phase 3-wire system, the phases of A, DA and V are switched.                                                                                   |  |  |  |
| Press (+) or (-)            | Switch the harmonic degree (available on the harmonics display screen)                                                                                                    |  |  |  |
| Press DISPLAY for 2 seconds | Enter the cyclic display mode of measurement screen                                                                                                    |  |  |  |
| Press PHASE for 2 seconds   | Enter the cyclic display mode of phase                                                                                                    |  |  |  |

#### 5.1.7. How to Clear Maximum/Minimum Value

On the Max/Min value screen, pressing RESET for 2 seconds clears the maximum and minimum values of the displayed measuring item and turns to the present values.

In addition, pressing RESET and (+) simultaneously for 2 seconds on the screen clears all maximum and minimum values and turns to the present values.

When password protection is enabled, the maximum and minimum values are cleared after you enter the password. Communication function also enables to clear all maximum and minimum values. In this case, password input is not necessary.

#### 5.1. Basic Operation

#### 5.1.8. Active Energy/Reactive Energy/Apparent Energy Display

#### Display type

The following table shows the display type of active/reactive/apparent energy based on the full-load power.

Full-load power [kW] =  $\frac{\alpha x (VT \text{ primary voltage}) x (CT \text{ primary current})}{1000}$ 

- \*1. For 3-phase 4-wire system, the VT primary voltage and direct voltage are calculated using phase voltage.
- \*2. For 1-phase 3-wire system, the VT primary voltage is calculated using phase voltage.
- \*3. For the direct voltage setting, direct voltage is used for calculation instead of VT primary voltage.
- \*4. For reactive energy and apparent energy, 'kW' in the above equation is read as 'kvar' and 'kVA' respectively.

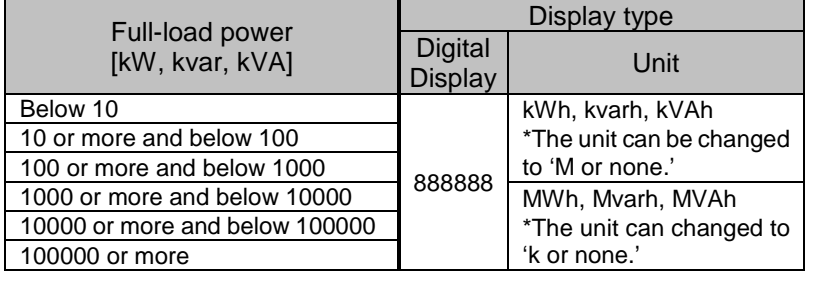

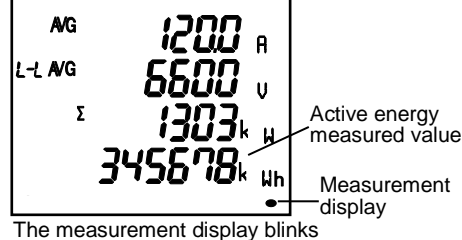

when active energy (imported) is measured. It goes off at no measuring point.

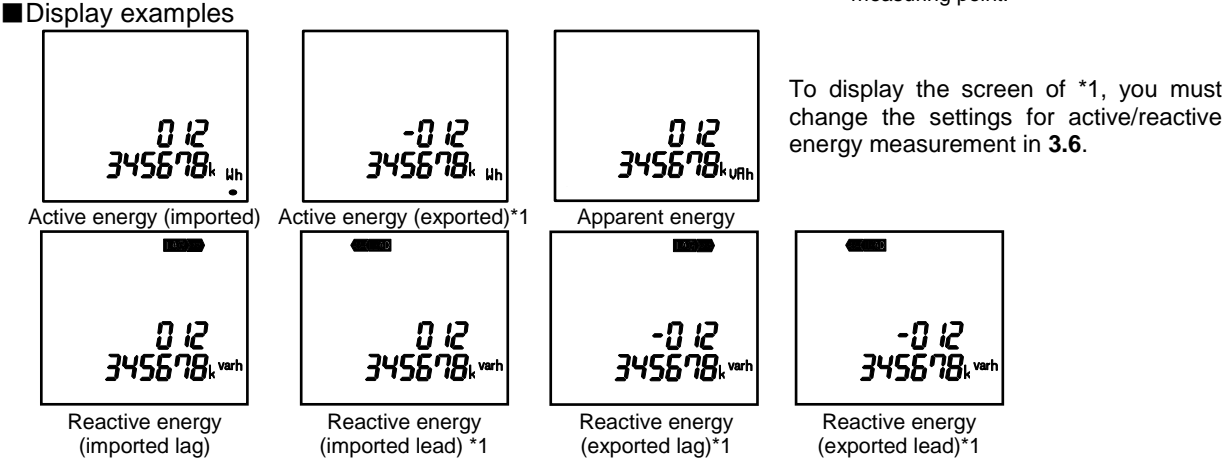

#### 5.1.9. How to Change the Display Digit of Active/Reactive/Apparent Energy

By changing the unit (M, k, or none) of active/reactive/apparent energy or by displaying the lower enlarged view, you can check the upper or lower digit of a measured value. Press (+) and (-) simultaneously for 2 seconds to switch.

Example of switching active energy (imported): 012,345,678,901,234.567Wh

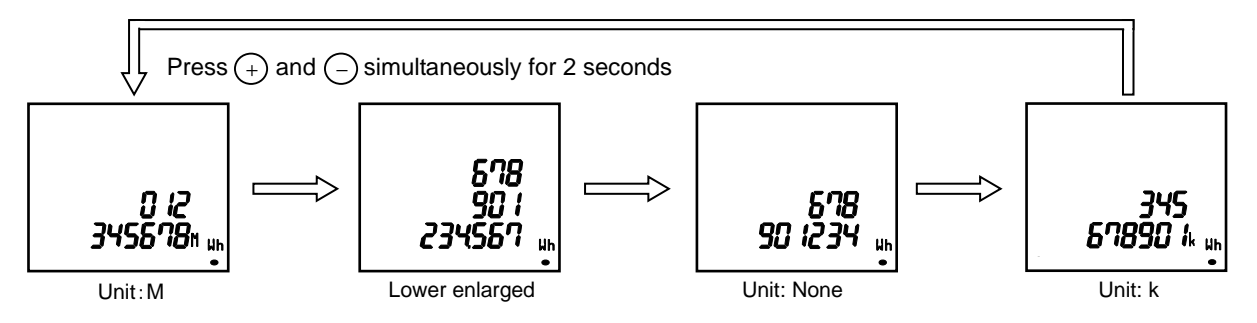

Note1: Active, reactive, and apparent energy that are not displayed on the screen will be all changed to the same unit. Note2: If the set value of VT primary voltage or that of CT primary current is large, the lower digit less than the measurement range will indicate '0.'

- α: 1 1-phase 2-wire
- 2 1-phase 3-wire
  - √3 3-phase 3-wire
  - 3 3-phase 4-wire

#### 5.1. Basic Operation

#### 5.1.10. How to Reset Active/Reactive/Apparent Energy to Zero

When you press (SET), (RESET), and (PHASE) simultaneously for 2 seconds, active, reactive, and apparent energy values will be reset to zero.

When password protection is enabled, the values are reset after you enter the password.

In addition, communication function enables to reset all active, reactive, and apparent energy values to zero. In this case, password input is not necessary.

Note1: This function is available on the present value screen only.

Note2: The values of active, reactive, and apparent energy that are not displayed on the screen will be also all reset to zero.

Note3: Periodic active energy can be separately reset to zero. Refer to **5.2.6**.

#### 5.1.11. How to Measure Reactive Energy (2 quadrant/4 quadrant measurement)

For measurement of reactive energy, there are two types on how to take a quadrant as follows. The measurement method of reactive energy can be switched at the active/reactive energy measurement settings in the setting menu 3.

In addition, when you set to IEC mode in the setting menu 8, 2 quadrant measurement is executed even if you set to 'Combination II' or 'Combination IV', which executes 4 quadrant measurement, at the active/reactive energy measurement settings.

When you select 4 quadrant measurement and IEC mode at each setting, 'Imported lag' and 'Exported lead' of reactive energy are displayed on the additional screen. However, they are not integrated. For details on how to switch the 2 quadrant/4 quadrant measurement, refer to **3.6**. For details on how to switch the IEC mode setting, refer to **3.13**.

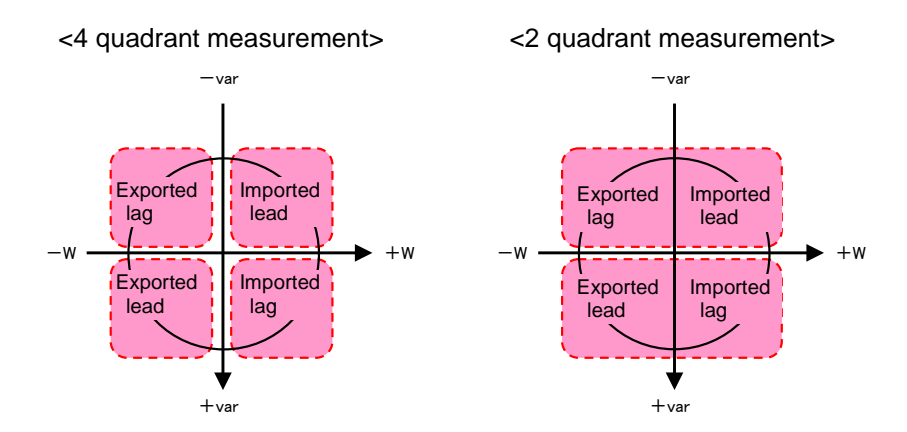

| Measurement<br>method     | Description                                                                                                    |
|---------------------------|----------------------------------------------------------------------------------------------------|
| 4 quadrant<br>measurement | Each of four quadrants (Imported lag, Imported lead, Exported lag, and Exported lead) is measured as one division. It is suitable to measure systems with a private power generator. However, a dead region occurs at the boundary of each division. Accordingly, reactive energy cannot be measured at where power factor is near 1 or zero.                                                                                                 |
| 2 quadrant<br>measurement | 'Imported lag' and 'Exported lead' are measured as one division, and in the same way,<br>'Imported lead' and 'Exported lag' are measured as one division. Therefore, a dead<br>region does not occur at where power factor is near zero and reactive energy can be<br>measured even there. It is suitable to measure systems without a private power<br>generator and reactive energy of capacitor load where power factor is zero generally. |

#### 5.1. Basic Operation

#### 5.1.12. Each Measuring Item Display during Power Transmission

The following table shows symbol display  $(\pm)$  for each measured value according to the power transmission state.

For details on how to switch the 2 quadrant/4 quadrant measurement, refer to **3.6**. For details on how to switch IEC mode, refer to **3.13**.

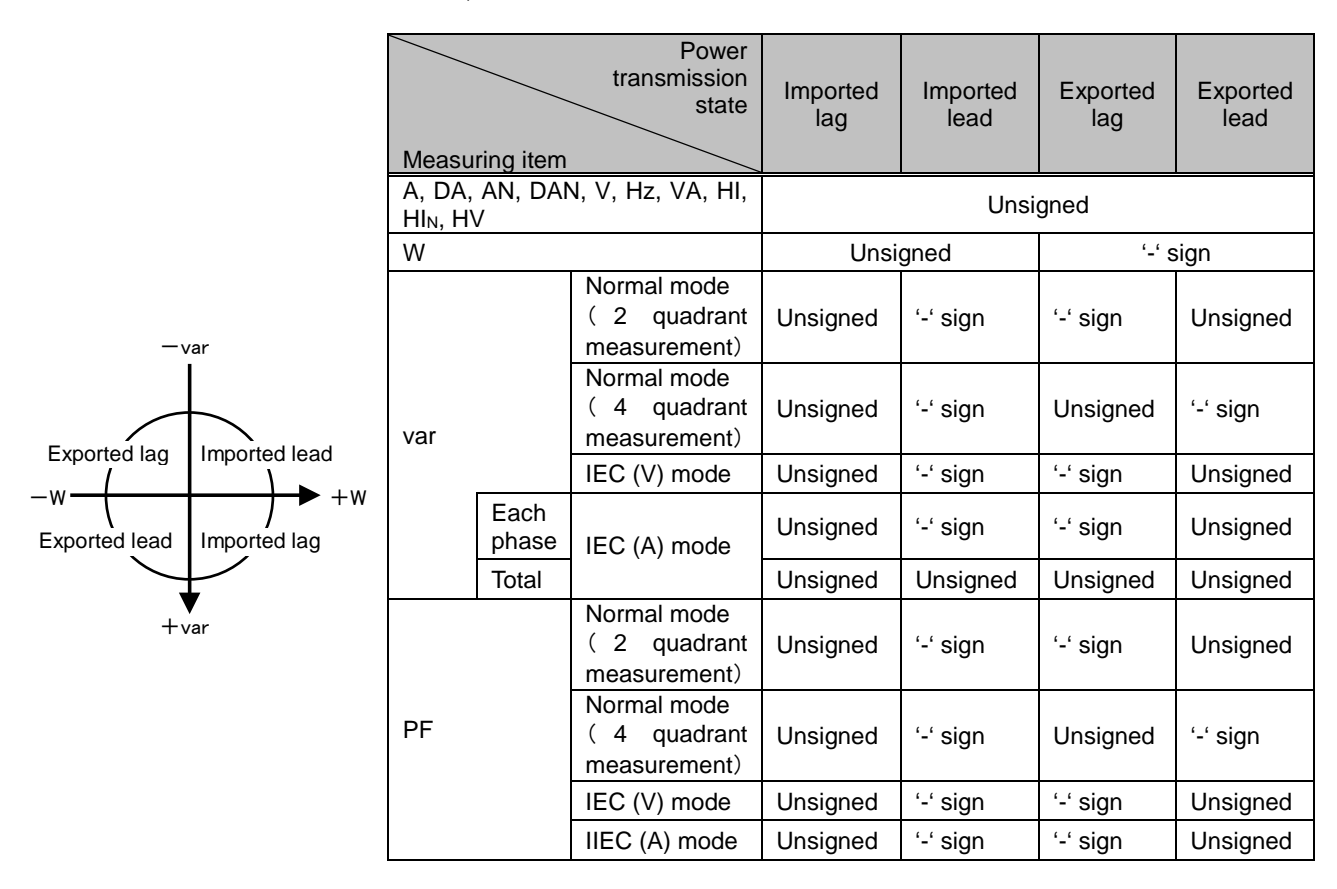

#### 5.1.13. Demand Time Period and Demand Value of Current demand

The demand time period ( $t_0$ ) represents a time period until a measured value ( $I_0$ ) displays 95% of the input (I) when continuously energized by constant input (I). To display 100% of the input (I), approximately three times the time period (to) is required.

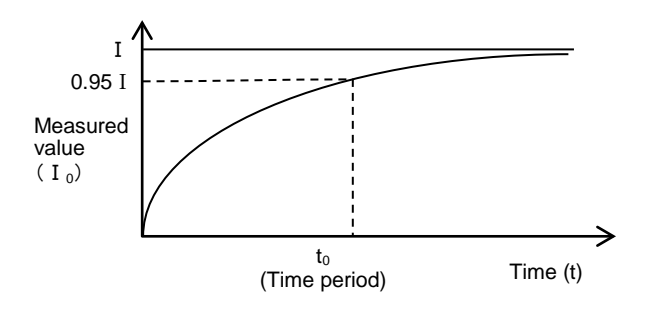

The demand value represents a measured display value with the above feature on time period and it indicates the overall average value within the demand time period.

The demand value changes over a relatively long time period. Therefore, it is not affected by input change for a short time. Accordingly, it is suitable to monitor overload of transformer.

# 5.2. Usage Depending on the Application (Alarm, Periodic Active Energy, Rolling Demand, Operating Time, Password, etc.)

The following shows how to use the instrument depending on the application.

#### 5.2.1. Upper/Lower Limit Alarm Display and Action

When the set upper/lower limit alarm value is exceeded, the display starts to blink and an alarm is output. \*For details on how to set the upper/lower limit alarm, refer to **3.8**.

#### Action for alarm

Alarm generating: When the set alarm value is exceeded, the display blinks and alarm contact is closed. \*Note

Alarm cancellation: When an alarm is cancelled, the display turns to the normal mode and alarm contact is open.

Note: When you set the alarm delay time, an alarm will generate if the set upper/lower limit alarm value is exceeded and this situation continues for the alarm delay time.

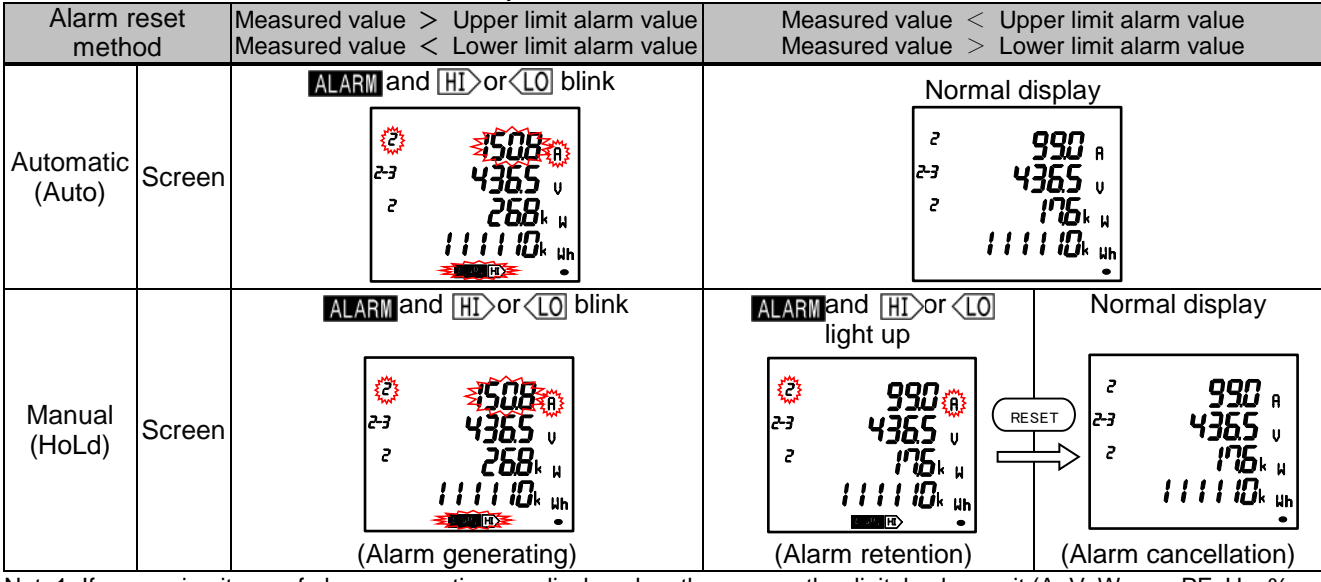

Note1: If measuring items of alarm generating are displayed on the screen, the digital value, unit (A, V, W, var, PF, Hz, %, DM, and THD), and phase (1, 2, 3, and N) will be displayed according to the alarm status as the following table.

| Alarm status       | Digital value | Unit     | Phase    |
|--------------------|---------------|----------|----------|
| Alarm generating   | Blink*        | Blink    | Blink*   |
| Alarm retention    | Light up      | Blink    | Blink*   |
| Alarm cancellation | Light up      | Light up | Light up |

\*When the phase of no alarm is displayed on the screen, it does not blink.

Note2: When the backlight blinking for alarm is set to 'on', the backlight blinks at generating alarm.

Note3: On the Max/Min value screen, the present value, which is displayed at the middle line of digital display,

ALARM and HI or (LO blink.

# 5.2. Usage Depending on the Application (Alarm, Periodic Active Energy, Rolling Demand, Operating Time, Password, etc.)

■Monitored phase of upper/lower limit alarm item

The phase for monitoring the upper/lower limit alarm varies depending on the measuring item. For details, refer to the following table.

|                                                | Monitored phase   |                                 |                            |                            |  |
|------------------------------------------------|-------------------|---------------------------------|----------------------------|----------------------------|--|
| Upper/Lower limit alarm item                   | 3-phase<br>4-wire | 3-phase<br>3-wire<br>(3CT, 2CT) | 1-phase<br>3-wire<br>(1N2) | 1-phase<br>3-wire<br>(1N3) |  |
| A upper limit, DA upper limit                  | 1, 2, 3           | 1, 2, 3                         | 1, N, 2                    | 1, N, 3                    |  |
| A lower limit, DA lower limit                  | 1, 2, 3           | 1, 2, 3                         | 1, 2                       | 1, 3                       |  |
| AN upper limit, DAN upper limit                | N                 | —                               | —                          | —                          |  |
| V (L-L) upper limit *Note1                     | 12, 23, 31        | 12, 23, 31                      | 1N, 2N, 12                 | 1N, 3N, 31                 |  |
| V (L-L) lower limit *Note1                     | 12, 23, 31        | 12, 23, 31                      | 1N, 2N, 12                 | 1N, 3N, 31                 |  |
| V (L-N) upper limit                            | 1N, 2N, 3N        | —                               | —                          | —                          |  |
| V (L-N lower limit                             | 1N, 2N, 3N        | —                               | —                          | —                          |  |
| W upper limit, var upper limit, PF upper limit | Total             | Total                           | Total                      | Total                      |  |
| W lower limit, var lower limit, PF lower limit | Total             | Total                           | Total                      | Total                      |  |
| Hz upper limit                                 | 1N                | 12                              | 1N                         | 1N                         |  |
| Hz lower limit                                 | 1N                | 12                              | 1N                         | 1N                         |  |
| HI total RMS value upper limit                 | 1, 2, 3           | 1, 2, 3<br>*Note2               | 1, 2                       | 1, 3                       |  |
| HI <sub>N</sub> total RMS value upper limit    | N                 | —                               | —                          | —                          |  |
| THD <sub>V</sub> upper limit                   | 1N, 2N, 3N        | 12, 23                          | 1N, 2N                     | 1N, 3N                     |  |
| DW (Predict/Present/Last value) upper limit    | Total             | Total                           | Total                      | Total                      |  |
| Dvar (Predict/Present/Last value) upper limit  | Total             | Total                           | Total                      | Total                      |  |
| DVA (Predict/Present/Last value) upper limit   | Total             | Total                           | Total                      | Total                      |  |

Note1: For 12-phase or 31-phase of 1-phase 3-wire system, alarm monitoring is executed based on twice the set upper/lower limit alarm value.

Note2: Harmonic current 2-phase is measured for 3-phase 3-wire system (3CT) only.

# 5.2. Usage Depending on the Application (Alarm, Periodic Active Energy, Rolling Demand,

## Operating Time, Password, etc.)

### 5.2.2. How to Cancel the Upper/Lower Limit Alarm

The alarm cancellation method differs depending on the alarm reset setting. In addition to the following methods, communication function is available to cancel the upper and lower limit alarm.

| Alarm reset method | How to cancel                                                                                                    |
|--------------------|----------------------------------------------------------------------------------------------------|
| Automatic (Auto)   | When a measured value is below the set upper/lower limit alarm value, the alarm is automatically reset.                                                                                                    |
| Manual (HoLd)      | Even after a measured value is below the set upper/lower limit alarm value, the alarm<br>is retained. After the measured value is below the alarm value, operate the following<br>alarm reset.<br>Note: On the Max/Min value screen and on the digital input screen, the alarm reset operation<br>is not possible.<br><to a="" alarm="" cancel="" item="" of="" selected="" the=""><br/>Display the item of alarm generating and then press(RESET) to cancel the alarm.<br/>For the item that has phases such as current or voltage, you must press (RESET) on each<br/>phase display to cancel the alarm.</to> |
|                    | <to alarms="" all="" cancel="" items="" of=""><br/>In the operating mode, press (RESET) for 2 seconds to cancel all alarms at once.<br/>Note: When the backlight is blinking, first stop the blinking backlight and then execute<br/>the alarm cancellation operation.</to>                                                                                                    |

Note: To prevent chattering, the determination whether a measured value is below the upper/lower limit alarm value is conducted out of dead region below the setting step of the alarm value.

#### 5.2.3. How to Stop Backlight Blinking Caused by the Upper/Lower Limit Alarm Generation

Press RESET to stop the backlight blinking.

#### 5.2.4. Upper/Lower Limit Alarm Item on the Alarm Contact

| Settings                     |                              | Alarm item for alarm output                             |                                                         |  |
|------------------------------|------------------------------|---------------------------------------------------------|---------------------------------------------------------|--|
| Digital output<br>function 1 | Digital output<br>function 2 | C1A, C1B terminals                                      | C2A, C2B terminals                                      |  |
| Alarm output                 | Alarm output                 | Alarm item 1                                            | Alarm item 2 to 4<br>(output in a batch at one of them) |  |
| Alarm output                 | Pulse output                 | Alarm item 1 to 4<br>(output in a batch at one of them) | No alarm                                                |  |
| Pulse output                 | Alarm output                 | No alarm                                                | Alarm item 1 to 4<br>(output in a batch at one of them) |  |
| Pulse output                 | Pulse output                 | No alarm                                                | No alarm                                                |  |

# 5.2. Usage Depending on the Application (Alarm, Periodic Active Energy, Rolling Demand,

## Operating Time, Password, etc.)

5.2.5. Periodic Active Energy Display

Active energy can be measured by dividing into a maximum of three time periods. Even when the periodic active energy display is set to 'oFF (Not display)', the periodic active energy is measured.

\*For details on the settings, refer to **3.13**.

The time period is switched by communication or by digital input (DI) according to the settings. It is not possible to switch it manually (by button operation).

#### (1) The two-time period control by communication control or with one contact

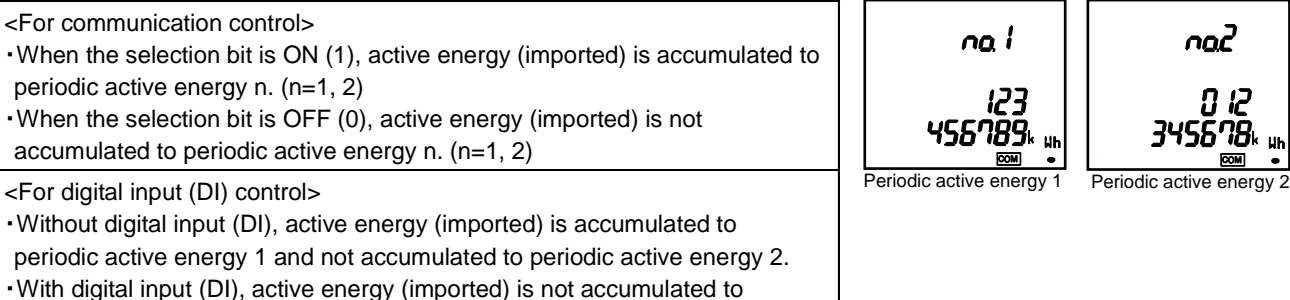

naZ

Periodic active energy 2

na3

Periodic active energy 3

n<u>a</u> l

45*6789*\*

Periodic active energy 1

123

COM

<The setting of no switching>

• Active energy (imported) is accumulated to periodic active energy 1 and periodic active energy 2. (No switching of time period)

periodic active energy 1 and accumulated to periodic active energy 2.

(2) The three-time period control by communication control or with three contacts

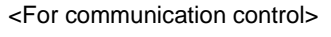

•When the selection bit is ON (1), active energy (imported) is accumulated to periodic active energy n. (n=1, 2, 3)

•When the selection bit is OFF(0), active energy (imported) is not accumulated to periodic active energy n. (n=1, 2, 3)

<For digital input (DI) control>

•With digital input (DI1), active energy (imported) is accumulated to periodic active energy 1 and not accumulated to periodic active energy 2 or periodic active energy 3.

•With digital input (DI2), active energy (imported) is accumulated to periodic active energy 2 and not accumulated to periodic active energy 1 or periodic active energy 3.

•With digital input (DI3), active energy (imported) is accumulated to periodic active energy 3 and not accumulated to periodic active energy 1 or periodic active energy 2.

When multiple digital inputs (DI) are activated, each periodic active energy is accumulated.

Example: When (DI1) and (DI3) of digital input are activated, active energy (imported) is accumulated to periodic active energy 1 and periodic active energy 3 and not accumulated to periodic active energy 2.

<The setting of no switching>

•Active energy (imported) is accumulated to periodic active energy 1,

periodic active energy 2 and active energy 3. (No switching of time period)

In the operating mode, when you are switching the measurement screen with DISPLAY, the periodic active energy is displayed.

#### 5.2.6. How to Reset Periodic Active Energy to Zero

When you display either of the periodic active energy 1, 2, or 3 on the screen and then press (+) and (RESET) for 2 seconds, the periodic active energy displayed on the screen only is reset to zero. When password protection is enabled, it is reset to zero after you enter the password. In addition, communication function enables to reset the periodic active energy to zero separately or simultaneously. In this case, password input is not necessary.

#### 5.2. Usage Depending on the Application (Alarm, Periodic Active Energy, Rolling Demand, Operating Time, Password, etc.)

#### 5.2.7. Rolling Demand Display and Calculation

Rolling demand is calculated by dividing the active/reactive/apparent energy during a specified period (interval) \*1 by the length of that period.

For block interval demand, you specify a period of time interval (or block) that this instrument uses for the demand calculation.

\*For details on the rolling demand display settings, refer to 3.12.

The following two types can be selected for rolling demand action according to the settings.

1 Rolling block

Select an interval and a subinterval from 1 to 60 minutes in 1-minute increments.

The interval must be divided into subintervals with equal length.

The rolling demand is updated at the end of each subinterval.

<Example of interval: 15 minutes, subinterval: 5 minutes>

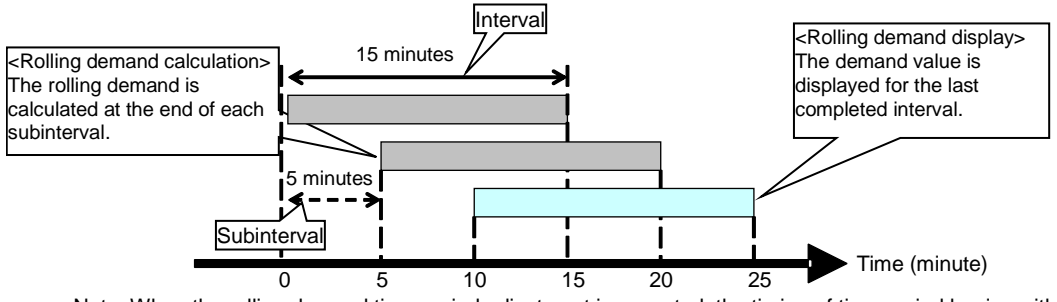

Note: When the rolling demand time period adjustment is executed, the timing of time period begins with 0 minute.

Fixing block

Select an interval from 1 to 60 minutes in 1-minute increments.

The rolling demand is calculated and updated at the end of each interval.

To be fixing block, set the same time to both the interval and subinterval.

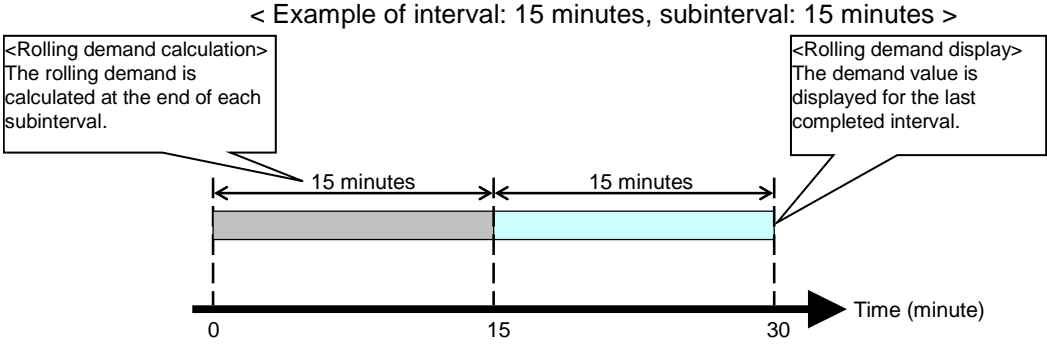

Note: When the rolling demand time period adjustment is executed, the timing of time period begins with 0 minute.

In the operating mode, when you are switching the measurement screen with (DISPLAY), the rolling demand is displayed.

\*1: The following table shows the accumulated values used for rolling demand calculation.

| Itom                                 |                                                                        | Noto                                                                                                    |                                      |  |
|--------------------------------------|------------------------------------------------------------------------|----------------------------------------------------------------------------------------------------|--------------------------------------|--|
| item                                 | Normal mode                                                            | IEC mode                                                                                                    | NOLE                                 |  |
| Rolling demand active power (DW)     | Active energy (Imported)                                               | Active energy (Imported) - Active energy (Exported)                                                                                           |                                      |  |
| Rolling demand reactive power (Dvar) | Reactive energy<br>(Imported lag) + Reactive<br>energy (Exported lead) | [Reactive energy (Imported lag) + Reactive energy<br>(Exported lead)] - [Reactive energy (Exported lag) +<br>Reactive energy (Imported lead)] | Refer to the<br>following<br>diagram |  |
| Rolling demand apparent power (DVA)  | Apparent energy                                                        |                                                                                                    |                                      |  |

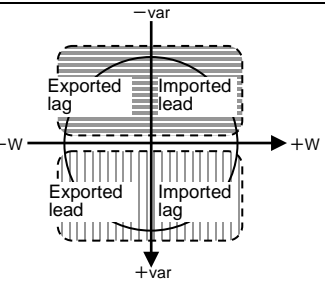

#### 5.2. Usage Depending on the Application (Alarm, Periodic Active Energy, Rolling Demand,

#### **Operating Time, Password, etc.)**

#### 5.2.8. Rolling Demand Predict Value

The rolling demand provides present, last, predict, and peak demand values.

The predicted demand value is calculated for the end of the present interval for each rolling demand, taking into account the energy consumption so far within the present (partial) interval and the present rate of consumption. The following illustration shows how a change in load can affect the predicted demand value for the interval. In this example, the interval is set to 15 minutes.

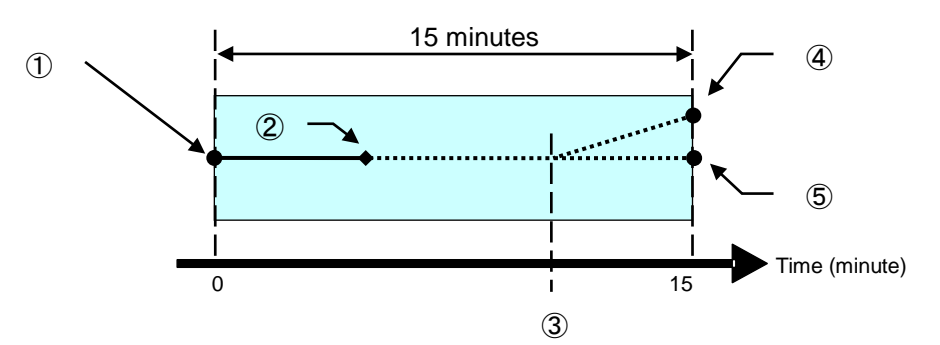

| Item | Explanation                                                                                                    |
|------|----------------------------------------------------------------------------------------------------|
| 1    | End of the last completed demand interval/ Beginning of the present                                                    |
|      | interval                                                                                                    |
| 2    | Partial interval                                                                                                    |
| 3    | Change in load                                                                                                    |
| 4    | Predicted demand value if load is added during interval; predicted demand value increases to reflect increased demand. |
| 5    | Predicted demand value if no load is added                                                                             |

#### 5.2.9. Rolling Demand Time Period Adjustment

When the rolling demand is displayed on the screen, pressing (+) and (-) simultaneously for two seconds or more enables the rolling demand time period adjustment.

\*Even when the time period adjustment is set to digital input, it is available with manual operation (button operation).

When password protection is enabled, it is available after you enter the password.

Although there is no item of the time period adjustment setting, communication function enables the rolling demand time period adjustment. In this case, password input is not necessary.

Select 'Execute' or 'Not execute' for the time period adjustment.

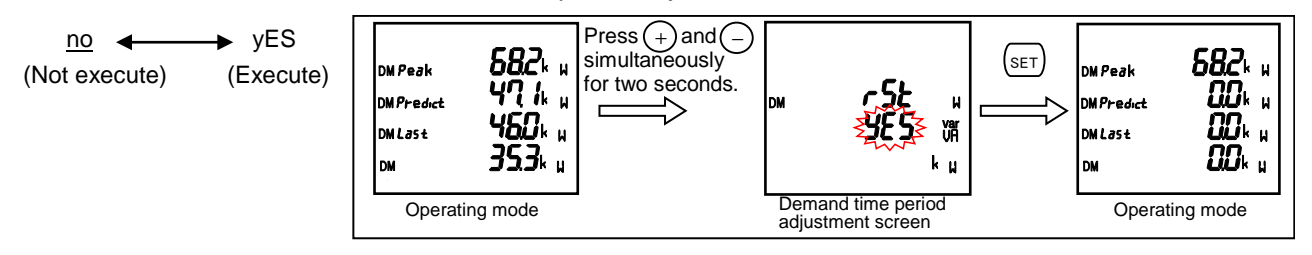

#### 5.2.10. How to Clear the Rolling Demand Peak Value

When the rolling demand is displayed on the screen, press (+) and (RESET) simultaneously for two seconds to clear the rolling demand peak value.

When password protection is enabled, it is cleared after you enter the password.

Communication function also enables to clear it. In this case, password input is not necessary.

# 5.2. Usage Depending on the Application (Alarm, Periodic Active Energy, Rolling Demand, Operating Time, Password, etc.)

#### 5.2.11. Operating Time Display

According to the value set to the operating time count target (AUX, A, or V), measuring time is counted and displayed as operating time of load. To display it, you must set the operating time display. Even when the operating time display is set to 'oFF (Not display)', operating time is counted. \*For details on the settings, refer to **3.13**.

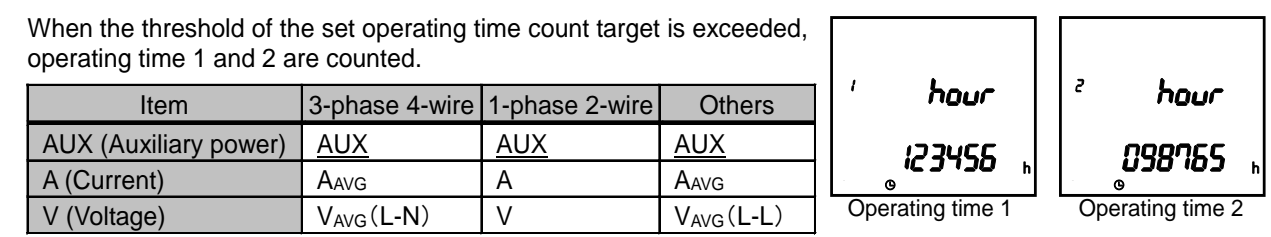

In the operating mode, when you are switching the measurement screen with (DISPLAY), operating time is displayed.

#### 5.2.12. How to Reset Operating Time to Zero

When operating time 1 or operating time 2 is displayed on the screen, press reset the operating time to zero.

\*The operating time displayed on the screen only is reset to zero.

When password protection is enabled, it is reset to zero after you enter the password.

In addition, communication function enables to reset all operating times to zero. In this case, password input is not necessary.

#### 5.2.13. CO<sub>2</sub> Equivalent Display

The  $CO_2$  emissions that are converted from imported active energy can be displayed. To display them, you must set the  $CO_2$  equivalent display. For the display settings, refer to **3.13**.

| The display format for CO2 equivale | ent varies depending on the f | full-load power as the following table. |
|-------------------------------------|-------------------------------|-----------------------------------------|
| Full load power                     | Display format                |                                         |

| Full-load power |              | Display format       |                 |    |
|-----------------|--------------|----------------------|-----------------|----|
| [kW]            |              | Digita               | Digital display |    |
|                 | Delaw 10     | 3 <sup>rd</sup> line | _               | kg |
|                 | Below 10     | 4 <sup>th</sup> line | 8888.88         |    |
| 10 or more      | Polow 100    | 3 <sup>rd</sup> line | -               | kg |
| TO OF MORE      | Delow 100    | 4 <sup>th</sup> line | 88888.8         |    |
| 100 or more     | Dalaw 1000   |                      | -               | kg |
| TOO OF THOSE    | Delow 1000   | 4 <sup>th</sup> line | 888888          |    |
| 1000 or more    | Bolow 10000  | 3 <sup>rd</sup> line | 888             | kg |
| 1000 of more    | Delow 10000  | 4 <sup>th</sup> line | 8888.88         |    |
| 10000 or more   | Bolow 100000 | 3 <sup>rd</sup> line | 888             | kg |
| 10000 of more   | Delow 100000 | 4 <sup>th</sup> line | 88888.8         |    |
| 10000 or more   |              | 3 <sup>rd</sup> line | 888             | kg |
|                 |              | 4 <sup>th</sup> line | 888888          |    |

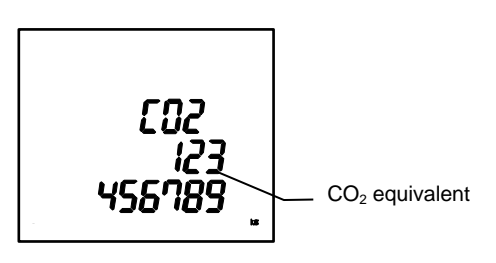

Note: The CO<sub>2</sub> equivalent is calculated based on the following calculating formula:

[CO<sub>2</sub> equivalent = Active energy (imported)  $\times$  CO<sub>2</sub> conversion rate setup value]

It is not an integrated value. If the CO<sub>2</sub> conversion rate setting is changed, the value of CO<sub>2</sub> emissions will be changed.

On the present value display, when you are switching the measurement screen with (DISPLAY), the CO<sub>2</sub> equivalent is displayed.

#### 5.2.14. How to Clear the CO<sub>2</sub> Equivalent

When the CO<sub>2</sub> equivalent is displayed on the screen, press (+) and (RESET) for two seconds to clear the CO<sub>2</sub> equivalent.

When password protection is enabled, it is reset to zero after you enter the password. Communication function also enables to clear it separately or simultaneously. In this case, password input is not necessary.

# 5.2. Usage Depending on the Application (Alarm, Periodic Active Energy, Rolling Demand,

# Operating Time, Password, etc.)

#### 5.2.15. Digital Input/Output Status Display and Action

The contact status can be displayed by signal inputs such as the opening/closing signal of breaker or the alarm signal of overcurrent relay to the digital input (DI) terminal.

For the digital output (DO) terminal, the contact is open/closed by communication control.

To display the digital input/output status, the setting is necessary.

\*For details on the setting, refer to **3.12**.

#### Display examples

<When ME-0052-SS96 (optional plug-in module) is installed> Distribution (Did to Old)

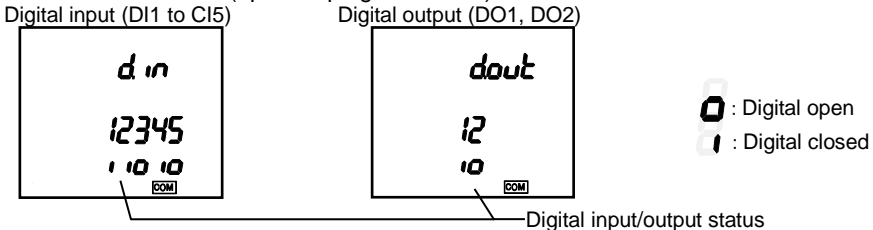

In the operating mode, when you are switching the measurement screen with DISPLAY, the digital input/output status is displayed.

#### Digital input reset method

The method how to retain the digital input status varies depending on the digital input reset method.

| Reset method     | How to cancel                                                                                                    |
|------------------|----------------------------------------------------------------------------------------------------|
| Automatic (Auto) | If the digital input becomes OFF (open), the digital input status will automatically become OFF (open).                                                                                                    |
| Latch (HoLd)     | Once the digital input detects ON (closed), even if it becomes OFF (open), the digital input status remains as ON (closed) until the latch is cancelled.<br>(For example, When an alarm contact such as ACB is input, even if an alarm stops, the instrument retains the alarm state. Therefore, you will not overlook alarm generating. |

#### ■Digital input conditions

The following table shows the digital input conditions.

| Input conditions                 | DI terminal                                |  |  |  |  |
|----------------------------------|--------------------------------------------|--|--|--|--|
| Switch rating (Contact capacity) | 24 V DC (19 V DC to 30 V DC), 7 mA or less |  |  |  |  |
| ON (closed)/OFF (open) time      | Both of ON and OFF: 30 ms or more          |  |  |  |  |

#### 5.2.16. How to Cancel the Latch for Digital Input

On the digital input (DI) display screen, pressing (RESET) for two seconds enables to cancel the latch for digital input (DI) in a batch.

Communication function also enables the cancellation.

#### 5.2.17. How to Prevent Maximum Value Update by Motor Starting Current

For motor current monitoring, using the motor starting current delay function prevents the maximum value update of current, active power, reactive power, apparent power, power factor, and current unbalance rate and the alarm generating that are caused by motor starting current. To use the motor starting current delay function, you must set it. For details on the settings, refer to **3.8**.

The action with motor starting current delay function

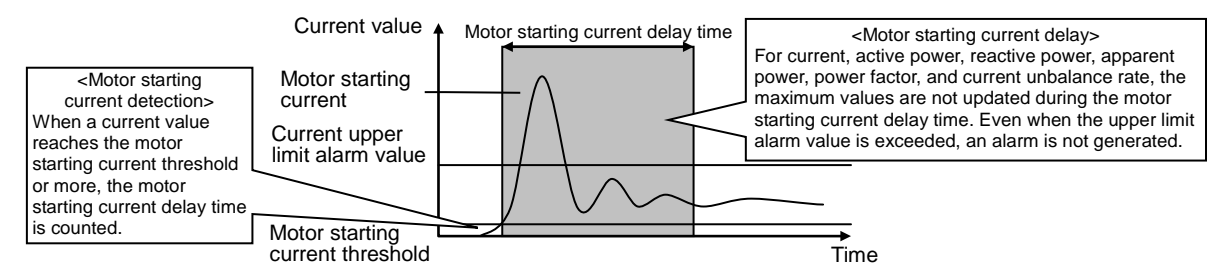

Note1: For the motor starting current threshold, set a value lower than the lower limit value, considering a change in load current during operation.

Note2: When input current is below the motor starting current threshold, the minimum value update stops.

# 5.2. Usage Depending on the Application (Alarm, Periodic Active Energy, Rolling Demand, Operating Time, Password, etc.)

#### 5.2.18. Password Protection Setting

In the operating mode, when you press RESET and PHASE simultaneously for 2 seconds or more and then enter the password, the password protection can be set.

The password of the factory default is '0000.' If you enter the wrong password, the screen will return to the password input display, where the highest digit blinks.

To switch the screen from the password input display to the operating mode, press (DISPLAY) at the highest digit in password input.

When password protection is enabled, you must input the password when executing the following item such as setting mode switching or Max/Min value reset.

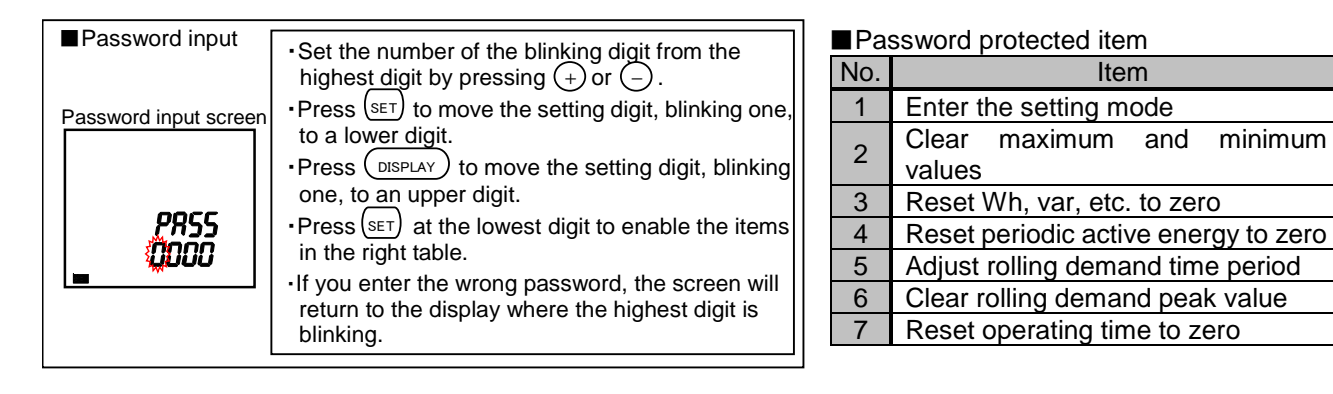

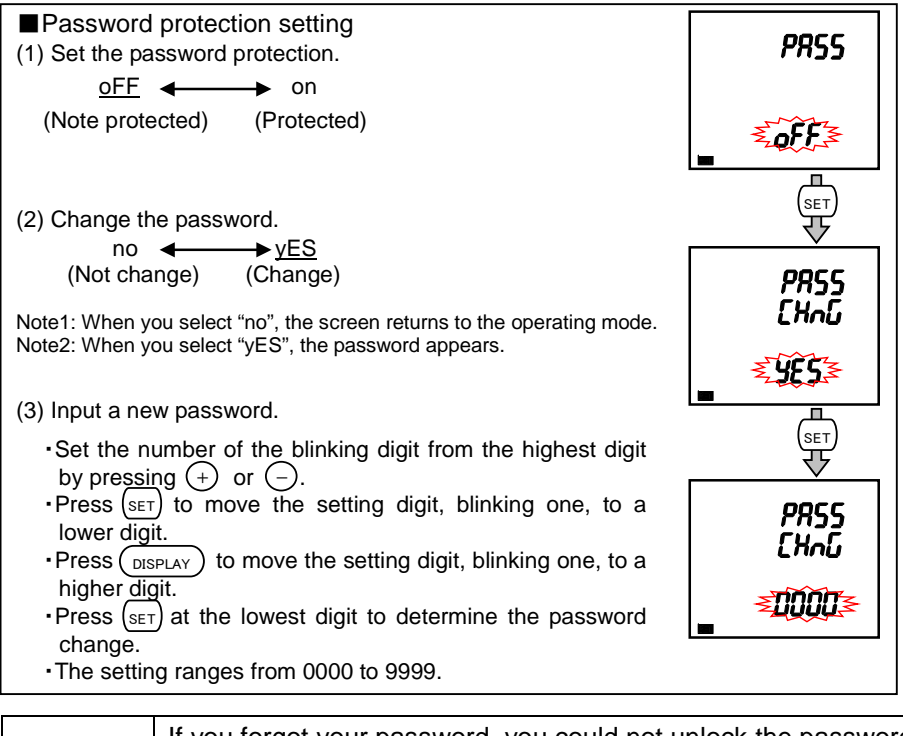

Important If you forgot your password, you could not unlock the password by yourself in the field. Please contact your supplier.

#### 5.2. Usage Depending on the Application (Alarm, Periodic Active Energy, Rolling Demand,

#### **Operating Time, Password, etc.)**

#### 5.2.19. Built-in Logging Function

This built-in logging function stores measured data as logging data in the internal non-volatile memory. The data to be stored as events occurred in this instrument are alarm data, the recorded time of the Max/Min value, and system log data. The stored data can be read from MODBUS RTU communication. To use this function, MODBUS RTU communication is required. It is not available with MODBUS TCP communication.

#### Built-in logging data type

The following table shows the logging data type used in this built-in logging function.

| Туре                 |                       | Details                                                          |
|----------------------|-----------------------|------------------------------------------------------------------|
| Measurement data     | The measurement a     | and time data are stored at the logging period you set.          |
|                      | The number of         | <ul> <li>Accumulated value data: 5 items</li> </ul>              |
|                      |                       | Data other than accumulated value: 15 items                      |
|                      |                       | Total: Max. 20 items                                             |
|                      |                       | ·30 days (logging period: 15 minutes)                            |
|                      |                       | •60 days (logging period: 30 minutes)                            |
|                      |                       | <ul> <li>120 days (logging period: 60 minutes)</li> </ul>        |
|                      | The storing timing is | s as follows:                                                    |
|                      | Storing timing        |                                                                  |
|                      | 15 min                | 00/15/30/45 minutes past every hour                              |
|                      | 30 min                | 00/30 minutes past every hour                                    |
|                      | 60 min                | Every hour on the hour                                           |
| Alarm data           | For each alarm item   | n set at the upper/lower limit alarm item 1 to 4, the alarm item |
|                      | and its time data are | e stored when each event of alarm generating/cancellation or     |
|                      | waiting for alarm ca  | ncellation occurs.                                               |
|                      | Max. 100 records      |                                                                  |
| The recorded time of | The time data of wh   | en the Max or Min value is updated is stored.                    |
| the Max/Min value    | 1 record for each ite | em                                                               |
| System log data      | The time data of wh   | en an event such as setting change occurs is stored.             |
|                      | Max. 100 records      |                                                                  |

Note: The measurement data for logging has been grouped as LP01 and LP02 at this instrument side. Selecting the group determines the logging items. If you want to set a pattern other than LP01 or LP02, LP00 is available for selecting any logging items to set up.

- Before using the built-in logging function The present time and built-in logging settings are required beforehand. For the present time setting and built-in logging setting, refer to 3.14 and 3.9 respectively.
- How to read the built-in logging data The built-in logging data is read from MODBUS RTU communication. For the method, refer to Electronic Multi-Measuring Instrument ME Series MODBUS Interface specifications (Ref. No. LSPM-0075)

| ⚠Caution | If the following settings are changed, the measurement data for built-in logging will be<br>deleted. Before the change, output the logging data, check that the data is correctly<br>stored, and execute the setting change.<br>• Setting change of phase wire system<br>• Built-in logging data clear<br>• Logging item change in LP00 of the built-in logging item pattern<br>• Setting change of the present time over the logging period |
|----------|----------------------------------------------------------------------------------------------------|
|          | When the present time is changed over the storing timing, a processing is executed to complement the measurement data of the corresponding time. Therefore, it is recommended to avoid the storing timing when the present time is changed. If the measurement data for built-in logging is monitored during the complemented processing, the data will be 0. After a while, execute it again.                                               |

#### 6.1. Display Pattern List

When you set the display pattern in the setting menu 1 and the additional screens in the setting menu 3, 7, and 8, the screen is switched from No.1 in the following table in ascending order by pressing (DISPLAY)

| ſ                  |     |             |             |             | Screen      | set by dis | play patte | ern  |      |      |       |
|--------------------|-----|-------------|-------------|-------------|-------------|------------|------------|------|------|------|-------|
| Display<br>pattern |     | No.1        | No.2        | No.3        | No.4        | No.5       | No.6       | No.7 | No.8 | No.9 | No.10 |
|                    | 1st | А           | A           | А           | W           | А          | DA         |      |      |      |       |
| D01                | 2nd | V           | V           | V           | var         | AN         | DAN        |      |      |      |       |
| FUI                | 3rd | W           | var         | VA          | PF          | Hz         | V          |      |      |      |       |
|                    | 4th | Wh          | varh        | VAh         | Wh          | Wh         | Wh         |      |      |      |       |
|                    | 1st | A1          | DA1         | V1N         | W1          | var1       | VA1        | PF1  | Α    | А    | DA    |
| 002                | 2nd | A2          | DA2         | V2N         | W2          | var2       | VA2        | PF2  | Hz   | AN   | DAN   |
| FU2                | 3rd | A3          | DA3         | V3N         | W3          | var3       | VA3        | PF3  | W    | var  | VA    |
|                    | 4th | Aavg        | DAavg       | VLNavg      | WΣ          | varΣ       | νας        | ΡΕΣ  | Wh   | varh | VAh   |
|                    | 1st | Arbitrary 1 | Arbitrary 1 | Arbitrary 1 | Arbitrary 1 |            |            |      |      |      |       |
| DOO                | 2nd | Arbitrary 1 | Arbitrary 1 | Arbitrary 1 | Arbitrary 1 |            |            |      |      |      |       |
| F00                | 3rd | Arbitrary 1 | Arbitrary 1 | Arbitrary 1 | Arbitrary 1 |            |            |      |      |      |       |
|                    | 4th | Arbitrary 2 | Arbitrary 2 | Arbitrary 2 | Arbitrary 2 |            |            |      |      |      |       |

[When set to 3-phase 4-wire system]

Note1: For arbitrary 1, the selectable items are A, AN, DA, DAN, V, W, var, VA, PF, and Hz. For arbitrary 2, Wh, -Wh, varh, and VAh are selectable.

|             |       | Additional screen (Set in the setting menu 1, 3, 7, or 8) |                |        |                          |                         |                                  |       |                 |                 |                 |               |                 |                |
|-------------|-------|-----------------------------------------------------------|----------------|--------|--------------------------|-------------------------|----------------------------------|-------|-----------------|-----------------|-----------------|---------------|-----------------|----------------|
| Die         | nlov  | No.11                                                     | No.12          | No.13  | No.14                    | No.15                   | No.16                            | No.17 | No.18           | No.19           | No.20           | No.21         | No.22           | No.23          |
| nat         | ttern |                                                           | W/b            |        | varh                     | varh                    | varh                             |       | Periodic        | Periodic        | Periodic        | Rolling deman |                 | and            |
| ρα          | lion  | Wh                                                        | exported       | varh   | imported<br>lead         | exported<br>lag         | exported<br>lead                 | VAh   | Wh1             | Wh2             | Wh3             | DW            | Dvar            | DVA            |
| Displa      | 1st   | -                                                         | -              | -      | -                        | -                       | -                                | -     | No.1            | No.2            | No.3            | F             | Peak value      | e              |
| iy pattern: | 2nd   |                                                           |                |        |                          |                         |                                  |       |                 |                 |                 | DW<br>Predict | Dvar<br>Predict | DVA<br>Predict |
| s from P0   | 3rd   | Wh                                                        | Wh<br>exported | l varh | varh<br>imported<br>lead | varh<br>exported<br>lag | h varh<br>ted exported<br>J lead | VAh   | Periodic<br>Wh1 | Periodic<br>Wh2 | Periodic<br>Wh3 | DW<br>Last    | Dvar<br>Last    | DVA<br>Last    |
| 0 to P02    | 4th   |                                                           |                |        |                          |                         |                                  |       |                 |                 |                 | DW<br>Present | Dvar<br>Present | DVA<br>Present |

|            |      |                  | 1                | Additional s     | creen (Set i      | n the setti       | ng menu           | 1, 3, 7, or 8       | 3)                  |                               |
|------------|------|------------------|------------------|------------------|-------------------|-------------------|-------------------|---------------------|---------------------|-------------------------------|
| Dis        | play | No.24            | No.25            | No.29            | No.26             | No.27             | No.28             | No.30               | No.31               | No.32                         |
| pattern    |      | н                | $HI_N$           | ΗV               | Unbalance<br>rate | DI<br>Status      | DO<br>Status      | Operating<br>time 1 | Operating<br>time 2 | CO <sub>2</sub><br>equivalent |
| Displa     | 1st  | 1-phase<br>value | N-phase<br>value | 1-phase<br>value | -                 | DI                | DO                | -                   | -                   | -                             |
| y pattern: | 2nd  | 2-phase<br>value | -                | 2-phase<br>value | Aunb              | -                 | -                 | hour 1              | hour 2              | CO <sub>2</sub>               |
| s from P0  | 3rd  | 3-phase<br>value | -                | 3-phase<br>value | Vunb              | DI No.            | DO No.            | -                   | -                   | Equivalant                    |
| 0 to P02   | 4th  | Degree           | Degree           | Degree           | unb               | Contact<br>status | Contact<br>status | Operating<br>time   | Operating<br>time   | ⊂quivalent                    |

Note 2: When you add an additional screen, the screen number is added.

Note 3: In the table, 'Wh' and 'varh' indicate active energy (imported) and reactive energy (imported lag) respectively. Note 4: The additional screens of Wh, varh, and VAh of P00 are displayed by setting each item as display element.

#### Others 6.

### 6.1. Display Pattern List

#### [When set to other than 3-phase 4-wire system]

|                    |     |             | Sc          | reen set hv | display pat | tern |      |
|--------------------|-----|-------------|-------------|-------------|-------------|------|------|
| Display<br>pattern |     | No.1        | No.2        | No.3        | No.4        | No.5 | No.6 |
|                    | 1st | A           | А           | А           | W           | А    |      |
| D01                | 2nd | V           | V           | V           | var         | DA   |      |
| FUI                | 3rd | W           | var         | VA          | PF          | Hz   |      |
|                    | 4th | Wh          | varh        | VAh         | Wh          | Wh   |      |
|                    | 1st | A1          | DA1         | V12         | W           | А    | А    |
| DOO                | 2nd | A2          | DA2         | V23         | var         | Hz   | V    |
| P02                | 3rd | A3          | DA3         | V31         | PF          | var  | VA   |
|                    | 4th | Aavg        | DAavg       | Vavg        | Wh          | varh | VAh  |
|                    | 1st | Arbitrary 1 | Arbitrary 1 | Arbitrary 1 | Arbitrary 1 |      |      |
| DOO                | 2nd | Arbitrary 1 | Arbitrary 1 | Arbitrary 1 | Arbitrary 1 |      |      |
| F00                | 3rd | Arbitrary 1 | Arbitrary 1 | Arbitrary 1 | Arbitrary 1 |      |      |
|                    | 4th | Arbitrary 2 | Arbitrary 2 | Arbitrary 2 | Arbitrary 2 |      |      |

Note1: For 1-phase 2-wire system, the display pattern of P02 is not selectable.

Note2: For arbitrary 1, the selectable items are A, DA, V, W, var, VA, PF, and Hz. For arbitrary 2, Wh, -Wh, varh, and VAh are selectable. Note3: The phase shown in the display pattern of P02 is displayed on the screen according to the phase wire system

setting as the following table.

| Pha<br>Phase display | se wire system | 1-phase 3-wire (1N2) | 1-phase 3-wire (1N3) | 3-phase 3-wire |
|----------------------|----------------|----------------------|----------------------|----------------|
|                      | 1              | 1                    | 1                    | 1              |
| Current              | 2              | Ν                    | Ν                    | 2              |
|                      | 3              | 2                    | 3                    | 3              |
|                      | 12             | 1N                   | 1N                   | 12             |
| Voltage              | 23             | 2N                   | 3N                   | 23             |
|                      | 31             | 12                   | 13                   | 31             |

|                     |     |                |             |                     | Ado                      | ditional sc             | reen (Set          | in the set | ting menu       | i 1, 3, 7, c    | or 8)           |               |                 |                |
|---------------------|-----|----------------|-------------|---------------------|--------------------------|-------------------------|--------------------|------------|-----------------|-----------------|-----------------|---------------|-----------------|----------------|
| Display<br>pattern  |     | No.7 No.8 No.9 |             | No.9                | No.10                    | No.11                   | No.12              | No.13      | No.14           | No.15           | No.16           | No.21         | No.22           | No.23          |
|                     |     | Wh             | W/b         |                     | varh<br>imported<br>lead | varh<br>exported<br>lag | varh               |            | Periodic        | Pariodic        | Periodic        | Ro            | ling dem        | and            |
|                     |     |                | exported    | varh                |                          |                         | exported<br>lead   | VAh        | Wh1             | Wh2             | Wh3             | DW            | Dvar            | DVA            |
| <u>т</u> п          | 1st | -              | -           | -                   | -                        | -                       | -                  | -          | No.1            | No.2            | No.3            | F             | Peak valu       | ie             |
| isplay<br>om Po     | 2nd | d              |             |                     |                          |                         |                    |            |                 | Periodic<br>Wh2 |                 | DW<br>Predict | Dvar<br>Predict | DVA<br>Predict |
| y patter<br>00 to P | 3rd | Wh             | Wh exported | Wh<br>exported varh | varh<br>imported e       | varh<br>exported        | varh<br>d exported | VAh        | Periodic<br>Wh1 |                 | Periodic<br>Wh3 | DW<br>Last    | Dvar<br>Last    | DVA<br>Last    |
| ns<br>02            | 4th |                |             |                     | icau                     | lag                     | icau               |            |                 |                 |                 | DW<br>Present | Dvar<br>Present | DVA<br>Present |

|                           |      |               |                 | 1              | Additional s         | screen (Se           | t in the setti | ng menu 1         | , 3, 7, or 8)     |                   |                   |                 |
|---------------------------|------|---------------|-----------------|----------------|----------------------|----------------------|----------------|-------------------|-------------------|-------------------|-------------------|-----------------|
| Disp                      | olay | No.17         | No.18           | No.19          | No.20                | No.21                | No.22          | No.23             | No.24             | No.25             | No.26             | No.27           |
| patt                      | ern  | Ro            | olling dema     | nd             |                      |                      | Unbalance      | DI                | DO                | Operating         | Operating         | CO <sub>2</sub> |
|                           |      | DW            | Dvar            | DVA            |                      | ΠV                   | rate           | Status            | Status            | time 1            | time 2            | equivalent      |
|                           | 1st  |               | Peak value      | •              | 1-<br>phase<br>value | 1-<br>phase<br>value | -              | DI                | DO                | -                 | -                 | -               |
| Display<br>from PC        | 2nd  | DW<br>Predict | Dvar<br>Predict | DVA<br>Predict | 2-phase<br>value     | 2-phase<br>value     | Aunb           | -                 | -                 | hour 1            | hour 2            | CO <sub>2</sub> |
| ay patterns<br>P00 to P02 | 3rd  | DW<br>Last    | Dvar<br>Last    | DVA<br>Last    | 3-phase<br>value     | -                    | Vunb           | DI No.            | DO No.            | -                 | -                 | Equivalant      |
|                           | 4th  | DW<br>Present | Dvar<br>Present | DVA<br>Present | Degree               | Degree               | unb            | Contact<br>status | Contact<br>status | Operating<br>time | Operating<br>time | Equivalent      |

#### 6.1. Display Pattern List

Note4: When you add an additional screen, the screen number is added.

Note5: In the table, 'Wh' and 'varh' indicate active energy (imported) and reactive energy (imported lag) respectively. Note6: The additional screens of Wh, varh, and VAh of P00 are displayed by setting each item as display element.

Note7: The display of additional screens of No.20 and 21 in the above table varies depending on the setting of the phase wire system as the following table.

| Phase display    | Phase wire system | 1-phase 2-wire | 1-phase 3-wire | 3-phase 3-wire _2CT | 3-phase 3-wire _3CT |
|------------------|-------------------|----------------|----------------|---------------------|---------------------|
|                  | 1-phase value     | 0              | 0              | 0                   | 0                   |
| Harmonic current | 2-phase value     | —              | —              | —                   | 0                   |
|                  | 3-phase value     | —              | 0              | 0                   | 0                   |
|                  | 1-phase value     | 0              | 0              | 0                   | 0                   |
| Harmonic voltage | 3-phase value     | _              | 0              | 0                   | 0                   |

#### Others 6.

#### 6.2. Standard Value

The standard value is calculated according to the measuring item as the following table.

|                    | Me          | easuring element                  | Standard value *Note2                              |                                                      |  |
|--------------------|-------------|-----------------------------------|----------------------------------------------------|------------------------------------------------------|--|
| Current,           | Current de  | emand                             | CT primary current setup value                     |                                                      |  |
|                    |             | 1-phase 2-wire,<br>3-phase 3-wire |                                                    | VT primary voltage ×150/110                          |  |
|                    | With VT     | 2 phone 4 wire                    |                                                    | VT primary voltage (Phase)<br>×150/110               |  |
|                    |             | 5-priase 4-wire                   |                                                    | VT primary voltage (Line)<br>×√3×150/110             |  |
|                    | Direct      |                                   | 110 V                                              | 150 V                                                |  |
|                    |             | 1-phase 2-wire,<br>3-phase 3-wire | 220 V                                              | 300 V                                                |  |
|                    |             |                                   | 440 V                                              | 600 V                                                |  |
| Voltage            |             | 1-phase 3-wire<br>(Phase voltage/ | 110/220 V                                          | 150 V/300 V                                          |  |
|                    |             | Line voltage)                     | 220/440 V                                          | 300 V/600 V                                          |  |
|                    |             |                                   | 63.5/110 V                                         | 100/150 V                                            |  |
|                    |             |                                   | 100/173 V<br>110/190 V                             | 150/300 V                                            |  |
|                    |             | (Phase voltage/<br>Line voltage)  | 220/380 V<br>230/400 V<br>240/415 V<br>254/440 V   | 300/600 V                                            |  |
|                    |             |                                   | 277/480 V                                          | 400/640 V                                            |  |
| Active p           | ower, Rolli | ng demand active p                | VT ratio × CT ratio × Intrinsic<br>power (100%) kW |                                                      |  |
| Reactive<br>*Note1 | e power, Ro | olling demand react               | ive power                                          | VT ratio × CT ratio × Intrinsic<br>power (100%) kvar |  |
| Apparer<br>*Note1  | it power, R | olling demand appa                | rent power                                         | VT ratio × CT ratio × Intrinsic<br>power (100%) kVA  |  |

■ Standard value for each measuring item

Note1: For the setting of 'Without VT (Direct measurement input)', the VT ratio is 1. For intrinsic power, refer to the right table. Note2: The calculated value is round to the nearest number as the table in

the next page.

|                   | i value                    |                                         |                                                  |                              |
|-------------------|----------------------------|-----------------------------------------|--------------------------------------------------|------------------------------|
| Phase wire system | CT<br>secondary<br>current | Rated v                                 | oltage                                           | Intrinsic power value (100%) |
|                   |                            |                                         | 110 V                                            | 0.5 kW                       |
|                   |                            | Direct input<br>(Line voltage)          | 220 V                                            | 1.0 kW                       |
|                   | 5 A                        | (                                       | 440 V                                            | 2.0 kW                       |
|                   |                            | With VT                                 | 100 V, 110 V                                     | 0.5 kW                       |
| 1 phone 2 wire    |                            | (Line voltage)                          | 220 V                                            | 1.0 kW                       |
| 1-phase 2-wire    |                            |                                         | 110 V                                            | 0.1 kW                       |
|                   |                            | Direct input<br>(Line voltage)          | 220 V                                            | 0.2 kW                       |
|                   | 1 A                        | ( · · · · · · · · · · · · · · · · · · · | 440 V                                            | 0.4 kW                       |
|                   |                            | With VT                                 | 100 V, 110 V                                     | 0.1 kW                       |
|                   |                            | (Line voltage)                          | 220 V                                            | 0.2 kW                       |
|                   | 5.4                        |                                         | 220 V                                            | 1.0 kW                       |
| 1-phase 3-wire    | ЪА                         | Without VT                              | 440 V                                            | 2.0 kW                       |
|                   |                            | (Line voltage)                          | 220 V                                            | 0.2 kW                       |
|                   | 1 A                        |                                         | 440 V                                            | 0.4 kW                       |
|                   |                            |                                         | 110 V                                            | 1.0 kW                       |
|                   |                            | Direct input<br>(Line voltage)          | 220 V                                            | 2.0 kW                       |
|                   | 5 A                        | (                                       | 440 V                                            | 4.0 kW                       |
|                   |                            | With VT                                 | 100 V, 110 V                                     | 1.0 kW                       |
| 2 phone 2 wire    |                            | (Line voltage)                          | 220 V                                            | 2.0 kW                       |
| 3-phase 3-wire    | 1 A                        |                                         | 110 V                                            | 0.2 kW                       |
|                   |                            | Direct input<br>(Line voltage)          | 220 V                                            | 0.4 kW                       |
|                   |                            | ( · · · · · · · · · · · · · · · · · · · | 440 V                                            | 0.8 kW                       |
|                   |                            | With VT                                 | 100 V, 110 V                                     | 0.2 kW                       |
|                   |                            | (Line voltage)                          | 220 V                                            | 0.4 kW                       |
|                   |                            |                                         | 63.5/110 V                                       | 1.0 kW                       |
|                   |                            |                                         | 100/173 V<br>110/190 V                           | 2.0 kW                       |
|                   | 5 A                        | Direct input                            | 220/380 V<br>230/400 V<br>240/415 V<br>254/440 V | 4.0 kW                       |
|                   |                            |                                         | 277/480 V                                        | 5.0 kW                       |
|                   |                            | With VT                                 | 63.5 V                                           | 1.0 kW                       |
| 3-phase 4-wire    |                            | (Phase voltage)                         | 100 V, 110 V,<br>115 V, 120 V                    | 2.0 kW                       |
|                   |                            |                                         | 63.5/110 V                                       | 0.2 kW                       |
|                   |                            | Diment                                  | 100/173 V<br>110/190 V                           | 0.4 kW                       |
|                   | 1 A                        | Direct input                            | 220/380 V<br>240/415 V<br>254/440 V              | 0.8 kW                       |
|                   |                            |                                         | 277/480 V                                        | 1.0 kW                       |
|                   |                            | With VT                                 | 63.5 V                                           | 0.2 kW                       |
|                   |                            | (Phase voltage)                         | 100 V, 110 V,                                    | 0.4 kW                       |

 Note: For reactive power and apparent power, read 'kW' in the above table as 'kvar' and 'kVA' respectively.
 0.4 kW

Intrinsic power value

#### 6.2. Standard Value

#### ■ Standard value for current/current demand and STEP Setting range: -10STEP to +3STEP

<Example> When the standard value is 100 A (0STEP), the range is 45 A (-10STEP) to 160 A (+3STEP).

Current standard value (1/3) Current standard value (2/3) STEP Unit: A STEP Unit: A Unit: kA 1 1 A 51 180 A 2 1.2 A 200 A 52 3 1.5 A 220 A 53 4 1.6 A 54 240 A 5 1.8 A 55 250 A 6 2 A 56 300 A 7 2.2 A 57 320 A 8 2.4 A 58 360 A 400 A 9 2.5 A 59 10 450 A 3 A 60 480 A 3.2 A 61 11 12 500 A 3.6 A 62 600 A 13 4 A 63 14 4.5 A 64 640 A 15 4.8 A 65 720 A 750 A 16 5 A 66 17 6 A 67 800 A 18 6.4 A 68 900 A 19 7.2 A 69 960 A 20 7.5 A 70 1000 A 21 8 A 71 1200 A 22 72 9 A 1500 A 23 9.6 A 73 1600 A 24 74 1800 A 10 A 25 12 A 75 2000 A 15 A 2200 A 26 76 27 16 A 77 2400 A 18 A 2500 A 28 78 20 A 3000 A 29 79 30 22 A 80 3200 A 31 24 A 81 3600 A 32 25 A 82 4000 A 33 30 A 83 4500 A 34 32 A 84 4800 A 35 36 A 85 5000 A 40 A 36 86 6000 A 45 A 37 87 6400 A 48 A 38 88 7200 A 39 50 A 89 7500 A 40 60 A 90 8000 A 41 64 A 91 9 kA 42 92 9.6 kA 72 A 43 75 A 93 10 kA 44 80 A 94 12 kA 45 90 A 95 15 kA 46 96 A 96 16 kA 47 100 A 97 18 kA 48 120 A 98 20 kA 49 150 A 99 22 kA

50

160 A

100

| Current standard value (3/3) |      |          |  |  |  |  |  |  |
|------------------------------|------|----------|--|--|--|--|--|--|
|                              | STEP | Unit: kA |  |  |  |  |  |  |
|                              | 101  | 25 kA    |  |  |  |  |  |  |
|                              | 102  | 30 kA    |  |  |  |  |  |  |
|                              | 103  | 32 kA    |  |  |  |  |  |  |
|                              | 104  | 36 kA    |  |  |  |  |  |  |
|                              | 105  | 40 kA    |  |  |  |  |  |  |

24 kA

#### Others 6.

#### 6.2. Standard Value

#### ■Standard value for voltage and STEP

Setting range: -18STEP to +10STEP

<Example> When the standard value is 100 V (0STEP), the range is 20 V (-18STEP) to 320 V (+10STEP).

Voltage standard value (1/3) Voltage standard value (2/3)

| STEP     | Unit: V |   | STEP     | Unit: V | Unit: kV |
|----------|---------|---|----------|---------|----------|
| 1        | 15 V    |   | 51       | 2200 V  |          |
| 2        | 16 V    |   | 52       | 2400 V  |          |
| 3        | 18 V    |   | 53       | 2500 V  |          |
| 4        | 20 V    |   | 54       | 3000 V  |          |
| 5        | 22 V    |   | 55       | 3200 V  |          |
| 6        | 24 V    |   | 56       | 3600 V  |          |
| 7        | 25 V    |   | 57       | 4000 V  |          |
| . 8      | 30 V    |   | 58       | 4500 V  |          |
| 9        | 32 V    |   | 59       | 4800 V  |          |
| 10       | 36 V    |   | 60       | 5000 V  |          |
| 11       | 40 V    |   | 61       | 6000 V  |          |
| 12       | 45 V    |   | 62       | 6400 V  |          |
| 13       | 48 V    |   | 63       | 01001   | 7.2 kV   |
| 14       | 50 V    |   | 64       |         | 7.5 kV   |
| 15       | 60 V    |   | 65       |         | 8 kV     |
| 16       | 64 V    |   | 66       |         | 9 k\/    |
| 17       | 72 \/   |   | 67       |         | 9641/    |
| 18       | 75 \/   |   | 89       |         | 10 kV    |
| 10       | 80.1/   |   | 00       |         | 12 k\/   |
| 20       | 00 V    |   | 70       |         | 15 kV    |
| 20       | 96 V    |   | 70       |         | 16 kV    |
| 21       | 100 V   |   | 72       |         | 18 kV    |
| 22       | 100 V   |   | 72       |         | 20 kV    |
| 23       | 120 V   |   | 73       |         | 20 KV    |
| 24       | 160 V   |   | 74       |         | 22 KV    |
| 20       | 100 V   |   | 75       |         | 24 KV    |
| 20       | 200 V   |   | 70       |         | 20 kV    |
| 21       | 200 V   |   | 78       |         | 30 KV    |
| 20       | 220 V   |   | 70       |         | 36 kV    |
| 29       | 240 V   |   | 80       |         | 30 KV    |
| 21       | 200 V   |   | 91       |         | 40 KV    |
| 20       | 320 1/  |   | 22       |         |          |
| 32       | 360 1/  |   | 02       |         | 50 kV    |
| 2/       | 400 V   |   | 03<br>Q/ |         | 60 kV    |
| 25       | 400 V   |   | 95       |         | 64 LV    |
| 20       | 400 V   |   | 00       |         | 70 LV    |
| 30       | 500 V   |   | 87       |         | 75 k\/   |
| 28       | 600 \/  |   | 22       |         | 80 141/  |
| 30       | 640 V   |   | 00       |         |          |
| 10       | 720 \/  |   | 09       |         |          |
| 40       | 750 \/  |   | 90       |         |          |
| 41       | 800 \/  |   | 02       |         | 120 kV   |
| 42       |         |   | 92       |         | 150 kV   |
| 43       | 060 V   |   | 93       |         | 160 KV   |
| 44       | 1000 V  |   | 94       |         | 180 KV   |
| 40       | 1200 V  |   | 90       |         | 200 KV   |
| 40       | 1200 V  |   | 90       |         | 200 KV   |
| 41<br>10 | 1600 V  |   | 97       |         | 220 KV   |
| 40       | 1800 V  |   | 90       |         | 240 KV   |
| 49       | 2000 V  |   | 100      |         | 200 KV   |
| 50       | 2000 V  | ] | 100      |         | 300 KV   |

| STEP | Unit: kV |
|------|----------|
| 101  | 320 kV   |
| 102  | 360 kV   |
| 103  | 400 kV   |
| 104  | 450 kV   |
| 105  | 480 kV   |
| 106  | 500 kV   |
| 107  | 600 kV   |
| 108  | 640 kV   |
| 109  | 720 kV   |
| 110  | 750 kV   |
| 111  | 800 kV   |
| 112  | 900 kV   |
| 113  | 960 kV   |
| 114  | 1000 kV  |
| 115  | 1200 kV  |
| 116  | 1500 kV  |
| 117  | 1600 kV  |
| 118  | 1800 kV  |
| 119  | 2000 kV  |
| 120  | 2200 kV  |

Voltage standard value (3/3)

#### 6.2. Standard Value

#### ■ Standard value for active/reactive/apparent power and STEP Setting range: -18STEP to +3STEP

<Example> When the standard value is 1000 W (0STEP), the range is 200 W (-18STEP) to 1600 W (+3STEP).

| Active po | wer<br>value (1/5) | Active power<br>(5) standard value (2/5) |         | As          | Active p | ower<br>d value (3/5) |          | ł           | Active power<br>standard value (4/5) |      |          | Active power<br>standard value (5/5) |      |          |
|-----------|--------------------|------------------------------------------|---------|-------------|----------|-----------------------|----------|-------------|--------------------------------------|------|----------|--------------------------------------|------|----------|
| STEP      | Unit: W            | STEP                                     | Unit: W | Unit:<br>kW |          | STEP                  | Unit: kW | Unit:<br>MW |                                      | STEP | Unit: MW |                                      | STEP | Unit: MW |
| 1         | 8 W                | 51                                       | 1200 W  |             |          | 101                   | 200 kW   |             |                                      | 151  | 30 MW    |                                      | 201  | 4500 MW  |
| 2         | 9 W                | 52                                       | 1500 W  |             |          | 102                   | 220 kW   |             |                                      | 152  | 32 MW    |                                      | 202  | 4800 MW  |
| 3         | 9.6 W              | 53                                       | 1600 W  |             |          | 103                   | 240 kW   |             |                                      | 153  | 36 MW    |                                      | 203  | 5000 MW  |
| 4         | 10 W               | 54                                       | 1800 W  |             |          | 104                   | 250 kW   |             |                                      | 154  | 40 MW    | 1                                    | 204  | 6000 MW  |
| 5         | 12 W               | 55                                       | 2000 W  |             |          | 105                   | 300 kW   |             |                                      | 155  | 45 MW    |                                      | 205  | 6400 MW  |
| 6         | 15 W               | 56                                       | 2200 W  |             |          | 106                   | 320 kW   |             |                                      | 156  | 48 MW    |                                      | 206  | 7200 MW  |
| 7         | 16 W               | 57                                       | 2400 W  |             |          | 107                   | 360 kW   |             |                                      | 157  | 50 MW    |                                      | 207  | 7500 MW  |
| 8         | 18 W               | 58                                       | 2500 W  |             |          | 108                   | 400 kW   |             |                                      | 158  | 60 MW    |                                      | 208  | 8000 MW  |
| 9         | 20 W               | 59                                       | 3000 W  |             |          | 109                   | 450 kW   |             |                                      | 159  | 64 MW    |                                      |      |          |
| 10        | 22 W               | 60                                       | 3200 W  |             |          | 110                   | 480 kW   |             |                                      | 160  | 72 MW    |                                      |      |          |
| 11        | 24 W               | 61                                       | 3600 W  |             |          | 111                   | 500 kW   |             |                                      | 161  | 75 MW    |                                      |      |          |
| 12        | 25 W               | 62                                       | 4000 W  |             |          | 112                   | 600 kW   |             |                                      | 162  | 80 MW    |                                      |      |          |
| 13        | 30 W               | 63                                       | 4500 W  |             |          | 113                   | 640 kW   |             |                                      | 163  | 90 MW    |                                      |      |          |
| 14        | 32 W               | 64                                       | 4800 W  |             |          | 114                   | 720 kW   |             |                                      | 164  | 96 MW    |                                      |      |          |
| 15        | 36 W               | 65                                       | 5000 W  |             |          | 115                   | 750 kW   |             |                                      | 165  | 100 MW   |                                      |      |          |
| 16        | 40 W               | 66                                       | 6000 W  |             |          | 116                   | 800 kW   |             |                                      | 166  | 120 MW   |                                      |      |          |
| 17        | 45 W               | 67                                       | 6400 W  |             |          | 117                   | 900 kW   |             |                                      | 167  | 150 MW   |                                      |      |          |
| 18        | 48 W               | 68                                       | 7200 W  |             |          | 118                   | 960 kW   |             |                                      | 168  | 160 MW   |                                      |      |          |
| 19        | 50 W               | 69                                       | 7500 W  |             |          | 119                   | 1000 kW  |             |                                      | 169  | 180 MW   |                                      |      |          |
| 20        | 60 W               | 70                                       | 8000 W  |             |          | 120                   | 1200 kW  |             |                                      | 170  | 200 MW   |                                      |      |          |
| 21        | 64 W               | 71                                       |         | 9 kW        |          | 121                   | 1500 kW  |             |                                      | 171  | 220 MW   |                                      |      |          |
| 22        | 72 W               | 72                                       |         | 9.6 kW      |          | 122                   | 1600 kW  |             |                                      | 172  | 240 MW   |                                      |      |          |
| 23        | 75 W               | 73                                       |         | 10 kW       |          | 123                   | 1800 kW  |             |                                      | 173  | 250 MW   |                                      |      |          |
| 24        | 80 W               | 74                                       |         | 12 kW       |          | 124                   | 2000 kW  |             |                                      | 174  | 300 MW   |                                      |      |          |
| 25        | 90 W               | 75                                       |         | 15 kW       |          | 125                   | 2200 kW  |             |                                      | 175  | 320 MW   |                                      |      |          |
| 26        | 96 W               | 76                                       |         | 16 kW       |          | 126                   | 2400 kW  |             |                                      | 176  | 360 MW   |                                      |      |          |
| 27        | 100 W              | 77                                       |         | 18 kW       |          | 127                   | 2500 kW  |             |                                      | 177  | 400 MW   |                                      |      |          |
| 28        | 120 W              | 78                                       |         | 20 kW       |          | 128                   | 3000 kW  |             |                                      | 178  | 450 MW   |                                      |      |          |
| 29        | 150 W              | 79                                       |         | 22 kW       |          | 129                   | 3200 kW  |             |                                      | 179  | 480 MW   |                                      |      |          |
| 30        | 160 W              | 80                                       |         | 24 kW       |          | 130                   | 3600 kW  |             |                                      | 180  | 500 MW   |                                      |      |          |
| 31        | 180 W              | 81                                       |         | 25 kW       |          | 131                   | 4000 kW  |             |                                      | 181  | 600 MW   |                                      |      |          |
| 32        | 200 W              | 82                                       |         | 30 kW       |          | 132                   | 4500 kW  |             |                                      | 182  | 640 MW   |                                      |      |          |
| 33        | 220 W              | 83                                       |         | 32 kW       |          | 133                   | 4800 kW  |             |                                      | 183  | 720 MW   |                                      |      |          |
| 34        | 240 W              | 84                                       |         | 36 kW       |          | 134                   | 5000 kW  |             |                                      | 184  | 750 MW   |                                      |      |          |
| 35        | 250 W              | 85                                       |         | 40 kW       |          | 135                   | 6000 kW  |             |                                      | 185  | 800 MW   |                                      |      |          |
| 36        | 300 W              | 86                                       |         | 45 kW       |          | 136                   | 6400 kW  |             |                                      | 186  | 900 MW   |                                      |      |          |
| 37        | 320 W              | 87                                       |         | 48 kW       |          | 137                   | 7200 kW  |             |                                      | 187  | 960 MW   |                                      |      |          |
| 38        | 360 W              | 88                                       |         | 50 kW       |          | 138                   | 7500 kW  |             |                                      | 188  | 1000 MW  |                                      |      |          |
| 39        | 400 W              | 89                                       |         | 60 kW       |          | 139                   | 8000 kW  |             |                                      | 189  | 1200 MW  |                                      |      |          |
| 40        | 450 W              | 90                                       |         | 64 kW       |          | 140                   |          | 9 MW        |                                      | 190  | 1500 MW  |                                      |      |          |
| 41        | 480 W              | 91                                       |         | 72 kW       |          | 141                   |          | 9.6 MW      |                                      | 191  | 1600 MW  |                                      |      |          |
| 42        | 500 W              | 92                                       |         | 75 kW       |          | 142                   |          | 10 MW       |                                      | 192  | 1800 MW  |                                      |      |          |
| 43        | 600 W              | 93                                       |         | 80 kW       |          | 143                   |          | 12 MW       |                                      | 193  | 2000 MW  | 1                                    |      |          |
| 44        | 640 W              | 94                                       |         | 90 kW       |          | 144                   |          | 15 MW       |                                      | 194  | 2200 MW  | 1                                    |      |          |
| 45        | 720 W              | 95                                       |         | 96 kW       |          | 145                   |          | 16 MW       |                                      | 195  | 2400 MW  | 1                                    |      |          |
| 46        | 750 W              | 96                                       |         | 100 kW      |          | 146                   |          | 18 MW       |                                      | 196  | 2500 MW  | 1                                    |      |          |
| 47        | 800 W              | 97                                       |         | 120 kW      |          | 147                   |          | 20 MW       |                                      | 197  | 3000 MW  | 1                                    |      |          |
| 48        | 900 W              | 98                                       |         | 150 kW      |          | 148                   |          | 22 MW       |                                      | 198  | 3200 MW  | 1                                    |      |          |
| 49        | 960 W              | 99                                       |         | 160 kW      |          | 149                   |          | 24 MW       |                                      | 199  | 3600 MW  | 1                                    |      |          |
| 50        | 1000 W             | 100                                      |         | 180 kW      |          | 150                   |          | 25 MW       |                                      | 200  | 4000 MW  | 1                                    |      |          |

Note: For reactive power and apparent power, read 'W' in the above table as 'var' and 'VA' respectively.

## 6.3. Measuring Items and the Corresponding Display/Output

The following table shows measuring items and the corresponding display/output.

| O: Display/output is possible. |               | s possible.        | Bla      | ank: D       | isplay | //outp   | ut is n      | ot pos   | sible.   |              | Ins      | t: Inst | tantar  | neous    | value             |         |         |                   |        |               |
|--------------------------------|---------------|--------------------|----------|--------------|--------|----------|--------------|----------|----------|--------------|----------|---------|---------|----------|-------------------|---------|---------|-------------------|--------|---------------|
|                                | · ·           | ·                  |          |              |        |          |              | Displa   | ıy item  | ľ            |          |         |         |          |                   | Ana     | alog    |                   |        |               |
| Λ                              | Aeasurina it  | tem                | 3-r      | hase 1.      | wire   | 3-nhas   | so 3-wir     | е (3CT)  | 3-phas   | se 3-wir     | e (2CT)  | 1-n     | hasa 2- | wiro     | 1                 | 3-nhase | 3-phase |                   | Pulse  | Communication |
| IN IN                          | vieasuring ii | lem                | 3-h      |              | -wire  | 5-pria:  |              |          | 1-p      | hase 3-      | wire     | I-P     |         | wire     | 3-phase<br>4-wire | 3-wire  | (2CT)   | 1-phase<br>2-wire | r uise | Communication |
| -                              |               | -                  | Inst     | Max          | Min    | Inst     | Max          | Min      | Inst     | Max          | Min      | Inst    | Max     | Min      |                   | (3C1)   | 3-wire  |                   |        |               |
|                                |               | 1-phase            | 0        | 0            | 0      | 0        | 0            | 0        | 0        | 0            | 0        | 0       | 0       | 0        | 0                 | 0       | 0       | 0                 |        |               |
|                                |               | 2-phase            | 0        | 0            | 0      | 0        | 0            | 0        | 0        | 0            | 0        |         |         |          | 0                 | 0       | 0       |                   |        |               |
| Current 3-phase AVG            |               | 3-phase            | 0        | 0            | 0      | 0        | 0            | 0        | 0        | 0            | 0        |         |         |          | 0                 | 0       | 0       |                   |        |               |
|                                |               | AVG                | 0        | 0            | 0      | 0        | 0            | 0        | 0        | 0            | 0        |         |         | -        | 0                 | 0       | 0       |                   |        |               |
|                                |               | N-phase            | 0        | 0            | 0      | 0        | 0            | 0        | 0        | 0            | 0        | 0       | 0       | 0        | 0                 | 0       | 0       | 0                 |        |               |
|                                |               | 2-phase            | 0        | 0            | 0      | 0        | 0            | 0        | 0        | 0            | 0        | 0       | 0       | 0        | 0                 | 0       | 0       | 0                 |        | -             |
| Current de                     | mand          | 3-phase            | 0        | 0            | 0      | 0        | 0            | 0        | 0        | 0            | 0        |         |         |          | 0                 | 0       | 0       |                   |        |               |
|                                |               | AVG                | 0        | 0            | 0      | 0        | 0            | 0        | 0        | 0            | 0        |         |         |          | 0                 | 0       | 0       |                   |        |               |
|                                |               | N-phase            | 0        | 0            | 0      |          |              |          |          |              |          |         |         |          | 0                 |         |         |                   |        |               |
|                                |               | 1-N-phase          | 0        | 0            | 0      |          |              |          |          |              |          |         |         |          | 0                 |         |         |                   |        |               |
|                                |               | 3-N-phase          | 0        | 0            | 0      |          |              |          |          |              |          |         |         |          | 0                 |         |         |                   |        |               |
| Valtaga                        |               | AVG (L-N)          | 0        | 0            | 0      |          |              |          |          |              |          |         |         |          | 0                 |         |         |                   |        |               |
| vollage                        |               | 1-2-phase          | 0        | 0            | 0      | 0        | 0            | 0        | 0        | 0            | 0        | 0       | 0       | 0        | 0                 | 0       | 0       | 0                 |        |               |
|                                |               | 2-3-phase          | 0        | 0            | 0      | 0        | 0            | 0        | 0        | 0            | 0        |         |         |          | 0                 | 0       | 0       |                   |        |               |
|                                |               | 3-1-pnase          | 0        | 0            | 0      | 0        | 0            | 0        | 0        | 0            | 0        |         |         | -        | 0                 | 0       | 0       |                   |        |               |
|                                |               | 1-phase            | 0        | 0            | 0      | 0        | 0            | 0        | 0        | 0            | 0        |         |         |          | 0                 |         |         |                   |        |               |
|                                |               | 2-phase            | 0        | 0            | 0      |          |              |          |          |              |          |         |         |          | 0                 |         |         |                   |        |               |
| Active pow                     | /er           | 3-phase            | 0        | 0            | 0      |          |              |          |          |              |          |         |         |          | 0                 |         |         |                   |        |               |
|                                |               | Σ                  | 0        | 0            | 0      | 0        | 0            | 0        | 0        | 0            | 0        | 0       | 0       | 0        | 0                 | 0       | 0       | 0                 |        |               |
|                                |               | 1-pnase<br>2-phase | 0        | 0            | 0      |          |              |          |          |              |          |         |         |          | 0                 |         |         |                   |        |               |
| Reactive p                     | ower          | 3-phase            | 0        | 0            | 0      |          |              |          |          |              |          |         |         |          | 0                 |         |         |                   |        |               |
|                                |               | Σ                  | 0        | 0            | 0      | 0        | 0            | 0        | 0        | 0            | 0        | 0       | 0       | 0        | 0                 | 0       | 0       | 0                 |        |               |
|                                |               | 1-phase            | 0        | 0            | 0      |          |              |          |          |              |          |         |         |          | 0                 |         |         |                   |        | -             |
| Apparent power                 |               | 2-phase            | 0        | 0            | 0      |          |              |          |          |              |          |         |         |          | 0                 |         |         |                   |        |               |
| 11.0.0.11                      |               | 3-phase            | 0        | 0            | 0      | 0        | 0            | 0        | 0        | 0            | 0        | 0       | 0       | 0        | 0                 | 0       | 0       | 0                 |        |               |
|                                |               | 1-phase            | 0        | 0            | 0      | 0        | 0            | 0        | 0        | 0            | 0        | 0       | 0       | 0        | 0                 | 0       | 0       | 0                 |        |               |
| Dowor foot                     | or            | 2-phase            | 0        | 0            | 0      |          |              |          |          |              |          |         |         |          | 0                 |         |         |                   |        |               |
| Fower lact                     | 101           | 3-phase            | 0        | 0            | 0      |          |              |          |          |              |          |         |         |          | 0                 |         |         |                   |        |               |
| _                              | <b></b>       | Σ                  | 0        | 0            | 0      | 0        | 0            | 0        | 0        | 0            | 0        | 0       | 0       | 0        | 0                 | 0       | 0       | 0                 |        |               |
| Frequency                      |               | 1-phase            | 0        | 0            | 0      | 0        | 0            | 0        | 0        | 0            | 0        | 0       | 0       | 0        | U                 | Total   | Total   | U                 |        | -             |
|                                |               | 2-phase            | 0        | Max          |        | 0        | Max          |          | 0        | Max          |          | 0       |         |          | Total             | Total   | TOLAI   | TULAI             |        |               |
|                                | RMS value     | 3-phase            | 0        | Phase        |        | 0        | Phase        |          | 0        | Phase        |          |         |         |          | Total             | Total   | Total   |                   |        | _             |
| Current                        |               | N-phase            | 0        | 0            |        |          |              |          |          |              |          |         |         |          | Total             |         |         |                   |        | *Note3        |
| *Note1                         |               | 1-phase            | 0        |              |        | 0        |              |          | 0        |              |          | 0       |         |          |                   |         |         |                   |        |               |
|                                | Content       | 2-phase            | 0        |              |        | 0        |              |          | 0        |              |          |         |         |          |                   |         |         |                   |        |               |
|                                |               | N-phase            | Ŭ        |              |        |          |              |          | Ŭ        |              |          |         |         |          |                   |         |         |                   |        |               |
|                                |               | 1-N-phase          | 0        | 1st          |        |          |              |          |          |              |          |         |         |          |                   |         |         |                   |        |               |
|                                | RMS value     | 2-N-phase          | 0        | Max          |        |          |              |          |          |              |          |         |         |          |                   |         |         |                   |        | -             |
|                                | Content       | 3-IN-phase         | 0        | pridoo       |        | 0        | 1st          |          | 0        | 1st          |          | 0       | 1et     |          |                   |         |         |                   |        |               |
|                                | rate          | 2-3-phase          |          | 1            |        | 0        | Max          |          | 0        | Max          |          |         | 130     | 1        |                   |         |         |                   |        |               |
| Harmonic                       |               | 3-1-phase          |          | 1            |        | -        | priase       |          | -        | priase       |          |         | 1       | 1        |                   |         |         |                   |        |               |
| *Note1                         |               | 1-N-phase          | 0        |              |        |          |              |          |          |              |          |         |         |          | Total             |         |         |                   |        |               |
|                                |               | 2-N-phase          | 0        | Max<br>Phase |        |          |              |          |          |              |          |         |         |          | Total             |         |         |                   |        |               |
|                                | Content       | 3-N-phase          | 0        |              |        |          |              |          | ~        |              |          | ~       | _       |          | Total             | Tatal   | Tatal   | Total             |        |               |
|                                | Tate          | 2-3-phase          |          |              |        | 0        | Max<br>Phase |          | 0        | Max<br>Phase |          | 0       | 0       | -        |                   | Total   | Total   | TULAI             |        |               |
|                                |               | 3-1-phase          |          |              |        | Ū        |              |          |          |              |          |         |         |          |                   |         |         |                   |        |               |
| Active                         | 2 quadrant    | Imported           |          | 0            |        |          | 0            |          |          | 0            |          |         | 0       |          |                   |         |         |                   | 0      |               |
| energy                         | 4 quadrant    | Exported           |          | 0            |        |          | 0            |          |          | 0            |          |         | 0       |          |                   |         |         |                   | 0      |               |
| Active                         | Period        | 2                  |          | 0            |        |          | 0            |          |          | 0            |          |         | 0       |          |                   |         |         |                   | 0      |               |
| (Imported)                     | 1 chica       | 3                  |          | 0            |        |          | 0            |          |          | 0            |          |         | 0       |          |                   |         |         |                   | Õ      |               |
|                                |               | Imported lag       |          | 0            |        |          | 0            |          |          | 0            |          |         | 0       |          |                   |         |         |                   | 0      |               |
|                                | 2 quadrant    | Imported lead      |          | ~            |        |          | 0            |          |          | 0            |          |         | 0       |          |                   |         |         |                   | ~      |               |
| Reactive                       |               | *Note2             |          | 0            |        |          | 0            |          |          | 0            |          |         | 0       |          |                   |         |         |                   | 0      | -             |
| energy                         |               | Imported lag       |          | 0            |        |          | 0            |          |          | 0            |          |         | 0       |          |                   |         |         |                   | 0      |               |
|                                | 4 quadrant    | Exported lag       |          | 0            |        |          | 0            |          |          | 0            |          |         | 0       |          |                   |         |         |                   | 0      |               |
|                                |               | Exported lead      |          | 0            |        |          | 0            |          |          | 0            |          |         | 0       |          |                   |         |         |                   | 0      | ]             |
| Apparent e                     | energy        | Imported +         |          | 0            |        |          | 0            |          |          | 0            |          |         | 0       |          |                   |         |         |                   | 0      | 1             |
| Rolling der                    | mand active   | e power            | 0        | 0            | 1      | 0        | 0            |          | 0        | 0            | 1        | 0       | 0       | 1        | +                 |         |         |                   |        | 1             |
| Rolling der                    | mand reacti   | ive power          | ō        | 0            |        | 0        | 0            |          | õ        | 0            |          | 0       | ŏ       | 1        | 1                 |         |         |                   |        | 1             |
| Rolling der                    | mand appai    | rent power         | 0        | 0            |        | 0        | 0            | <u> </u> | 0        | 0            |          | 0       | 0       | 1        | 1                 |         |         | <u> </u>          | i      | 1             |
| Operating                      | time          | 1                  |          | 0            |        |          | 0            | •        |          | 0            | •        |         | 0       | •        |                   |         |         |                   |        | 1             |
| operating                      | anto          | 2                  | <u> </u> | 0            |        | <u> </u> | 0            |          |          | 0            |          |         | 0       |          | <u> </u>          |         |         |                   |        |               |
| CO <sub>2</sub> equiva         | alent         | -                  |          | 0            | 1      |          | 0            |          | <u> </u> | 0            | <u> </u> |         | 0       | <u> </u> |                   |         |         | <u> </u>          |        |               |
| Voltogra                       | balance rat   | to                 | 0        | 0            |        | 0        | 0            |          | 0        | 0            |          |         |         |          |                   |         |         |                   |        | 4             |
| Phase and                      | ibalarice rat | le                 | 0        | 0            |        | 0        | 0            |          | 0        | 0            |          | 0       | +       |          |                   |         |         |                   |        |               |
| i nase any                     | 1010104       |                    | · ~      | 1            | 1      | · ·      | 1            | 1        | , U      | 1            | i.       | . U     | 1       | i.       | 1                 | 1       | 1       | 1                 |        |               |

#### Others 6.

#### Measuring Items and the Corresponding Display/Output 6.3.

Note1: Each harmonic degree represents the odd degrees of the 1st to 31st RMS value and the 3rd to 31st content rate. Note2: The imported lag and imported lead include the exported lead and exported lag respectively.

Note3: For the measuring items monitored by communication function, refer to the specifications of each communication function. Note4: Phase angle can be measured only with the support function for determining incorrect wiring.

Note5: For 1-phase 3-wire system, the phases of measuring items are read as the following table.

| Phase wire system    | 1-phase | 2-phase | 3-phase | 12-phase | 23-phase | 31-phase |
|----------------------|---------|---------|---------|----------|----------|----------|
| 1-phase 3-wire (1N2) | 1-phase | N-phase | 2-phase | 1N-phase | 2N-phase | 12-phase |
| 1-phase 3-wire (1N3) | 1-phase | N-phase | 3-phase | 1N-phase | 3N-phase | 13-phase |

#### 6.4. Instrument Operation

#### The instrument operation in other than operating mode

| Situation              | Measurement   | Display     | Analog output        | Alarm contact     | Pulse output  |
|------------------------|---------------|-------------|----------------------|-------------------|---------------|
| For a few seconds just | Not measure   | Not display | There may be         | Open              | Not output    |
| after turning on the   |               |             | approximately 100%   |                   |               |
| auxiliary power        |               |             | or more output until |                   |               |
| *The backlight lights  |               |             | the internal voltage |                   |               |
| up and the LCD is off. |               |             | is stable.           |                   |               |
| In the setting mode/   | The action is | Not display | The action is the    | The state before  | The action is |
| In the setting         | the same in   | measured    | same in the          | entering the      | the same in   |
| confirmation mode/     | the operating | values      | operating mode       | setting mode or   | the operating |
| In the password        | mode          |             |                      | setting           | mode          |
| protection screen      |               |             |                      | confirmation      |               |
|                        |               |             |                      | mode is retained. |               |
| Under power outage     | Not measure   | Not display | Not output           | Open              | Not output    |

#### The instrument operation under measurement input

| Measuring element                                               | Instrume                                                                                                    | ent action                                                                                                    |
|-----------------------------------------------------------------|----------------------------------------------------------------------------------------------------|----------------------------------------------------------------------------------------------------|
| Current (A)<br>Current demand (DA)                              | The CT secondary current setting is 5 A:<br>When input current is below 0.005 A (0.1%), 0<br>A is displayed.                                                                                                    | When the upper limit of display range (9999) is exceeded, the upper limit (9999) is displayed.                                                                                                    |
|                                                                 | The CT secondary current setting is 1 A:<br>When input current is below 0.005 A (0.5%), 0<br>A is displayed.                                                                                                    |                                                                                                    |
| Voltage (V)                                                     | <ul> <li>When input voltage (Line voltage) is below 11</li> <li>V, 0 V is displayed.</li> <li>In 1-phase 3-wire system, when the voltage between P1 and P3 is below 22 V, 0 V is displayed.</li> <li>In 3-phase 4-wire system, when phase voltage is below 11 V or line voltage is below 19 V, 0 V is displayed.</li> </ul> | When the upper limit of display range (9999) is exceeded, the upper limit (9999) is displayed.                                                                                                    |
| Active power (W)<br>Reactive power (var)<br>Apparent power (VA) | <ul> <li>When each of three phases of current is 0 A or<br/>when each of three phases of voltage is 0 V, 0<br/>W, 0 var, and 0 VA are displayed.</li> <li>When current N-phase is 0 A or when voltage<br/>N-phase is 0 V, 0 W, 0 var, and 0 VA are<br/>displayed for each N-phase.</li> </ul>                               | When the upper limit of display range (9999) is exceeded, the upper limit (9999) is displayed.                                                                                                    |
| Power factor (PF)                                               | <ul> <li>When each of three phases of current is 0 A or<br/>is displayed.</li> <li>When current N-phase is 0 A or when voltage N</li> </ul>                                                                                                    | when each of three phases of voltage is 0 V, 1.0<br>N-phase is 0 V, 1.0 is displayed for each N-phase.                                                                                                    |
| Frequency (Hz)                                                  | <ul> <li>When voltage 1-phase is low voltage, is<br/>displayed.</li> <li>Apply a voltage above approximately 22 V.</li> </ul>                                                                                                    | When frequency is below 44.5 Hz and above 99.5 Hz, is displayed.                                                                                                    |
| Harmonic current                                                | <ul> <li>For RMS value measurement:</li> <li>When current is 0 A, 0 A is displayed. (for each phase)</li> <li>When voltage 1-phase is 0 V or when frequency is below 44.5 Hz, is displayed for every phase.</li> </ul>                                                                                                    | <ul> <li>For distortion ratio (content ratio) measurement:</li> <li>When harmonic current 1<sup>st</sup> is 0 A, 0 A is displayed. (for each phase)</li> <li>When voltage 1-phase is 0 V or when frequency is below 44.5 Hz, is displayed for every phase.</li> </ul> |
| Harmonic voltage                                                | <ul> <li>For RMS value measurement:</li> <li>When voltage is 0 V, 0 V is displayed. (for each phase)</li> <li>When voltage 1-phase is 0 V or when frequency is below 44.5 Hz, is displayed for every phase.</li> </ul>                                                                                                    | <ul> <li>For distortion ratio (content ratio) measurement:</li> <li>When voltage is 0 V, is displayed. (for each phase)</li> <li>When voltage 1-phase is 0 V or when frequency is below 44.5 Hz, is displayed for every phase.</li> </ul>                             |
| Operating Time                                                  | When the time is over 999999-hour, it is fixed at                                                                                                    | 999999-hour.                                                                                                    |

Note1: Current/voltage/active power input represents input to the instrument. It does not input to the primary side of VT/CT. Note2: The expression of 'When current is 0 A' includes the case when the measured value described in the item of Current (A) is 0 A. Note3: The expression of 'When voltage is 0 V' includes the case when the measured value described in the item of Voltage (V) is 0 V. Note4: Use the instrument within the rating of the instrument.

#### Analog output action

| Output setting          | Output range        |  |  |  |  |
|-------------------------|---------------------|--|--|--|--|
| Output limit is set     | -1% to 101% of span |  |  |  |  |
| Output limit is not set | -5% to 105% of span |  |  |  |  |

### 6.5. Troubleshooting

If you observe abnormal sound, odor, smoke, or heat generation from the instrument, turn off the power at once. In addition, if you are considering sending the instrument in for repair, check the following points before it.

|           | Situation                                                                                                    | Possible cause                                                                                                    | Solution                                                                                                    |  |  |  |
|-----------|----------------------------------------------------------------------------------------------------|----------------------------------------------------------------------------------------------------|----------------------------------------------------------------------------------------------------|--|--|--|
|           | The display does not light up.                                                                                                    | Auxiliary power is not applied to MA and MB terminals.                                                                                                    | Apply auxiliary power supply.                                                                                                    |  |  |  |
|           | When the auxiliary power is applied, the display does not light up for a short time.                                                                                                    | This is not an error. For a few seconds after charging the auxiliary power, the internal circuit is being initialized.                                                                                                    | Use it as it is.                                                                                                    |  |  |  |
| Display   | The backlight does not light up.                                                                                                    | The backlight may be set to auto off (Auto).<br>*When it lights up by pressing any operation button, it is set to auto off.                                                                                                    | When it is set to auto off, it<br>automatically goes off in 5 minutes.<br>Use it as it is or change the setting to<br>ON (Hold).<br>For details, refer to <b>3.7</b> . |  |  |  |
|           | The display becomes black.                                                                                                    | It may become black due to static electricity.                                                                                                    | It will go off after a while.                                                                                                    |  |  |  |
|           | The 'End' display remains.                                                                                                    | It is in the setting mode.                                                                                                    | Press the SET button.                                                                                                    |  |  |  |
|           | The current and voltage errors are large.                                                                                                    | The settings for VT/Direct voltage and CT primary current may be incorrect.                                                                                                    | Check the settings for VT/Direct voltage and CT primary current.                                                                                                    |  |  |  |
|           | The current and voltage<br>are correct, but the active<br>power and power factor<br>errors are large.                                                                                                | The wiring for VT/CT and this instrument may be incorrect.                                                                                                    | Check the wiring for VT/CT and this instrument.                                                                                                    |  |  |  |
|           | The power factor error is large.                                                                                                    | If input current is smaller than the rating, the error will become large. (approximately 5% or less of the rated current)                                                                                                    | This is not an error. Use it as it is, or if<br>the error is troublesome, change the<br>CT according to the actual current.                                            |  |  |  |
|           | The displayed active<br>power is different from that<br>calculated by multiplying<br>the displayed current,<br>voltage, and power factor.                                                            | If the current and voltage AC waveforms distort due to harmonics, the value will not be the same as the calculated value.<br>(For current waveforms without harmonics, the calculated value matches with the displayed value.)                     | Use the instrument as it is.                                                                                                    |  |  |  |
| Measurem  | The total RMS value of harmonic current is quite different from the current value.                                                                                                    | The distortion ratio (content rate) is well<br>over 100%.<br>(For measurement of inverter<br>secondary side output)                                                                                                    | Check the measured item.                                                                                                    |  |  |  |
| ent error | The current value<br>measured by this<br>instrument is different from<br>that measured by other<br>measuring instrument,<br>such as a clamp meter.<br>The difference exceeds an<br>acceptable level. | If the comparative measuring<br>instrument uses the average value<br>method, the AC waveform will distort<br>due to harmonics and the error of the<br>comparative instrument will become<br>large. (This instrument uses the RMS<br>value method.) | Compare with a current value of a measuring instrument that uses the RMS value method.                                                                                 |  |  |  |
|           | The analog output error is                                                                                                    | When the wiring with the receiver side                                                                                                    | Execute zero/span adjustment for                                                                                                    |  |  |  |
|           | The pulse output error is large.                                                                                                    | When the pulse width is set to 0.500 s<br>or 1.000 s, if the pulse unit is set to the<br>minimum value, the pulse output<br>cannot track under large load<br>conditions and it can result in a<br>decrease in the pulse output number.             | Review the settings for pulse unit and width.                                                                                                    |  |  |  |
|           | On the Max/Min value<br>screen, a present value is<br>displayed beyond the<br>range of maximum and<br>minimum values.                                                                                | During the starting current delay time,<br>the maximum value is not updated.<br>Therefore, the displayed present value<br>may exceed the maximum value.                                                                                            | Use the instrument as it is.                                                                                                    |  |  |  |

# 6.5. Troubleshooting

| Situation             |                                                                                                    | Possible cause                                                                                                    | Solution                                                                                                    |  |
|-----------------------|----------------------------------------------------------------------------------------------------|----------------------------------------------------------------------------------------------------|----------------------------------------------------------------------------------------------------|--|
| Opera                 | In the setting mode, setting change is not possible.                                                     | When <b>Sell</b> blinks at the bottom left of<br>the screen, it is in the setting<br>confirmation mode. Therefore, setting<br>change is not possible.                                       | Enter the setting mode to change settings.                                                                                                    |  |
| ation                 | When the screen enters<br>the setting mode, the<br>PASS 0000 display<br>appears                          | The password protection is enabled.                                                                                                    | Enter the password you set up. The factory default password is '0000.' For details, refer to <b>5.2.17 Password Protection Setting</b> .                                                                                                    |  |
| Others                | Maximum and minimum values change.                                                                       | The values will be cleared if you change a setting such as phase wire system, VT/Direct voltage, or CT primary current.                                                                     | It is necessary to record the data before changing the setting.                                                                                                    |  |
|                       | The settings you have not altered are changed.                                                           | If you change a setting such as phase<br>wire system, VT/Direct voltage, or CT<br>primary current, some items will be<br>reset to the default settings.                                     | Change the reset settings to your settings.<br>For details, refer to <b>3.16 Initialization</b> of Related Items by Changing a Setting.                                                                                                    |  |
|                       | When maximum and<br>minimum values or active<br>energy are cleared, the<br>PASS 0000 display<br>appears. | The password protection is enabled.                                                                                                    | Enter the password you set up.<br>The factory default password is '0000.'<br>For details, refer to <b>5.2.17 Password</b><br><b>Protection Setting</b> .                                                                                                    |  |
| Communication/Logging | COM on the LCD blinks.<br>(ON for 0.25 second/OFF<br>for 0.25 second)                                    | Communication errors may be<br>occurring in MODBUS RTU such as<br>register address error or<br>communication rate setting error.                                                            | Check the register address and<br>communication settings.<br>If a correct MODBUS RTU<br>communication message is received,<br>COM will light up.                                                                                                    |  |
|                       | COM on the LCD blinks.<br>(ON for 1 second/OFF for<br>1 second)                                          | <when is="" me-0000mt-ss96="" used=""><br/>Communication errors may be<br/>occurring in MODBUS TCP such as<br/>header data error or register address<br/>error.</when>                      | Check the header data error and<br>register address. If a correct MODBUS<br>RTU communication message is<br>received, COM will light up.                                                                                                    |  |
|                       |                                                                                                    | <when is="" me-0000bu-ss96="" used=""><br/>Communication errors may be<br/>occurring in ME-0000BU-SS96 such<br/>as setting error, SD memory card error,<br/>or battery voltage drop.</when> | Check the LEDs of ME-0000BU-SS96.                                                                                                    |  |
|                       |                                                                                                    |                                                                                                    | <ol> <li>LDG LED fast blinking</li> <li>When the logging item pattern is set to<br/>LP00, an error may be occurring in the<br/>setting data file, which must be stored<br/>in a SD memory card. Check the<br/>setting data file.</li> <li>SDC LED fast blinking</li> <li>Check if the SD memory card is not<br/>write protected or if there is available<br/>capacity in the SD card.</li> <li>BAT LED lighting</li> <li>The voltage of the built-in lithium<br/>battery is dropped. The customer<br/>cannot replace the battery by</li> </ol> |  |
|                       |                                                                                                    |                                                                                                    | consider the renewal.                                                                                                    |  |

# 6.5. Troubleshooting

| Situation             |                                                                     | Possible cause               | Solution                                                                                                    |  |
|-----------------------|---------------------------------------------------------------------|------------------------------|----------------------------------------------------------------------------------------------------|--|
| Communication/Logging | Although LOG on the LCD<br>lights up, the clock status<br>goes off. | The present time is not set. | Set the present time, and the clock<br>status will light up. After this<br>instrument restarts by applying the<br>auxiliary power or by shifting from the<br>test mode to the operating mode, the<br>present time setting is necessary.<br>For details, refer to <b>3.14Setting Menu</b><br><b>CL: Preset Time Settings</b> . |  |

#### 7.1. Dimensions

■ME96SSRB-MB

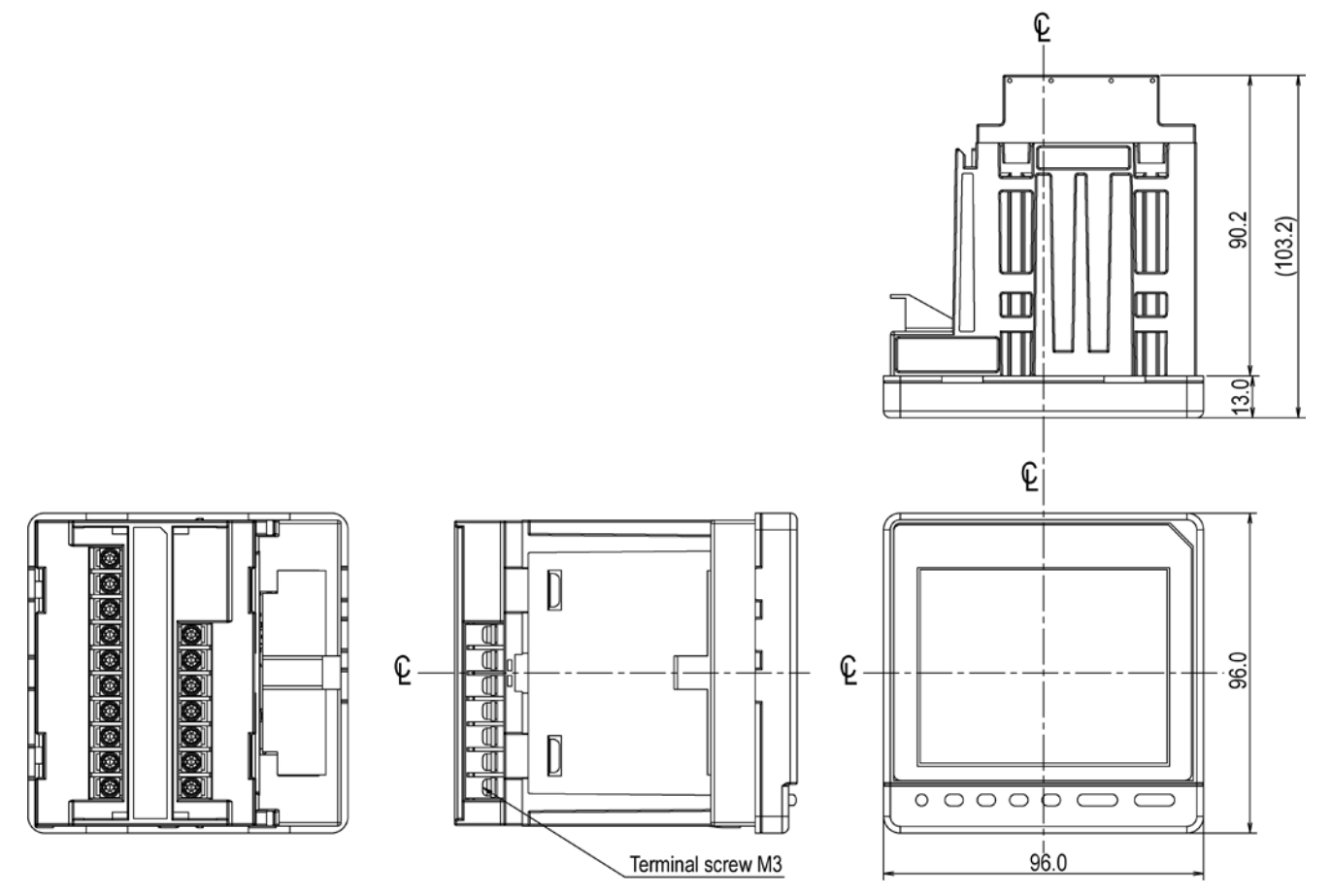

[mm]

■Optional plug-in module ME-4210-SS96B ME-0040C-SS96 ME-0052-SS96

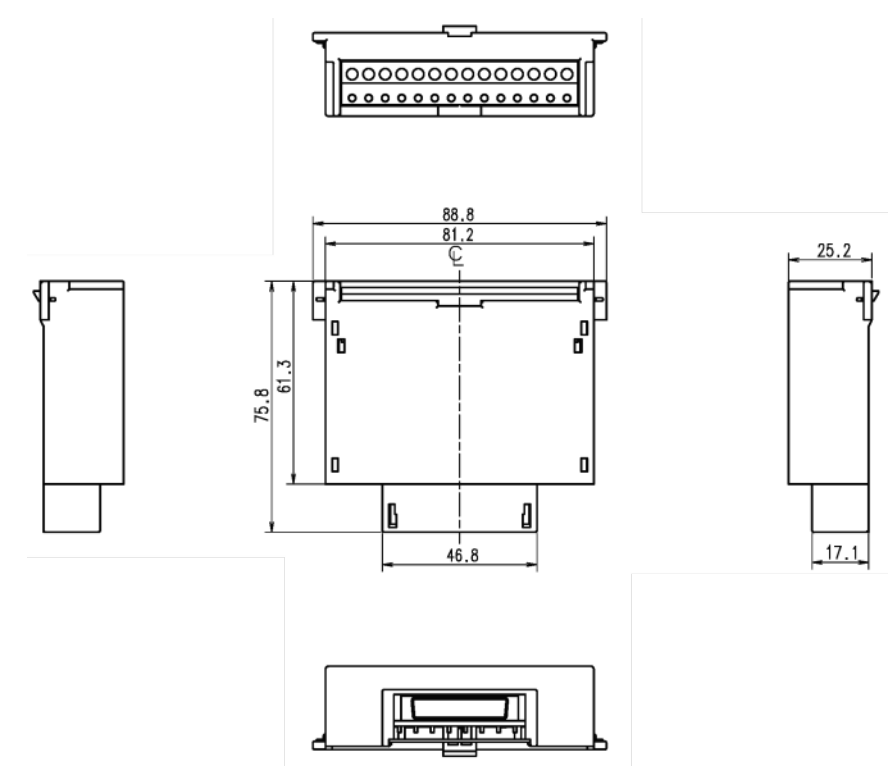

#### 7.1. Dimensions

#### ■Optional plug-in module ME-0000MT-SS96

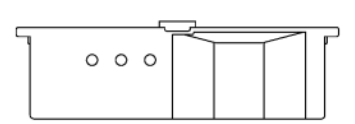

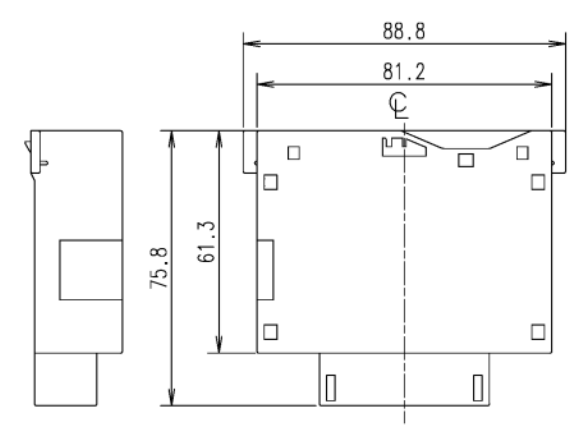

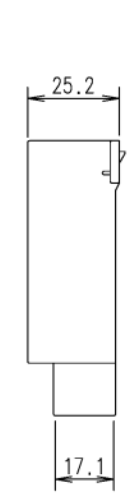

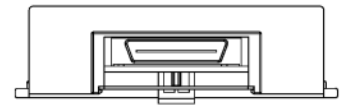

[mm]

■Optional plug-in module ME-0000BU-SS96

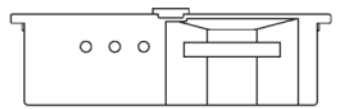

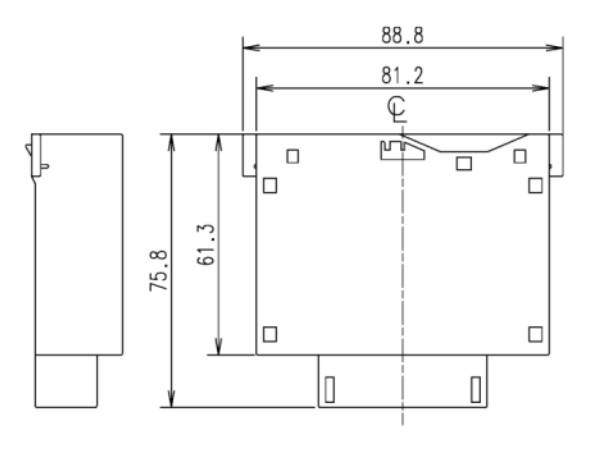

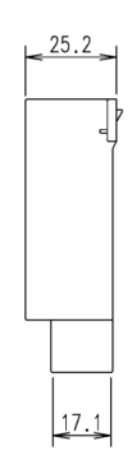

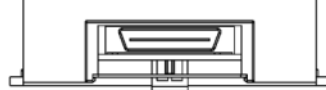

[mm]

#### 7.2. How to Install

#### 7.2.1. Mounting Hole Dimensions

The right figure shows the hole drilling dimensions of the panel. Use a panel with a thickness of 1.6 mm to 4.0 mm for installation.

#### 7.2.2. Mounting Position

The contrast of LCD display changes depending on the angle of view. Install the instrument in a location where you can easily see it.

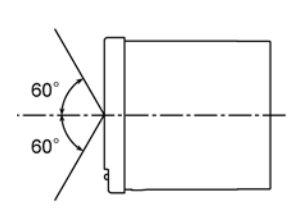

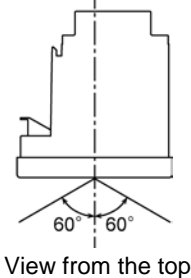

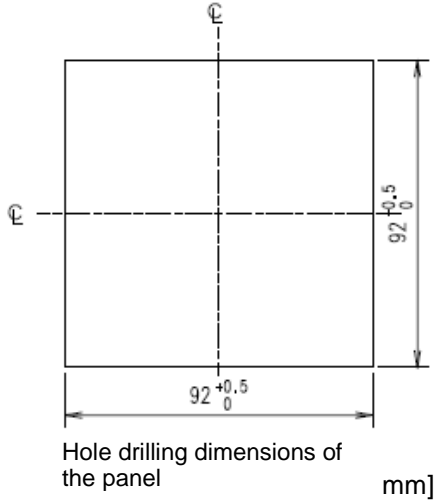

View from the side

#### 7.2.3. Mounting and Fixing

You will install the instrument on a panel according to the following procedure.

①Install the two attachment lugs on the top and bottom

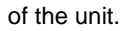

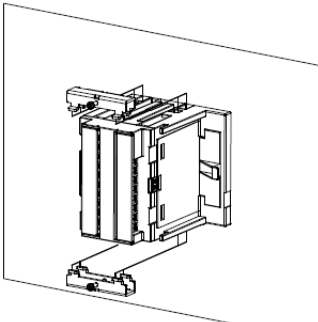

②Tighten the screws of the attachment lugs to fix them to the panel.

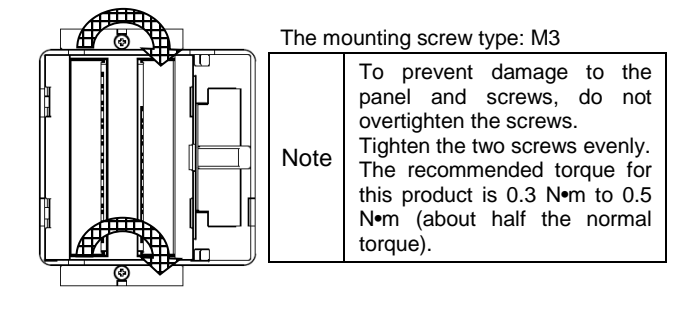

#### 7.2.4. Optional Plug-in Module Installation

You will install the optional plug-in module to the instrument according to the following procedure. (1)Remove the option cover. 2)Install the optional plug-in module to the unit.

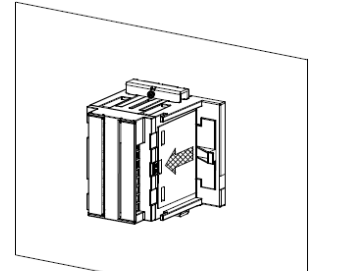

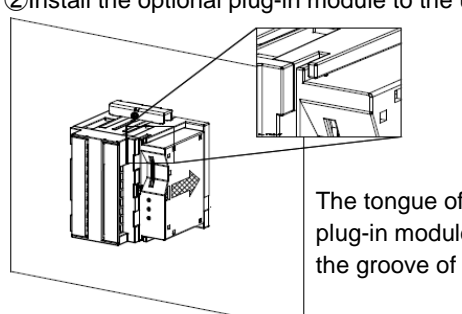

The tongue of the optional plug-in module is fitted into the groove of the unit.

|      | Protection sheet                                                                                                    |
|------|----------------------------------------------------------------------------------------------------|
|      | The protection sheet is attached to the LCD display to prevent scratches on the display during installation. Before starting operation, remove the sheet. When you remove the sheet, the LCD display may light up due to static electricity generation. However, this is not abnormal. After a while, the lighting goes off due to self-discharge.       |
|      | Mounting position                                                                                                    |
| Note | When you install the instrument on the edge of the panel, check the work space for wiring to determine the mounting position.                                                                                                    |
|      | Optional plug-in module                                                                                                    |
|      | Before installing the optional plug-in module, turn off the power supply of auxiliary power.<br>If you install it under power distribution, the instrument will not recognize it.<br>In this case, you should get auxiliary power distribution/recovery or restart the instrument<br>and then the instrument will recognize the optional plug-in module. |

### 7.3. How to Connect Wiring

#### 7.3.1. Specifications on the Applicable Electrical Wire

| Parts                                                                                                    | Screw<br>type | Wire for use                                                                                                    | Tightening<br>torque |
|----------------------------------------------------------------------------------------------------|---------------|----------------------------------------------------------------------------------------------------|----------------------|
| The terminals of this<br>instrument:<br>• Auxiliary power<br>• Voltage input<br>• Current input<br>• MODBUS RTU<br>communication                                                                                                    | M3            | Used with crimp-type terminals: AWG 26 to 14     *Two-wire connection is possible.     Applicable crimp-type terminals: For M3 screw     with an outer diameter of 6.0 mm or less.     Outer     diameter | 0.8 N∙m              |
| <ul> <li>Solid wire, stranded wire: AWG 24 to 14</li> <li>*Stranded wires can be used with rod terminals.</li> <li>Wire stripping length: 10 mm to 11 mm</li> <li>*1: To support the UL standard, use it in accordance with the following conditions.</li> <li>Solid wire, stranded wire: AWG 24 to 18</li> <li>*Rod terminals cannot be used.</li> <li>*2: For the use of a two-wire rod terminal, select by referring that the insertion depth of the terminal block is 12 mm to 13 mm.</li> <li>10 mm to 11 mm</li> </ul> |               | -                                                                                                    |                      |

#### 7.3.2. Wiring of this Instrument

Be sure to securely tighten the terminal screws to the terminal block.

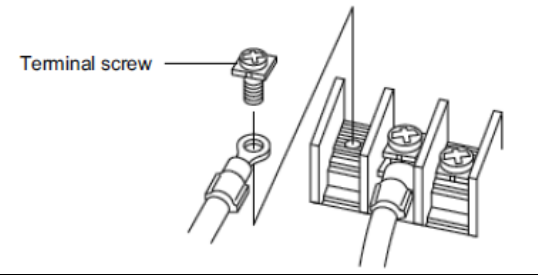

| <b>∆CAUTION</b> | <ul> <li>Do not connect three or more electric wires to one terminal. Otherwise, imperfect contact can cause heat generation or a fire.</li> <li>If you use a bare crimp-type terminal, you should secure a necessary insulation distance using an insulation tube not to expose the charging part for prevention of electric shock and short circuits.</li> </ul> |
|-----------------|----------------------------------------------------------------------------------------------------|
|-----------------|----------------------------------------------------------------------------------------------------|

#### 7.3.3. Wiring of the Optional Plug-in Module

 $\textcircled{\sc 1}\ensuremath{\mathsf{Peel}}$  the wire tip or pressure-weld a rod terminal.

②Insert the wire with the lever pressed and then release the lever to connect.

#### 7.3.4. Check the Connection

- After wiring, check the following points:
- •The electric wires are securely connected.
- •There is no wrong wiring.

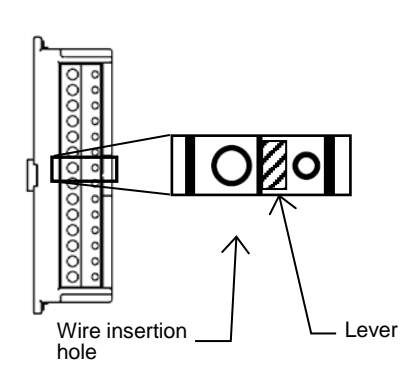

## 7.3. How to Connect Wiring

|          | Do not work under live wires.                                                                                                    |
|----------|----------------------------------------------------------------------------------------------------|
|          | Do not connect the terminals or RJ 45 connectors under live line conditions.<br>In addition, do not insert or remove a SD memory card under hot line conditions.<br>Otherwise, there is danger of electric shock, burn injury, burnout of the instrument, or a fire.                                                                                                    |
|          | We recommend that protection fuses be installed for VT and auxiliary power unit.                                                                                                    |
|          | Do not open the secondary side of the CT circuit.                                                                                                    |
|          | Connect the CT secondary-side signal correctly to the terminal for CT.<br>If the CT were incorrectly connected or if the CT secondary side were open, it could<br>result in a high voltage generation at the CT secondary side and insulation breakdown<br>in the CT secondary winding. It might cause burnout.                                                                                                    |
|          | Do not short the secondary side of the VT circuit.                                                                                                    |
|          | Connect the VT secondary-side signal correctly to the terminal for VT.<br>If the VT were incorrectly connected or if a short occurred at the VT secondary side, an<br>overcurrent would flow through the VT secondary side and it would cause burnout in the<br>VT secondary winding. The burnout could spread to insulation breakdown in the primary<br>winding. Finally, it might cause short circuit between phases. |
|          | Securely connect to the connection terminal.                                                                                                    |
| ▲CAUTION | Connect electrical wires properly to the connection terminal.<br>Otherwise, heat generation or measurement errors may occur.                                                                                                    |
|          | Do not forget the connecting wires of $C_1$ , $C_2$ and $C_{3.}$                                                                                                    |
|          | When a common wire is used for L side (load side) of CT circuit of three-phase instrument, it is necessary to short-circuit the C1, C2, and C3 terminals of this instrument.                                                                                                    |
|          | Do not use improper electrical wires.                                                                                                    |
|          | Be sure to use an appropriate size wire compatible with the rated current and voltage.<br>The use of an inappropriate size wire may cause a fire.                                                                                                    |
|          | Do not pull connecting wires with a strong force.                                                                                                    |
|          | If you pulled the terminal wires with a strong force, the input/output terminal part might come off. (Tensile load: 39.2N or less)                                                                                                    |
|          | Do not apply an abnormal voltage.                                                                                                    |
|          | If a high-pressure device is subjected to the pressure test, ground the input lines of CT and VT secondary sides in order to prevent damage to this instrument. If a high voltage of 2000 V AC were applied to the instrument for over one minute, it might cause a failure.                                                                                                    |
|          | Do not connect to Non-Connection (NC) terminal.                                                                                                    |
|          | Do not connect to the Non-Connection (NC) terminal for the purpose of relay.                                                                                                    |
|          | Supply voltage properly to the auxiliary power source.                                                                                                    |
|          | Supply proper voltage to the auxiliary power terminal.<br>If an improper voltage were applied, it might cause a failure of the instrument or a fire.                                                                                                    |

#### 7.4. Wiring Diagram

■Rated voltage by phase wire system

| Phase wire system     | Туре  | Rated voltage                      | Figure   |
|-----------------------|-------|------------------------------------|----------|
| 3-phase 4-wire        | STAR  | max 277 V AC (L-N) /480 V AC (L-L) | Figure 1 |
| 2 phase 2 wire        | DELTA | max 220 V AC (L-L)                 | Figure 2 |
| 5-phase 5-wire        | STAR  | max 440 V AC (L-L)                 | Figure 3 |
| 1-phase 3-wire        |       | max 220 V AC (L-N) /440 V AC (L-L) | Figure 4 |
| 1 phase 2 wire *Note1 | DELTA | max 220 V AC (L-L)                 | Figure 5 |
| 1-phase 2-wile Note1  | STAR  | max 440 V AC (L-L)                 | Figure 6 |

Note1: For the DELTA connection circuit of 3-phase 3 wire system and transformer circuit of 1-phase 2-wire system, the maximum rating is 220 V AC.

For the STAR connection circuit of 3-phase 4-wire/3-phase 3-wire system and 1-phase 3-wire circuit, the maximum rating is 440 V AC.

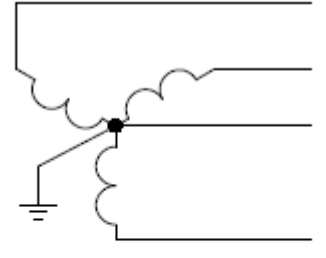

Figure1. 3-PHASE 4-WIRE(STAR)

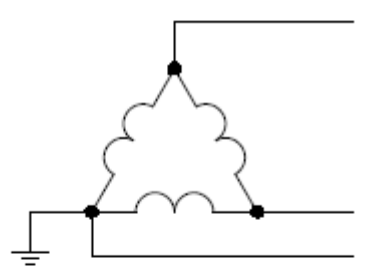

Figure2. 3-PHASE 3-WIRE(DELTA)

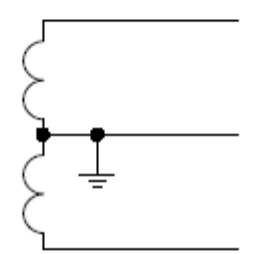

Figure4. 1-PHASE 3-WIRE

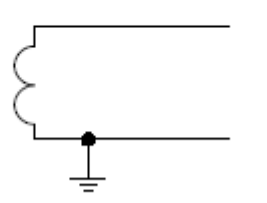

Figure5. 1-PHASE 2-WIRE(DELTA)

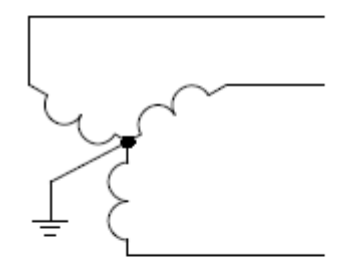

Figure3. 3-PHASE 3-WIRE(STAR)

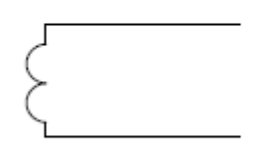

Figure6. 1-PHASE 2-WIRE(STAR)

#### 7.4. Wiring Diagram

#### ■3-phase 4-wire system, Direct input

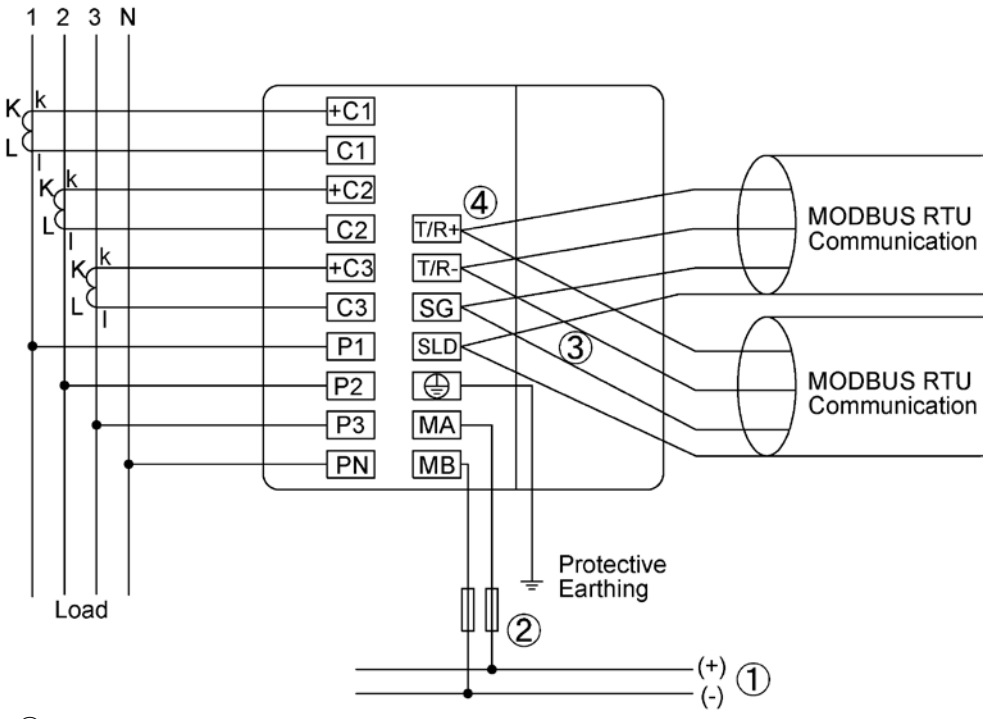

①Auxiliary power supply

100 V ÁC to 240 V ÁC or 100 V DC to 240 V DC

②Fuse (recommendation)

Rated current: 0.5 A, Rated breaking capacity: 250 V AC 1,500 A / 250 V DC 1,500 A (a UL certified product)
(3) If MODBUS RTU devices do not have the SG terminal, the wiring between SG terminals is not necessary.
(4) Install 120-Ohm terminating resistors between terminals 'T/R+' and 'T/R-' for devices at both ends of MODBUS RTU communication line.

Note1: For low voltage circuits, it is not necessary to ground the VT and CT secondary sides.

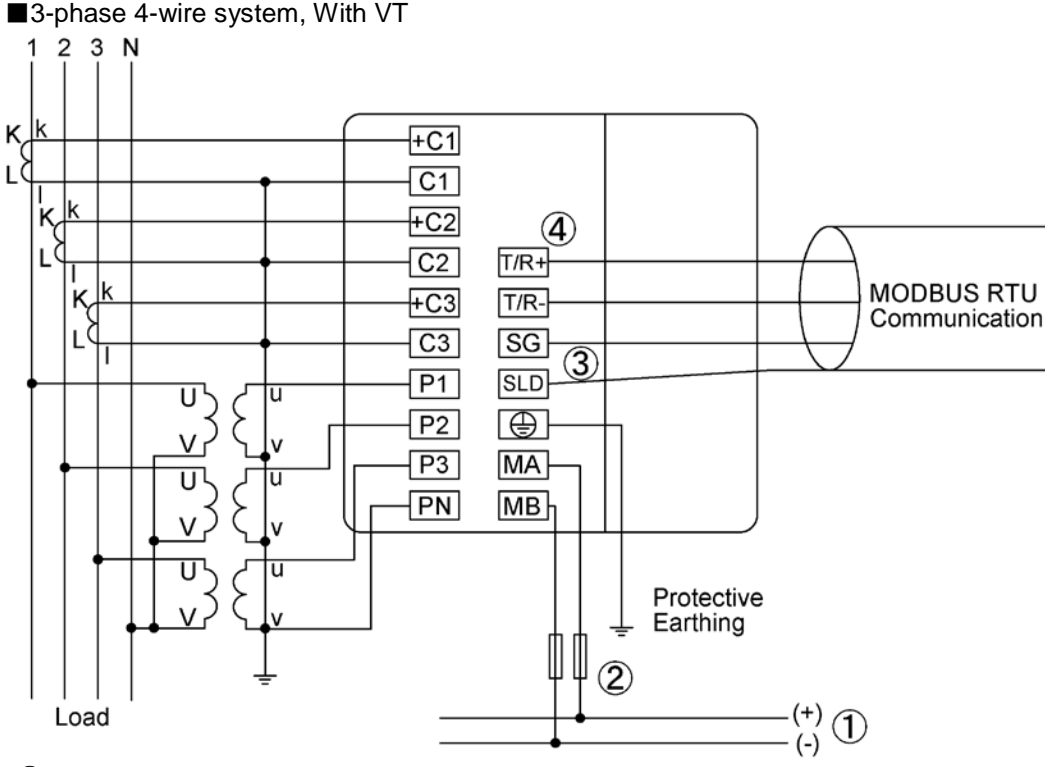

①Auxiliary power supply

\_ 100 V AC to 240 V AC or 100 V DC to 240 V DC

②Fuse (recommendation)

Rated current: 0.5 A, Rated breaking capacity: 250 V AC 1,500 A / 250 V DC 1,500 A (a UL certified product) (3)If MODBUS RTU devices do not have the SG terminal, the wiring between SG terminals is not necessary. (4)Install 120-Ohm terminating resistors between terminals 'T/R+' and 'T/R-' for devices at both ends of MODBUS RTU communication line.

Note1: For low voltage circuits, it is not necessary to ground the VT and CT secondary sides.

#### 7.4. Wiring Diagram

#### ■3-phase 3-wire system, Direct input, 2CT

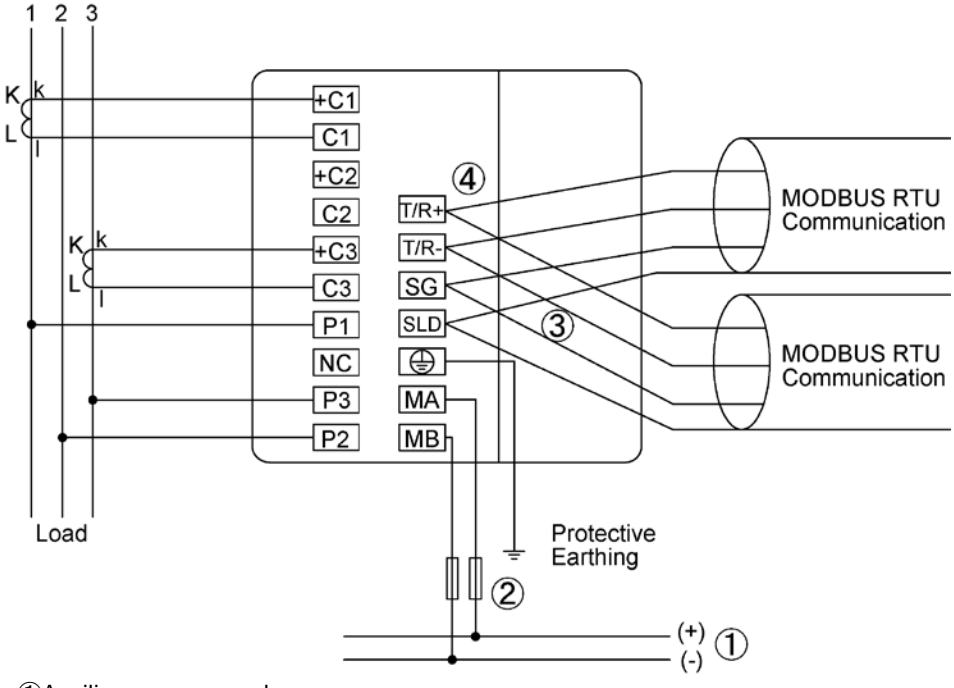

①Auxiliary power supply 100 V AC to 240 V AC or 100 V DC to 240 V DC

2 Fuse (recommendation)

Rated current: 0.5 A, Rated breaking capacity: 250 V AC 1,500 A / 250 V DC 1,500 A (a UL certified product) (3) If MODBUS RTU devices do not have the SG terminal, the wiring between SG terminals is not necessary.

④Install 120-Ohm terminating resistors between terminals 'T/R+' and 'T/R-' for devices at both ends of MODBUS RTU communication line.

Note1: For low voltage circuits, it is not necessary to ground the VT and CT secondary sides. Note2: Do not connect the NC terminal.

■3-phase 3-wire system, With VT, 3CT

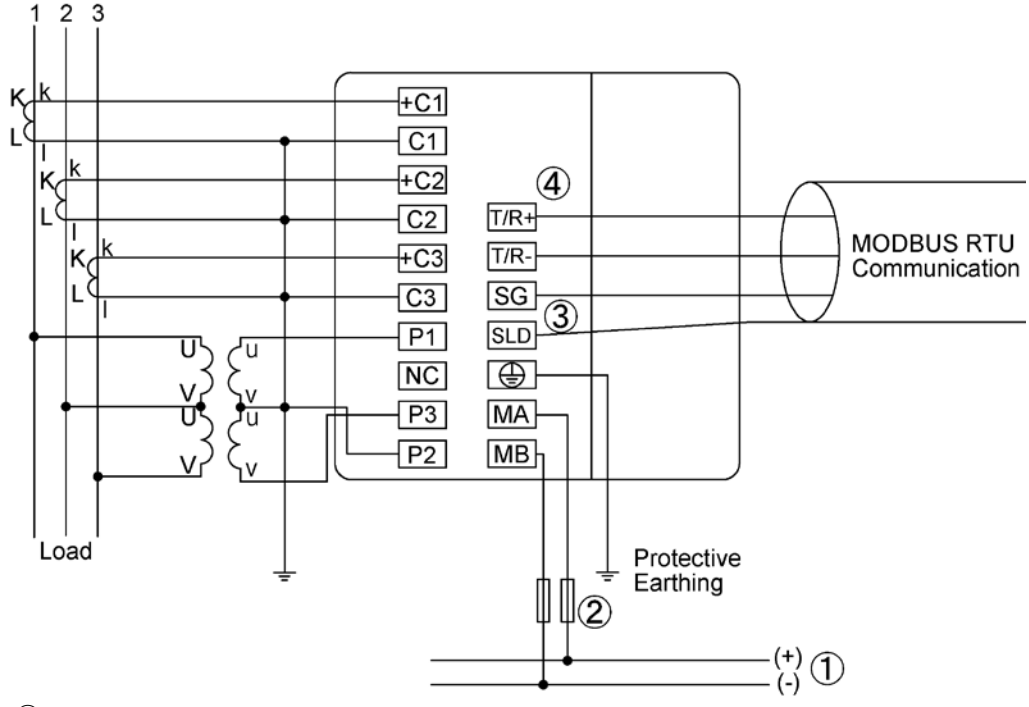

①Auxiliary power supply

100 V AC to 240 V AC or 100 V DC to 240 V DC

2 Fuse (recommendation)

Rated current: 0.5 A, Rated breaking capacity: 250 V AC 1,500 A / 250 V DC 1,500 A (a UL certified product) (3) If MODBUS RTU devices do not have the SG terminal, the wiring between SG terminals is not necessary.

(4)Install 120-Ohm terminating resistors between terminals 'T/R+' and 'T/R-' for devices at both ends of MODBUS RTU communication line.

Note1: For low voltage circuits, it is not necessary to ground the VT and CT secondary sides. Note2: Do not connect the NC terminal.
#### 7.4. Wiring Diagram

#### ■1-phase 3-wire system

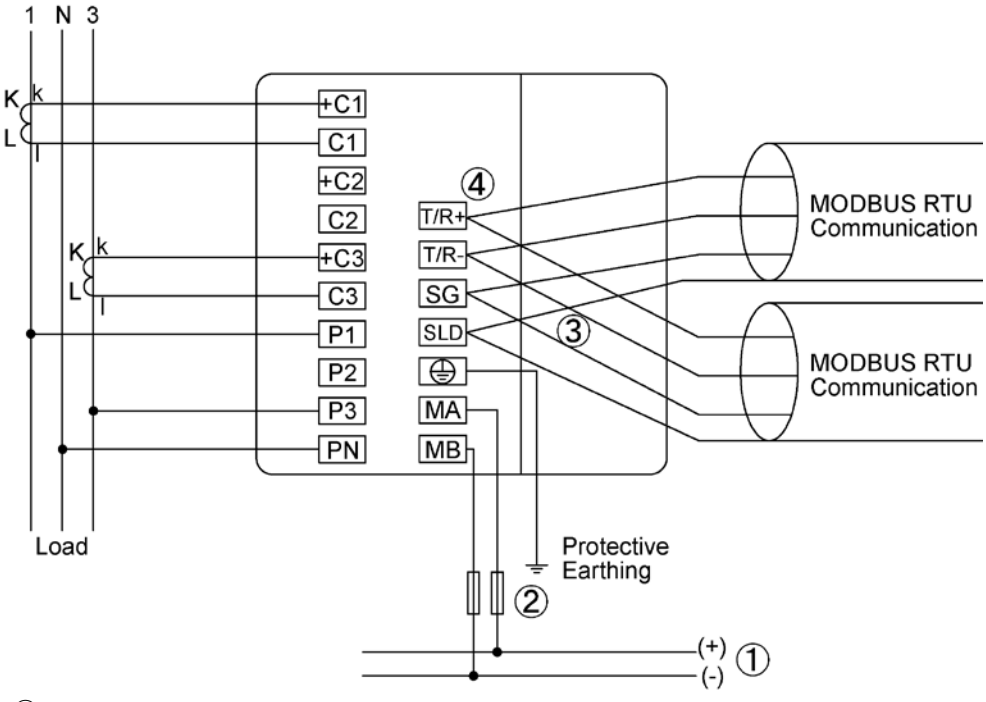

①Auxiliary power supply

100 V AC to 240 V AC or 100 V DC to 240 V DC

2Fuse (recommendation)

Rated current: 0.5 A, Rated breaking capacity: 250 V AC 1,500 A / 250 V DC 1,500 A (a UL certified product) (3)If MODBUS RTU devices do not have the SG terminal, the wiring between SG terminals is not necessary. (4)Install 120-Ohm terminating resistors between terminals 'T/R+' and 'T/R-' for devices at both ends of MODBUS RTU communication line.

Note1: For low voltage circuits, it is not necessary to ground the VT and CT secondary sides. Note2: Do not connect the NC terminal.

#### ■1-phase 2-wire system, With VT

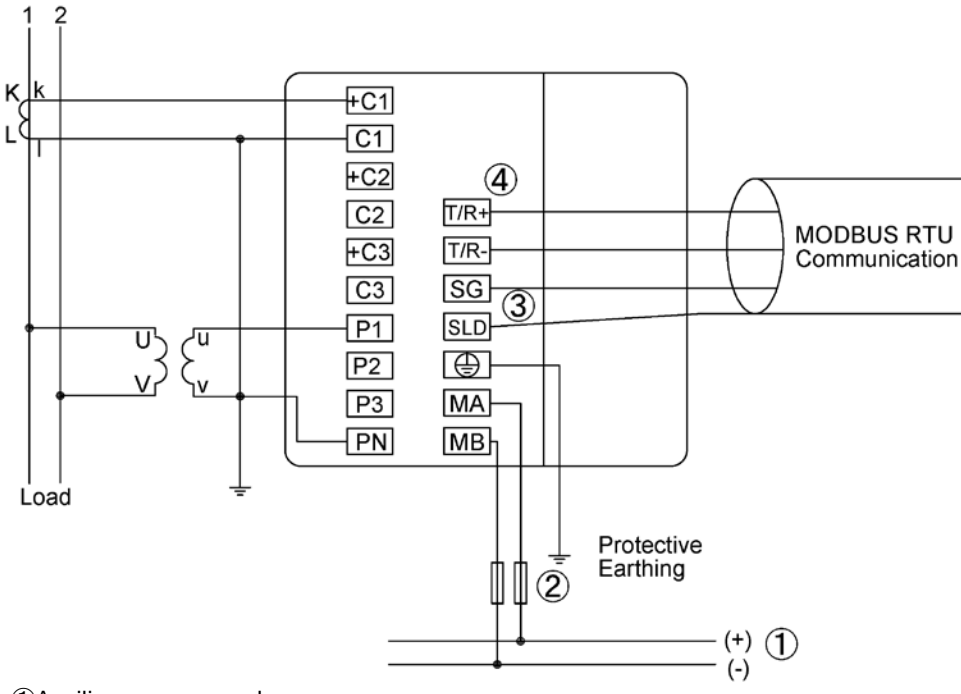

①Auxiliary power supply

100 V ÁC to 240 V ÁC or 100 V DC to 240 V DC

②Fuse (recommendation)

Rated current: 0.5 A, Rated breaking capacity: 250 V AC 1,500 A / 250 V DC 1,500 A (a UL certified product)
(3) If MODBUS RTU devices do not have the SG terminal, the wiring between SG terminals is not necessary.
(4) Install 120-Ohm terminating resistors between terminals 'T/R+' and 'T/R-' for devices at both ends of MODBUS RTU communication line.

Note1: For low voltage circuits, it is not necessary to ground the VT and CT secondary sides. Note2: Do not connect the NC terminal.

#### 7.4. Wiring Diagram

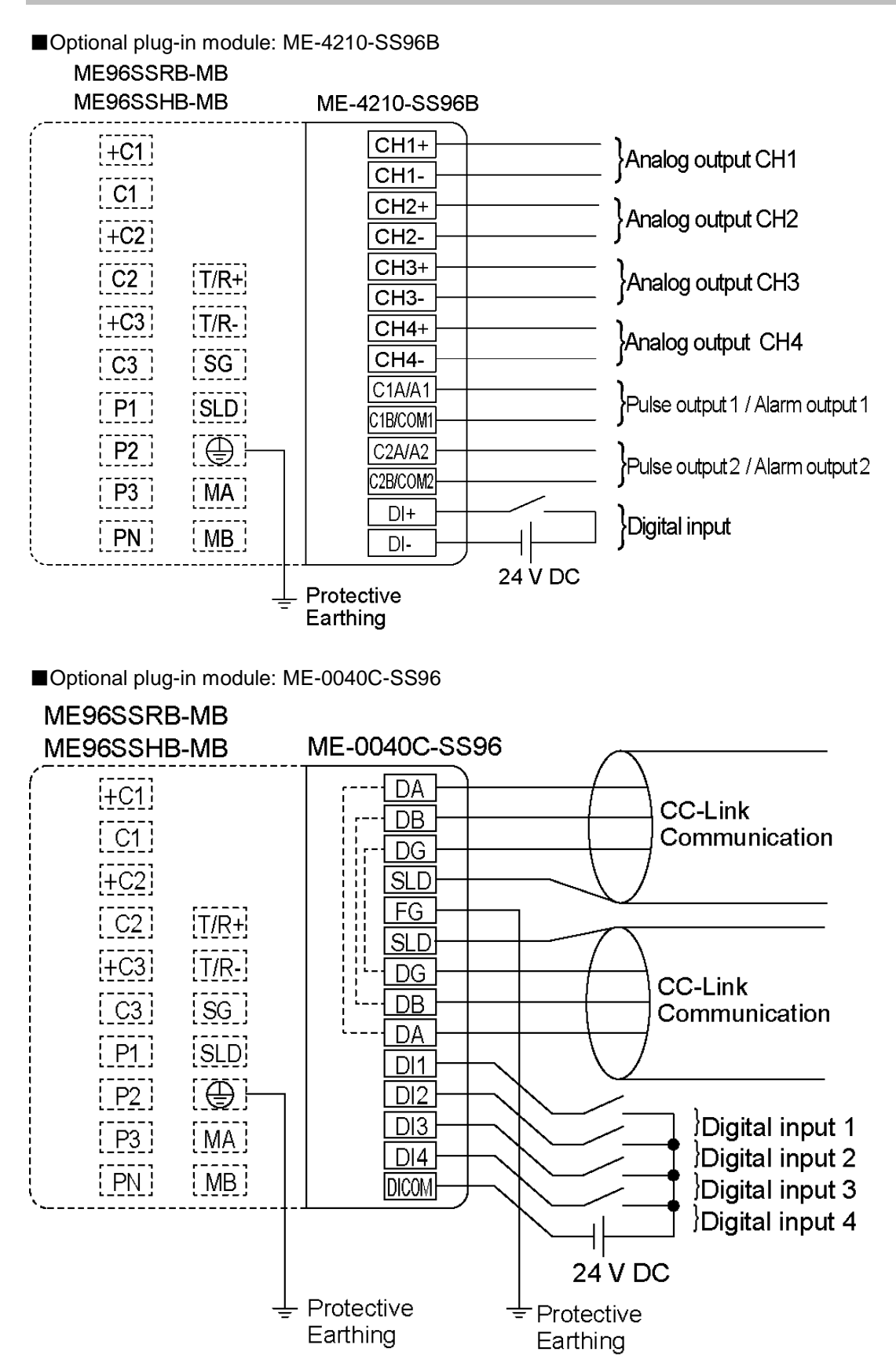

#### 7.4. Wiring Diagram

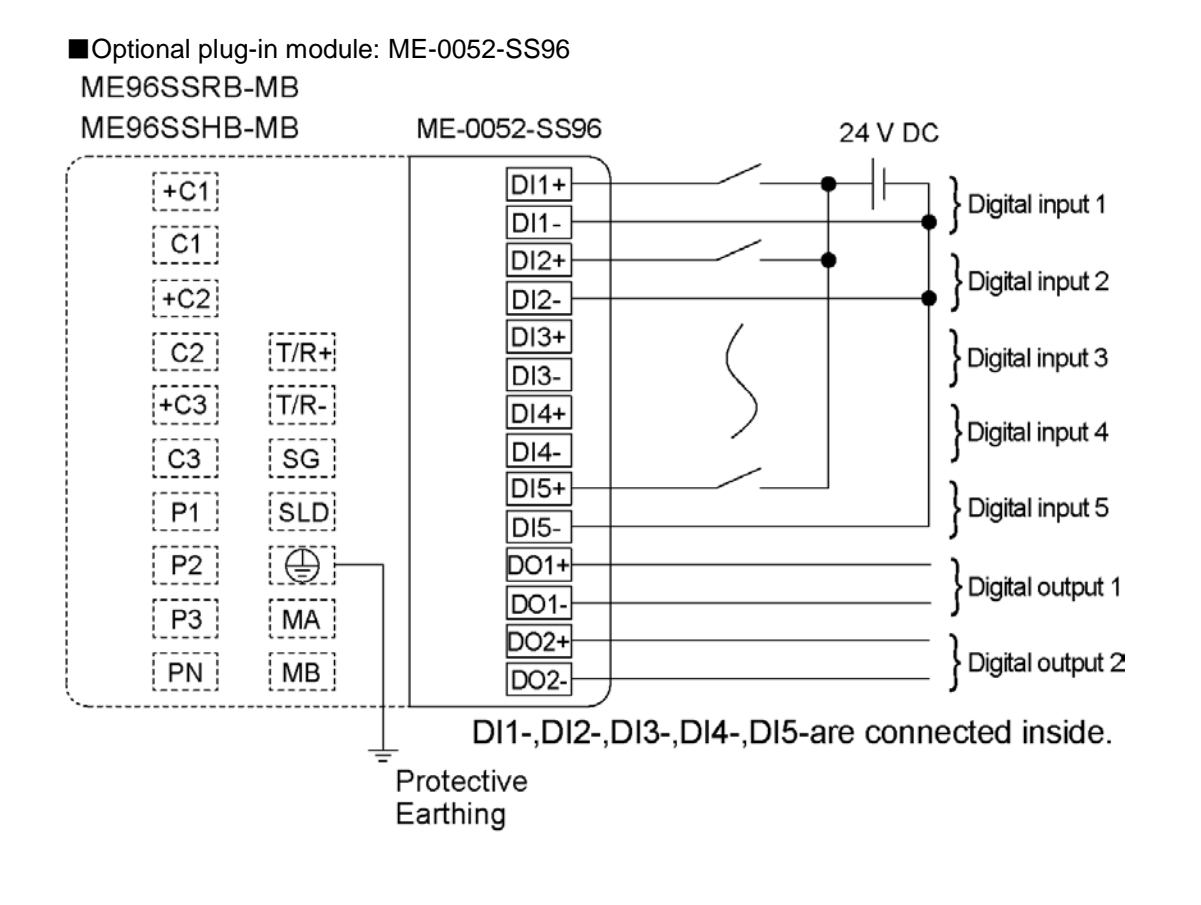

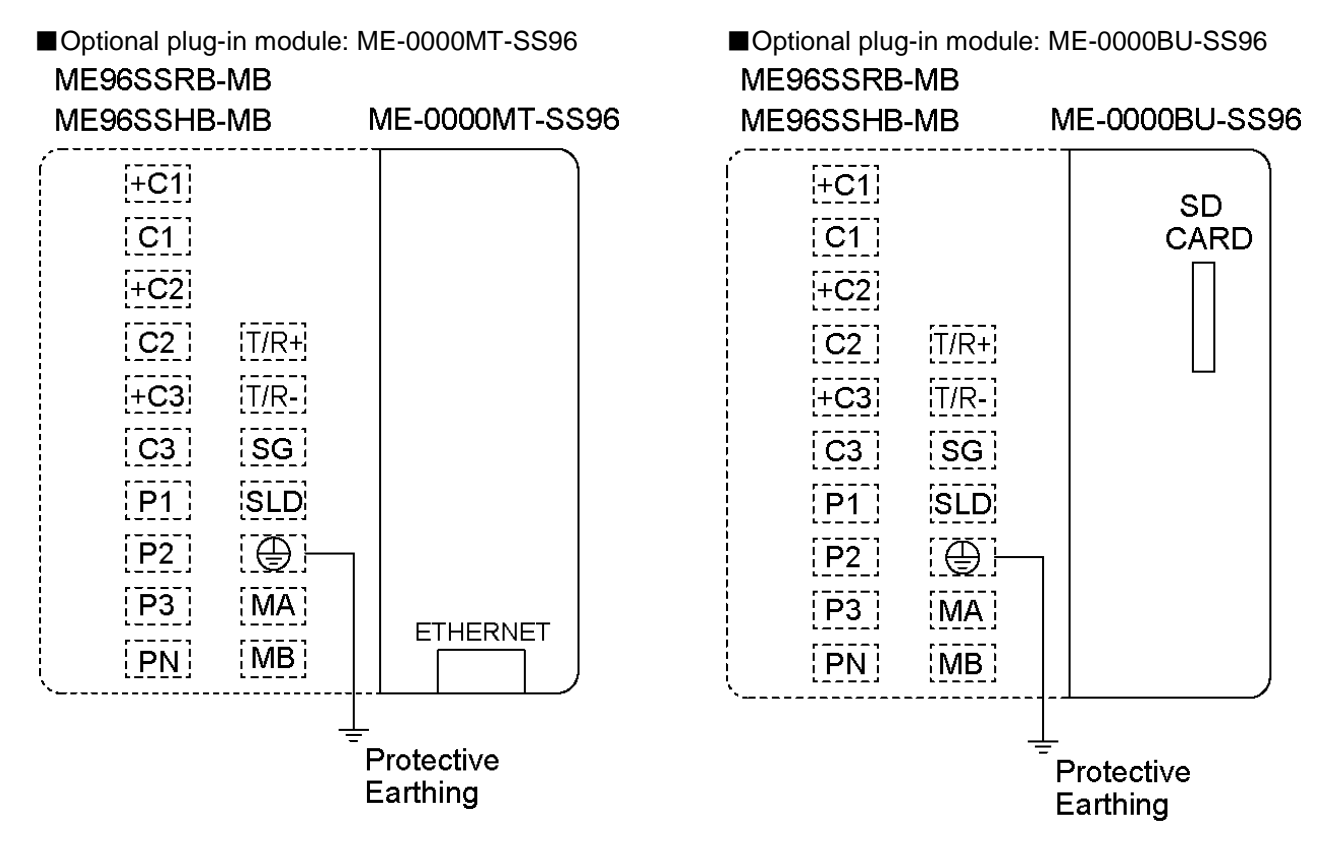

## 7. Installation

## 7.4. Wiring Diagram

#### For Input

| i oi iliput |                                                                                                    |
|-------------|----------------------------------------------------------------------------------------------------|
| Note        | <ol> <li>The voltage input terminals of 3-phase 3-wire system are different from those of other systems.</li> <li>If the VT and CT polarities are incorrect, measurement will not be correctly executed.</li> <li>Do not wire the NC terminal.</li> <li>For low voltage, it is not necessary to ground the VT and CT secondary sides.</li> <li>Be sure to ground the earth terminal (<sup>(C)</sup>) to use. The ground resistance is 100 ohm or less. Improper ground may cause a malfunction.</li> </ol> |

#### For output

|      | 1. Pulse output lines, alarm output lines, and digital input/output lines must not be placed close to or bound together with power lines or high voltage lines. When lying parallel to the power lines or high voltage lines, refer to the following table for the separation distance.                                                                                                    |                              |                |  |
|------|----------------------------------------------------------------------------------------------------|------------------------------|----------------|--|
|      |                                                                                                    | Conditions                   | Distance       |  |
|      |                                                                                                    | Power lines of 600 V or less | 300 mm or more |  |
| Note |                                                                                                    | Other power lines            | 600 mm or more |  |
|      | <ol> <li>Analog output lines must not be placed close to or bound together with other power lines or input lines (for VT, CT, and auxiliary power supply). Use a shielded cable or twisted pair cable not to be affected by noise, surge, or induction. The connecting wires should be as short as possible.</li> <li>The MODBUS RTU communication section and ME-4210-SS96B (optional plug-in module) are not insulated.</li> </ol> |                              |                |  |

| For MODBUS RTU |                                                                                                    |
|----------------|----------------------------------------------------------------------------------------------------|
| Note           | <ol> <li>Use a shielded twisted pair cable for transmission signal line.<br/>*For recommended cables, refer to 8.3 MODBUS RTU Communication<br/>Specifications.</li> <li>Install 120-Ohm terminating resistors between terminals 'T/R+' and 'T/R-' for devices at<br/>both ends of MODBUS RTU communication line.</li> <li>Connect with wires as thick as possible to ground for low impedance.</li> <li>The transmission signal lines of MODBUS RTU communication must not be placed close<br/>to or bound together with high voltage lines.</li> <li>Perform one point grounding for the SLD terminal.</li> </ol> |

| For CC-Link |                                                                                                    |  |
|-------------|----------------------------------------------------------------------------------------------------|--|
| Note        | <ol> <li>Use a specified cable for CC-Link connection. For details, refer to 8.4 CC-Link Communication Specifications.         It is not possible to mix dedicated cables and CC-Link dedicated high-performance cables. If they were mixed, correct data transmission would not be ensured. For termination resistor, the resistance value varies depending on the dedicated cable type.     </li> <li>Connect the shielded wire of CC-Link connection cable to 'SLD' and ground 'FG' (The ground resistance: 100 Ω or less.). 'SLD' and 'FG' are connected inside the unit.</li> <li>The CC-Link transmission line is with a small signal circuit. Install it separately from a strong electric circuit by 100 mm or more. When long wires lie parallel to each other, keep a distance of 300 mm or more. For use, ground the terminals.</li> <li>Be sure to use a dedicated cable for CC-Link transmission line. According to the communication speed, observe the conditions for total wiring distance, inter-station distance, and termination resistance value. If the dedicated cable were not used or if the wiring conditions were not fulfilled, correct communication might not be executed. For the dedicated cable and the wiring conditions, refer to the user's manual of CC-Link master unit.</li> <li>For units at both ends of CC-Link transmission line, be sure to install the termination resistors that come with the CC-Link master unit.</li> <li>The CC-Link communication section and MODBUS RTU communication section are not insulated.</li> </ol> |  |

## 7. Installation

## 7.4. Wiring Diagram

| For MODBUS TCP | For MODBUS TCP                                                                                                    |  |  |
|----------------|----------------------------------------------------------------------------------------------------|--|--|
| Note           | <ol> <li>For 100 Mbps communication with 100 BASE-TX connection, a communication error<br/>may occur depending on the installation environment due to the effect of high frequency<br/>noise from devices other than this instrument. To prevent the effect of high frequency<br/>noise, take the following measures against it when configuring a network system.</li> <li>Wiring connection         <ul> <li>Twisted pair cables must not be placed close to or bound together with the main circuit<br/>or power lines.</li> <li>Put the twisted pair cable in a duct.</li> </ul> </li> <li>Communication method         <ul> <li>Increase the communication retry count as necessary.</li> <li>Replace with a 10 Mbps hub for connection use and communicate with a data<br/>transmission speed of 10 Mbps.</li> </ul> </li> </ol> |  |  |

#### Installation 7.

#### 7.5. How to insert/remove SD memory card

■When inserting the SD memory card: Insert the SD memory card straight into the SD memory slot until you hear a click.

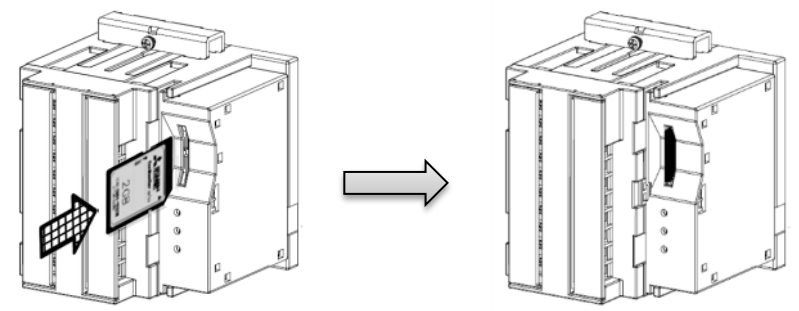

■When removing the SD memory card:

①Check that SD C.LED is OFF.

②Insert the SD memory card until you hear a click.

③The SD memory card comes out automatically.

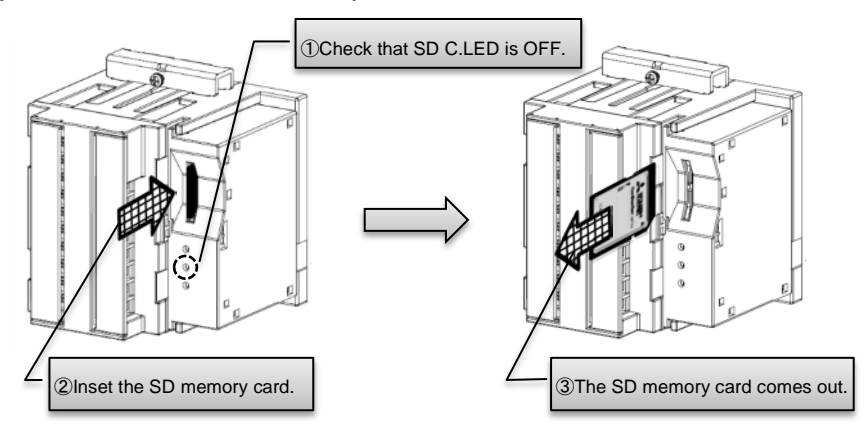

|                 | If you removed the SD memory card while the instrument communicates with the card,       |
|-----------------|------------------------------------------------------------------------------------------|
| <u>∧</u> CAUTON | this might cause data corruption in the card or failure of the instrument or card. After |
|                 | checking that SD C.LED is OFF, remove the card.                                          |

#### 8.1. Product Specifications

| Туре                                     |                                                                                   | Гуре                                   | ME96SSHB-MB                                                                                                    |                                |  |
|------------------------------------------|-----------------------------------------------------------------------------------|----------------------------------------|----------------------------------------------------------------------------------------------------|--------------------------------|--|
| Phase wire system                        |                                                                                   |                                        | 3-phase 4-wire, 3-phase 3- wire (3CT, 2CT), 1-phase 3- wire, 1-phase 2- wire (common use)                                                                                                    |                                |  |
| Current           Rating         Voltage |                                                                                   | Current                                | 5 A AC, 1 A AC (common use)                                                                                                    |                                |  |
|                                          |                                                                                   | Voltage                                | 3-phase 4- wire: max 277/480 V AC<br>3-phase 3- wire: (DELTA) max 220 V AC, (STAR) max 440 V AC<br>1-phase 3- wire: max 220/440 V AC<br>1-phase 2- wire: (DELTA) max 220 V AC, (STAR) max 440 V AC                                                                                                    |                                |  |
|                                          |                                                                                   | Frequency                              | 50 Hz or 60 Hz (common use)                                                                                                    |                                |  |
|                                          |                                                                                   | Item                                   | Measuring Item                                                                                                    | Accuracy Class                 |  |
|                                          | Current (A)                                                                       |                                        | A1, A2, A3, AN, A <sub>AVG</sub>                                                                                                    |                                |  |
|                                          | Current Demand (DA)                                                               |                                        | DA1, DA2, DA3, DAN, DA <sub>AVG</sub>                                                                                                    | ±0.2%                          |  |
|                                          | Voltage (V)                                                                       |                                        | V12, V23, V31, V <sub>AVG</sub> (L-L), V1N, V2N, V3N, V <sub>AVG</sub> (L-N)                                                                                                    |                                |  |
|                                          | Active Power                                                                      | (W)                                    | W1, W2, W3, ΣW                                                                                                    |                                |  |
|                                          | Reactive Pow                                                                      | er (var)                               | var1, var2,var3, Σvar                                                                                                    | .0.50/                         |  |
|                                          | Apparent Pow                                                                      | ver (VA)                               | VA1, VA2, VA3, ΣVA                                                                                                    | ±0.5%                          |  |
|                                          | Power Factor                                                                      | (PF)                                   | PF1, PF2, PF3, ΣPF                                                                                                    |                                |  |
|                                          | Frequency (H                                                                      | z)                                     | Hz                                                                                                    | ±0.1%                          |  |
| t                                        | Active Energy                                                                     | r (Wh)                                 | Imported, Exported                                                                                                    | Class 0.5S (IEC62053-22)       |  |
| emen                                     | Reactive Ener                                                                     | rgy (varh)                             | Imported lag, Imported lead, Exported lag,<br>Exported lead                                                                                                    | Class 1S (IEC62053-24)         |  |
| g el                                     | Apparent Ene                                                                      | rgy (VAh)                              | Imported + Exported                                                                                                    | ±2.0%                          |  |
| urin                                     | Harmonic Cur                                                                      | rent (HI)                              | Total, Individual (Odd)                                                                                                    |                                |  |
| eas                                      | Harmonic Vol                                                                      | tage (HV)                              | Total, Individual (Odd)                                                                                                    | ±1.0%                          |  |
| Μ                                        | Rolling Demand Active Power                                                       |                                        | Rolling block, Fixing block (Select either of them according to the settings.)                                                                                                    | ±0.5%                          |  |
|                                          | Rolling Demand Reactive Power<br>(Dvar)<br>Rolling Demand Apparent Power<br>(DVA) |                                        | Rolling block, Fixing block (Select either of them according to the settings.)<br>Rolling block, Fixing block (Select either of them according to the settings.)                                                                                                    | ±1.0%                          |  |
|                                          | Periodic Active Energy (Wh)                                                       |                                        | Periodic active energy 1, Periodic active energy<br>2 Periodic active energy 3                                                                                                    | Class 0.5S                     |  |
|                                          | Operating Time (h)                                                                |                                        | Operating time 1, Operating time 2                                                                                                    | (Reference)                    |  |
|                                          | Current Unba                                                                      | lance Rate (Aunb)                      | Aunb                                                                                                    | (Reference)                    |  |
|                                          | Voltage Unba                                                                      | lance Rate (Vunb)                      | Vunb                                                                                                    | (Reference)                    |  |
|                                          | CO <sub>2</sub> Equivale                                                          | nt                                     | ka                                                                                                    | (Reference)                    |  |
|                                          |                                                                                   | Item                                   | Specifications                                                                                                    | ( )                            |  |
| Ana                                      | loa output resp                                                                   | onse time                              | 1 second or less (Hz: 2 seconds or less, HI, HV: 5                                                                                                    | seconds or less)               |  |
| Mea                                      | suring                                                                            | Instantaneous Value                    | A, V: RMS value calculation; W, var, VA, Wh, varh, VAh: Digital multiplication;<br>PE: Power ratio calculation; Hz: Zero-cross; HL HV: EET                                                                                                    |                                |  |
|                                          | method Demand Value                                                               |                                        | DA: Thermal type calculation, DW, Dvar, DVA: Rolling demand calculation                                                                                                    |                                |  |
|                                          | Display type                                                                      |                                        | LCD with LED backlight                                                                                                    |                                |  |
|                                          |                                                                                   |                                        | First to third line indication: 4 digits, Fourth line ind                                                                                                    | ication: 6 digits              |  |
| Display                                  | Number of<br>display digits<br>or segments                                        |                                        | A, DA, V, W, var, VA, PF, DW, Dvar, DVA, Aunb, Vunb: 4 digits; Hz: 3 digits;<br>Wh, varh, VAh: 9 digits (6-digit or 12-digit is also available.);<br>Harmonic distortion ratio/content rate: 4 digits; Harmonic RMS value: 4 digits;<br>Operating time: 6 digits; CO2 equivalent: 6 digits or 9 digits;<br>Digital input/output: I/O |                                |  |
|                                          | Display update time interval                                                      |                                        | 0.5 s, 1 s (selectable)                                                                                                    |                                |  |
| Con                                      | nmunication                                                                       |                                        | MODBUS RTU communication                                                                                                    |                                |  |
| bu                                       | Logging mode                                                                      |                                        | Automatic overwrite update                                                                                                    |                                |  |
| loggir                                   |                                                                                   | Measurement data *1                    | Measuring data and time data are stored at a data min, 30 min, 60 min)                                                                                                    | logging period specified. (15  |  |
| t-in                                     | Logging data<br>type                                                              | Alarm data                             | Time data at alarm generating/cancellation and at                                                                                                    | waiting for alarm cancellation |  |
| Built-                                   |                                                                                   | The recorded time of the Max/Min value | Time data of when the maximum and minimum va                                                                                                    | lues are updated.              |  |

#### 8.1. Product Specifications

| Item                                           |                                 | ltem                                             | Specifications                                                                                                    |
|------------------------------------------------|---------------------------------|--------------------------------------------------|----------------------------------------------------------------------------------------------------|
|                                                | Number of<br>logging items      | Measurement data                                 | Integrated value data: 5 items, Data other than integrated value: 15 items, Total: Max. 20 items                                                                                                    |
|                                                |                                 | Alarm data                                       | The number of the set alarms                                                                                                    |
|                                                |                                 | The recorded time of the Max/Min value           | The total is 19 elements: Current Max/Min (AVG), Line voltage Max/Min (AVG),<br>Phase voltage Max/Min (AVG), Total active power Max/Min (AVG), Total power<br>factor Max/Min (AVG), Frequency Max/Min (AVG), Total reactive power<br>Max/Min, Total apparent power Max/Min, Total harmonic current RMS Max<br>value, Harmonic line voltage distortion ratio Max total, Harmonic phase voltage<br>distortion ratio Max total |
|                                                | Internal                        | Measurement data                                 | 30 days (Logging period: 15 minutes), 60 days (Logging period: 30 minutes), 120 days (Logging period: 60 minutes),                                                                                                    |
| -                                              | logging                         | Alarm data                                       | 100 records                                                                                                    |
| ogginç                                         | period                          | The recorded time of the Max/Min value           | 1 record for each Max/Min value                                                                                                    |
| in lo                                          | System log da                   | ta                                               | 100 records                                                                                                    |
| Built-                                         | How to acquire system log da    | e logging data and<br>ta                         | Acquire the logging data via MODBUS RTU Communication                                                                                                    |
|                                                | Clock setting                   |                                                  | By button operation on the screen, By MODBUS RTU communication,<br>By acquiring the data from the logging unit                                                                                                    |
|                                                | Clock accurac                   | У                                                | ± 1 minute per month, typical                                                                                                    |
|                                                |                                 | Setup value,<br>Logging data,<br>System log data | The non-volatile memory is used.                                                                                                    |
|                                                | Power<br>interruption<br>backup | Clock operation                                  | The timing operation stops under power outage.<br>The timing operation after power recovery is as follows:<br>•When no ME-0000BU-SS96 is installed, the timing starts at the time before<br>power outage.<br>•When ME-0000BU-SS96 is installed, the timing starts at the time of the<br>logging module.                                                                                                    |
| Con                                            | nectable option                 | al plug-in module                                | ME-4210-SS96B, ME-0040C-SS96, ME-0052-SS96, ME-0000MT-SS96, ME-0000BU-SS96                                                                                                    |
| Anal                                           | og output                       | Output specifications (Load)                     | 4 mA to 20 mA DC (0 Ω)to 600 Ω)                                                                                                    |
|                                                | (                               | Switch type                                      | Semiconductor relay/No-voltage a-contact                                                                                                    |
| Puls                                           | e/Alarm                         | Contact capacity                                 | 35 V DC, 0.1 A                                                                                                    |
| outp                                           | ut                              | Pulse width                                      | 0.125 s, 0.5 s, 1.0 s                                                                                                    |
| Diait                                          | iclipput (DI)                   | Contact capacity                                 | 24 V DC (19 V DC to 30 V DC), 7 mA or less                                                                                                    |
| Digit                                          | ai input (DI)                   | Signal width                                     | 30 ms or more                                                                                                    |
| Diait                                          |                                 | Switch type                                      | Mechanical relay/No-voltage a-contact                                                                                                    |
| Digit                                          | ai output (DO)                  | Contact capacity                                 | 35 V DC, 0.2 A                                                                                                    |
| Power interruption backup                      |                                 | backup                                           | Non-volatile memory is used. (Item: Setup value, Max/Min value, Active energy, Reactive energy, Apparent energy, Periodic active energy, Rolling demand, Operating time)                                                                                                    |
|                                                |                                 | Voltage circuit                                  | 0.1 VA/phase (at 110 V AC), 0.2 VA/phase (at 220 V AC), 0.4 VA/phase (at 440 V AC)                                                                                                    |
| VA                                             | Consumption                     | Current circuit                                  | 0.1 VA / phase                                                                                                    |
|                                                |                                 | Auxiliary power<br>circuit                       | 13 VA (at 110 V AC), 14 VA (at 220 V AC), 9 W (at 100 V DC)                                                                                                    |
| Auxiliary power                                |                                 |                                                  | 100 to 240 V AC (±15%), 100 to 240 V DC (-30% +15%)                                                                                                    |
| Weight                                         |                                 |                                                  | 0.5 kg                                                                                                    |
| Dimensions W × H × D [protrusion from cabinet] |                                 | × D [protrusion from                             | 96 x 96 x 90 mm (depth of meter from housing mounting flange) [13 mm]                                                                                                    |
| Mou                                            | Mounting method                 |                                                  | Embedded type                                                                                                    |
| Operating temperature/humidity                 |                                 | ture/humidity                                    | -5°C to +55°C (Daily average temperature: 35°C or less),<br>0 to 85% RH, Non condensing                                                                                                    |
| Storage temperature/ humidity                  |                                 | re/ humidity                                     | -25°C to +75°C (Daily average temperature: 35°C or less),<br>0 to 85% RH, Non condensing                                                                                                    |

#### 8.1. Product Specifications

Note1: The accuracy class value represents the ratio to the rated value (100%).

- Note2: For measurement where the harmonic distortion ratio (content rate) is 100% or more, the class can exceed  $\pm 1.0\%$ . Note3: Harmonic current cannot be measured without voltage input.
- Note4: If the conventional ME-4210-SS96 (Optional plug-in module) is used, the safety certification requirements of CE marking and UL standards cannot be met.
- \*1. Integrated values (Wh, varh, and VAh) are measured values in ME96SS. They are not differential values by logging period.

PMD characteristics (specified by IEC61557-12)

| Type of characteristic                                                              | Characteristic value | Other complementary<br>characteristic |
|-------------------------------------------------------------------------------------|----------------------|---------------------------------------|
| Power quality assessment function according to 4.3                                  | PMD- II              | -                                     |
| Classification of PMD according to 4.4                                              | SD                   | -                                     |
| Temperature                                                                         | K55                  | -                                     |
| Humidity + altitude                                                                 | Standard conditions  | -                                     |
| Active power or active energy function<br>(If function available) performance class | 0.5                  | -                                     |

#### 8.2. Compatible Standards

| Electromagnetic Compatibility |                                                    |                                             |  |
|-------------------------------|----------------------------------------------------|---------------------------------------------|--|
| E                             | Emissions                                          |                                             |  |
|                               | Dedicted Emission                                  | EN61326-1/ EN 55011/CISPR 11,               |  |
|                               | Radiated Emission                                  | FCC Part15 Subpart B Class A                |  |
|                               | Conducted Emission                                 | EN61326-1/ EN 55011/CISPR 11                |  |
|                               | Conducted Emission                                 | FCC Part15 Subpart B Class A                |  |
|                               | Harmonics Measurement                              | EN61000-3-2                                 |  |
|                               | Flicker Meter Measurement                          | EN61000-3-3                                 |  |
|                               | mmunity                                            |                                             |  |
|                               | Electrostatic discharge Immunity                   | EN61326-1,EN IEC 61000-6-2/EN61000-4-2      |  |
|                               | Radio Frequency Electromagnetic field Immunity     | EN61326-1,EN IEC 61000-6-2/EN61000-4-3      |  |
|                               | Electrical Fast Transient/Burst Immunity           | EN61326-1,EN IEC 61000-6-2/EN61000-4-4      |  |
|                               | Surge Immunity                                     | EN61326-1,EN IEC 61000-6-2/EN61000-4-5      |  |
|                               | Conducted Disturbances, Induced By Radio Frequency | ENG1226 1 EN IEC 61000 6 2/ENG1000 4 6      |  |
|                               | Fields Immunity                                    | EN01320-1,EN IEC 01000-0-2/EN01000-4-0      |  |
|                               | Power Frequency Magnetic Field Immunity            | EN61326-1,EN IEC 61000-6-2/EN61000-4-8      |  |
|                               | Voltage Dips and Short Interruptions               | EN61326-1,EN IEC 61000-6-2/EN61000-4-<br>11 |  |

| S | Safety                |                                                      |  |
|---|-----------------------|------------------------------------------------------|--|
|   | Europe                | CE, as per EN61010-1: 2010 (3 <sup>rd</sup> Edition) |  |
|   |                       | UL, cUL Recognized                                   |  |
|   | U.S. and Canada       | as per UL61010-1: 2012 (3 <sup>rd</sup> Edition)     |  |
|   |                       | IEC61010-1: 2010 (3 <sup>rd</sup> Edition)           |  |
|   | Installation Category | Ш                                                    |  |
|   | Measuring Category    | Ш                                                    |  |
|   | Pollution Degree      | 2                                                    |  |

#### 8.3. MODBUS RTU Communication Specifications

| Item                     | Specifications                                                                  |
|--------------------------|---------------------------------------------------------------------------------|
| Physical interface       | RS-485 2wires half duplex                                                       |
| Protocol                 | RTU mode                                                                        |
| Synchronization method   | Start-stop synchronization                                                      |
| Transmission wiring type | Multi-point bus (either directly on the trunk cable, forming a daisy-<br>chain) |
| Baud rate                | 2400 bps, 4800 bps, 9600 bps, 19200 bps, 38400 bps<br>(Default is 19200 bps)    |
| Data bit                 | 8                                                                               |
| Stop bit                 | 1 or 2 (Default is 1)                                                           |
| Parity                   | ODD, EVEN or NONE (Default is EVEN)                                             |
| Slave address            | 1 to 255 (FFh) (Default is 1, 0 is for broadcast mode)                          |
|                          | (248 to 255 are reserved)                                                       |
| Distance                 | 1200 m                                                                          |
| Max. number              | 31                                                                              |
| Response time            | 1 s or less (time to response after query data is received)                     |
| Terminate                | 120 Ω 1/2 W                                                                     |
| Recommended cable        | Shielded twisted pair cable, AWG 24 to 14                                       |

Read the following document as well as this user's manual.

•Electronic Multi-Measuring Instrument ME Series MODBUS Interface specifications (Ref. No. LSPM-0075)

#### 8.4. CC-Link Communication Specifications for optional plug-in module

| Item                        | Specifications                                                                |                                       |  |  |  |  |  |  |  |
|-----------------------------|-------------------------------------------------------------------------------|---------------------------------------|--|--|--|--|--|--|--|
| CC-Link version             | Ver. 1.10                                                                     | Ver. 2.00                             |  |  |  |  |  |  |  |
| Number of occupied stations | 1 station, remote device station                                              |                                       |  |  |  |  |  |  |  |
| Expanded cyclic setting     | -                                                                             | Octuple                               |  |  |  |  |  |  |  |
| Remote station number       | 1 to 64                                                                       |                                       |  |  |  |  |  |  |  |
| Transmission speed          | 156 k, 625 k, 2.5 M, 5 M, 10 Mbps                                             |                                       |  |  |  |  |  |  |  |
| Maximum number of stations  | 42 stations (In case of connecting on                                         | y remote device station occupied by 1 |  |  |  |  |  |  |  |
| per master station          | station)                                                                      |                                       |  |  |  |  |  |  |  |
|                             | For details, refer to the specifications of                                   | the master station.                   |  |  |  |  |  |  |  |
| Connection cable            | Use a dedicated cable.                                                        |                                       |  |  |  |  |  |  |  |
|                             | The termination resistance value varies depending on the dedicated cable type |                                       |  |  |  |  |  |  |  |

The maximum transmission distance varies depending on the transmission speed and CC-Link version. For details, refer to the following website:

CC-Link Partner Association: http://www.cc-link.org/

For the programming, refer to the following documents:

• Electronic Multi-Measuring Instrument Programming Manual (CC-Link) For ver.1 remote device station (Ref. No. LEN080334)

• Electronic Multi-Measuring Instrument Programming Manual (CC-Link) For ver.2 remote device station (Ref. No. LEN130391)

#### 8.5. MODBUS TCP Communication Specifications for optional plug-in module

| It                            | tem               | Specifications                                                                                                    |  |  |  |  |  |  |
|-------------------------------|-------------------|----------------------------------------------------------------------------------------------------|--|--|--|--|--|--|
| Interface                     |                   | 1 port (10BASE-T/100BASE-TX)                                                                                                    |  |  |  |  |  |  |
| Transmission                  | method            | Base band                                                                                                    |  |  |  |  |  |  |
| Number of ca<br>connection st | ascade<br>ages *1 | Max. 4 stages (10BASE-T)<br>Max. 2 stages (100BASE-TX)                                                                               |  |  |  |  |  |  |
| Maximum no distance           | de-to-node        | 200 m                                                                                                    |  |  |  |  |  |  |
| Maximum se<br>*2              | gment length      | 100 m                                                                                                    |  |  |  |  |  |  |
| Connector ap                  | oplicable for     | RJ45                                                                                                    |  |  |  |  |  |  |
| Cabla                         | 10BASE-T          | Cable compliant with the IEEE802.3 10BASE-T Standard<br>*Unshielded twisted pair cable (UTP cable), Category 3 or more               |  |  |  |  |  |  |
| Cable                         | 100BASE-TX        | Cable compliant with the IEEE802.3 100BASE-TX Standard<br>*Shielded twisted pair cable (STP cable), Category 5 or more               |  |  |  |  |  |  |
| Protocol                      |                   | MODBUS TCP (Port number 502)                                                                                                    |  |  |  |  |  |  |
| Number of sin                 | multaneously      | Max. 4                                                                                                    |  |  |  |  |  |  |
| Supported fu                  | nction            | Autonegotiation (10BASE-T/100BASE-TX automatically detected)<br>Auto MDIX function (straight/crossover cable automatically detected) |  |  |  |  |  |  |

\*1. It is for the use of repeater hubs. When using switching hubs, check the specifications of the hub you use.\*2. It is a distance between a hub and a node.

Read the following document as well as this user's manual.

• Electronic Multi-Measuring Instrument ME Series MODBUS Interface specifications (Ref. No. LSPM-0075)

#### 8.6. Logging Specifications for optional plug-in module

| lt                                                | em                                       | Specifications                                                                                                    |  |  |  |  |  |  |  |  |  |
|---------------------------------------------------|------------------------------------------|----------------------------------------------------------------------------------------------------|--|--|--|--|--|--|--|--|--|
| Logging mod                                       | е                                        | Automatic overwrite update                                                                                                    |  |  |  |  |  |  |  |  |  |
| Logging                                           | Detailed data                            | Measuring data is stored at a detailed data logging period specified.<br>(1 min, 5 min, 10 min, 15 min, 30 min)<br>*Output as detailed data file                                                                                                    |  |  |  |  |  |  |  |  |  |
|                                                   | 1-hour data                              | Measuring data is stored in a 1-hour period.<br>*Output as 1-hour data file and 1-day data file                                                                                                    |  |  |  |  |  |  |  |  |  |
| Number of                                         | Detailed data                            | Max 6 items                                                                                                    |  |  |  |  |  |  |  |  |  |
| logging<br>items                                  | 1-hour data                              | Max 6 items                                                                                                    |  |  |  |  |  |  |  |  |  |
| Internal<br>memory<br>logging<br>period           | Detailed data                            | Detailed data logging period: 1 minute2 daysDetailed data logging period: 5 minutes10 daysDetailed data logging period: 10 minutes20 daysDetailed data logging period: 15 minutes30 daysDetailed data logging period: 30 minutes60 days                                                                                        |  |  |  |  |  |  |  |  |  |
|                                                   | 1-hour data                              | 400 days (about 13 months)                                                                                                    |  |  |  |  |  |  |  |  |  |
| SD memory of<br>Logging period                    | card (2GB)<br>od *2                      | 10 years or more                                                                                                    |  |  |  |  |  |  |  |  |  |
| System log d                                      | ata                                      | 1200 records                                                                                                    |  |  |  |  |  |  |  |  |  |
| Logging data<br>data output fo                    | /System log<br>ormat                     | CSV format (ASCII code)                                                                                                    |  |  |  |  |  |  |  |  |  |
| Power interru                                     | ption backup                             | Backup with the built-in lithium battery<br>Cumulative power interruption backup time: 5 years (Daily average<br>temperature: 35°C or less)<br>*The lithium battery service life time: 10 years (Daily average temperature:<br>35°C or less)<br>It is not possible to replace the lithium battery, and you should consider the |  |  |  |  |  |  |  |  |  |
| Setup valu<br>ID, Loggin<br>Detailed d<br>period) | ues (Logging<br>ig items,<br>ata logging | Stored in the non-volatile memory<br>*Even if power failure occurs in battery voltage drop (BAT.LED is ON), data<br>is not deleted.                                                                                                    |  |  |  |  |  |  |  |  |  |
| Logging d<br>System lo                            | ata<br>g data                            | Stored in the volatile memory<br>*When power failure occurs in battery voltage drop (BAT.LED is ON), data is<br>deleted.                                                                                                    |  |  |  |  |  |  |  |  |  |
| Clock ope                                         | ration                                   | *When power failure occurs in battery voltage drop (BAT.LED is ON), timing operation stops.<br>After power recovery, the timing starts at 00:00 Jan. 1, 2016.                                                                                                    |  |  |  |  |  |  |  |  |  |
| Clock accura                                      | су                                       | ± 1 minute per month, typical                                                                                                    |  |  |  |  |  |  |  |  |  |
| Destination s                                     | torage medium                            | SD memory card (SD, SDHC)                                                                                                    |  |  |  |  |  |  |  |  |  |
| Optional supp                                     | olies                                    | SD memory card (EMU4-SD2GB) *3*4                                                                                                    |  |  |  |  |  |  |  |  |  |

\*1. Integrated values (Wh, varh, and VAh) are measured values in ME96SS. They are not differential values calculated by logging period.

\*2. It represents a period until a 2 GB SD memory card capacity is exceeded under the constant connection.

\*3. Be sure to use a SD memory card, EMU4-SD2GB, produced by Mitsubishi Electric Corporation. Using other SD memory cards not produced by Mitsubishi Electric Corporation may cause a trouble such as data corruption in the card or system stop. Regarding the use of commercially available SD memory cards, access our FA website. Note that the customer is responsible for verifying safe use of those SD memory cards.

\*4. If you need some optional supplies, please consult with your supplier.

Read the following document as well as this user's manual.

•ME-0000BU-SS96 Logging function specifications (Ref. No. LSPM-0092)

## 8.7. Setting Table (Factory Default Settings and Customer's Notes Settings)

| Set | tting m | nenu No.            | Setting item                         | Factory default setting | Customer's notes |
|-----|---------|---------------------|--------------------------------------|-------------------------|------------------|
|     | 1.1     |                     | Phase wire system                    | 3P4 (3-phase 4-wire)    |                  |
|     | 1.2     |                     | Display pattern                      | P01                     |                  |
|     |         | 1.2.1               | Pattern P00                          | —                       |                  |
|     | 1.3     |                     | VT/Direct voltage                    | no (Without VT)         |                  |
|     |         | 1.3.1               | Direct voltage                       | 220/380 V               |                  |
|     |         | 1.3.2               | VT secondary voltage                 | _                       |                  |
| 1   |         | 1.3.3               | VT primary voltage                   |                         |                  |
|     | 1.4     |                     | CT secondary current                 | 5 A                     |                  |
|     |         | 1.4.1               | CT primary current                   | 5 A                     |                  |
|     | 1.5     |                     | Frequency                            | 50 Hz                   |                  |
|     | 16      |                     | Rolling demand time period           | 15 min                  |                  |
|     | 1.0     |                     | (Interval time period)               | 15 11111                |                  |
|     |         | 1.6.1               | Subinterval time period              | 1 min                   |                  |
|     | 1.7     |                     | Current demand time period           | 0 s                     |                  |
|     |         |                     | Communication method selection (When | CC or tcP               |                  |
|     | 2.1     |                     | ME-0040C-SS96 or ME-0000MT-SS96 is   | (By option)             |                  |
|     | 0.0     |                     |                                      | () ()                   |                  |
|     | 2.2     | 0.0.4               | MODBUS RTU address                   | 1                       |                  |
|     |         | 2.2.1               |                                      | 19.2 KDps               |                  |
|     |         | 2.2.2               |                                      | EVEN (even)             |                  |
|     | 0.0     | 2.2.3               | MODBUS R I U stop bit                | 1                       |                  |
| 2   | 2.3     | 0.0.4               | CC-LINK station number               | 1                       |                  |
|     |         | 2.3.1               | CC-Link baud rate                    | 156 KDps                |                  |
|     |         | 2.3.2               | CC-Link version setting              |                         |                  |
|     | 0.4     | 2.3.3               | Communication reset                  |                         |                  |
|     | 2.4     |                     | MODBUS I CP IP address               | 192.168.3.10            |                  |
|     |         |                     |                                      | 200.200.200.0           |                  |
|     |         |                     | MODBUS TCP default gateway use       |                         |                  |
|     |         |                     | MODBUSTCP default gateway address    | 127.0.0.1               |                  |
|     | 24      |                     | Active /Deactive Energy measurement  | OFF (Without reset)     |                  |
| 2   | 3.1     |                     | Active/Reactive Energy measurement   |                         |                  |
| 3   | 3.2     |                     |                                      | on (Display)            |                  |
|     | 3.3     |                     | Madal diaplay                        | On (Display)            |                  |
|     | 4.1     |                     | Model display                        | (By model)              |                  |
| 4   | 4.2     |                     | Pooklight brightnoop                 |                         |                  |
| 4   | 4.3     |                     | Backlight Auto off/ON                | S<br>Auto (Auto off)    |                  |
|     | 4.4     |                     | Diaplay undeta tima                  |                         |                  |
| -   | 4.0     |                     | Upper/Lewer limit alarm item 1       | 0.3 S                   |                  |
|     | 5.1     | 511                 | Upper/Lower limit alarm terri 1      | 1011                    |                  |
|     | 5.2     | 5.1.1               | Upper/Lower limit alarm item 2       |                         |                  |
|     | 0.2     | 521                 | Upper/Lower limit alarm terr 2       |                         |                  |
|     | 53      | 5.2.1               | Upper/Lower limit alarm value 2      | non                     |                  |
| 5   | 0.0     | 531                 | Upper/Lower limit alarm term 5       |                         |                  |
|     | 51      | 0.0.1               | Upper/Lower limit alarm item 4       |                         |                  |
|     | 5.4     | 5/1                 |                                      |                         |                  |
|     | 55      | J. <del>1</del> . I | Alarm delay time                     |                         |                  |
|     | 5.5     |                     | Alarm reset method                   |                         |                  |
|     | 5.0     |                     | Racklight blinking for alarm         | —                       |                  |
|     | 0.7     |                     | Dacklight billiking für alattil      |                         |                  |

## 8.7. Setting Table (Factory Default Settings and Customer's Notes Settings)

| Se | tting m    | ienu No. | Setting item                                                               | Factory default setting  | Customer's notes |
|----|------------|----------|----------------------------------------------------------------------------|--------------------------|------------------|
|    | 5.8        |          | Motor starting current delay function                                      | oFF (Not display)        |                  |
|    |            | 5.8.1    | Motor starting current threshold                                           | —                        |                  |
|    |            | 5.8.2    | Motor starting p current delay time                                        | _                        |                  |
|    | 5.9        |          | Pulse/Alarm output function 1                                              | PULSE                    |                  |
|    |            |          | *When ME-4210-SS96B is installed.                                          | (Pulse output)           |                  |
|    |            | 5.9.1    | Pulse/Alarm output 1 output item                                           | Active energy (Imported) |                  |
| 5  |            | 5.9.2    | Pulse/Alarm output 1 pulse unit                                            | 0.001 kWh/pulse          |                  |
|    | 5.1        |          | Pulse/Alarm output function 2                                              | AL<br>(Alarm output)     |                  |
|    | 0          | 5 10 1   | Pulse/Alarm output 2 output item                                           | (Alann oulpul)           |                  |
|    |            | 5 10 2   | Pulse/Alarm output 2 pulse unit                                            |                          |                  |
|    | 51         | 0.10.2   |                                                                            |                          |                  |
|    | 1          |          | Pulse width                                                                | 0.125 s                  |                  |
|    |            |          | Option selection                                                           | An or Log PLUG           |                  |
|    | 6.1        |          | * When ME-4210-SS96B or ME-0000BU-                                         | (By option)              |                  |
|    |            |          | SS96 is installed.                                                         | (-)                      |                  |
|    | 6.2        | 0.0.4    | Built-in logging data clear                                                | no                       |                  |
|    | <u> </u>   | 6.2.1    | Reconfirmation to clear                                                    | no                       |                  |
|    | 6.3        |          | Built-in logging use                                                       |                          |                  |
|    | 6.4<br>6.5 |          | Built-in logging item pattern                                              | LPUI<br>15 min           |                  |
|    | 0.0        |          | Angled output CH1 output item                                              |                          |                  |
|    | 6.6        |          | * When ME-4210-SS96B is installed                                          | Aavg                     |                  |
|    |            | 661      | Detailed settings (1)                                                      | 5 A (CT primary current) |                  |
|    |            | 6.6.2    | Detailed settings (2)                                                      |                          |                  |
|    | 07         | 0.0.2    | Analog output CH2 output item                                              |                          |                  |
|    | 6.7        |          | * When ME-4210-SS96B is installed.                                         | V <sub>AVG</sub> (L-N)   |                  |
|    |            | 6.7.1    | Detailed settings (1)                                                      | 300 V (±0 STEP)          |                  |
|    |            | 6.7.2    | Detailed settings (2)                                                      | —                        |                  |
|    | 6.8        |          | Analog output CH3 output item                                              | ΣW                       |                  |
| 6  | 0.0        |          | * When ME-4210-SS96B is installed.                                         |                          |                  |
|    |            | 6.8.1    | Detailed settings (1)                                                      | 4000 W (±0 STEP)         |                  |
|    |            | 6.8.2    | Detailed settings (2)                                                      | Single deflection        |                  |
|    | 6.9        |          | * When ME-4210-SS96B is installed                                          | ΣPF                      |                  |
|    |            | 6.9.1    | Detailed settings (1)                                                      | 0.5 (-0.5 to 1 to 0.5)   |                  |
|    |            | 6.9.2    | Detailed settings (2)                                                      |                          |                  |
|    | 6.1        |          |                                                                            | aFF (Na limit)           |                  |
|    | 0          |          |                                                                            |                          |                  |
|    | 6.6        |          | Logging ID<br>* When ME-0000BU-SS96 is installed                           | 001                      |                  |
|    |            |          | Logging data clear                                                         |                          |                  |
|    | 6.7        |          | * When ME-0000BU-SS96 is installed.                                        | no (Not clear)           |                  |
|    |            | 6.7.1    | Reconfirmation to clear logging data                                       | no (Not clear)           |                  |
|    | 6.8        |          | Logging item pattern                                                       | LP01                     |                  |
|    |            |          | When ME-0000BU-SS96 Is Installed.     Detailed logging data Logging period |                          |                  |
|    | 6.9        |          | * When ME-0000BU-SS96 is installed.                                        | 15 min                   |                  |
|    | 7.1        |          | Periodic active energy display                                             | oFF (Not display)        |                  |
|    |            | 7.1.1    | Periodic active energy switching settings                                  | non (Non-switching)      |                  |
| 7  | 7.2        |          | Rolling demand display                                                     | oFF (Not display)        |                  |
| '  |            | 7.2.1    | Rolling demand time period                                                 | oFF (Manual)             |                  |
|    | 7.3        | _        | Digital input/output display                                               | oFF (Not display)        |                  |
|    |            | 7.3.1    | Digital input reset method                                                 | Auto (Automatic)         |                  |

## 8.7. Setting Table (Factory Default Settings and Customer's Notes Settings)

| Set | tting m | enu No. | Setting item                       | Factory default setting | Customer's notes |  |  |  |  |
|-----|---------|---------|------------------------------------|-------------------------|------------------|--|--|--|--|
|     | 8.1     |         | Operating time display             | oFF (Not display)       |                  |  |  |  |  |
|     | 8.2     |         | Operating time 1 count target      | AUX (Auxiliary power)   |                  |  |  |  |  |
|     |         | 8.2.1   | Operating time 1 threshold         | —                       |                  |  |  |  |  |
| 0   | 8.3     |         | Operating time 2 count target      | AUX (Auxiliary power)   |                  |  |  |  |  |
| 0   |         | 8.3.1   | Operating time 2 threshold         | —                       |                  |  |  |  |  |
|     | 8.4     |         | IEC mode settings                  | oFF (Normal mode)       |                  |  |  |  |  |
|     | 8.5     |         | CO <sub>2</sub> equivalent display | oFF (Not display)       |                  |  |  |  |  |
|     |         | 8.5.1   | CO <sub>2</sub> conversion rate    | 0.5 kg- CO₂/kWh         |                  |  |  |  |  |

#### 9.1. ME96SS Calculation Method (3-Phase Unbalanced System with Neutral)

The following table shows general calculation definitions of electric energy measurement this instrument employs.

| Item                                            | Normal mode                                                                                      | IEC (A) mode                                             | IEC (V) mode                  | Notes                                       |
|-------------------------------------------------|--------------------------------------------------------------------------------------------------|----------------------------------------------------------|-------------------------------|---------------------------------------------|
| RMS current in phase <i>p</i>                   | $I_{p}=\sqrt{\sum_{k=1}^{M}}$                                                                    | $\frac{\int_{-0}^{-1} i_{p_k}^2}{M}$                     |                               |                                             |
| Calculated RMS neutral current                  | $I_N = \sqrt{\frac{\sum_{k=0}^{M-1} (i_{1_k} + 1_{k_k})}{\sum_{k=0}^{M-1} (i_{1_k} + 1_{k_k})}}$ | $\frac{(i_{2_k}+i_{3_k})^2}{M}$                          |                               |                                             |
| Phase <i>p</i> to neutral<br>RMS voltage        | $V_{p}=\sqrt{\sum_{k=1}^{M}}$                                                                    | $\frac{\int_{-0}^{-1} v_{p_k}^2}{M}$                     |                               |                                             |
| Phase <i>p</i> to phase <i>g</i><br>RMS voltage | $U_{PB} = \sqrt{\sum_{k=0}^{M-1} (v_k)}$                                                         | $\frac{\left(v_{g_{k}}^{2}-v_{g_{k}}^{2}\right)^{2}}{M}$ |                               |                                             |
| Active power for phase <i>p</i>                 | $P_{P} = \frac{1}{M} \cdot \sum_{k=0}^{M-1}$                                                     | $(v_{p_k} \times i_{p_k})$                               |                               |                                             |
| Apparent power for phase <i>p</i>               | $S_p = V_p$                                                                                      | $\times I_p$                                             |                               |                                             |
| Reactive power for phase <i>p</i>               | $Q_{p}=Qp_{quad}=\frac{1}{M}\cdot\sum_{k=0}^{M-1}(v_{p_{k-N/4}}\times i_{p_{k}})$                | $Q_p = \sqrt{2}$                                         | $S_p^2 - P_p^2$               | For the sign,<br>refer to<br><b>5.1.12.</b> |
| Power factor for phase <i>p</i>                 | $PF_p = \frac{P_p}{\sqrt{{P_p}^2 + {Q_p}^2}}$                                                    | $PF_p$                                                   | $=\frac{P_p}{S_p}$            | For the sign,<br>refer to<br><b>5.1.12.</b> |
| Total active power                              | $P = \sum_{p=1}^{N_{ph}}$                                                                        | $P_p$                                                    |                               |                                             |
| Total reactive power                            | $Q = \sum_{p=1}^{N_{ph}} Q_p$                                                                    | $Q = \sqrt{S^2 - P^2}$                                   | $Q = \sum_{p=1}^{N_{ph}} Q_p$ | For the sign,<br>refer to<br><b>5.1.12.</b> |
| Total apparent power                            | $S = \sum_{p=1}^{N_{ph}} S_p$                                                                    | $S = \sum_{p=1}^{N_{ph}} S_p$                            | $S = \sqrt{P^2 + Q^2}$        |                                             |
| Total power factor                              | $PF = \frac{P}{\sqrt{P^2 + Q^2}}$                                                                | PF                                                       | $=\frac{P}{S}$                | For the sign,<br>refer to<br><b>5.1.12.</b> |

#### 9.2. Optional parts

■SD memory card

| Item            | Specifications |
|-----------------|----------------|
| Model           | EMU4-SD2GB     |
| Memory capacity | 2 GB           |
| Weight          | 2 g            |

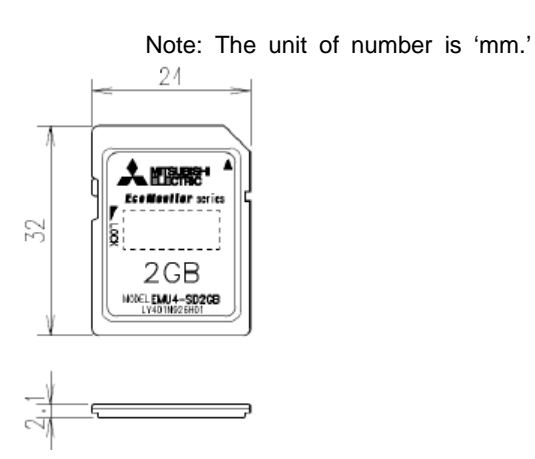

#### 9.3. A List of Examples for Incorrect Wiring Display

#### 9.3.1. 3-phase 4-wire System

\*The shaded parts indicate influential parts caused by incorrect wiring. The dashed lines show incorrect wiring parts.

|     | Power Factor             | At balanced load (V <sub>1N</sub> =V <sub>2N</sub> =V <sub>3N</sub> , I <sub>1</sub> =I <sub>2</sub> =I <sub>3</sub> )         Connection (*1) |                  |                  |                 |                 |                   | )                                                                                                    |                                                                    |                                                |    |           |           |                     |                               |                   |                  |                                                          |    |     |     |  |  |  |  |  |  |  |  |  |
|-----|--------------------------|----------------------------------------------------------------------------------------------------|------------------|------------------|-----------------|-----------------|-------------------|----------------------------------------------------------------------------------------------------|--------------------------------------------------------------------|------------------------------------------------|----|-----------|-----------|---------------------|-------------------------------|-------------------|------------------|----------------------------------------------------------|----|-----|-----|--|--|--|--|--|--|--|--|--|
| No. | (Input)                  | ∠V <sub>1N</sub>                                                                                                    | ∠V <sub>2N</sub> | ∠V <sub>3N</sub> | ∠l₁             | ,<br>∠l₂        | ∠l₃               | Active Power Display           W1         W2         W3                                                              | Voltage Display<br>V <sub>1N</sub> V <sub>2N</sub> V <sub>3N</sub> | Current Display                                | 1  | Volt<br>2 | tage<br>3 | N                   | 1 side CT                     | 2 side CT         | 3 side CT        | Connection                                               |    |     |     |  |  |  |  |  |  |  |  |  |
| 1   | LEAD 0.707<br>LEAD 0.866 | 0                                                                                                    | 120              | 240              | 315<br>330<br>0 | 75<br>90<br>120 | 195<br>210<br>240 | W <sub>1</sub> =W <sub>2</sub> =W <sub>3</sub>                                                                       | V <sub>1N</sub> =V <sub>2N</sub> =V <sub>3N</sub>                  | I <sub>1</sub> =I <sub>2</sub> =I <sub>3</sub> | P1 | P2        | P3        | PN                  | +C1-C1<br>Normal              | +C2-C2<br>Normal  | +C3-C3<br>Normal | Normal                                                   |    |     |     |  |  |  |  |  |  |  |  |  |
|     | LAG 0.866                |                                                                                                    |                  |                  | 30              | 150             | 270               |                                                                                                    |                                                                    |                                                |    |           |           |                     |                               |                   |                  |                                                          |    |     |     |  |  |  |  |  |  |  |  |  |
|     | LAG 0.707                |                                                                                                    |                  |                  | 45              | 165             | 285               |                                                                                                    |                                                                    |                                                |    |           |           |                     |                               |                   |                  |                                                          |    |     |     |  |  |  |  |  |  |  |  |  |
|     | LEAD 0.707               |                                                                                                    |                  |                  | 315             | 195             | 75                |                                                                                                    |                                                                    |                                                | P1 | P3        | P2        | PN                  | +C1-C1<br>Normal              | +C3-C3<br>Normal  | +C2-C2<br>Normal | Reversed phase sequence 1                                |    |     |     |  |  |  |  |  |  |  |  |  |
|     | LEAD 0.866               |                                                                                                    |                  |                  | 330             | 210             | 90                |                                                                                                    |                                                                    |                                                |    |           |           |                     |                               |                   |                  | Reversed phase sequence 2                                |    |     |     |  |  |  |  |  |  |  |  |  |
|     |                          |                                                                                                    |                  |                  |                 |                 |                   |                                                                                                    |                                                                    |                                                |    |           |           |                     |                               |                   |                  | 1 2 3 Ν<br>Κ <u>k</u>                                    |    |     |     |  |  |  |  |  |  |  |  |  |
|     | 1.000                    | 0                                                                                                    | 240              | 120              | 0               | 240             | 120               | W <sub>1</sub> =W <sub>2</sub> =W <sub>3</sub>                                                                       | V <sub>1N</sub> =V <sub>2N</sub> =V <sub>3N</sub>                  | I <sub>1</sub> =I <sub>2</sub> =I <sub>3</sub> | P3 | P2        | P1        | PN                  | +C3-C3<br>Normal              | +C2-C2<br>Normal  | +C1-C1<br>Normal |                                                          |    |     |     |  |  |  |  |  |  |  |  |  |
|     |                          |                                                                                                    |                  |                  |                 |                 |                   |                                                                                                    | 50                                                                 |                                                |    |           |           |                     |                               |                   |                  |                                                          |    |     |     |  |  |  |  |  |  |  |  |  |
|     | LAG 0.866                |                                                                                                    |                  |                  |                 |                 |                   |                                                                                                    |                                                                    |                                                |    |           |           |                     |                               |                   |                  |                                                          | 30 | 270 | 150 |  |  |  |  |  |  |  |  |  |
|     | LAG 0.707                |                                                                                                    |                  |                  | 45              | 285             | 165               |                                                                                                    |                                                                    |                                                | P2 | P1        | I P3      | PN                  | +C2-C2<br>Normal              | +C1-C1<br>Normal  | +C3-C3<br>Normal | C2<br>C2<br>C2<br>C2<br>C2<br>C2<br>C2<br>C2<br>C2<br>C2 |    |     |     |  |  |  |  |  |  |  |  |  |
| 2   | LEAD 0.707               |                                                                                                    |                  |                  | 135             | 75              | 195               |                                                                                                    |                                                                    |                                                |    |           |           |                     |                               |                   |                  | 1 2 3 N                                                  |    |     |     |  |  |  |  |  |  |  |  |  |
|     | LEAD 0.866               |                                                                                                    |                  |                  | 150             | 90              | 210               | W –Negotivo voluo                                                                                                    |                                                                    |                                                |    |           |           |                     |                               |                   |                  |                                                          |    |     |     |  |  |  |  |  |  |  |  |  |
|     | 1.000                    | 0                                                                                                    | 120              | 240              | 180             | 120             | 240               | W <sub>1</sub> =Regative value<br>W <sub>2</sub> =Positive value<br>W <sub>3</sub> =Positive value                   | V <sub>1N</sub> =V <sub>2N</sub> =V <sub>3N</sub>                  | I <sub>1</sub> =I <sub>2</sub> =I <sub>3</sub> | P1 | P2        | P3        | PN                  | +C1-C1<br>Reverse             | +C2-C2<br>Normal  | +C3-C3<br>Normal |                                                          |    |     |     |  |  |  |  |  |  |  |  |  |
|     | LAG 0.866                |                                                                                                    |                  |                  | 210             | 150             | 270               |                                                                                                    |                                                                    |                                                |    |           |           |                     |                               |                   |                  |                                                          |    |     |     |  |  |  |  |  |  |  |  |  |
|     | LAG 0.707                |                                                                                                    |                  |                  | 225             | 165             | 285               |                                                                                                    |                                                                    |                                                |    |           |           |                     |                               |                   |                  |                                                          |    |     |     |  |  |  |  |  |  |  |  |  |
| 3   | LEAD 0.707               |                                                                                                    |                  |                  | 315             | 255             | 195               |                                                                                                    |                                                                    |                                                |    |           |           |                     |                               |                   |                  | 1 2 3 N                                                  |    |     |     |  |  |  |  |  |  |  |  |  |
|     | LEAD 0.866               |                                                                                                    |                  |                  | 330             | 270             | 210               |                                                                                                    |                                                                    |                                                |    |           |           |                     |                               |                   |                  | нст                                                      |    |     |     |  |  |  |  |  |  |  |  |  |
|     | 1.000                    | 0                                                                                                    | 0 120 240        | 240              | 0               | 300             | 240               | 210<br>240 W <sub>1</sub> =Positive value<br>W <sub>2</sub> =Negative value<br>W <sub>3</sub> =Positive value<br>270 | V <sub>1N</sub> =V <sub>2N</sub> =V <sub>3N</sub>                  | I <sub>1</sub> =I <sub>2</sub> =I <sub>3</sub> | P1 | 1 P2 F    | P3        | PN +C1-C1<br>Normal | +C1-C1 +C2-C<br>Normal Revers | +C2-C2<br>Reverse | +C3-C3<br>Normal |                                                          |    |     |     |  |  |  |  |  |  |  |  |  |
|     | LAG 0.866                |                                                                                                    |                  |                  | 30              | 330             | 270               |                                                                                                    |                                                                    |                                                |    |           |           |                     |                               |                   |                  |                                                          |    |     |     |  |  |  |  |  |  |  |  |  |
|     | LAG 0.707                |                                                                                                    |                  |                  | 45              | 345             | 285               |                                                                                                    |                                                                    |                                                |    |           |           |                     |                               |                   |                  |                                                          |    |     |     |  |  |  |  |  |  |  |  |  |

|     | Power Factor |                  | Ph               | iase An          | gle Disp | olay                                                                                                    |                                                                                                    | At balanced load (V <sub>1N</sub> =V <sub>2N</sub> =V <sub>3N</sub> , I <sub>1</sub> =I <sub>2</sub> =I <sub>3</sub> ) Connection (*1 |                                                                    |                                                |    |          |            |    | )                 |                      |                   |                                                       |
|-----|--------------|------------------|------------------|------------------|----------|----------------------------------------------------------------------------------------------------|----------------------------------------------------------------------------------------------------|----------------------------------------------------------------------------------------------------|--------------------------------------------------------------------|------------------------------------------------|----|----------|------------|----|-------------------|----------------------|-------------------|-------------------------------------------------------|
| No. | (Input)      | ∠V <sub>1N</sub> | ∠V <sub>2N</sub> | ∠V <sub>3N</sub> | ∠l₁      | ∠l₂                                                                                                    | ∠l <sub>3</sub>                                                                                    | Active Power Display<br>W <sub>1</sub> W <sub>2</sub> W <sub>3</sub>                                                                  | Voltage Display<br>V <sub>1N</sub> V <sub>2N</sub> V <sub>3N</sub> | Current Display                                | 1  | Vol<br>2 | ltage<br>3 | N  | 1 side CT         | Current<br>2 side CT | 3 side CT         | Connection                                            |
| 4   | LEAD 0.707   |                  | 211              |                  | 315      | 75                                                                                                    | 15                                                                                                 |                                                                                                    |                                                                    |                                                |    |          |            |    |                   |                      |                   |                                                       |
|     | LEAD 0.866   |                  |                  |                  | 330      | 90                                                                                                    | 30                                                                                                 |                                                                                                    |                                                                    |                                                |    |          |            |    |                   |                      |                   |                                                       |
|     | 1.000        | 0                | 120              | 240              | 0        | 120                                                                                                    | 60                                                                                                 | W <sub>1</sub> =Positive value<br>W <sub>2</sub> =Positive value<br>W <sub>3</sub> =Negative value                                    | V <sub>1N</sub> =V <sub>2N</sub> =V <sub>3N</sub>                  | I <sub>1</sub> =I <sub>2</sub> =I <sub>3</sub> | P1 | P2       | P3         | PN | +C1-C1<br>Normal  | +C2-C2<br>Normal     | +C3-C3<br>Reverse | K k+C3                                                |
|     | LAG 0.866    |                  |                  |                  | 30       | 150                                                                                                    | 90                                                                                                 |                                                                                                    |                                                                    |                                                |    |          |            |    |                   |                      |                   | U U P1<br>U V Ev P2<br>V 3€v P2<br>V 3€v P3<br>V V P3 |
|     | LAG 0.707    |                  |                  |                  | 45       | 165                                                                                                    | 105                                                                                                |                                                                                                    |                                                                    |                                                |    |          |            |    |                   |                      |                   |                                                       |
| 5   | LEAD 0.707   |                  |                  |                  | 135      | 255                                                                                                    | 195                                                                                                |                                                                                                    |                                                                    |                                                |    |          |            |    |                   |                      |                   | 1 2 3 N                                               |
|     | LEAD 0.866   |                  |                  |                  | 150      | 270                                                                                                    | 210                                                                                                |                                                                                                    |                                                                    |                                                |    |          |            |    |                   |                      |                   | K_KC1<br>K_KC1<br>K_KC2                               |
|     | 1.000        | 0                | 120              | 240              | 180      | 300                                                                                                    | 240                                                                                                | W <sub>1</sub> =Negative value<br>W <sub>2</sub> =Negative value                                                                      | V <sub>1N</sub> =V <sub>2N</sub> =V <sub>3N</sub>                  | I <sub>1</sub> =I <sub>2</sub> =I <sub>3</sub> | P1 | P2       | P3         | PN | +C1-C1<br>Reverse | +C2-C2<br>Reverse    | +C3-C3<br>Normal  | K K +C3                                               |
|     | LAG 0.866    |                  |                  |                  | 210      | 330                                                                                                    | 270                                                                                                | vv <sub>3</sub> =i Usitive value                                                                                                    |                                                                    |                                                |    |          |            |    |                   |                      |                   |                                                       |
|     | LAG 0.707    |                  |                  |                  | 225      | 345                                                                                                    | 285                                                                                                |                                                                                                    |                                                                    |                                                |    |          |            |    |                   |                      |                   |                                                       |
| 6   | LEAD 0.707   |                  |                  |                  | 315      | 255                                                                                                    | 15                                                                                                 |                                                                                                    |                                                                    |                                                |    |          |            |    |                   |                      |                   | 1 2 3 N                                               |
|     | LEAD 0.866   |                  |                  |                  | 330      | 270                                                                                                    | 30                                                                                                 |                                                                                                    |                                                                    |                                                |    |          |            |    |                   |                      |                   | K k +C1<br>C1<br>K k                                  |
|     | 1.000        | 0                | 120              | 240              | 0        | 300                                                                                                    | 60                                                                                                 | W <sub>1</sub> =Positive value<br>W <sub>2</sub> =Negative value<br>W <sub>3</sub> =Negative value                                    | V <sub>1N</sub> =V <sub>2N</sub> =V <sub>3N</sub>                  | I <sub>1</sub> =I <sub>2</sub> =I <sub>3</sub> | P1 | P2       | P3         | PN | +C1-C1<br>Normal  | +C2-C2<br>Reverse    | +C3-C3<br>Reverse | Kk                                                    |
|     | LAG 0.866    |                  |                  |                  | 30       | 330                                                                                                    | 90                                                                                                 |                                                                                                    |                                                                    |                                                |    |          |            |    |                   |                      |                   |                                                       |
|     | LAG 0.707    |                  |                  |                  | 45       | 345                                                                                                    | 105                                                                                                |                                                                                                    |                                                                    |                                                |    |          |            |    |                   |                      |                   |                                                       |
| 7   | LEAD 0.707   |                  |                  |                  | 135      | 75                                                                                                    | 15                                                                                                 |                                                                                                    |                                                                    |                                                |    |          |            |    |                   |                      |                   | 1 2 3 N                                               |
|     | LEAD 0.866   |                  |                  |                  | 150      | 90                                                                                                    | 30                                                                                                 |                                                                                                    |                                                                    |                                                |    |          |            |    |                   |                      |                   | K K                                                   |
|     | 1.000        | 0                | 120              | 240              | 180      | 120                                                                                                    | 60                                                                                                 | W <sub>1</sub> =Negative value<br>W <sub>2</sub> =Positive value                                                                      | V <sub>1N</sub> =V <sub>2N</sub> =V <sub>3N</sub>                  | I <sub>1</sub> =I <sub>2</sub> =I <sub>3</sub> | P1 | P2       | P3         | PN | +C1-C1<br>Reverse | +C2-C2<br>Normal     | +C3-C3<br>Reverse |                                                       |
|     | LAG 0.866    |                  |                  |                  | 210      | 150                                                                                                    | 90                                                                                                 |                                                                                                    |                                                                    |                                                |    |          |            |    |                   |                      |                   |                                                       |
|     | LAG 0.707    |                  |                  |                  | 225      | 165                                                                                                    | 105                                                                                                |                                                                                                    |                                                                    |                                                |    |          |            |    |                   |                      |                   |                                                       |
| 8   | LEAD 0.707   |                  |                  |                  | 135      | 255                                                                                                    | 15                                                                                                 |                                                                                                    |                                                                    |                                                |    |          |            |    |                   |                      |                   | 1 2 3 N                                               |
|     | LEAD 0.866   |                  |                  |                  | 150      | 270                                                                                                    | 30                                                                                                 |                                                                                                    |                                                                    |                                                |    |          |            |    |                   |                      |                   | K K+C1                                                |
|     | 1.000        | 0                | 120              | 240              | 180      | 300                                                                                                    | 60                                                                                                 | W <sub>1</sub> =Negative value<br>W <sub>2</sub> =Negative value<br>W <sub>2</sub> =Negative value                                    | V <sub>1N</sub> =V <sub>2N</sub> =V <sub>3N</sub>                  | I <sub>1</sub> =I <sub>2</sub> =I <sub>3</sub> | P1 | P2       | P3         | PN | +C1-C1<br>Reverse | +C2-C2<br>Reverse    | +C3-C3<br>Reverse | K <u>k</u> C2                                         |
|     | LAG 0.866    |                  |                  |                  | 210      | 330                                                                                                    | 90                                                                                                 |                                                                                                    |                                                                    |                                                |    |          |            |    |                   |                      |                   |                                                       |
|     | LAG 0.707    |                  |                  |                  | 225      | 345                                                                                                    | 105                                                                                                |                                                                                                    |                                                                    |                                                |    |          |            |    |                   |                      |                   |                                                       |
| 9   | LEAD 0.707   |                  |                  |                  | 75       | 315                                                                                                    | 195                                                                                                | W <sub>1</sub> =Positive value<br>W <sub>2</sub> =Negative value<br>W <sub>3</sub> =Positive value                                    |                                                                    |                                                |    |          |            |    |                   |                      |                   | 1 2 3 N                                               |
|     | LEAD 0.866   |                  |                  |                  | 90       | 330                                                                                                    | 210                                                                                                | W <sub>1</sub> =0<br>W <sub>2</sub> =Negative value<br>W <sub>3</sub> =Positive value                                                 |                                                                    |                                                |    |          |            |    |                   |                      |                   | К <u>к</u><br>К <u>к</u>                              |
|     | 1.000        | 0                | 120              | 240              | 120      | 0                                                                                                    | 240                                                                                                | W <sub>1</sub> =Negative value<br>W <sub>2</sub> =Negative value<br>W <sub>3</sub> =Positive value                                    | V <sub>1N</sub> =V <sub>2N</sub> =V <sub>3N</sub>                  | I <sub>1</sub> =I <sub>2</sub> =I <sub>3</sub> | P1 | P2       | P3         | PN | +C2-C2<br>Normal  | +C1-C1<br>Normal     | +C3-C3<br>Normal  |                                                       |
|     | LAG 0.866    |                  |                  | 150              | 30       | W <sub>3</sub> =Positive value<br>W <sub>1</sub> =Negative value<br>270 W <sub>2</sub> =0<br>W <sub>3</sub> =Positive value | 9                                                                                                  |                                                                                                    |                                                                    |                                                |    |          | Noma       |    | ormai inormai     |                      |                   |                                                       |
|     | LAG 0.707    |                  |                  | 165              | 45       | 285                                                                                                    | W <sub>1</sub> =Negative value<br>W <sub>2</sub> =Positive value<br>W <sub>3</sub> =Positive value |                                                                                                    |                                                                    |                                                |    |          |            |    |                   |                      |                   |                                                       |

|     | Power Factor | At balanced load (V1N=V2N=V3N, I1=I2=I3)           Phase Angle Display |                   |                   |     |     |     | Connection (*1)                                                                                                    |                                                   |                                                |    |     |      |      | )                |                  |                  |                                                                                                    |
|-----|--------------|------------------------------------------------------------------------|-------------------|-------------------|-----|-----|-----|----------------------------------------------------------------------------------------------------|---------------------------------------------------|------------------------------------------------|----|-----|------|------|------------------|------------------|------------------|----------------------------------------------------------------------------------------------------|
| No. | (Input)      |                                                                        | <i>/</i> //       |                   |     | 21  | 71  | Active Power Display                                                                                                    | Voltage Display                                   | Current Display                                | 4  | Vol | tage | L NI | 4 side OT        | Current          | 0 side OT        | Connection                                                                                                    |
| 10  | LEAD 0.707   | Z V 1N                                                                 | Z V <sub>2N</sub> | Z V <sub>3N</sub> | 315 | 195 | 75  | W <sub>1</sub> W <sub>2</sub> W <sub>3</sub><br>W <sub>1</sub> =Positive value<br>W <sub>2</sub> =Positive value<br>W <sub>3</sub> =Negative value | V 1N V 2N V 3N                                    | <sup>1</sup> 1 <sup>1</sup> 2 <sup>1</sup> 3   |    | 2   | 3    | IN   | 1 side C1        | 2 side CT        | 3 side CT        | 1 2 3 N                                                                                                    |
|     | LEAD 0.866   |                                                                        |                   |                   | 330 | 210 | 90  | W <sub>1</sub> =Positive value<br>W <sub>2</sub> =0<br>W <sub>3</sub> =Negative value                                                              |                                                   |                                                |    |     |      |      |                  |                  |                  | к <u>к</u><br>к <u>к</u><br>к                                                                                        |
|     | 1.000        | 0                                                                      | 120               | 240               | 0   | 240 | 120 | W <sub>1</sub> =Positive value<br>W <sub>2</sub> =Negative value<br>W <sub>3</sub> =Negative value                                                 | V <sub>1N</sub> =V <sub>2N</sub> =V <sub>3N</sub> | I <sub>1</sub> =I <sub>2</sub> =I <sub>3</sub> | P1 | P2  | P3   | PN   | +C1-C1<br>Normal | +C3-C3<br>Normal | +C2-C2<br>Normal | K k                                                                                                    |
|     | LAG 0.866    |                                                                        |                   |                   | 30  | 270 | 150 | W <sub>1</sub> =Positive value<br>W <sub>2</sub> =Negative value<br>W <sub>3</sub> =0                                                              |                                                   |                                                |    |     |      |      |                  |                  |                  |                                                                                                    |
|     | LAG 0.707    |                                                                        |                   |                   | 45  | 285 | 165 | W <sub>1</sub> =Positive value<br>W <sub>2</sub> =Negative value<br>W <sub>3</sub> =Positive value                                                 |                                                   |                                                |    |     |      |      |                  |                  |                  |                                                                                                    |
| 11  | LEAD 0.707   |                                                                        |                   |                   | 195 | 75  | 315 | W <sub>1</sub> =Negative value<br>W <sub>2</sub> =Positive value<br>W <sub>3</sub> =Positive value                                                 |                                                   |                                                |    |     |      |      |                  |                  |                  | 1 2 3 N<br>K k                                                                                                    |
|     | LEAD 0.866   |                                                                        |                   |                   | 210 | 90  | 330 | W <sub>1</sub> =Negative value<br>W <sub>2</sub> =Positive value<br>W <sub>3</sub> =0                                                              |                                                   |                                                |    |     |      |      |                  |                  |                  |                                                                                                    |
|     | 1.000        | 0                                                                      | 120               | 240               | 240 | 120 | 0   | W <sub>1</sub> =Negative value<br>W <sub>2</sub> =Positive value<br>W <sub>3</sub> =Negative value                                                 | V <sub>1N</sub> =V <sub>2N</sub> =V <sub>3N</sub> | I <sub>1</sub> =I <sub>2</sub> =I <sub>3</sub> | P1 | P2  | P3   | PN   | +C3-C3<br>Normal | +C2-C2<br>Normal | +C1-C1<br>Normal | Kk                                                                                                    |
|     | LAG 0.866    |                                                                        |                   |                   | 270 | 150 | 30  | W <sub>1</sub> =0<br>W <sub>2</sub> =Positive value<br>W <sub>3</sub> =Negative value                                                              |                                                   |                                                |    |     |      |      |                  |                  |                  |                                                                                                    |
| 12  | LAG 0.707    |                                                                        |                   |                   | 285 | 165 | 45  | W <sub>1</sub> =Positive value<br>W <sub>2</sub> =Positive value<br>W <sub>3</sub> =Negative value                                                 |                                                   |                                                |    |     |      |      |                  |                  |                  |                                                                                                    |
| .2  | LEAD 0.707   |                                                                        |                   |                   | 195 | 315 | 75  | W <sub>2</sub> =Positive value<br>W <sub>3</sub> =Positive value<br>W <sub>4</sub> =Negative value                                                 |                                                   |                                                |    |     |      |      |                  |                  |                  | 1 2 3 N<br>K k +C1                                                                                                   |
|     | LEAD 0.866   |                                                                        |                   |                   | 210 | 330 | 90  | W <sub>2</sub> =0<br>W <sub>3</sub> =Positive value<br>W <sub>1</sub> =Negative value                                                              |                                                   |                                                |    |     |      |      |                  |                  |                  |                                                                                                    |
|     | 1.000        | 0                                                                      | 240               | 120               | 240 | 0   | 120 | W <sub>2</sub> =Negative value<br>W <sub>3</sub> =Positive value<br>W <sub>1</sub> =0                                                              | V <sub>1N</sub> =V <sub>2N</sub> =V <sub>3N</sub> | I <sub>1</sub> =I <sub>2</sub> =I <sub>3</sub> | P2 | P1  | P3   | PN   | +C1-C1<br>Normal | +C2-C2<br>Normal | +C3-C3<br>Normal | KK +C3<br>L C3<br>C3<br>V Ev<br>P1                                                                                   |
|     | LAG 0.866    | -                                                                      |                   |                   | 270 | 30  | 150 | W <sub>2</sub> =Negative value<br>W <sub>3</sub> =Positive value<br>W <sub>1</sub> =Positive value                                                 |                                                   |                                                |    |     |      |      |                  |                  |                  |                                                                                                    |
| 13  | LAG 0.707    |                                                                        |                   |                   | 285 | 45  | 165 | W <sub>2</sub> =Negative value<br>W <sub>3</sub> =Positive value<br>W <sub>1</sub> =Positive value                                                 |                                                   |                                                |    |     |      |      |                  |                  |                  |                                                                                                    |
|     | LEAD 0.866   |                                                                        |                   |                   | 330 | 90  | 210 | W <sub>2</sub> =Negative value<br>W <sub>3</sub> =Positive value<br>W <sub>1</sub> =Positive value                                                 |                                                   |                                                |    |     |      |      |                  |                  |                  | 1 2 3 N<br>K K +C1<br>C1                                                                                             |
|     | 1.000        | 0                                                                      | 240               | 120               | 0   | 120 | 240 | W <sub>3</sub> =0<br>W <sub>1</sub> =Positive value<br>W <sub>2</sub> =Negative value                                                              | V <sub>1N</sub> =V <sub>2N</sub> =V <sub>3N</sub> | I <sub>1</sub> =I <sub>2</sub> =I <sub>3</sub> | P1 | P3  | P2   | PN   | +C1-C1           | +C2-C2           | +C3-C3           | K k +C2<br>L 1 C2<br>K k +C3                                                                                         |
|     | LAG 0.866    |                                                                        |                   |                   | 30  | 150 | 270 | W <sub>3</sub> =Negative value<br>W <sub>1</sub> =Positive value<br>W <sub>2</sub> =0                                                              |                                                   |                                                |    |     |      |      | Normai           | Normai           | Normai           |                                                                                                    |
|     | LAG 0.707    |                                                                        |                   |                   | 45  | 165 | 285 | W <sub>3</sub> =Negative value<br>W <sub>1</sub> =Positive value<br>W <sub>2</sub> =Positive value                                                 |                                                   |                                                |    |     |      |      |                  |                  |                  | P3<br>PN                                                                                                    |
| 14  | LEAD 0.707   |                                                                        |                   |                   | 75  | 195 | 315 | W <sub>3</sub> =Negative value<br>W <sub>1</sub> =Positive value<br>W <sub>2</sub> =Positive value                                                 |                                                   |                                                |    |     |      |      |                  |                  |                  | 1 2 3 N                                                                                                    |
|     | LEAD 0.866   |                                                                        |                   |                   | 90  | 210 | 330 | W <sub>3</sub> =Negative value<br>W <sub>1</sub> =0<br>W <sub>2</sub> =Positive value<br>W <sub>2</sub> =Negative value                            |                                                   |                                                |    |     |      |      |                  |                  |                  |                                                                                                    |
|     | 1.000        | 0                                                                      | 240               | 120               | 120 | 240 | 0   | W <sub>1</sub> =Negative value<br>W <sub>2</sub> =Positive value<br>W <sub>3</sub> =Negative value                                                 | V <sub>1N</sub> =V <sub>2N</sub> =V <sub>3N</sub> | I <sub>1</sub> =I <sub>2</sub> =I <sub>3</sub> | P3 | P2  | P1   | PN   | +C1-C1<br>Normal | +C2-C2<br>Normal | +C3-C3<br>Normal | <u>С</u><br><u>К</u><br><u>к</u><br><u>к</u><br><u>к</u><br><u>к</u><br><u>к</u><br><u>к</u><br><u>к</u><br><u>к</u> |
|     | LAG 0.866    |                                                                        |                   |                   | 150 | 270 | 30  | W <sub>1</sub> =Negative value<br>W <sub>2</sub> =Positive value<br>W <sub>3</sub> =0                                                              |                                                   |                                                |    |     |      |      |                  |                  |                  | V V C V P2                                                                                                    |
|     | LAG 0.707    |                                                                        |                   |                   | 165 | 285 | 45  | W <sub>1</sub> =Negative value<br>W <sub>2</sub> =Positive value<br>W <sub>3</sub> =Positive value                                                 |                                                   |                                                |    |     |      |      |                  |                  |                  |                                                                                                    |
| 15  | LEAD 0.707   |                                                                        |                   |                   | 135 | 255 | 15  |                                                                                                    |                                                   |                                                |    |     |      |      |                  |                  |                  | 1 2 3 N<br>K k + C1                                                                                                  |
|     | LEAD 0.866   |                                                                        |                   |                   | 150 | 270 | 30  | W₁=Negative value                                                                                                    |                                                   |                                                |    |     |      |      |                  |                  |                  |                                                                                                    |
|     | 1.000        | 0                                                                      | 330               | 30                | 180 | 300 | 60  | W <sub>2</sub> =Positive value<br>W <sub>3</sub> =Positive value                                                                                   | $V_{1N} < V_{2N} = V_{3N}$                        | I <sub>1</sub> =I <sub>2</sub> =I <sub>3</sub> | PN | P2  | P3   | P1   | +C1-C1<br>Normal | +C2-C2<br>Normal | +C3-C3<br>Normal |                                                                                                    |
|     | LAG 0.866    |                                                                        |                   |                   | 210 | 330 | 90  | 90                                                                                                    |                                                   |                                                |    |     |      |      |                  |                  |                  |                                                                                                    |
|     | LAG 0.707    |                                                                        |                   |                   | 225 | 345 | 105 |                                                                                                    |                                                   |                                                |    | 1   | 1    |      |                  |                  |                  | ÷                                                                                                    |

|     | Power Factor | r Phase Angle Display At balanced load (V <sub>1N</sub> =V <sub>2N</sub> =V <sub>3N</sub> , I <sub>1</sub> =I <sub>2</sub> =I <sub>3</sub> ) Connection (*1) |                  |                  |     |     |              |                                                                                                    | )                                                 |                                                |    |      |           |    |                   |                  |                  |                          |
|-----|--------------|----------------------------------------------------------------------------------------------------|------------------|------------------|-----|-----|--------------|----------------------------------------------------------------------------------------------------|---------------------------------------------------|------------------------------------------------|----|------|-----------|----|-------------------|------------------|------------------|--------------------------|
| No. | (Input)      | ∠V <sub>1N</sub>                                                                                                    | ∠V <sub>2N</sub> | ∠V <sub>3N</sub> | ∠l₁ | ∠l₂ | $\angle I_3$ | Active Power Display<br>W <sub>1</sub> W <sub>2</sub> W <sub>3</sub>                                                    | Voltage Display                                   | Current Display                                | 1  | 2 Vo | tage<br>3 | N  | 1 side CT         | 2 side CT        | 3 side CT        | Connection               |
| 16  | LEAD 0.707   |                                                                                                    | 214              |                  | 345 | 105 | 225          |                                                                                                    |                                                   |                                                |    |      |           |    |                   |                  |                  | 1 2 3 N<br>K k + +C1     |
|     | LEAD 0.866   |                                                                                                    |                  |                  | 0   | 120 | 240          |                                                                                                    |                                                   |                                                |    |      |           |    |                   |                  |                  |                          |
|     | 1.000        | 0                                                                                                    | 330              | 300              | 30  | 150 | 270          | W <sub>1</sub> =Positive value<br>W <sub>2</sub> =Negative value<br>W <sub>3</sub> =Positive value                      | $V_{1N} = V_{3N} > V_{2N}$                        | I <sub>1</sub> =I <sub>2</sub> =I <sub>3</sub> | P1 | PN   | P3        | P2 | +C1-C1<br>Normal  | +C2-C2<br>Normal | +C3-C3<br>Normal |                          |
|     | LAG 0.866    |                                                                                                    |                  |                  | 60  | 180 | 300          |                                                                                                    |                                                   |                                                |    |      |           |    |                   |                  |                  |                          |
|     | LAG 0.707    |                                                                                                    |                  |                  | 75  | 195 | 315          |                                                                                                    |                                                   |                                                |    |      |           |    |                   |                  |                  |                          |
| 17  | LEAD 0.707   |                                                                                                    |                  |                  | 285 | 45  | 165          |                                                                                                    |                                                   |                                                |    |      |           |    |                   |                  |                  | 1 2 3 N                  |
|     | LEAD 0.866   |                                                                                                    |                  |                  | 300 | 60  | 180          |                                                                                                    |                                                   |                                                |    |      |           |    |                   |                  |                  | K k +C1<br>C1<br>K k +C2 |
|     | 1.000        | 0                                                                                                    | 60               | 30               | 330 | 90  | 210          | W <sub>1</sub> =Positive value<br>W <sub>2</sub> =Positive value                                                        | $V_{1N} = V_{2N} > V_{3N}$                        | I <sub>1</sub> =I <sub>2</sub> =I <sub>3</sub> | P1 | P2   | PN        | P3 | +C1-C1<br>Normal  | +C2-C2<br>Normal | +C3-C3<br>Normal |                          |
|     | LAG 0.866    |                                                                                                    |                  |                  | 0   | 120 | 240          | W3-Negative value                                                                                                    |                                                   |                                                |    |      |           |    |                   |                  |                  |                          |
|     | LAG 0.707    |                                                                                                    |                  |                  | 15  | 135 | 255          |                                                                                                    |                                                   |                                                |    |      |           |    |                   |                  |                  |                          |
| 18  | LEAD 0.707   |                                                                                                    |                  |                  | 15  | 315 | 75           | W <sub>1</sub> =Positive value<br>W <sub>2</sub> =Positive value<br>W <sub>3</sub> =Positive value                      |                                                   |                                                |    |      |           |    |                   |                  |                  | 1 2 3 N                  |
|     | LEAD 0.866   |                                                                                                    |                  |                  | 30  | 330 | 90           | W <sub>1</sub> =Positive value<br>W <sub>2</sub> =0<br>W <sub>2</sub> =Positive value                                   |                                                   |                                                |    |      |           |    |                   |                  |                  | K k+C1                   |
|     | 1.000        | 0                                                                                                    | 240              | 120              | 60  | 0   | 120          | W <sub>1</sub> =Positive value<br>W <sub>2</sub> =Negative value<br>W <sub>3</sub> =Positive value                      | V <sub>1N</sub> =V <sub>2N</sub> =V <sub>3N</sub> | I <sub>1</sub> =I <sub>2</sub> =I <sub>3</sub> | P2 | P1   | P3        | PN | +C1-C1<br>Reverse | +C2-C2<br>Normal | +C3-C3<br>Normal |                          |
|     | LAG 0.866    |                                                                                                    |                  |                  | 90  | 30  | 150          | W <sub>1</sub> =0<br>W <sub>2</sub> =Negative value<br>W <sub>3</sub> =Positive value<br>W <sub>1</sub> =Negative value |                                                   |                                                |    |      |           |    |                   |                  |                  |                          |
|     | LAG 0.707    |                                                                                                    |                  |                  | 105 | 45  | 165          | W <sub>1</sub> =Negative value<br>W <sub>2</sub> =Negative value<br>W <sub>3</sub> =Positive value                      |                                                   |                                                |    |      |           |    |                   |                  |                  |                          |
| 19  | LEAD 0.707   |                                                                                                    |                  |                  | 135 | 75  | 195          | W <sub>1</sub> =Negative value<br>W <sub>2</sub> =Negative value<br>W <sub>3</sub> =Positive value                      |                                                   |                                                |    |      |           |    |                   |                  |                  | 1 2 3 N                  |
|     | LEAD 0.866   |                                                                                                    |                  |                  | 150 | 90  | 210          | W <sub>1</sub> =Negative value<br>W <sub>2</sub> =Negative value<br>W <sub>2</sub> =0                                   |                                                   |                                                |    |      |           |    |                   |                  |                  | K k +C2                  |
|     | 1.000        | 0                                                                                                    | 240              | 120              | 180 | 120 | 240          | W <sub>1</sub> =Negative value<br>W <sub>2</sub> =Negative value<br>W <sub>3</sub> =Negative value                      | V <sub>1N</sub> =V <sub>2N</sub> =V <sub>3N</sub> | I <sub>1</sub> =I <sub>2</sub> =I <sub>3</sub> | P1 | P3   | P2        | PN | +C1-C1<br>Reverse | +C2-C2<br>Normal | +C3-C3<br>Normal |                          |
|     | LAG 0.866    |                                                                                                    |                  |                  | 210 | 150 | 270          | W <sub>1</sub> =Negative value<br>W <sub>2</sub> =0                                                                     |                                                   |                                                |    |      |           |    |                   |                  |                  |                          |
|     | LAG 0.707    |                                                                                                    |                  |                  | 225 | 165 | 285          | W <sub>1</sub> =Negative value<br>W <sub>2</sub> =Positive value<br>W <sub>3</sub> =Negative value                      |                                                   |                                                |    |      |           |    |                   |                  |                  |                          |
| 20  | LEAD 0.707   |                                                                                                    |                  |                  | 255 | 195 | 315          | W <sub>1</sub> =Negative value<br>W <sub>2</sub> =Positive value                                                        |                                                   |                                                |    |      |           |    |                   |                  |                  | 1 2 3 N                  |
|     | LEAD 0.866   |                                                                                                    |                  |                  | 270 | 210 | 330          | W <sub>1</sub> =0<br>W <sub>2</sub> =Positive value                                                                     |                                                   |                                                |    |      |           |    |                   |                  |                  | K K                      |
|     | 1.000        | 0                                                                                                    | 240              | 120              | 300 | 240 | 0            | W <sub>3</sub> =Negative value<br>W <sub>2</sub> =Positive value<br>W <sub>3</sub> =Negative value                      | V <sub>1N</sub> =V <sub>2N</sub> =V <sub>3N</sub> | I <sub>1</sub> =I <sub>2</sub> =I <sub>3</sub> | P3 | P2   | P1        | PN | +C1-C1<br>Reverse | +C2-C2<br>Normal | +C3-C3<br>Normal | K K +C3                  |
|     | LAG 0.866    |                                                                                                    |                  |                  | 330 | 270 | 30           | W <sub>1</sub> =Positive value<br>W <sub>2</sub> =Positive value<br>W <sub>2</sub> =0                                   |                                                   |                                                |    |      |           |    |                   |                  |                  |                          |
|     | LAG 0.707    |                                                                                                    |                  |                  | 345 | 285 | 45           | W <sub>1</sub> =Positive value<br>W <sub>2</sub> =Positive value<br>W <sub>3</sub> =Positive value                      |                                                   |                                                |    |      |           |    |                   |                  |                  |                          |
| 21  | LEAD 0.707   |                                                                                                    |                  |                  | 315 | 255 | 15           |                                                                                                    |                                                   |                                                |    |      |           |    |                   |                  |                  | 1 2 3 N                  |
|     | LEAD 0.866   | ]                                                                                                    |                  |                  | 330 | 270 | 30           |                                                                                                    |                                                   |                                                |    |      |           |    |                   |                  |                  |                          |
|     | 1.000        | 0                                                                                                    | 330              | 30               | 0   | 300 | 60           | W <sub>1</sub> =Positive value<br>W <sub>2</sub> =Positive value<br>W <sub>3</sub> =Positive value                      | V <sub>1N</sub> <v<sub>2N=V<sub>3N</sub></v<sub>  | I <sub>1</sub> =I <sub>2</sub> =I <sub>3</sub> | PN | P2   | P3        | P1 | +C1-C1<br>Reverse | +C2-C2<br>Normal | +C3-C3<br>Normal |                          |
|     | LAG 0.866    |                                                                                                    |                  | 0 30             | 30  | 330 | 90           | 60 W <sub>2</sub> =Positive value W <sub>3</sub> =Positive value 90                                                     |                                                   |                                                |    |      |           |    |                   |                  |                  |                          |
|     | LAG 0.707    |                                                                                                    |                  |                  | 45  | 345 | 105          |                                                                                                    |                                                   |                                                |    |      |           |    |                   |                  |                  |                          |

|     | Power Factor |                  | Ph               | ase An           | gle Disp | lay |                 | At balanced lo                                                                                     | ad (V1N=V2N=V3N                                   | I, I <sub>1</sub> =I <sub>2</sub> =I <sub>3</sub> ) |    |    |            |    |                   | Conr              | nection (*1      | )                             |
|-----|--------------|------------------|------------------|------------------|----------|-----|-----------------|----------------------------------------------------------------------------------------------------|---------------------------------------------------|-----------------------------------------------------|----|----|------------|----|-------------------|-------------------|------------------|-------------------------------|
| NO. | (Input)      | ∠V <sub>1N</sub> | ∠V <sub>2N</sub> | ∠V <sub>3N</sub> | ∠l₁      | ∠l₂ | ∠l <sub>3</sub> | W <sub>1</sub> W <sub>2</sub> W <sub>3</sub>                                                       | Voltage Display                                   | l <sub>1</sub> l <sub>2</sub> l <sub>3</sub>        | 1  | 2  | itage<br>3 | N  | 1 side CT         | 2 side CT         | 3 side CT        | Connection                    |
| 22  | LEAD 0.707   |                  | 214              |                  | 165      | 105 | 225             |                                                                                                    | 11 21 01                                          |                                                     |    |    |            |    |                   |                   |                  | 1 2 3 N<br>K k                |
|     | LEAD 0.866   |                  |                  |                  | 180      | 120 | 240             | W <sub>1</sub> =Negative value                                                                     |                                                   |                                                     |    |    |            |    |                   |                   |                  |                               |
|     | 1.000        | 0                | 330              | 300              | 210      | 150 | 270             | W <sub>2</sub> =Negative value<br>W <sub>3</sub> =Positive value                                   | $V_{1N} = V_{3N} > V_{2N}$                        | I <sub>1</sub> =I <sub>2</sub> =I <sub>3</sub>      | P1 | PN | P3         | P2 | +C1-C1<br>Reverse | +C2-C2<br>Normal  | +C3-C3<br>Normal | K_k +C3<br>L C3               |
|     | LAG 0.866    |                  |                  |                  | 240      | 180 | 300             |                                                                                                    |                                                   |                                                     |    |    |            |    |                   |                   |                  |                               |
|     | LAG 0.707    |                  |                  |                  | 255      | 195 | 315             |                                                                                                    |                                                   |                                                     |    |    |            |    |                   |                   |                  |                               |
| 23  | LEAD 0.707   |                  |                  |                  | 105      | 45  | 165             |                                                                                                    |                                                   |                                                     |    |    |            |    |                   |                   |                  | 1 2 3 N                       |
|     | LEAD 0.866   |                  |                  |                  | 120      | 60  | 180             |                                                                                                    |                                                   |                                                     |    |    |            |    |                   |                   |                  |                               |
|     | 1.000        | 0                | 60               | 30               | 150      | 90  | 210             | W <sub>1</sub> =Negative value<br>W <sub>2</sub> =Positive value<br>W <sub>3</sub> =Negative value | $V_{1N} = V_{2N} > V_{3N}$                        | I <sub>1</sub> =I <sub>2</sub> =I <sub>3</sub>      | P1 | P2 | PN         | P3 | +C1-C1<br>Reverse | +C2-C2<br>Normal  | +C3-C3<br>Normal | С2<br>К <u>к</u> +С3<br>С1 С3 |
|     | LAG 0.866    |                  |                  |                  | 180      | 120 | 240             |                                                                                                    |                                                   |                                                     |    |    |            |    |                   |                   |                  |                               |
|     | LAG 0.707    |                  |                  |                  | 195      | 135 | 255             |                                                                                                    |                                                   |                                                     |    |    |            |    |                   |                   |                  |                               |
| 24  | LEAD 0.707   |                  |                  |                  | 195      | 135 | 75              | W <sub>1</sub> =Negative value<br>W <sub>2</sub> =Negative value<br>W <sub>3</sub> =Positive value |                                                   |                                                     |    |    |            |    |                   |                   |                  | 1 2 3 N                       |
|     | LEAD 0.866   |                  |                  |                  | 210      | 150 | 90              | W <sub>1</sub> =Negative value<br>W <sub>2</sub> =0<br>W <sub>3</sub> =Positive value              |                                                   |                                                     |    |    |            |    |                   |                   |                  | K_k+C2                        |
|     | 1.000        | 0                | 240              | 120              | 240      | 180 | 120             | W <sub>1</sub> =Negative value<br>W <sub>2</sub> =Positive value<br>W <sub>3</sub> =Positive value | V <sub>1N</sub> =V <sub>2N</sub> =V <sub>3N</sub> | I <sub>1</sub> =I <sub>2</sub> =I <sub>3</sub>      | P2 | P1 | P3         | PN | +C1-C1<br>Normal  | +C2-C2<br>Reverse | +C3-C3<br>Normal | K k +C3<br>L C2               |
|     | LAG 0.866    |                  |                  |                  | 270      | 210 | 150             | W <sub>1</sub> =0<br>W <sub>2</sub> =Positive value<br>W <sub>3</sub> =Positive value              |                                                   |                                                     |    |    |            |    |                   |                   |                  |                               |
|     | LAG 0.707    |                  |                  |                  | 285      | 225 | 165             | W <sub>1</sub> =Positive value<br>W <sub>2</sub> =Positive value<br>W <sub>3</sub> =Positive value |                                                   |                                                     |    |    |            |    |                   |                   |                  |                               |
| 25  | LEAD 0.707   |                  |                  |                  | 315      | 255 | 195             | W1=Positive value<br>W2=Positive value<br>W3=Positive value                                        |                                                   |                                                     |    |    |            |    |                   |                   |                  | 1 2 3 N                       |
|     | LEAD 0.866   |                  |                  |                  | 330      | 270 | 210             | W <sub>1</sub> =Positive value<br>W <sub>2</sub> =Positive value<br>W <sub>3</sub> =0              |                                                   |                                                     |    |    |            |    |                   |                   |                  | Kk                            |
|     | 1.000        | 0                | 240              | 120              | 0        | 300 | 240             | W <sub>1</sub> =Positive value<br>W <sub>2</sub> =Positive value<br>W <sub>3</sub> =Negative value | V <sub>1N</sub> =V <sub>2N</sub> =V <sub>3N</sub> | I <sub>1</sub> =I <sub>2</sub> =I <sub>3</sub>      | P1 | P3 | P2         | PN | +C1-C1<br>Normal  | +C2-C2<br>Reverse | +C3-C3<br>Normal |                               |
|     | LAG 0.866    |                  |                  |                  | 30       | 330 | 270             | W <sub>1</sub> =Positive value<br>W <sub>2</sub> =0<br>W <sub>3</sub> =Negative value              |                                                   |                                                     |    |    |            |    |                   |                   |                  |                               |
|     | LAG 0.707    |                  |                  |                  | 45       | 345 | 285             | W <sub>1</sub> =Positive value<br>W <sub>2</sub> =Negative value<br>W <sub>3</sub> =Negative value |                                                   |                                                     |    |    |            |    |                   |                   |                  |                               |
| 26  | LEAD 0.707   |                  |                  |                  | 75       | 15  | 315             | W <sub>1</sub> =Positive value<br>W <sub>2</sub> =Negative value<br>W <sub>3</sub> =Negative value |                                                   |                                                     |    |    |            |    |                   |                   |                  | 1 2 3 N<br>K k                |
|     | LEAD 0.866   |                  |                  |                  | 90       | 30  | 330             | W <sub>1</sub> =0<br>W <sub>2</sub> =Negative value<br>W <sub>3</sub> =Negative value              |                                                   |                                                     |    |    |            |    |                   |                   |                  | к <u>к</u>                    |
|     | 1.000        | 0                | 240              | 120              | 120      | 60  | 0               | W <sub>1</sub> =Negative value<br>W <sub>2</sub> =Negative value<br>W <sub>3</sub> =Negative value | V <sub>1N</sub> =V <sub>2N</sub> =V <sub>3N</sub> | I <sub>1</sub> =I <sub>2</sub> =I <sub>3</sub>      | P3 | P2 | P1         | PN | +C1-C1<br>Normal  | +C2-C2<br>Reverse | +C3-C3<br>Normal | K k +C3<br>L C3               |
|     | LAG 0.866    |                  |                  |                  | 150      | 90  | 30              | W <sub>1</sub> =Negative value<br>W <sub>2</sub> =Negative value<br>W <sub>3</sub> =0              |                                                   |                                                     |    |    |            |    |                   |                   |                  |                               |
| 07  | LAG 0.707    |                  |                  |                  | 165      | 105 | 45              | W <sub>1</sub> =Negative value<br>W <sub>2</sub> =Negative value<br>W <sub>3</sub> =Positive value |                                                   |                                                     |    |    |            |    |                   |                   |                  |                               |
| 27  | LEAD 0.707   |                  |                  |                  | 135      | 75  | 15              |                                                                                                    |                                                   |                                                     |    |    |            |    |                   |                   |                  | 1 2 3 N                       |
|     | LEAD 0.866   |                  |                  |                  | 150      | 90  | 30              | W -Nogetive vet-                                                                                   |                                                   |                                                     |    |    |            |    |                   |                   |                  | к <u>к</u>                    |
|     | 1.000        | 0                | 330              | 30               | 180      | 120 | 60              | W1=Negative value<br>W2=Negative value<br>W3=Positive value                                        | $V_{1N} < V_{2N} = V_{3N}$                        | I <sub>1</sub> =I <sub>2</sub> =I <sub>3</sub>      | PN | P2 | P3         | P1 | +C1-C1<br>Normal  | +C2-C2<br>Reverse | +C3-C3<br>Normal | K k +C3                       |
|     | LAG 0.866    |                  |                  |                  | 210      | 150 | 90              |                                                                                                    |                                                   |                                                     |    |    |            |    |                   |                   |                  |                               |
|     | LAG 0.707    |                  |                  |                  | 225      | 165 | 105             |                                                                                                    |                                                   |                                                     |    |    |            |    |                   |                   |                  |                               |

|     | Power Factor |                  | Ph              | ase An           | gle Disp | olay |     | At balanced lo                                                                                     | oad (V <sub>1N</sub> =V <sub>2N</sub> =V <sub>3N</sub> | , I <sub>1</sub> =I <sub>2</sub> =I <sub>3</sub> ) |    |          |            |    |                  | Coni                 | nection (*1       | )                          |
|-----|--------------|------------------|-----------------|------------------|----------|------|-----|----------------------------------------------------------------------------------------------------|--------------------------------------------------------|----------------------------------------------------|----|----------|------------|----|------------------|----------------------|-------------------|----------------------------|
| No. | (Input)      | ∠V <sub>1N</sub> | $\angle V_{2N}$ | ∠V <sub>2N</sub> | ∠l₁      | ∠l₂  | ۲b  | Active Power Display                                                                               | Voltage Display                                        | Current Display                                    | 1  | Vol<br>2 | ltage<br>3 | N  | 1 side CT        | Current<br>2 side CT | 3 side CT         | Connection                 |
| 28  | LEAD 0.707   |                  | 214             | JN               | 345      | 285  | 225 |                                                                                                    | 114 214 314                                            | 1 2 3                                              |    |          |            |    |                  |                      |                   | 1 2 3 N                    |
|     | LEAD 0.866   |                  |                 |                  | 0        | 300  | 240 |                                                                                                    |                                                        |                                                    |    |          |            |    |                  |                      |                   | K k +C1<br>L C1<br>K k +C2 |
|     | 1.000        | 0                | 330             | 300              | 30       | 330  | 270 | W <sub>1</sub> =Positive value<br>W <sub>2</sub> =Positive value<br>W <sub>3</sub> =Positive value | $V_{1N} = V_{3N} > V_{2N}$                             | I <sub>1</sub> =I <sub>2</sub> =I <sub>3</sub>     | P1 | PN       | P3         | P2 | +C1-C1<br>Normal | +C2-C2<br>Reverse    | +C3-C3<br>Normal  | Kk +C3                     |
|     | LAG 0.866    |                  |                 |                  | 60       | 0    | 300 |                                                                                                    |                                                        |                                                    |    |          |            |    |                  |                      |                   |                            |
|     | LAG 0.707    |                  |                 |                  | 75       | 15   | 315 |                                                                                                    |                                                        |                                                    |    |          |            |    |                  |                      |                   |                            |
| 29  | LEAD 0.707   |                  |                 |                  | 285      | 225  | 165 |                                                                                                    |                                                        |                                                    |    |          |            |    |                  |                      |                   | 1 2 3 N                    |
|     | LEAD 0.866   |                  |                 |                  | 300      | 240  | 180 |                                                                                                    |                                                        |                                                    |    |          |            |    |                  |                      |                   | К k +C1<br>L C1<br>К k     |
|     | 1.000        | 0                | 60              | 30               | 330      | 270  | 210 | W <sub>1</sub> =Positive value<br>W <sub>2</sub> =Negative value<br>W <sub>3</sub> =Negative value | $V_{1N} = V_{2N} > V_{3N}$                             | I <sub>1</sub> =I <sub>2</sub> =I <sub>3</sub>     | P1 | P2       | PN         | P3 | +C1-C1<br>Normal | +C2-C2<br>Reverse    | +C3-C3<br>Normal  | К <u>к</u> +C3             |
|     | LAG 0.866    |                  |                 |                  | 0        | 300  | 240 |                                                                                                    |                                                        |                                                    |    |          |            |    |                  |                      |                   |                            |
|     | LAG 0.707    |                  |                 |                  | 15       | 315  | 255 |                                                                                                    |                                                        |                                                    |    |          |            |    |                  |                      |                   |                            |
| 30  | LEAD 0.707   |                  |                 |                  | 195      | 315  | 255 | W <sub>1</sub> =Negative value<br>W <sub>2</sub> =Positive value<br>W <sub>3</sub> =Negative value |                                                        |                                                    |    |          |            |    |                  |                      |                   | 1 2 3 N                    |
|     | LEAD 0.866   |                  |                 |                  | 210      | 330  | 270 | W <sub>1</sub> =Negative value<br>W <sub>2</sub> =0<br>W <sub>3</sub> =Negative value              |                                                        |                                                    |    |          |            |    |                  |                      |                   | K k +C1<br>L C1<br>K k +C2 |
|     | 1.000        | 0                | 240             | 120              | 240      | 0    | 300 | W <sub>1</sub> =Negative value<br>W <sub>2</sub> =Negative value<br>W <sub>3</sub> =Negative value | V <sub>1N</sub> =V <sub>2N</sub> =V <sub>3N</sub>      | I <sub>1</sub> =I <sub>2</sub> =I <sub>3</sub>     | P2 | P1       | P3         | PN | +C1-C1<br>Normal | +C2-C2<br>Normal     | +C3-C3<br>Reverse | K_KC2<br>K_KC3             |
|     | LAG 0.866    |                  |                 |                  | 270      | 30   | 330 | W <sub>1</sub> =0<br>W <sub>2</sub> =Negative value<br>W <sub>3</sub> =Negative value              |                                                        |                                                    |    |          |            |    |                  |                      |                   |                            |
|     | LAG 0.707    |                  |                 |                  | 285      | 45   | 345 | W <sub>1</sub> =Positive value<br>W <sub>2</sub> =Negative value<br>W <sub>3</sub> =Negative value |                                                        |                                                    |    |          |            |    |                  |                      |                   |                            |
| 31  | LEAD 0.707   |                  |                 |                  | 315      | 75   | 15  | W <sub>1</sub> =Positive value<br>W <sub>2</sub> =Negative value<br>W <sub>3</sub> =Negative value |                                                        |                                                    |    |          |            |    |                  |                      |                   | 1 2 3 N                    |
|     | LEAD 0.866   |                  |                 |                  | 330      | 90   | 30  | W <sub>1</sub> =Positive value<br>W <sub>2</sub> =Negative value<br>W <sub>3</sub> =0              |                                                        |                                                    |    |          |            |    |                  |                      |                   |                            |
|     | 1.000        | 0                | 240             | 120              | 0        | 120  | 60  | W <sub>1</sub> =Positive value<br>W <sub>2</sub> =Negative value<br>W <sub>3</sub> =Positive value | V <sub>1N</sub> =V <sub>2N</sub> =V <sub>3N</sub>      | I <sub>1</sub> =I <sub>2</sub> =I <sub>3</sub>     | P1 | P3       | P2         | PN | +C1-C1<br>Normal | +C2-C2<br>Normal     | +C3-C3<br>Reverse | K_k                        |
|     | LAG 0.866    |                  |                 |                  | 30       | 150  | 90  | W <sub>1</sub> =Positive value<br>W <sub>2</sub> =0<br>W <sub>3</sub> =Positive value              |                                                        |                                                    |    |          |            |    |                  |                      |                   |                            |
|     | LAG 0.707    |                  |                 |                  | 45       | 165  | 105 | W <sub>1</sub> =Positive value<br>W <sub>2</sub> =Positive value<br>W <sub>3</sub> =Positive value |                                                        |                                                    |    |          |            |    |                  |                      |                   |                            |
| 32  | LEAD 0.707   |                  |                 |                  | 75       | 195  | 135 | W <sub>1</sub> =Positive value<br>W <sub>2</sub> =Positive value<br>W <sub>3</sub> =Positive value |                                                        |                                                    |    |          |            |    |                  |                      |                   | 1 2 3 N                    |
|     | LEAD 0.866   |                  |                 |                  | 90       | 210  | 150 | W <sub>1</sub> =0<br>W <sub>2</sub> =Positive value<br>W <sub>3</sub> =Positive value              |                                                        |                                                    |    |          |            |    |                  |                      |                   |                            |
|     | 1.000        | 0                | 240             | 120              | 120      | 240  | 180 | W <sub>2</sub> =Positive value<br>W <sub>3</sub> =Positive value                                   | V <sub>1N</sub> =V <sub>2N</sub> =V <sub>3N</sub>      | I <sub>1</sub> =I <sub>2</sub> =I <sub>3</sub>     | P3 | P2       | P1         | PN | +C1-C1<br>Normal | +C2-C2<br>Normal     | +C3-C3<br>Reverse | K_k                        |
|     | LAG 0.866    |                  |                 |                  | 150      | 270  | 210 | W <sub>2</sub> =Positive value<br>W <sub>3</sub> =0                                                |                                                        |                                                    |    |          |            |    |                  |                      |                   |                            |
| 33  | LAG 0.707    |                  |                 |                  | 165      | 285  | 225 | W <sub>2</sub> =Positive value<br>W <sub>3</sub> =Negative value                                   |                                                        |                                                    |    |          |            |    |                  |                      |                   |                            |
|     | LEAD 0.707   | _                |                 |                  | 135      | 255  | 195 |                                                                                                    |                                                        |                                                    |    |          |            |    |                  |                      |                   | 1 2 3 N<br>K k             |
|     | LEAD 0.866   |                  |                 |                  | 150      | 270  | 210 | W₁=Negative value                                                                                  |                                                        |                                                    |    |          |            |    |                  |                      |                   |                            |
|     | 1.000        | 0                | 330             | 30               | 180      | 300  | 240 | W <sub>2</sub> =Positive value<br>W <sub>3</sub> =Negative value                                   | $V_{1N} < V_{2N} = V_{3N}$                             | I <sub>1</sub> =I <sub>2</sub> =I <sub>3</sub>     | PN | P2       | P3         | P1 | +C1-C1<br>Normal | +C2-C2<br>Normal     | +C3-C3<br>Reverse | K_K                        |
|     | LAG 0.866    |                  |                 |                  | 210      | 330  | 270 |                                                                                                    |                                                        |                                                    |    |          |            |    |                  |                      |                   |                            |
|     | LAG 0.707    |                  |                 |                  | 225      | 345  | 285 |                                                                                                    |                                                        |                                                    | 1  |          |            |    |                  |                      |                   |                            |

## 9.2. A List of Examples for Incorrect Wiring Display

|     | Power Factor |                 | Ph              | ase An          | ale Disr     | lav          |              | At balanced lo                                                   | oad (V1N=V2N=V3N                                       | , I <sub>1</sub> =I <sub>2</sub> =I <sub>3</sub> ) |    |      |     |    | -                | Con              | nection (*1       | )                                                                        |
|-----|--------------|-----------------|-----------------|-----------------|--------------|--------------|--------------|------------------------------------------------------------------|--------------------------------------------------------|----------------------------------------------------|----|------|-----|----|------------------|------------------|-------------------|--------------------------------------------------------------------------|
| No. | (Input)      |                 |                 |                 |              | nay          |              | Active Power Display                                             | Voltage Display                                        | Current Display                                    |    | Volt | age |    |                  | Current          |                   | Connection                                                               |
|     | ( 1 · )      | $\angle V_{1N}$ | $\angle V_{2N}$ | $\angle V_{3N}$ | $\angle I_1$ | $\angle I_2$ | $\angle I_3$ | W <sub>1</sub> W <sub>2</sub> W <sub>3</sub>                     | $V_{1N} \hspace{0.1 cm} V_{2N} \hspace{0.1 cm} V_{3N}$ | $I_1$ $I_2$ $I_3$                                  | 1  | 2    | 3   | Ν  | 1 side CT        | 2 side CT        | 3 side CT         |                                                                          |
| 34  | LEAD 0.707   |                 |                 |                 | 345<br>0     | 105<br>120   | 45<br>60     |                                                                  |                                                        |                                                    |    |      |     |    |                  |                  |                   | 1 2 3 N<br>K k +C1<br>C1                                                 |
|     | 1.000        | 0               | 330             | 300             | 30           | 150          | 90           | W <sub>1</sub> =Positive value<br>W <sub>2</sub> =Negative value | V <sub>1N</sub> =V <sub>3N</sub> >V <sub>2N</sub>      | I <sub>1</sub> =I <sub>2</sub> =I <sub>3</sub>     | P1 | PN   | P3  | P2 | +C1-C1<br>Normal | +C2-C2<br>Normal | +C3-C3<br>Reverse | K k +C2<br>L C2<br>K k+C3                                                |
|     | LAG 0.866    |                 |                 |                 | 60           | 180          | 120          | W3-Negative value                                                |                                                        |                                                    |    |      |     |    |                  |                  |                   |                                                                          |
|     | LAG 0.707    |                 |                 |                 | 75           | 195          | 135          |                                                                  |                                                        |                                                    |    |      |     |    |                  |                  |                   |                                                                          |
| 35  | LEAD 0.707   |                 |                 |                 | 285          | 45           | 345          |                                                                  |                                                        |                                                    |    |      |     |    |                  |                  |                   | 1 2 3 N                                                                  |
|     | LEAD 0.866   |                 |                 |                 | 300          | 60           | 0            | W₁=Positive value                                                |                                                        |                                                    |    |      |     |    |                  |                  |                   | K k +C2                                                                  |
|     | 1.000        | 0               | 60              | 30              | 330          | 90           | 30           | W <sub>2</sub> =Positive value<br>W <sub>3</sub> =Positive value | $V_{1N} = V_{2N} > V_{3N}$                             | I <sub>1</sub> =I <sub>2</sub> =I <sub>3</sub>     | P1 | P2   | PN  | P3 | +C1-C1<br>Normal | +C2-C2<br>Normal | +C3-C3<br>Reverse | K.k                                                                      |
|     | LAG 0.866    |                 |                 |                 | 0            | 120          | 60           |                                                                  |                                                        |                                                    |    |      |     |    |                  |                  |                   | V V P2<br>V V V P3                                                       |
|     | LAG 0.707    |                 |                 |                 | 15           | 135          | 75           |                                                                  |                                                        |                                                    |    |      |     |    |                  |                  |                   |                                                                          |
|     | LEAD 0.707   |                 |                 |                 | 90           | 315          | 210          |                                                                  |                                                        |                                                    | P1 | P3   | P2  | PN | +C2-C2<br>Normal | +C1-C1<br>Normal | +C3-C3<br>Normal  | 1 2 3 N<br>K k                                                           |
|     | 1.000        | 0               | 240             | 120             | 120          | 0            | 240          | W1=W2=W3                                                         | $V_{1N} = V_{2N} = V_{3N}$                             | I <sub>1</sub> =I <sub>2</sub> =I <sub>3</sub>     | P3 | P2   | P1  | PN | +C1-C1<br>Normal | +C3-C3<br>Normal | +C2-C2<br>Normal  | 1 2 3 N<br>K<br>K<br>K<br>K<br>K<br>K<br>K<br>K<br>K<br>K<br>K<br>K<br>K |
|     | LAG 0.866    |                 |                 |                 | 150          | 30           | 270          |                                                                  |                                                        |                                                    |    |      |     |    |                  |                  |                   |                                                                          |
|     | LAG 0.707    |                 |                 |                 | 165          | 45           | 285          |                                                                  |                                                        |                                                    | P2 | P1   | P3  | PN | +C3-C3<br>Normal | +C2-C2<br>Normal | +C1-C1<br>Normal  |                                                                          |

| No | Power Factor |                  | Ph              | nase An          | gle Disp | lay          |              | At balanced lo                                                                                     | bad (V <sub>1N</sub> =V <sub>2N</sub> =V <sub>3N</sub> | , I <sub>1</sub> =I <sub>2</sub> =I <sub>3</sub> ) |    | Ve | 40.00    |    |                  | Conr             | nection (*1      | )                                                                        |
|----|--------------|------------------|-----------------|------------------|----------|--------------|--------------|----------------------------------------------------------------------------------------------------|--------------------------------------------------------|----------------------------------------------------|----|----|----------|----|------------------|------------------|------------------|--------------------------------------------------------------------------|
| NC | · (Input)    | ∠V <sub>1N</sub> | $\angle V_{2N}$ | ∠V <sub>3N</sub> | ∠I₁      | $\angle I_2$ | $\angle I_3$ | W <sub>1</sub> W <sub>2</sub> W <sub>3</sub>                                                       | Voltage Display                                        | I <sub>1</sub> I <sub>2</sub> I <sub>3</sub>       | 1  | 2  | age<br>3 | Ν  | 1 side CT        | 2 side CT        | 3 side CT        | Connection                                                               |
| 37 | LEAD 0.707   |                  |                 |                  | 195      | 75<br>90     | 315          |                                                                                                    |                                                        |                                                    | P3 | P2 | P1       | PN | +C2-C2<br>Normal | +C1-C1<br>Normal | +C3-C3<br>Normal | 1 2 3 N<br>K k<br>K k<br>K k<br>K k<br>K k<br>K k<br>K k<br>K k          |
|    | 1.000        | 0                | 240             | 120              | 240      | 120          | 0            | W1=W2=W3                                                                                           | V <sub>1N</sub> =V <sub>2N</sub> =V <sub>3N</sub>      | I1=I2=I3                                           | P2 | P1 | Ρ3       | PN | +C1-C1<br>Normal | +C3-C3<br>Normal | +C2-C2<br>Normal | 1 2 3 N<br>K<br>K<br>K<br>K<br>K<br>K<br>K<br>K<br>K<br>K<br>K<br>K<br>K |
|    | LAG 0.866    |                  |                 |                  | 270      | 150          | 30           |                                                                                                    |                                                        |                                                    |    |    |          |    |                  | .02.02           |                  |                                                                          |
|    | LAG 0.707    |                  |                 |                  | 285      | 165          | 45           |                                                                                                    |                                                        |                                                    | P1 | P3 | P2       | PN | Normal           | +02-02<br>Normal | Normal           |                                                                          |
| 38 | LEAD 0.707   |                  |                 |                  | 255      | 135          | 15           | W <sub>1</sub> =Negative value<br>W <sub>2</sub> =Negative value                                   |                                                        |                                                    |    |    |          |    |                  |                  |                  |                                                                          |
|    | LEAD 0.866   |                  |                 |                  | 270      | 150          | 30           | W <sub>3</sub> =Positive value<br>W <sub>1</sub> =0<br>W <sub>2</sub> =Negative value              |                                                        |                                                    |    |    |          |    |                  |                  |                  | 1 2 3 N<br>K k                                                           |
|    | 1.000        | 0                | 330             | 30               | 300      | 180          | 60           | W <sub>3</sub> =Positive value                                                                     | V <sub>1N</sub> <v<sub>2N=V<sub>3N</sub></v<sub>       | I <sub>1</sub> =I <sub>2</sub> =I <sub>3</sub>     | PN | P2 | P3       | P1 | +C2-C2<br>Normal | +C1-C1<br>Normal | +C3-C3<br>Normal | KK +C2<br>K +C3<br>K +C3                                                 |
|    | LAG 0.866    |                  |                 |                  | 330      | 210          | 90           | W <sub>1</sub> =Positive value<br>W <sub>2</sub> =Negative value<br>W <sub>2</sub> =Positive value |                                                        |                                                    |    |    |          |    |                  |                  |                  |                                                                          |
|    | LAG 0.707    |                  |                 |                  | 345      | 225          | 105          |                                                                                                    |                                                        |                                                    |    |    |          |    |                  |                  |                  |                                                                          |
| 39 | LEAD 0.707   |                  |                 |                  | 105      | 345          | 225          |                                                                                                    |                                                        |                                                    |    |    |          |    |                  |                  |                  | 1 2 3 N                                                                  |
|    | LEAD 0.866   | 1                |                 |                  | 120      | 0            | 240          | W <sub>1</sub> =Negative value<br>W <sub>2</sub> =Positive value<br>W <sub>3</sub> =Positive value |                                                        |                                                    |    |    |          |    |                  |                  |                  | K K +C1<br>C1<br>K K +C2                                                 |
|    | 1.000        | 0                | 330             | 300              | 150      | 30           | 270          |                                                                                                    | $V_{1N} = V_{3N} > V_{2N}$                             | I <sub>1</sub> =I <sub>2</sub> =I <sub>3</sub>     | P1 | PN | P3       | P2 | +C2-C2<br>Normal | +C1-C1<br>Normal | +C3-C3<br>Normal | Kk +C3                                                                   |
|    | LAG 0.866    |                  |                 |                  | 180      | 60           | 300          | W <sub>1</sub> =Negative value<br>W <sub>2</sub> =0<br>W <sub>3</sub> =Positive value              |                                                        |                                                    |    |    |          |    |                  |                  |                  |                                                                          |
|    | LAG 0.707    | 1                |                 |                  | 195      | 75           | 315          | W <sub>1</sub> =Negative value<br>W <sub>2</sub> =Negative value<br>W <sub>3</sub> =Positive value |                                                        |                                                    |    |    |          |    |                  |                  |                  |                                                                          |
| 40 | LEAD 0.707   |                  |                 |                  | 45       | 285          | 165          | W <sub>1</sub> =Positive value                                                                     |                                                        |                                                    |    |    |          |    |                  |                  |                  | 1 2 3 N                                                                  |
|    | LEAD 0.866   |                  |                 |                  | 60       | 300          | 180          | W <sub>3</sub> =Negative value                                                                     |                                                        |                                                    |    |    |          |    |                  |                  |                  | K k+C1<br>K k                                                            |
|    | 1.000        | 0                | 60              | 30               | 90       | 330          | 210          | W <sub>1</sub> =0<br>W <sub>2</sub> =0<br>W <sub>3</sub> =Negative value                           | V <sub>1N</sub> =V <sub>2N</sub> >V <sub>3N</sub>      | I <sub>1</sub> =I <sub>2</sub> =I <sub>3</sub>     | P1 | P2 | PN       | P3 | +C2-C2<br>Normal | +C1-C1<br>Normal | +C3-C3<br>Normal |                                                                          |
|    | LAG 0.866    |                  |                 |                  | 120      | 0            | 240          | W <sub>1</sub> =Negative value<br>W <sub>2</sub> =Positive value                                   |                                                        |                                                    |    |    |          |    |                  |                  |                  |                                                                          |
|    | LAG 0.707    |                  |                 |                  | 135      | 15           | 255          | W <sub>3</sub> =Negative value                                                                     |                                                        |                                                    |    |    |          |    |                  |                  |                  |                                                                          |

#### 9.3.1. 3-phase 4-wire System

|     | David Franks |                  | Dk               |                  | alo Dior               | lov                   |                        | At balanced lo                                                                                      | oad (V1N=V2N=V3N                                  | i, I <sub>1</sub> =I <sub>2</sub> =I <sub>3</sub> ) |    |    |       |    |                  | Con              | nection (*1      | )                                                                                              |
|-----|--------------|------------------|------------------|------------------|------------------------|-----------------------|------------------------|----------------------------------------------------------------------------------------------------|---------------------------------------------------|-----------------------------------------------------|----|----|-------|----|------------------|------------------|------------------|------------------------------------------------------------------------------------------------|
| No. | (Input)      |                  | FI               | iase All         | gie Disp               | лау                   |                        | Active Power Display                                                                                | Voltage Display                                   | Current Display                                     |    | Vo | ltage | _  |                  | Current          | 1                | Connection                                                                                     |
| 41  | LEAD 0.707   | ∠V <sub>1N</sub> | ZV <sub>2N</sub> | ZV <sub>3N</sub> | ∠I <sub>1</sub><br>135 | ∠l <sub>2</sub><br>15 | ∠l <sub>3</sub><br>255 | W <sub>1</sub> W <sub>2</sub> W <sub>3</sub><br>W <sub>1</sub> =Negative value                      | V <sub>1N</sub> V <sub>2N</sub> V <sub>3N</sub>   |                                                     | 1  | 2  | 3     | N  | 1 side CT        | 2 side CT        | 3 side CT        | 1.2.2.N                                                                                        |
|     | LEAD 0.866   |                  |                  |                  | 150                    | 30                    | 270                    | W <sub>2</sub> =Positive value<br>W <sub>3</sub> =Negative value                                    |                                                   |                                                     |    |    |       |    |                  |                  |                  |                                                                                                |
|     | 1.000        | 0                | 330              | 30               | 180                    | 60                    | 300                    | W <sub>1</sub> =Negative value<br>W <sub>2</sub> =0<br>W <sub>3</sub> =0                            | V <sub>1N</sub> <v<sub>2N=V<sub>3N</sub></v<sub>  | I <sub>1</sub> =I <sub>2</sub> =I <sub>3</sub>      | PN | P2 | P3    | P1 | +C1-C1<br>Normal | +C3-C3<br>Normal | +C2-C2<br>Normal |                                                                                                |
|     | LAG 0.866    |                  |                  |                  | 210                    | 90                    | 330                    | W <sub>1</sub> =Negative value                                                                      |                                                   |                                                     |    |    |       |    |                  |                  |                  |                                                                                                |
|     | LAG 0.707    |                  |                  |                  | 225                    | 105                   | 345                    | W <sub>2</sub> =Negative value<br>W <sub>3</sub> =Positive value                                    |                                                   |                                                     |    |    |       |    |                  |                  |                  |                                                                                                |
| 42  | LEAD 0.707   |                  |                  |                  | 345                    | 225                   | 105                    | W <sub>1</sub> =Positive value<br>W <sub>2</sub> =Negative value<br>W <sub>3</sub> =Negative value  |                                                   |                                                     |    |    |       |    |                  |                  |                  | 1 2 3 N                                                                                        |
|     | LEAD 0.866   |                  |                  |                  | 0                      | 240                   | 120                    | W <sub>1</sub> =Positive value<br>W <sub>2</sub> =0<br>W <sub>3</sub> =Negative value               |                                                   |                                                     |    |    |       |    |                  |                  |                  | K k +C1<br>L C1<br>K k                                                                         |
|     | 1.000        | 0                | 330              | 300              | 30                     | 270                   | 150                    |                                                                                                    | $V_{1N} = V_{3N} > V_{2N}$                        | I <sub>1</sub> =I <sub>2</sub> =I <sub>3</sub>      | P1 | PN | I P3  | P2 | +C1-C1<br>Normal | +C3-C3<br>Normal | +C2-C2<br>Normal | K K                                                                                            |
|     | LAG 0.866    |                  |                  |                  | 60                     | 300                   | 180                    | W <sub>1</sub> =Positive value<br>W <sub>2</sub> =Positive value<br>W <sub>3</sub> =Negative value  |                                                   |                                                     |    |    |       |    |                  |                  |                  |                                                                                                |
| 40  | LAG 0.707    |                  |                  |                  | 75                     | 315                   | 195                    |                                                                                                    |                                                   |                                                     |    |    |       |    |                  |                  |                  |                                                                                                |
| 43  | LEAD 0.707   |                  |                  |                  | 285                    | 165                   | 45                     | WPositive value                                                                                     |                                                   |                                                     |    |    |       |    |                  |                  |                  | 1 2 3 N<br>K k                                                                                 |
|     | LEAD 0.866   |                  |                  |                  | 300                    | 180                   | 60                     | W <sub>1</sub> =Positive value<br>W <sub>2</sub> =Negative value<br>W <sub>3</sub> =Positive value  |                                                   |                                                     |    |    |       |    |                  |                  |                  |                                                                                                |
|     | 1.000        | 0                | 60               | 30               | 330                    | 210                   | 90                     | W -Positive value                                                                                   | $V_{1N} = V_{2N} > V_{3N}$                        | I <sub>1</sub> =I <sub>2</sub> =I <sub>3</sub>      | P1 | P2 | PN    | P3 | +C1-C1<br>Normal | +C3-C3<br>Normal | +C2-C2<br>Normal | K k                                                                                            |
|     | LAG 0.866    | _                |                  |                  | 0                      | 240                   | 120                    | W <sub>1</sub> =1 Ositive value<br>W <sub>2</sub> =Negative value<br>W <sub>3</sub> =0              |                                                   |                                                     |    |    |       |    |                  |                  |                  | P1<br>UV<br>V<br>V<br>V<br>V<br>V<br>V<br>V<br>V<br>V<br>V<br>V<br>V<br>V                      |
| 44  | LAG 0.707    |                  |                  |                  | 15                     | 255                   | 135                    | W <sub>1</sub> =l ositive value<br>W <sub>2</sub> =Negative value<br>W <sub>3</sub> =Negative value |                                                   |                                                     |    |    |       |    |                  |                  |                  |                                                                                                |
|     | LEAD 0.707   | _                |                  |                  | 15                     | 255                   | 135                    | W.=Positive value                                                                                   |                                                   |                                                     |    |    |       |    |                  |                  |                  | 1 2 3 N<br>K_k                                                                                 |
|     | LEAD 0.866   |                  |                  |                  | 30                     | 270                   | 150                    | $W_2$ =Positive value<br>$W_3$ =Negative value                                                      |                                                   |                                                     |    |    |       |    |                  |                  |                  |                                                                                                |
|     | 1.000        | 0                | 330              | 30               | 60                     | 300                   | 180                    | W4=0                                                                                                | V <sub>1N</sub> <v<sub>2N=V<sub>3N</sub></v<sub>  | I <sub>1</sub> =I <sub>2</sub> =I <sub>3</sub>      | PN | P2 | P3    | P1 | +C3-C3<br>Normal | +C2-C2<br>Normal | +C1-C1<br>Normal | K k +C3<br>C3                                                                                  |
|     | LAG 0.866    |                  |                  |                  | 90                     | 330                   | 210                    | W <sub>2</sub> =Positive value<br>W <sub>3</sub> =Negative value<br>W <sub>1</sub> =Negative value  |                                                   |                                                     |    |    |       |    |                  |                  |                  |                                                                                                |
| 45  | LAG 0.707    |                  |                  |                  | 105                    | 345                   | 225                    | W <sub>2</sub> =Positive value<br>W <sub>3</sub> =Negative value                                    |                                                   |                                                     |    |    |       |    |                  |                  |                  |                                                                                                |
|     | LEAD 0.707   | _                |                  |                  | 225                    | 105                   | 345                    | W <sub>1</sub> =Negative value<br>W <sub>2</sub> =Negative value                                    |                                                   |                                                     |    |    |       |    |                  |                  |                  | 1 2 3 N<br>K_k                                                                                 |
|     | LEAD 0.866   |                  |                  |                  | 240                    | 120                   | 0                      | W <sub>1</sub> =0                                                                                   |                                                   |                                                     |    |    |       |    | +03-03           | +02-02           | +C1-C1           |                                                                                                |
|     | 1.000        | 0                | 330              | 300              | 270                    | 150                   | 30                     | W <sub>2</sub> =Negative value<br>W <sub>3</sub> =0                                                 | V <sub>1N</sub> =V <sub>3N</sub> >V <sub>2N</sub> | I <sub>1</sub> =I <sub>2</sub> =I <sub>3</sub>      | P1 | PN | I P3  | P2 | Normal           | Normal           | Normal           | K_k                                                                                            |
|     | LAG 0.866    |                  |                  |                  | 300                    | 180                   | 60                     | W <sub>1</sub> =Positive value<br>W <sub>2</sub> =Negative value<br>W <sub>2</sub> =Negative value  |                                                   |                                                     |    |    |       |    |                  |                  |                  | U2 2 4 P2<br>V3 2 V P3<br>U3 2 V P3                                                            |
| 46  | LAG 0.707    |                  |                  |                  | 315                    | 195                   | 75                     | W <sub>1</sub> =Negative value                                                                      |                                                   |                                                     |    |    | -     |    |                  |                  |                  |                                                                                                |
|     | LEAD 0.707   |                  |                  |                  | 165                    | 45                    | 285                    | W <sub>2</sub> =Positive value<br>W <sub>3</sub> =Negative value<br>W <sub>1</sub> =Negative value  |                                                   |                                                     |    |    |       |    |                  |                  |                  | 1 2 3 N<br>K k                                                                                 |
|     | LEAD 0.866   |                  |                  |                  | 180                    | 60                    | 300                    | W <sub>2</sub> =Positive value<br>W <sub>3</sub> =0                                                 |                                                   |                                                     |    |    |       |    | +C3-C3           | +C2-C2           | +C1-C1           |                                                                                                |
|     | 1.000        | 0                | 60               | 30               | 210                    | 90                    | 330                    | W <sub>1</sub> =Negative value                                                                      | V <sub>1N</sub> =V <sub>2N</sub> >V <sub>3N</sub> | I <sub>1</sub> =I <sub>2</sub> =I <sub>3</sub>      | P1 | P2 | PN    | P3 | Normal           | Normal           | Normal           | Kik                                                                                            |
|     | LAG 0.866    | -                |                  |                  | 240                    | 120                   | 15                     | W <sub>3</sub> =Positive value                                                                      |                                                   |                                                     |    |    |       |    |                  |                  |                  | P2<br>V3<br>V3<br>V<br>V<br>V<br>V<br>V<br>V<br>V<br>V<br>V<br>V<br>V<br>V<br>V<br>V<br>V<br>V |
| 1   | LAG 0.707    | 1                |                  |                  | 200                    | 135                   | 15                     |                                                                                                    |                                                   |                                                     | ĺ  |    | 1     | 1  |                  |                  |                  | +                                                                                              |

Note1: The above examples for incorrect wiring are typical. Extreme cases are excluded such as burnout or destruction of the instrument,

VT, or CT caused by voltage application to a current circuit or current application to a voltage circuit. Note2: The active power polarity may be displayed in reverse depending on the load status (low power factor, unbalanced load) even when the connection is correct.

#### 9.3.2. 3-phase 3-wire System

\*The shaded parts indicate influential parts caused by incorrect wiring. The dashed lines show incorrect wiring parts.

|     |              |                 |                 |              |              | At balanced load                                                 | 1 (V <sub>12</sub> =V <sub>23</sub> , I <sub>1</sub> =I <sub>3</sub> ) |                                                 |                           |                                          |                             |                   | Conn              | ection (*7)                                                                                |
|-----|--------------|-----------------|-----------------|--------------|--------------|------------------------------------------------------------------|------------------------------------------------------------------------|-------------------------------------------------|---------------------------|------------------------------------------|-----------------------------|-------------------|-------------------|--------------------------------------------------------------------------------------------|
| No. | Power Factor | Phas            | se Ang          | le Dis       | play         | Active Power Display                                             | Voltage Display                                                        | Current Display                                 | ١                         | /oltag                                   | е                           | Cur               | rent              | O service at line                                                                          |
|     | (input)      | $\angle V_{12}$ | $\angle V_{32}$ | $\angle I_1$ | $\angle I_3$ | W <sub>1</sub> W <sub>3</sub>                                    | V <sub>12</sub> V <sub>23</sub> V <sub>31</sub>                        | I <sub>1</sub> I <sub>2</sub> I <sub>3</sub>    | 1                         | 2                                        | 3                           | 1 side CT         | 3 side CT         | Connection                                                                                 |
| 1   | LEAD 0.707   |                 |                 | 345          | 225          | W <sub>1</sub> >W <sub>3</sub>                                   |                                                                        |                                                 |                           |                                          |                             |                   |                   | Normal                                                                                     |
|     | 1.000        | 0               | 300             | 30           | 240          | W <sub>1</sub> =W <sub>3</sub>                                   | V <sub>12</sub> =V <sub>23</sub> =V <sub>31</sub>                      | I <sub>1</sub> =I <sub>2</sub> =I <sub>3</sub>  | P1                        | P2                                       | P3                          | +C1-C1<br>Normal  | +C3-C3<br>Normal  | С1 С1 +С2 С2 С2 С2                                                                         |
|     | LAG 0.866    |                 |                 | 60           | 300          | 10/ -10/                                                         |                                                                        |                                                 |                           |                                          |                             | . to mai          | . to mai          |                                                                                            |
|     | LAG 0.707    |                 |                 | 75           | 315          | vv <sub>1</sub> <vv<sub>3</vv<sub>                               |                                                                        |                                                 |                           |                                          |                             |                   |                   |                                                                                            |
| 2   | LEAD 0.707   |                 |                 | 165          | 225          |                                                                  |                                                                        |                                                 |                           |                                          |                             |                   |                   | 1 2 3<br>K k                                                                               |
|     | LEAD 0.866   |                 |                 | 180          | 240          |                                                                  |                                                                        |                                                 | P1                        | P2                                       | P3                          | +C1-C1<br>Reverse | +C3-C3<br>Normal  | K k C2<br>C2<br>C3<br>C3<br>C3<br>C3<br>C3<br>C3<br>C3<br>C3<br>C3<br>C3<br>C3<br>C3<br>C3 |
|     | 1.000        | 0               | 300             | 210          | 270          | W <sub>1</sub> =Negative value<br>W <sub>3</sub> =Positive value | V <sub>12</sub> =V <sub>23</sub> =V <sub>31</sub>                      | I <sub>1</sub> =I <sub>3</sub> <i<sub>2</i<sub> | -                         |                                          |                             |                   |                   | ÷ · · · · ÷                                                                                |
|     | LAG 0.866    |                 |                 | 240          | 300          |                                                                  |                                                                        |                                                 | R<br>conr<br>eacl<br>VT a | evver<br>nectio<br>n of 1<br>and 3<br>VT | se<br>n for<br>side<br>side | +C1-C1<br>Normal  | +C3-C3<br>Reverse | 1 2 3<br>К k + C1<br>C1<br>+C2<br>C2<br>C2<br>C3                                           |
|     | LAG 0.707    |                 |                 | 255          | 315          |                                                                  |                                                                        |                                                 | *Re<br>righ               | fer to<br>t diag                         | the<br>ram.                 |                   |                   | V V V<br>V V<br>V V<br>V V<br>V V<br>V V<br>V V<br>V V<br>V V<br>V                         |
| 3   | LEAD 0.707   |                 |                 | 345          | 45           |                                                                  |                                                                        |                                                 |                           |                                          |                             |                   |                   | 1 2 3<br>K k +C1<br>C1<br>C1                                                               |
|     | LEAD 0.866   |                 |                 | 0            | 60           |                                                                  |                                                                        |                                                 | P1                        | P2                                       | P3                          | +C1-C1<br>Normal  | +C3-C3<br>Reverse | K k +C3<br>L +C3<br>L                                                                      |
|     | 1.000        | 0               | 300             | 30           | 90           | W <sub>1</sub> =Positive value<br>W <sub>3</sub> =Negative value | V <sub>12</sub> =V <sub>23</sub> =V <sub>31</sub>                      | I <sub>1</sub> =I <sub>3</sub> <i<sub>2</i<sub> |                           |                                          |                             |                   |                   |                                                                                            |
|     |              |                 |                 |              |              |                                                                  |                                                                        |                                                 | R                         | evver                                    | se                          |                   |                   | 1 2 3<br>K_k                                                                               |
|     | LAG 0.866    |                 |                 | 60           | 120          |                                                                  |                                                                        |                                                 | coni<br>eacl<br>VT a      | nectio<br>n of 1<br>and 3<br>VT          | n for<br>side<br>side       | +C1-C1<br>Reverse | +C3-C3<br>Normal  |                                                                                            |
|     | LAG 0.707    |                 |                 | 75           | 135          |                                                                  |                                                                        |                                                 | righ                      | t diag                                   | the<br>ram.                 |                   |                   | U V V<br>U V V<br>U V V<br>V V<br>V V<br>V V<br>V V<br>V V<br>V                            |
| 4   | LEAD 0.707   |                 |                 | 165          | 45           |                                                                  |                                                                        |                                                 |                           |                                          |                             |                   |                   | 1 2 2                                                                                      |
|     | LEAD 0.866   |                 |                 | 180          | 60           |                                                                  |                                                                        |                                                 |                           |                                          |                             |                   |                   |                                                                                            |
|     | 1.000        | 0               | 300             | 210          | 90           | W <sub>1</sub> =Negative value<br>W <sub>3</sub> =Negative value | V <sub>12</sub> =V <sub>23</sub> =V <sub>31</sub>                      | I <sub>1</sub> =I <sub>2</sub> =I <sub>3</sub>  | P1                        | P2                                       | P3                          | +C1-C1<br>Reverse | +C3-C3<br>Reverse | K k                                                                                        |
|     | LAG 0.866    |                 |                 | 240          | 120          |                                                                  |                                                                        |                                                 |                           |                                          |                             |                   |                   |                                                                                            |
|     | LAG 0.707    |                 |                 | 255          | 135          |                                                                  |                                                                        |                                                 |                           |                                          |                             |                   |                   |                                                                                            |

## 9.2. A List of Examples for Incorrect Wiring Display

|     |                          |                 |                  |              |                 | At balanced load                                                 | d (V <sub>12</sub> =V <sub>23</sub> , I <sub>1</sub> =I <sub>3</sub> ) |                                                |    |        |    |                  | Conn             | ection (*7)                                                                                                    |
|-----|--------------------------|-----------------|------------------|--------------|-----------------|------------------------------------------------------------------|------------------------------------------------------------------------|------------------------------------------------|----|--------|----|------------------|------------------|----------------------------------------------------------------------------------------------------|
| No. | Power Factor             | Phas            | se Ang           | le Dis       | play            | Active Power Display                                             | Voltage Display                                                        | Current Display                                | \  | /oltag | le | Cur              | rent             |                                                                                                    |
|     | (Input)                  | $\angle V_{12}$ | ∠V <sub>32</sub> | $\angle I_1$ | ∠l <sub>3</sub> | W <sub>1</sub> W <sub>3</sub>                                    | V <sub>12</sub> V <sub>23</sub> V <sub>31</sub>                        |                                                | 1  | 2      | 3  | 1 side CT        | 3 side CT        | Connection                                                                                                    |
| 5   | LEAD 0.707<br>LEAD 0.866 |                 |                  | 225<br>240   | 345<br>0        | W <sub>1</sub> =Negative value<br>W <sub>3</sub> =Positive value |                                                                        |                                                |    |        |    |                  |                  |                                                                                                    |
|     | 1.000                    | 0               | 300              | 270          | 30              | W <sub>1</sub> =W <sub>3</sub> =0                                | V <sub>12</sub> =V <sub>23</sub> =V <sub>31</sub>                      | I <sub>1</sub> =I <sub>2</sub> =I <sub>3</sub> | P1 | P2     | P3 | +C3-C3<br>Normal | +C1-C1<br>Normal | K k                                                                                                    |
|     | LAG 0.866                |                 |                  | 300          | 60              | W <sub>1</sub> =Positive value                                   |                                                                        |                                                |    |        |    |                  |                  |                                                                                                    |
|     | LAG 0.707                |                 |                  | 315          | 75              | W <sub>3</sub> =Negative value                                   |                                                                        |                                                |    |        |    |                  |                  |                                                                                                    |
| 6   | LEAD 0.707               |                 |                  | 165          | 45              |                                                                  |                                                                        |                                                |    |        |    |                  |                  | 1 2 3                                                                                                    |
|     | LEAD 0.866               |                 |                  | 180          | 60              |                                                                  |                                                                        |                                                |    |        |    |                  |                  | K k +C1<br>C1<br>+C2                                                                                                    |
|     | 1.000                    | 0               | 60               | 210          | 90              | W <sub>1</sub> =Negative value<br>W <sub>3</sub> =Positive value | V <sub>12</sub> =V <sub>23</sub> =V <sub>31</sub>                      | I <sub>1</sub> =I <sub>2</sub> =I <sub>3</sub> | P2 | P1     | Р3 | +C1-C1<br>Normal | +C3-C3<br>Normal | К <u>к +C3</u><br>Ц С3                                                                                                    |
|     | LAG 0.866                |                 |                  | 240          | 120             |                                                                  |                                                                        |                                                |    |        |    |                  |                  |                                                                                                    |
| 7   | LAG 0.707                |                 |                  | 255          | 135             |                                                                  |                                                                        |                                                |    |        |    |                  |                  | <u>P2</u>                                                                                                    |
|     | LEAD 0.707               |                 |                  | 285          | 165             |                                                                  |                                                                        |                                                |    |        |    |                  |                  | K k +C1<br>C1<br>+C2                                                                                                    |
|     | LEAD 0.866               |                 |                  | 300          | 180             |                                                                  |                                                                        |                                                | P1 | P3     | P2 | +C1-C1<br>Normal | +C3-C3<br>Normal | K k C2<br>4C3<br>C3<br>V V NC<br>V V P1<br>V P3                                                                             |
|     | 1.000                    | 0               | 60               | 330          | 210             | W <sub>1</sub> =Positive value<br>W <sub>3</sub> =Negative value | V <sub>12</sub> =V <sub>23</sub> =V <sub>31</sub>                      | I <sub>1</sub> =I <sub>2</sub> =I <sub>3</sub> |    |        |    |                  |                  | <sup>V</sup> <sup>V</sup><br><u> <u> </u> <u> </u> <u> </u> <u> </u> <u> </u> <u> </u> <u> </u> <u> </u> <u> </u> </u>      |
|     | LAG 0.866                |                 |                  | 0            | 240             |                                                                  |                                                                        |                                                | P2 | P1     | P3 | Refer to<br>fig  | the right<br>ure | $\begin{array}{c} 1 & 2 & 3 \\ K \\ \hline \\ \hline \\ \hline \\ \hline \\ \hline \\ \hline \\ \hline \\ \hline \\ \hline$ |
|     | LAG 0.707                |                 |                  | 15           | 255             |                                                                  |                                                                        |                                                |    |        |    |                  |                  |                                                                                                    |
| 8   | LEAD 0.707               |                 |                  | 45           | 285             | W <sub>1</sub> =Positive value                                   |                                                                        |                                                |    |        |    |                  |                  | 1 2 3<br>K <u>k</u> +C1<br><u>C1</u> - C1                                                                                   |
|     | LEAD 0.866               |                 |                  | 60           | 300             | W <sub>3</sub> =Negative value                                   |                                                                        |                                                | P3 | P2     | P1 | +C1-C1<br>Normal | +C3-C3<br>Normal |                                                                                                    |
|     | 1.000                    | 0               | 60               | 90           | 330             | W <sub>1</sub> =W <sub>3</sub> =0                                | V <sub>12</sub> =V <sub>23</sub> =V <sub>31</sub>                      | I <sub>1</sub> =I <sub>2</sub> =I <sub>3</sub> |    |        |    |                  |                  |                                                                                                    |
|     | LAG 0.866                |                 |                  | 120          | 0               | W₁=Negative value                                                |                                                                        |                                                | P2 | P1     | P3 | Refer to<br>fig  | the right<br>ure |                                                                                                    |
|     | LAG 0.707                |                 |                  | 135          | 15              |                                                                  |                                                                        |                                                |    |        |    |                  |                  | V V P3<br>V V P2                                                                                                    |

## 9.2. A List of Examples for Incorrect Wiring Display

|     |                          |                 |                 |              |              | At balanced load                                                 | 1 (V <sub>12</sub> =V <sub>23</sub> , I <sub>1</sub> =I <sub>3</sub> ) |                                                |                 |                            |                   |                  | Conn             | ection (*7)                                                                                                    |
|-----|--------------------------|-----------------|-----------------|--------------|--------------|------------------------------------------------------------------|------------------------------------------------------------------------|------------------------------------------------|-----------------|----------------------------|-------------------|------------------|------------------|----------------------------------------------------------------------------------------------------|
| No. | Power Factor             | Phas            | se Ang          | le Dis       | play         | Active Power Display                                             | Voltage Display                                                        | Current Display                                | \               | /oltag                     | е                 | Cur              | rent             | Connection                                                                                                    |
|     | (input)                  | $\angle V_{12}$ | $\angle V_{32}$ | $\angle I_1$ | $\angle I_3$ | W <sub>1</sub> W <sub>3</sub>                                    | V <sub>12</sub> V <sub>23</sub> V <sub>31</sub>                        | I <sub>1</sub> I <sub>2</sub> I <sub>3</sub>   | 1               | 2                          | 3                 | 1 side CT        | 3 side CT        | Connection                                                                                                    |
| 9   | LEAD 0.707<br>LEAD 0.866 |                 |                 | 225<br>240   | 105<br>120   | W₁=Negative value<br>W₃=Negative value                           |                                                                        |                                                | P3              | P1                         | P2                | +C1-C1<br>Normal | +C3-C3<br>Normal | K k +C1<br>K k +C2<br>K k +C2<br>C2<br>C2<br>C2<br>C2<br>C3<br>C3<br>C3<br>C3<br>C3<br>C3<br>C3<br>C3<br>C1<br>C1<br>C1<br>C1<br>C2<br>C2<br>C3<br>C3<br>C3<br>C3<br>C3<br>C3<br>C3<br>C3<br>C3<br>C3 |
|     | 1.000                    | 0               | 300             | 270          | 150          | W <sub>1</sub> =0<br>W <sub>3</sub> =Negative value              | V <sub>12</sub> =V <sub>23</sub> =V <sub>31</sub>                      | I <sub>1</sub> =I <sub>2</sub> =I <sub>3</sub> |                 |                            |                   |                  |                  |                                                                                                    |
|     | LAG 0.866                |                 |                 | 300          | 180          | W₁=Positive value<br>W₃=Negative value                           |                                                                        |                                                | P1              | P2                         | P3                | Refer to<br>fig  | the right<br>ure |                                                                                                    |
|     | LAG 0.707                |                 |                 | 315          | 195          |                                                                  |                                                                        |                                                |                 |                            |                   |                  |                  |                                                                                                    |
| 10  | LEAD 0.707               |                 |                 | 105          | 345          | W1=Negative value                                                |                                                                        |                                                |                 |                            |                   |                  |                  | 1 2 3<br>K <u>k</u> +C1<br>L                                                                                                    |
|     | LEAD 0.866               |                 |                 | 120          | 0            | W <sub>3</sub> =Positive value                                   |                                                                        |                                                | P2              | P3                         | P1                | +C1-C1<br>Normal | +C3-C3<br>Normal |                                                                                                    |
|     | 1.000                    | 0               | 300             | 150          | 30           | W <sub>1</sub> =Negative value<br>W <sub>3</sub> =0              | V <sub>12</sub> =V <sub>23</sub> =V <sub>31</sub>                      | I <sub>1</sub> =I <sub>2</sub> =I <sub>3</sub> |                 |                            |                   |                  |                  |                                                                                                    |
|     | LAG 0.866                |                 |                 | 180          | 60           | W₁=Negative value                                                |                                                                        |                                                | P1              | P2                         | P3                | Refer to<br>fig  | the right<br>ure | 1 2 3<br>К k                                                                                                    |
|     | LAG 0.707                |                 |                 | 195          | 75           | W <sub>3</sub> =Negative value                                   |                                                                        |                                                |                 |                            |                   |                  |                  |                                                                                                    |
| 11  | LEAD 0.707               |                 |                 | 165          | 45           |                                                                  |                                                                        |                                                |                 |                            |                   |                  |                  |                                                                                                    |
|     | LEAD 0.866               |                 |                 | 180          | 60           |                                                                  |                                                                        |                                                | R               | evers                      | se<br>se of       |                  |                  | 1 2 3<br>К k +С1<br>С1                                                                                                    |
|     | 1.000                    | 0               | 120             | 210          | 90           | W <sub>1</sub> =Negative value<br>W <sub>3</sub> =Positive value | V <sub>12</sub> =V <sub>23</sub> <v<sub>31</v<sub>                     | I <sub>1</sub> =I <sub>2</sub> =I <sub>3</sub> | 1<br>*Re        | side \<br>fer to           | /T<br>the         | +C1-C1<br>Normal | +C3-C3<br>Normal | K k +C2<br>C2<br>K k +C3                                                                                                    |
|     | LAG 0.866                |                 |                 | 240          | 120          |                                                                  |                                                                        |                                                | right           | t diagi                    | ram.              |                  |                  |                                                                                                    |
|     | LAG 0.707                |                 |                 | 255          | 135          |                                                                  |                                                                        |                                                |                 |                            |                   |                  |                  |                                                                                                    |
| 12  | LEAD 0.707               |                 |                 | 345          | 225          |                                                                  |                                                                        |                                                |                 |                            |                   |                  |                  | 1 2 2                                                                                                    |
|     | LEAD 0.866               |                 |                 | 0            | 240          |                                                                  |                                                                        |                                                | R               | evers                      | e                 |                  |                  |                                                                                                    |
|     | 1.000                    | 0               | 120             | 30           | 270          | W <sub>1</sub> =Positive value<br>W <sub>3</sub> =Negative value | V <sub>12</sub> =V <sub>23</sub> <v<sub>31</v<sub>                     | I <sub>1</sub> =I <sub>2</sub> =I <sub>3</sub> | con<br>3<br>*Re | nectio<br>side \<br>fer to | n of<br>/T<br>the | +C1-C1<br>Normal | +C3-C3<br>Normal |                                                                                                    |
|     | LAG 0.866                |                 |                 | 60           | 300          |                                                                  |                                                                        |                                                | righ            | t diag                     | ram.              |                  |                  |                                                                                                    |
|     | LAG 0.707                |                 |                 | 75           | 315          |                                                                  |                                                                        |                                                |                 |                            |                   |                  |                  |                                                                                                    |

## 9.2. A List of Examples for Incorrect Wiring Display

|     |                         |                 |                 |              |              | At balanced load                         | d (V <sub>12</sub> =V <sub>23</sub> , I <sub>1</sub> =I <sub>3</sub> ) |                                                 |                    |                       |                      |                   | Conn              | ection (*7)                            |
|-----|-------------------------|-----------------|-----------------|--------------|--------------|------------------------------------------|------------------------------------------------------------------------|-------------------------------------------------|--------------------|-----------------------|----------------------|-------------------|-------------------|----------------------------------------|
| No. | Power Factor<br>(Input) | Phas            | se Ang          | le Dis       | play         | Active Power Display                     | Voltage Display                                                        | Current Display                                 | \                  | /oltag                | le                   | Cur               | rrent             | Connection                             |
|     | (input)                 | $\angle V_{12}$ | $\angle V_{32}$ | $\angle I_1$ | $\angle I_3$ | W <sub>1</sub> W <sub>3</sub>            | V <sub>12</sub> V <sub>23</sub> V <sub>31</sub>                        | l <sub>1</sub> l <sub>2</sub> l <sub>3</sub>    | 1                  | 2                     | 3                    | 1 side CT         | 3 side CT         | Connection                             |
| 13  | LEAD 0.707              |                 |                 | 165<br>180   | 45<br>60     |                                          |                                                                        |                                                 | Eacl               | n of 1                | side                 |                   |                   | 1 2 3<br>κ <mark> k  </mark>           |
|     | 1.000                   | 0               | 300             | 210          | 90           | W <sub>1</sub> =Negative value           | V <sub>12</sub> =V <sub>23</sub> =V <sub>31</sub>                      | I1=I2=I3                                        | VT<br>and<br>ter   | term<br>3 sid<br>mina | inal<br>e VT<br>I is | +C1-C1            | +C3-C3            |                                        |
|     | LAG 0.866               |                 |                 | 240          | 120          | W <sub>3</sub> =Negative value           |                                                                        |                                                 | re<br>*Re<br>right | verse<br>fer to       | ed.<br>the<br>ram    | Normal            | Normal            |                                        |
|     | LAG 0.707               |                 |                 | 255          | 135          |                                          |                                                                        |                                                 | ngn                | i ulug                | iuni.                |                   |                   | V v v P2                               |
| 14  | LEAD 0.707              |                 |                 | 285          | 45           |                                          |                                                                        |                                                 |                    |                       |                      |                   |                   | · · ·                                  |
|     | LEAD 0.866              |                 |                 | 300          | 60           | W <sub>1</sub> <w<sub>3</w<sub>          |                                                                        |                                                 |                    |                       |                      |                   |                   | 1 2 3<br>K k                           |
|     | 1.000                   | 0               | 60              | 330          | 90           | W <sub>1</sub> =W <sub>3</sub>           | V <sub>12</sub> =V <sub>23</sub> =V <sub>31</sub>                      | I <sub>1</sub> =I <sub>2</sub> =I <sub>3</sub>  | P3                 | P2                    | P1                   | +C3-C3<br>Normal  | +C1-C1<br>Normal  | К <u>к</u><br>С.                       |
|     | LAG 0.866               |                 |                 | 0            | 120          | 101 - 101                                |                                                                        |                                                 |                    |                       |                      |                   |                   |                                        |
|     | LAG 0.707               |                 |                 | 15           | 135          | vv <sub>1</sub> >vv <sub>3</sub>         |                                                                        |                                                 |                    |                       |                      |                   |                   |                                        |
| 15  | LEAD 0.707              |                 |                 | 345          | 45           |                                          |                                                                        |                                                 |                    |                       |                      |                   |                   | 1 2 3                                  |
|     | LEAD 0.866              |                 |                 | 0            | 60           |                                          |                                                                        |                                                 |                    |                       |                      |                   |                   | K k + + + + + +                        |
|     | 1.000                   | 0               | 60              | 30           | 90           | W <sub>1</sub> =W <sub>3</sub>           | V <sub>12</sub> =V <sub>23</sub> =V <sub>31</sub>                      | I <sub>1</sub> =I <sub>3</sub> <i<sub>2</i<sub> | P2                 | P1                    | Р3                   | +C1-C1<br>Reverse | +C3-C3<br>Normal  | К <u>к</u> +C3<br>{C2<br>+C3           |
|     | LAG 0.866               |                 |                 | 60           | 120          |                                          |                                                                        |                                                 |                    |                       |                      |                   |                   |                                        |
| 10  | LAG 0.707               |                 |                 | 75           | 135          |                                          |                                                                        |                                                 |                    |                       |                      |                   |                   |                                        |
| 10  | LEAD 0.707              |                 |                 | 165          | 225          |                                          |                                                                        |                                                 |                    |                       |                      |                   |                   |                                        |
|     | LEAD 0.866              |                 |                 | 180          | 240          |                                          |                                                                        |                                                 |                    |                       |                      |                   |                   | ¢                                      |
|     | 1.000                   | 0               | 60              | 210          | 270          | W <sub>3</sub> =Negative value           | V <sub>12</sub> =V <sub>23</sub> =V <sub>31</sub>                      | I <sub>1</sub> =I <sub>3</sub> <i<sub>2</i<sub> | P2                 | P1                    | P3                   | +C1-C1<br>Normal  | +C3-C3<br>Reverse | К <u>к</u><br><u></u>                  |
|     | LAG 0.866               |                 |                 | 240          | 300          |                                          |                                                                        |                                                 |                    |                       |                      |                   |                   |                                        |
| 17  | LAG 0.707               |                 |                 | 255          | 315          |                                          |                                                                        |                                                 |                    |                       |                      |                   |                   |                                        |
|     | LEAD 0.707              |                 |                 | 345          | 225          |                                          |                                                                        |                                                 |                    |                       |                      |                   |                   | 1 2 3<br>K <u>k</u>                    |
|     | LEAD 0.866              |                 |                 | 0            | 240          | W <sub>1</sub> =Positive value           |                                                                        |                                                 | Da                 | DA                    |                      | +C1-C1            | +C3-C3            |                                        |
|     | 1.000                   | 0               | 60              | 30           | 270          | W <sub>3</sub> =Negative value           | V <sub>12</sub> =V <sub>23</sub> =V <sub>31</sub>                      | I <sub>1</sub> =I <sub>2</sub> =I <sub>3</sub>  | PZ                 | P1                    | P3                   | Reverse           | Reverse           | K k                                    |
|     | LAG 0.707               |                 |                 | 75           | 300          |                                          |                                                                        |                                                 |                    |                       |                      |                   |                   | V V<br>V V<br>V V<br>V V<br>V V<br>V V |
| 18  | LEAD 0.707              |                 |                 | 105          | 165          |                                          |                                                                        |                                                 | -                  |                       |                      |                   |                   |                                        |
|     | LEAD 0.866              |                 |                 | 120          | 180          |                                          |                                                                        |                                                 |                    |                       |                      |                   |                   | 1 2 3<br>K k                           |
|     | 1.000                   | 0               | 60              | 150          | 210          | W <sub>1</sub> =W <sub>3</sub> =Negative | V <sub>12</sub> =V <sub>23</sub> =V <sub>31</sub>                      | I <sub>1</sub> =I <sub>3</sub> <i<sub>2</i<sub> | P1                 | P3                    | P2                   | +C1-C1            | +C3-C3            | К к                                    |
|     | LAG 0.866               |                 |                 | 180          | 240          | value                                    |                                                                        |                                                 |                    |                       |                      | Reveise           | normal            |                                        |
|     | LAG 0.707               |                 |                 | 195          | 255          |                                          |                                                                        |                                                 |                    |                       |                      |                   |                   | V V V P2                               |

## 9.2. A List of Examples for Incorrect Wiring Display

|     |              |                  |                  |              |                 | At balanced load                                                 | d (V <sub>12</sub> =V <sub>23</sub> , I <sub>1</sub> =I <sub>3</sub> ) |                                                 |                         |                                      |                            |                   | Conn              | ection (*7)                                                                                                  |
|-----|--------------|------------------|------------------|--------------|-----------------|------------------------------------------------------------------|------------------------------------------------------------------------|-------------------------------------------------|-------------------------|--------------------------------------|----------------------------|-------------------|-------------------|----------------------------------------------------------------------------------------------------|
| No. | Power Factor | Phas             | se Ang           | le Dis       | play            | Active Power Display                                             | Voltage Display                                                        | Current Display                                 | ١                       | /oltag                               | e                          | Cu                | rent              |                                                                                                    |
|     | (Input)      | ∠V <sub>12</sub> | ∠V <sub>32</sub> | $\angle I_1$ | ∠l <sub>3</sub> | W <sub>1</sub> W <sub>3</sub>                                    | V <sub>12</sub> V <sub>23</sub> V <sub>31</sub>                        |                                                 | 1                       | 2                                    | 3                          | 1 side CT         | 3 side CT         | Connection                                                                                                   |
| 19  | LEAD 0.707   |                  | 02               | 285          | 345             | W <sub>1</sub> >W <sub>3</sub>                                   |                                                                        |                                                 |                         |                                      |                            |                   |                   | 1 2 3<br>K/k + C1                                                                                            |
|     | 1.000        | 0                | 60               | 300          | 30              | W <sub>1</sub> =W <sub>3</sub>                                   | V <sub>12</sub> =V <sub>23</sub> =V <sub>31</sub>                      | I <sub>1</sub> =I <sub>3</sub> <i<sub>2</i<sub> | P1                      | P3                                   | P2                         | +C1-C1            | +C3-C3            |                                                                                                    |
|     | LAG 0.866    |                  |                  | 0            | 60              |                                                                  |                                                                        |                                                 |                         |                                      |                            | Normal            | Reverse           |                                                                                                    |
|     | LAG 0.707    |                  |                  | 15           | 75              | W <sub>1</sub> <w<sub>3</w<sub>                                  |                                                                        |                                                 |                         |                                      |                            |                   |                   | U § 2<br>V V V<br>P2                                                                                         |
| 20  | LEAD 0.707   |                  |                  | 225          | 285             | W <sub>1</sub> =W <sub>3</sub> =Negative                         |                                                                        |                                                 |                         |                                      |                            |                   |                   | 1 2 3                                                                                                    |
|     | LEAD 0.866   |                  |                  | 240          | 300             | value                                                            |                                                                        |                                                 |                         |                                      |                            |                   |                   | K k+C1<br>C1<br>+C2                                                                                          |
|     | 1.000        | 0                | 60               | 270          | 330             | W <sub>1</sub> =W <sub>3</sub> =0                                | V <sub>12</sub> =V <sub>23</sub> =V <sub>31</sub>                      | I <sub>1</sub> =I <sub>3</sub> <i<sub>2</i<sub> | P3                      | P2                                   | P1                         | +C1-C1<br>Reverse | +C3-C3<br>Normal  | K k +C3<br>C2<br>C2<br>C2<br>C3                                                                              |
|     | LAG 0.866    |                  |                  | 300          | 0               | W <sub>1</sub> =W <sub>3</sub> =Positive                         |                                                                        |                                                 |                         |                                      |                            |                   |                   |                                                                                                    |
| 21  | LAG 0.707    |                  |                  | 315          | 15              |                                                                  |                                                                        |                                                 |                         |                                      |                            |                   |                   |                                                                                                    |
|     | LEAD 0.707   |                  |                  | 45           | 105             | W <sub>1</sub> =W <sub>3</sub> =Positive<br>value                |                                                                        |                                                 |                         |                                      |                            |                   |                   | 1 2 3<br>KK                                                                                                  |
|     | 1 000        | 0                | 60               | 90           | 120             | W4=W2=0                                                          | V12=V22=V21                                                            | ₁= ₂≤ ₂                                         | P3                      | P2                                   | P1                         | +C1-C1            | +C3-C3            |                                                                                                    |
|     | LAG 0.866    | Ū                | 00               | 120          | 180             |                                                                  |                                                                        | 1 13 112                                        |                         |                                      |                            | Normal            | Reverse           | K K<br>L<br>U<br>U<br>U<br>U<br>L<br>L<br>L<br>L<br>L<br>L<br>L<br>L<br>L<br>L<br>L<br>L<br>L                |
|     | LAG 0.707    |                  |                  | 135          | 195             | W <sub>1</sub> =W <sub>3</sub> =Negative<br>value                |                                                                        |                                                 |                         |                                      |                            |                   |                   |                                                                                                    |
| 22  | LEAD 0.707   |                  |                  | 345          | 45              |                                                                  |                                                                        |                                                 |                         | <u> </u>                             | l                          |                   |                   |                                                                                                    |
|     | LEAD 0.866   |                  |                  | 0            | 60              | W <sub>1</sub> >W <sub>3</sub>                                   |                                                                        |                                                 | R                       | evver                                | se                         |                   |                   | K k                                                                                                    |
|     | 1.000        | 0                | 120              | 30           | 90              | W <sub>1</sub> =W <sub>3</sub>                                   | V <sub>12</sub> =V <sub>23</sub> <v<sub>31</v<sub>                     | I <sub>1</sub> =I <sub>3</sub> <i<sub>2</i<sub> | con<br>1<br>*Re         | nectio<br>side \<br>fer to           | on of<br>√T<br>the         | +C1-C1<br>Reverse | +C3-C3<br>Normal  | к <u>к</u><br>К <u>к</u><br>К <u>к</u><br>К <u>к</u><br>К <u>к</u><br>К <u>к</u><br>К <u>к</u><br>К <u>к</u> |
|     | LAG 0.866    |                  |                  | 60           | 120             | W <sub>1</sub> <w<sub>3</w<sub>                                  |                                                                        |                                                 | righ                    | t diag                               | ram.                       |                   |                   |                                                                                                    |
| 23  | LAG 0.707    |                  |                  | 75           | 135             |                                                                  |                                                                        |                                                 |                         |                                      |                            |                   |                   |                                                                                                    |
| 20  | LEAD 0.707   |                  |                  | 165          | 225             |                                                                  |                                                                        |                                                 | R                       | evver                                | se                         |                   |                   | K k +C1<br>C1                                                                                                |
|     | LEAD 0.866   |                  |                  | 180          | 240             |                                                                  |                                                                        |                                                 | con<br>1<br>*Re<br>righ | nectio<br>side \<br>fer to<br>t diag | on of<br>VT<br>the<br>ram. | +C1-C1<br>Normal  | +C3-C3<br>Reverse | K k                                                                                                    |
|     | 1.000        | 0                | 120              | 210          | 270             | W <sub>1</sub> =Negative value<br>W <sub>3</sub> =Negative value | V <sub>12</sub> =V <sub>23</sub> <v<sub>31</v<sub>                     | I <sub>1</sub> =I <sub>3</sub> <i<sub>2</i<sub> |                         |                                      |                            |                   |                   |                                                                                                    |
|     | LAG 0.866    |                  |                  | 240          | 300             |                                                                  |                                                                        |                                                 | R<br>con<br>3<br>*Re    | evver<br>nectio<br>side V            | se<br>on of<br>/T<br>the   | +C1-C1<br>Reverse | +C3-C3<br>Normal  | 1 2 3<br>К <u>k</u>                                                                                          |
|     | LAG 0.707    |                  |                  | 255          | 315             |                                                                  |                                                                        |                                                 | righ                    | t diag                               | ram.                       |                   |                   |                                                                                                    |

## 9.2. A List of Examples for Incorrect Wiring Display

|     | David Factor            |                 |                 |              |              | At balanced load                                                 | 1 (V <sub>12</sub> =V <sub>23</sub> , I <sub>1</sub> =I <sub>3</sub> ) |                                                 |          |                   |             | Conn                         | ection (*7)                   |
|-----|-------------------------|-----------------|-----------------|--------------|--------------|------------------------------------------------------------------|------------------------------------------------------------------------|-------------------------------------------------|----------|-------------------|-------------|------------------------------|-------------------------------|
| No. | Power Factor<br>(Input) | Pha             | se Ang          | le Dis       | play         | Active Power Display                                             | Voltage Display                                                        | Current Display                                 | \        | /oltag            | je          | Current                      | Connection                    |
|     | (                       | $\angle V_{12}$ | $\angle V_{32}$ | $\angle I_1$ | $\angle I_3$ | W <sub>1</sub> W <sub>3</sub>                                    | V <sub>12</sub> V <sub>23</sub> V <sub>31</sub>                        | l <sub>1</sub> l <sub>2</sub> l <sub>3</sub>    | 1        | 2                 | 3           | 1 side CT 3 side CT          |                               |
| 24  | LEAD 0.707              | -               |                 | 285          | 165          | W <sub>1</sub> <w<sub>3</w<sub>                                  |                                                                        |                                                 |          |                   |             |                              | 1 2 3<br>Κ <u> k .</u>        |
|     | LEAD 0.866              |                 |                 | 300          | 180          | W <sub>1</sub> =W <sub>3</sub>                                   |                                                                        |                                                 | R<br>con | evver<br>nectio   | se<br>on of | Pofor to the right           | {<br>  +C2                    |
|     | 1.000                   | 0               | 120             | 330          | 210          | W <sub>1</sub> >W <sub>3</sub> =0                                | V <sub>12</sub> =V <sub>23</sub> <v<sub>31</v<sub>                     | I <sub>1</sub> =I <sub>2</sub> =I <sub>3</sub>  | 1<br>*Re | side '<br>efer to | VT<br>the   | figure                       | К к                           |
|     | LAG 0.866               |                 |                 | 0            | 240          | W <sub>1</sub> =Positive value                                   |                                                                        |                                                 | ngn      | t ulag            | nann.       |                              |                               |
| 25  | LAG 0.707               |                 |                 | 15           | 255          | vv3-ivegative value                                              |                                                                        |                                                 |          |                   |             |                              |                               |
| 23  | LEAD 0.707              |                 |                 | 105          | 345          | W <sub>1</sub> =Negative value                                   |                                                                        |                                                 |          |                   |             |                              |                               |
|     | LEAD 0.866              |                 |                 | 120          | 0            | w <sub>3</sub> =negative value                                   |                                                                        |                                                 | R        | evver             | se          |                              | K K +C1<br>+C1<br>+C2         |
|     | 1.000                   | 0               | 120             | 150          | 30           | W <sub>1</sub> =Negative value<br>W <sub>3</sub> =0              | V <sub>12</sub> =V <sub>23</sub> <v<sub>31</v<sub>                     | I <sub>1</sub> =I <sub>2</sub> =I <sub>3</sub>  | 3<br>*Re | side '            | VT<br>the   | Refer to the right<br>figure | К <u>к</u> <u>- +C3</u><br>С3 |
|     | LAG 0.866               |                 |                 | 180          | 60           | W <sub>1</sub> =Negative value                                   |                                                                        |                                                 | righ     | t diag            | ram.        |                              |                               |
|     | LAG 0.707               |                 |                 | 195          | 75           | W <sub>3</sub> =Positive value                                   |                                                                        |                                                 |          |                   |             |                              |                               |
| 26  | LEAD 0.707              |                 |                 | 105          | 225          |                                                                  |                                                                        |                                                 |          |                   |             |                              | 1 2 3                         |
|     | LEAD 0.866              |                 |                 | 120          | 240          |                                                                  |                                                                        |                                                 |          |                   |             |                              | K k +C1<br>C1                 |
|     | 1.000                   | 0               | 300             | 150          | 270          | W <sub>1</sub> =Negative value<br>W <sub>3</sub> =Positive value | V <sub>12</sub> =V <sub>23</sub> =V <sub>31</sub>                      | I <sub>1</sub> =I <sub>2</sub> =I <sub>3</sub>  | P1       | P2 P              | Р3          | Refer to the right figure    | K k +C2<br>C2<br>K +C3        |
|     | LAG 0.866               |                 |                 | 180          | 300          |                                                                  |                                                                        |                                                 |          |                   |             |                              |                               |
|     | LAG 0.707               |                 |                 | 195          | 315          |                                                                  |                                                                        |                                                 |          |                   |             |                              | V V P3<br>P2                  |
| 27  | LEAD 0.707              |                 |                 | 345          | 105          |                                                                  |                                                                        |                                                 |          |                   |             |                              |                               |
|     | LEAD 0.866              |                 |                 | 0            | 120          |                                                                  |                                                                        |                                                 |          |                   |             |                              |                               |
|     | 1.000                   | 0               | 300             | 30           | 150          | W <sub>1</sub> =Positive value<br>W <sub>3</sub> =Negative value | V <sub>12</sub> =V <sub>23</sub> =V <sub>31</sub>                      | I <sub>1</sub> =I <sub>2</sub> =I <sub>3</sub>  | P1       | P2                | Р3          | Refer to the right figure    | K_k<br>K_k                    |
|     | LAG 0.866               |                 |                 | 60           | 180          |                                                                  |                                                                        |                                                 |          |                   |             |                              |                               |
|     | LAG 0.707               |                 |                 | 75           | 195          |                                                                  |                                                                        |                                                 |          |                   |             |                              |                               |
| 28  | LEAD 0.707              |                 |                 | 15           | 225          | )A/ - )A/                                                        |                                                                        |                                                 |          |                   |             |                              | 4.2.2                         |
|     | LEAD 0.866              |                 |                 | 30           | 240          | W12W3                                                            |                                                                        |                                                 |          |                   |             |                              |                               |
|     | 1.000                   | 0               | 300             | 60           | 270          | W <sub>1</sub> =W <sub>3</sub>                                   | V <sub>12</sub> =V <sub>23</sub> =V <sub>31</sub>                      | I <sub>2</sub> =I <sub>3</sub> <i<sub>1</i<sub> | P1       | P2                | Р3          | Refer to the right figure    | К <u>к</u><br>К               |
|     | LAG 0.866               |                 |                 | 90           | 300          | W <sub>1</sub> (=0) <w<sub>3</w<sub>                             |                                                                        |                                                 |          |                   |             |                              |                               |
|     | LAG 0.707               |                 |                 | 105          | 315          | W <sub>1</sub> =Negative value<br>W <sub>3</sub> =Positive value |                                                                        |                                                 |          |                   |             |                              |                               |
| 29  | LEAD 0.707              |                 |                 | 345          | 195          | W <sub>1</sub> =Positive value<br>W <sub>3</sub> =Negative value |                                                                        |                                                 |          |                   |             |                              | 4.0.0                         |
|     | LEAD 0.866              | ]               |                 | 0            | 210          | W <sub>1</sub> >W <sub>3</sub> =0                                |                                                                        |                                                 |          |                   |             |                              | К k +C1<br>L                  |
|     | 1.000                   | 0               | 300             | 30           | 240          | W <sub>1</sub> =W <sub>3</sub>                                   | V <sub>12</sub> =V <sub>23</sub> =V <sub>31</sub>                      | I <sub>1</sub> =I <sub>2</sub> <i<sub>3</i<sub> | P1       | P2 P3             | P3          | Refer to the right figure    | К <u>k</u><br>К <u>k</u><br>К |
|     | LAG 0.866               | ]               |                 | 60           | 270          |                                                                  |                                                                        |                                                 |          |                   |             |                              |                               |
|     | LAG 0.707               | ]               |                 | 75           | 285          | vv <sub>1</sub> <vv<sub>3</vv<sub>                               |                                                                        |                                                 |          |                   |             |                              |                               |

#### 9.2. A List of Examples for Incorrect Wiring Display

#### 9.3.2. 3-phase 3-wire System

|      |                          |                 |                 |              |              | At ba                     | lanced load                                                                               | d (V <sub>12</sub> =V <sub>23</sub> , I <sub>1</sub> =I <sub>3</sub> ) |                                                 |    |        |    |                   | Conn              | ection (*7)                              |
|------|--------------------------|-----------------|-----------------|--------------|--------------|---------------------------|-------------------------------------------------------------------------------------------|------------------------------------------------------------------------|-------------------------------------------------|----|--------|----|-------------------|-------------------|------------------------------------------|
| No.  | Power Factor<br>(Input)  | Pha             | se Ang          | le Dis       | play         | Active Pov                | wer Display                                                                               | Voltage Display                                                        | Current Display                                 | ١  | /oltag | e  | Cur               | rent              | Connection                               |
|      | (input)                  | $\angle V_{12}$ | $\angle V_{32}$ | $\angle I_1$ | $\angle I_3$ | W <sub>1</sub>            | W <sub>3</sub>                                                                            | V <sub>12</sub> V <sub>23</sub> V <sub>31</sub>                        | I <sub>1</sub> I <sub>2</sub> I <sub>3</sub>    | 1  | 2      | 3  | 1 side CT         | 3 side CT         | Connection                               |
| 30   | LEAD 0.707<br>LEAD 0.866 |                 |                 | 45<br>60     | 105<br>120   | W₁=Posi<br>W₃=Nega        | itive value<br>ative value                                                                |                                                                        |                                                 |    |        |    |                   |                   | 1 2 3<br>K <u>k</u>                      |
|      | 1.000                    | 0               | 300             | 90           | 150          | W<br>W <sub>3</sub> =Nega | 1=0<br>ative value                                                                        | V <sub>12</sub> =V <sub>23</sub> =V <sub>31</sub>                      | I <sub>1</sub> =I <sub>3</sub> <i<sub>2</i<sub> | P3 | P1     | P2 | +C1-C1<br>Reverse | +C3-C3<br>Normal  | K k 403                                  |
|      | LAG 0.866                |                 |                 | 120          | 180          | W <sub>1</sub> =Nega      | ative value                                                                               |                                                                        |                                                 |    |        |    |                   |                   |                                          |
|      | LAG 0.707                |                 |                 | 135          | 195          | W <sub>3</sub> =Nega      | ative value                                                                               |                                                                        |                                                 |    |        |    |                   |                   | V V                                      |
| 31   | LEAD 0.707               |                 |                 | 225          | 285          | W₁=Nega                   | ative value                                                                               |                                                                        |                                                 |    |        |    |                   |                   |                                          |
|      | LEAD 0.866               |                 |                 | 240          | 300          | W <sub>3</sub> =Posi      | itive value                                                                               |                                                                        |                                                 |    |        |    |                   |                   |                                          |
|      | 1.000                    | 0               | 300             | 270          | 330          | W<br>W <sub>3</sub> =Posi | ₁=0<br>itive value                                                                        | V <sub>12</sub> =V <sub>23</sub> =V <sub>31</sub>                      | I <sub>1</sub> =I <sub>3</sub> <i<sub>2</i<sub> | P3 | P1     | P2 | +C1-C1<br>Normal  | +C3-C3<br>Reverse | K k                                      |
|      | LAG 0.866                |                 |                 | 300          | 0            | W <sub>1</sub> :          | =W <sub>3</sub>                                                                           |                                                                        |                                                 |    |        |    |                   |                   |                                          |
|      | LAG 0.707                |                 |                 | 315          | 15           | W <sub>1</sub> :          | >W3                                                                                       |                                                                        |                                                 |    |        |    |                   |                   | V V                                      |
| 32   | LEAD 0.707               |                 |                 | 285          | 345          | W <sub>1</sub>            | <w3< td=""><td></td><td></td><td></td><td></td><td></td><td></td><td></td><td></td></w3<> |                                                                        |                                                 |    |        |    |                   |                   |                                          |
|      | LEAD 0.866               |                 |                 | 300          | 0            | W <sub>1</sub>            | =W <sub>3</sub>                                                                           |                                                                        |                                                 |    |        |    |                   |                   |                                          |
|      | 1.000                    | 0               | 300             | 330          | 30           | W <sub>1</sub> =Posi<br>W | itive value<br><sub>3</sub> =0                                                            | V <sub>12</sub> =V <sub>23</sub> =V <sub>31</sub>                      | I <sub>1</sub> =I <sub>3</sub> <i<sub>2</i<sub> | P2 | P3     | P1 | +C1-C1<br>Reverse | +C3-C3<br>Normal  | К <u>к</u><br>(С2<br>(С2<br>(С2)<br>(С2) |
|      | LAG 0.866                |                 |                 | 0            | 60           | W <sub>1</sub> =Posi      | itive value                                                                               |                                                                        |                                                 |    |        |    |                   |                   |                                          |
| - 00 | LAG 0.707                |                 |                 | 15           | 75           | vv <sub>3</sub> =inega    | ative value                                                                               |                                                                        |                                                 |    |        |    |                   |                   | V V <u>P2</u>                            |
| 33   | LEAD 0.707               |                 |                 | 105          | 165          | W <sub>1</sub> =Nega      | ative value                                                                               |                                                                        |                                                 |    |        |    |                   |                   | 4 2 2                                    |
|      | LEAD 0.866               |                 |                 | 120          | 180          | ₩ <sub>3</sub> =Nega      | ative value                                                                               |                                                                        |                                                 |    |        |    |                   |                   | K k T +C1<br>C1                          |
|      | 1.000                    | 0               | 300             | 150          | 210          | W <sub>1</sub> =Nega<br>W | ative value<br><sub>3</sub> =0                                                            | V <sub>12</sub> =V <sub>23</sub> =V <sub>31</sub>                      | I <sub>1</sub> =I <sub>3</sub> <i<sub>2</i<sub> | P2 | P3     | P1 | +C1-C1<br>Normal  | +C3-C3<br>Reverse | К <u>к</u>                               |
|      | LAG 0.866                |                 |                 | 180          | 240          | W <sub>1</sub> =Nega      | ative value                                                                               |                                                                        |                                                 |    |        |    |                   |                   |                                          |
|      | LAG 0.707                |                 |                 | 195          | 255          | vv <sub>3</sub> =Posi     | itive value                                                                               |                                                                        |                                                 |    |        |    |                   |                   | P3<br>P2                                 |

Note1: When the terminals 'C1' and '+C1' of CT are connected to the terminals '+C1' and 'C1' of the instrument in that order.

Note2: When the terminals 'C3' and '+C3' of CT are connected to the terminals '+C3' and 'C3' of the instrument in that order.

Note3: When 1 side CT and 3 side CT switch to each other, and in addition, the terminals 'C3' and '+C3' of CT are connected to the terminals '+C1' and 'C1' of the instrument in that order.

Note4: When 1 side CT and 3 side CT switch to each other, and in addition, the terminals 'C1' and '+C1' of CT are connected to the terminals '+C3' and 'C3' of the instrument in that order.

Note5: When '+C1' and 'C3' of CT are connected and it is connected to the '+C1' terminal of the instrument.

Note6: When 'C1' and '+C3' of CT are connected and it is connected to the '+C3' terminal of the instrument.

Note7: The above examples for incorrect wiring are typical. Extreme cases are excluded such as burnout or destruction of the instrument, VT, or CT caused by voltage application to a current circuit or current application to a voltage circuit.

Note8: The active power polarity may be displayed in reverse depending on the load status (low power factor, unbalanced load) even when the connection is correct.

Note9: The above table shows incorrect wiring display examples of 3-phase 3-wire system (2CT). Those of 3-phase 3-wire system (3CT) are also the same. However, it is not possible to detect the incorrect wiring of the CT secondary side.

#### 9.2. A List of Examples for Incorrect Wiring Display

#### 9.3.3. 1-phse 3-wire System

#### \*The shaded parts indicate influential parts caused by incorrect wiring. The dashed lines show incorrect wiring parts.

|     | Bower Fester |                  | At balanced load $(V_{1N}=V_{3N} \text{ (or } V_{2N}), I_1=I_3 \text{ (or } I_2))$ |            |      |                                                                  |                                                                    |                                                                                                    |    |        | Connection (*1) |                   |                   |                                                                                                    |  |  |
|-----|--------------|------------------|------------------------------------------------------------------------------------|------------|------|------------------------------------------------------------------|--------------------------------------------------------------------|----------------------------------------------------------------------------------------------------|----|--------|-----------------|-------------------|-------------------|----------------------------------------------------------------------------------------------------|--|--|
| No. | (Input)      | Phas             | e Angl                                                                             | e Dis      | play | Active Power Display                                             | y Voltage Display Current Display                                  |                                                                                                    |    | /oltag | е               | Cur               | ent Connection    |                                                                                                    |  |  |
|     |              | ∠V <sub>1N</sub> | ∠V <sub>3N</sub>                                                                   | ∠l₁        | ∠l₃  | W <sub>1</sub> W <sub>3</sub>                                    | V <sub>1N</sub> V <sub>3N</sub> V <sub>13</sub>                    | I <sub>1</sub> I <sub>N</sub> I <sub>3</sub>                                                                                                    | 1  | Ν      | 3               | 1 side CT         | 3 side CT         | Nama                                                                                                    |  |  |
|     | LEAD 0.707   |                  |                                                                                    | 315        | 135  |                                                                  |                                                                    | I,=I <sub>3</sub>                                                                                                    | P1 | PN     | P3              | +C1-C1<br>Normal  | +C3-C3<br>Normal  | Normal                                                                                                    |  |  |
| 1   | 1.000        | 0                | 180                                                                                | 0          | 180  | $W_1 = W_3$                                                      | V <sub>1N</sub> =V <sub>3N</sub> <v<sub>13</v<sub>                 | I <sub>N</sub> =0                                                                                                    |    |        |                 |                   |                   |                                                                                                    |  |  |
|     | LAG 0.866    |                  |                                                                                    | 30         | 210  |                                                                  |                                                                    |                                                                                                    | P3 | PN     | P1              | +C3-C3<br>Normal  | +C1-C1<br>Normal  | K k                                                                                                    |  |  |
|     | LAG 0.707    |                  |                                                                                    | 45         | 225  |                                                                  |                                                                    |                                                                                                    |    |        |                 |                   |                   |                                                                                                    |  |  |
|     |              |                  |                                                                                    |            |      |                                                                  |                                                                    |                                                                                                    |    |        |                 |                   |                   | <u>PN</u>                                                                                                    |  |  |
|     | LEAD 0.707   |                  |                                                                                    | 135        | 135  |                                                                  | V <sub>1N</sub> =V <sub>3N</sub> <v<sub>13</v<sub>                 | I1=I3 <in< td=""><td rowspan="5">P1</td><td></td><td></td><td></td><td></td><td rowspan="4">1 N 3<br/>К<u>к</u></td></in<>                                       | P1 |        |                 |                   |                   | 1 N 3<br>К <u>к</u>                                                                                                    |  |  |
|     | LEAD 0.866   |                  |                                                                                    | 150        | 150  | W₁=Negative value<br>W₃=Positive value                           |                                                                    |                                                                                                    |    | PN     | P3              | +C1-C1<br>Reverse | +C3-C3<br>Normal  |                                                                                                    |  |  |
| 2   | 1.000        | 0                | 180                                                                                | 180 180 18 | 180  |                                                                  |                                                                    |                                                                                                    |    |        |                 |                   |                   |                                                                                                    |  |  |
|     | LAG 0.866    |                  |                                                                                    | 210        | 210  |                                                                  |                                                                    |                                                                                                    |    |        |                 |                   |                   |                                                                                                    |  |  |
|     | LAG 0.707    |                  |                                                                                    | 225        | 225  |                                                                  |                                                                    |                                                                                                    |    |        |                 |                   |                   | P3<br>PN                                                                                                    |  |  |
| 3   | LEAD 0.707   |                  | Τ                                                                                  | 315        | 315  | W₁=Positive value<br>W₃=Negative value                           | V <sub>1N</sub> =V <sub>3N</sub> <v<sub>13</v<sub>                 | I1=I3 <in< td=""><td rowspan="2"></td><td rowspan="2"></td><td></td><td rowspan="5">+C1-C1<br/>Normal</td><td rowspan="4">+C3-C3<br/>Reverse</td><td></td></in<> |    |        |                 | +C1-C1<br>Normal  | +C3-C3<br>Reverse |                                                                                                    |  |  |
|     | LEAD 0.866   | 0                |                                                                                    | 330        | 330  |                                                                  |                                                                    |                                                                                                    |    |        |                 |                   |                   | К <u>к</u><br>К <u>к</u><br>К <u>к</u><br>К <u>к</u><br>К <u>к</u><br>К <u>к</u><br>К <u>к</u><br>К <u>к</u><br>К <u>к</u><br>К <u>к</u><br>К <u>к</u><br>К <u>к</u><br>К <u>к</u><br>К <u>к</u><br>К <u>к</u><br>К <u>к</u><br>К <u>к</u><br>К <u>к</u><br>К <u>к</u><br>К<br>К<br>К<br>К<br>К<br>К<br>К<br>К<br>К<br>К<br>К<br>К<br>К |  |  |
|     | 1.000        |                  | 180                                                                                | 80 0       | 0    |                                                                  |                                                                    |                                                                                                    | P1 | PN     | P3              |                   |                   |                                                                                                    |  |  |
|     | LAG 0.866    |                  |                                                                                    | 30         | 30   |                                                                  |                                                                    |                                                                                                    |    |        |                 |                   |                   |                                                                                                    |  |  |
|     |              |                  |                                                                                    | 45         | 45   |                                                                  |                                                                    |                                                                                                    |    |        |                 |                   |                   |                                                                                                    |  |  |
|     |              |                  |                                                                                    |            |      |                                                                  |                                                                    |                                                                                                    |    |        |                 |                   |                   |                                                                                                    |  |  |
|     | LEAD 0.707   | -<br>-<br>-      |                                                                                    | 135        | 315  | W <sub>1</sub> =Negative value<br>W <sub>3</sub> =Negative value | <sup>8</sup><br>V <sub>1N</sub> =V <sub>3N</sub> <v<sub>13</v<sub> | I <sub>1</sub> =I <sub>3</sub><br>I <sub>N</sub> =0                                                                                                    | P1 |        |                 |                   | +C3-C3<br>Reverse | К к                                                                                                    |  |  |
|     | LEAD 0.866   |                  |                                                                                    | 150        | 330  |                                                                  |                                                                    |                                                                                                    |    |        |                 | +C1-C1<br>Reverse |                   |                                                                                                    |  |  |
| 4   | 1.000        |                  | 180                                                                                | 180        | 0    |                                                                  |                                                                    |                                                                                                    |    | PN     | Р3              |                   |                   |                                                                                                    |  |  |
|     | LAG 0.866    |                  |                                                                                    | 210        | 30   |                                                                  |                                                                    |                                                                                                    |    |        |                 |                   |                   |                                                                                                    |  |  |
|     | LAG 0.707    |                  |                                                                                    | 225        | 45   |                                                                  |                                                                    |                                                                                                    |    |        |                 |                   |                   |                                                                                                    |  |  |
|     | LEAD 0.707   |                  |                                                                                    | 135        | 315  |                                                                  |                                                                    |                                                                                                    |    |        |                 |                   |                   | 1 N 3                                                                                                    |  |  |
|     | LEAD 0.866   |                  |                                                                                    | 150        | 330  | W₁=Negative value<br>W₃=Negative value                           |                                                                    |                                                                                                    |    |        |                 |                   |                   | +C1<br>C1<br>+C2                                                                                                    |  |  |
| 5   | 1.000        | 0                | 180                                                                                | 180        | 0    |                                                                  | $V_{1N} = V_{3N} < V_{13}$                                         | $I_1 = I_3$<br>$I_N = 0$                                                                                                    | P1 | PN     | P3              | +C3-C3<br>Normal  | +C1-C1<br>Normal  | К <u>к</u> С2<br>+C3<br>С3                                                                                                    |  |  |
|     | LAG 0.866    |                  |                                                                                    | 210        | 30   |                                                                  |                                                                    |                                                                                                    |    |        |                 |                   |                   | P1<br>P2<br>P2                                                                                                    |  |  |
|     | LAG 0.707    |                  |                                                                                    | 225        | 45   |                                                                  |                                                                    |                                                                                                    |    |        |                 |                   |                   | P3<br>PN                                                                                                    |  |  |
| 6   | LEAD 0.707   | 0                |                                                                                    | 135        | 315  | W₁=Negative value<br>W₃=Positive value                           | V <sub>1N</sub> =V <sub>13</sub> <v<sub>3N</v<sub>                 | I₁=I₃<br>I <sub>N</sub> =0                                                                                                    | PN |        |                 |                   |                   | 4 11 2                                                                                                    |  |  |
|     | LEAD 0.866   |                  |                                                                                    | 150        | 330  |                                                                  |                                                                    |                                                                                                    |    | P1     |                 | +C1-C1<br>Normal  | +C3-C3<br>Normal  | 1 N 3<br>K <u>k</u> +C1<br>C1<br>+C2<br>C2<br>+C2<br>C2<br>+C2<br>C2<br>+C3                                                                                                    |  |  |
|     | 1.000        |                  | 0                                                                                  | 180        | 0    |                                                                  |                                                                    |                                                                                                    |    |        | P3              |                   |                   |                                                                                                    |  |  |
|     | LAG 0.866    |                  |                                                                                    | 210        | 30   |                                                                  |                                                                    |                                                                                                    |    |        |                 |                   |                   | C3<br>P1<br>P2                                                                                                    |  |  |
|     | LAG 0.707    |                  |                                                                                    | 225        | 45   |                                                                  |                                                                    |                                                                                                    |    |        |                 |                   |                   | P3<br>PN                                                                                                    |  |  |

## 9.2. A List of Examples for Incorrect Wiring Display

|     | Dower Feator            |                 | At balanced load $(V_{1N}=V_{3N} \text{ (or } V_{2N}), I_1=I_3 \text{ (or } I_2))$ |              |                                                                  |                                                                  |                                                    |                                                                                                  |    |        | Connection (*1)  |                    |                                              |                                                                                         |  |  |
|-----|-------------------------|-----------------|------------------------------------------------------------------------------------|--------------|------------------------------------------------------------------|------------------------------------------------------------------|----------------------------------------------------|--------------------------------------------------------------------------------------------------|----|--------|------------------|--------------------|----------------------------------------------|-----------------------------------------------------------------------------------------|--|--|
| No. | Power Factor<br>(Input) | Phas            | e Ang                                                                              | le Dis       | play                                                             | Active Power Display                                             | Voltage Display Current Display                    |                                                                                                  |    | /oltag | е                | Cur                | rent                                         | Connection                                                                              |  |  |
|     | (                       | $\angle V_{1N}$ | $\angle V_{3N}$                                                                    | $\angle I_1$ | $\angle I_3$                                                     | W <sub>1</sub> W <sub>3</sub>                                    | V <sub>1N</sub> V <sub>3N</sub> V <sub>13</sub>    | l <sub>1</sub> l <sub>N</sub> l <sub>3</sub>                                                     | 1  | Ν      | 3                | 1 side CT          | 3 side CT                                    | Connection                                                                              |  |  |
| 7   | LEAD 0.707              |                 |                                                                                    | 315          | 135                                                              |                                                                  |                                                    |                                                                                                  |    |        |                  |                    |                                              |                                                                                         |  |  |
|     | LEAD 0.866              |                 |                                                                                    | 330          | 150                                                              |                                                                  | V <sub>1N</sub> >V <sub>3N</sub> =V <sub>13</sub>  | I,=I₃<br>I <sub>N</sub> =0                                                                       |    |        |                  | I +C1-C1<br>Normal | +C3-C3<br>Normal                             |                                                                                         |  |  |
|     | 1.000                   | 0               | 0                                                                                  | 0            | 180                                                              | W <sub>1</sub> =Positive value<br>W <sub>3</sub> =Negative value |                                                    |                                                                                                  | P1 | P3     | PN               |                    |                                              | K k C2<br>K k C2<br>L C3<br>L C3                                                        |  |  |
|     | LAG 0.866               |                 |                                                                                    | 30           | 210                                                              |                                                                  |                                                    |                                                                                                  |    |        |                  |                    |                                              | P1<br>P2                                                                                |  |  |
|     | LAG 0.707               |                 |                                                                                    | 45           | 225                                                              |                                                                  |                                                    |                                                                                                  |    |        |                  |                    |                                              | • P3<br>PN                                                                              |  |  |
| 8   | LEAD 0.707              |                 |                                                                                    | 135          | 315                                                              |                                                                  |                                                    |                                                                                                  |    |        |                  |                    |                                              | 1 N 3                                                                                   |  |  |
|     | LEAD 0.866              |                 |                                                                                    | 150          | 330                                                              |                                                                  |                                                    |                                                                                                  |    |        |                  |                    |                                              | K k +C1<br>L C1                                                                         |  |  |
|     | 1.000 0<br>LAG 0.866    | 180             | 180                                                                                | 0            | W <sub>1</sub> =Negative value<br>W <sub>3</sub> =Negative value | $V_{1N} = V_{3N} < V_{13}$                                       | $I_1 = I_3$<br>$I_N = 0$                           | P3                                                                                               | PN | P1     | +C1-C1<br>Normal | +C3-C3<br>Normal   | К <u>к</u> +С2<br>С2<br>К <u>к</u> +С3<br>С3 |                                                                                         |  |  |
|     |                         |                 |                                                                                    | 210          | 30                                                               |                                                                  |                                                    |                                                                                                  |    |        |                  |                    |                                              | P1<br>P2                                                                                |  |  |
|     | LAG 0.707               |                 |                                                                                    | 225          | 45                                                               |                                                                  |                                                    |                                                                                                  |    |        |                  |                    |                                              | •                                                                                       |  |  |
|     | LEAD 0.707              |                 |                                                                                    | 315          | 135                                                              |                                                                  | V <sub>1N</sub> =V <sub>13</sub> <v<sub>3N</v<sub> | I <sub>1</sub> =I <sub>3</sub><br>I <sub>N</sub> =0                                              | P3 | P1     |                  |                    | +C3-C3<br>Normal                             | K k + C1<br>K k + C2<br>K k + C2<br>C2<br>C2<br>C3<br>P1<br>P2<br>P3<br>PN              |  |  |
|     | LEAD 0.866              |                 |                                                                                    | 330          | 150                                                              | W <sub>1</sub> =Positive value<br>W <sub>3</sub> =Negative value |                                                    |                                                                                                  |    |        |                  | V +C1-C1<br>Normal |                                              |                                                                                         |  |  |
| 9   | 1.000                   | 0               | 0                                                                                  | 0            | 180                                                              |                                                                  |                                                    |                                                                                                  |    |        | PN               |                    |                                              |                                                                                         |  |  |
|     | LAG 0.866               |                 |                                                                                    | 30           | 210                                                              |                                                                  |                                                    |                                                                                                  |    |        |                  |                    |                                              |                                                                                         |  |  |
|     | LAG 0.707               |                 |                                                                                    | 45           | 225                                                              |                                                                  |                                                    |                                                                                                  |    |        |                  |                    |                                              |                                                                                         |  |  |
| 10  | LEAD 0.707              |                 |                                                                                    | 135          | 315                                                              | W <sub>1</sub> =Negative value<br>W <sub>3</sub> =Positive value | V <sub>1N</sub> >V <sub>3N</sub> =V <sub>13</sub>  | I <sub>1</sub> =I <sub>3</sub><br>I <sub>N</sub> =0                                              | PN |        |                  | +C1-C1<br>Normal   | +C3-C3<br>Normal                             |                                                                                         |  |  |
|     | LEAD 0.866              |                 | 0                                                                                  | 150          | 330                                                              |                                                                  |                                                    |                                                                                                  |    |        |                  |                    |                                              | K K + C1<br>C1<br>+C2<br>+C2<br>+C2<br>+C3<br>+C3<br>C2<br>+C3<br>+C3<br>P1<br>P2<br>PN |  |  |
|     | 1.000                   | 0               |                                                                                    | 180          | 0                                                                |                                                                  |                                                    |                                                                                                  |    | P3     | P1               |                    |                                              |                                                                                         |  |  |
|     | LAG 0.866               |                 |                                                                                    | 210          | 30                                                               |                                                                  |                                                    |                                                                                                  |    |        |                  |                    |                                              |                                                                                         |  |  |
|     | LAG 0.707               |                 |                                                                                    | 225          | 45                                                               |                                                                  |                                                    |                                                                                                  |    |        |                  |                    |                                              |                                                                                         |  |  |
|     | LEAD 0.707              |                 |                                                                                    | 135          | 135                                                              | 0<br>W₁=Negative value<br>W₃=Negative value                      | V <sub>1N</sub> >V <sub>3N</sub> =V <sub>13</sub>  | I1=I3 <in< td=""><td rowspan="5">P1</td><td></td><td></td><td></td><td></td><td>1 N 3</td></in<> | P1 |        |                  |                    |                                              | 1 N 3                                                                                   |  |  |
|     | LEAD 0.866              |                 |                                                                                    | 150          | 150                                                              |                                                                  |                                                    |                                                                                                  |    |        |                  | +C1-C1<br>Reverse  | +C3-C3<br>Normal                             | K k   +C1<br>C1<br>+C2<br>C2<br>K k +C3<br>C3<br>P1<br>P2<br>PN                         |  |  |
| 11  | 1.000                   | 0               | 0                                                                                  | 180          | 180                                                              |                                                                  |                                                    |                                                                                                  |    | P3     | PN               |                    |                                              |                                                                                         |  |  |
|     | LAG 0.866               |                 |                                                                                    | 210          | 210                                                              |                                                                  |                                                    |                                                                                                  |    |        |                  |                    |                                              |                                                                                         |  |  |
|     | LAG 0.707               |                 |                                                                                    | 225          | 225                                                              |                                                                  |                                                    |                                                                                                  |    |        |                  |                    |                                              |                                                                                         |  |  |
|     | LEAD 0.707              |                 |                                                                                    | 315          | 315                                                              |                                                                  |                                                    | I1=I3 <in< td=""><td></td><td></td><td></td><td></td><td></td><td>1 N 3</td></in<>               |    |        |                  |                    |                                              | 1 N 3                                                                                   |  |  |
| 12  | LEAD 0.866              |                 |                                                                                    | 330          | 330                                                              |                                                                  |                                                    |                                                                                                  |    |        |                  |                    |                                              | K k +C1<br>C1<br>4C2                                                                    |  |  |
|     | 1.000                   | 0               | 0                                                                                  | 0            | 0                                                                | W <sub>1</sub> >W <sub>3</sub>                                   | $V_{1N} > V_{3N} = V_{13}$                         |                                                                                                  | P1 | P3     | PN               | +C1-C1<br>Normal   | +C3-C3<br>Reverse                            | K k                                                                                     |  |  |
|     | LAG 0.866               |                 |                                                                                    | 30           | 30                                                               |                                                                  |                                                    |                                                                                                  |    |        |                  |                    |                                              | P1<br>P2                                                                                |  |  |
|     | LAG 0.707               |                 |                                                                                    | 45           | 45                                                               |                                                                  |                                                    |                                                                                                  |    |        |                  |                    |                                              | P3                                                                                      |  |  |
| 13  | LEAD 0.707              |                 |                                                                                    | 135          | 315                                                              | W <sub>1</sub> =Negative value<br>W <sub>3</sub> =Positive value | V <sub>1N</sub> >V <sub>3N</sub> =V <sub>13</sub>  | I <sub>1</sub> =I <sub>3</sub><br>I <sub>N</sub> =0                                              | P1 | P3     |                  |                    | +C3-C3<br>Reverse                            | 4 11 2                                                                                  |  |  |
|     | LEAD 0.866              |                 |                                                                                    | 150          | 330                                                              |                                                                  |                                                    |                                                                                                  |    |        |                  | +C1-C1<br>Reverse  |                                              | K k                                                                                     |  |  |
|     | 1.000                   | 0               | 0                                                                                  | 180          | 0                                                                |                                                                  |                                                    |                                                                                                  |    |        | 3 PN             |                    |                                              | K k +C2<br>C2<br>+C3                                                                    |  |  |
|     | LAG 0.866               |                 |                                                                                    | 210          | 30                                                               |                                                                  |                                                    |                                                                                                  |    |        |                  |                    |                                              | P1<br>P2                                                                                |  |  |
|     | LAG 0.707               |                 |                                                                                    | 225          | 45                                                               |                                                                  |                                                    |                                                                                                  |    |        |                  |                    |                                              | • P3                                                                                    |  |  |

## 9.2. A List of Examples for Incorrect Wiring Display

|     | Power Factor | At balanced load $(V_{1N}=V_{3N} \text{ (or } V_{2N}), I_1=I_3 \text{ (or } I_2))$ |                     |                          |                        |                                                                                                    |                                                                  |                                                 |                                              |         | Connection (*1) |                   |                   |                                                                                                    |                                       |  |
|-----|--------------|------------------------------------------------------------------------------------|---------------------|--------------------------|------------------------|----------------------------------------------------------------------------------------------------|------------------------------------------------------------------|-------------------------------------------------|----------------------------------------------|---------|-----------------|-------------------|-------------------|----------------------------------------------------------------------------------------------------|---------------------------------------|--|
| No. | (Input)      | Phas                                                                               | Phase Angle Display |                          |                        | Active Powe                                                                                                    | er Display                                                       | Voltage Display                                 | Current Display                              | Voltage |                 | e                 | Current           |                                                                                                    | Connection                            |  |
|     | LEAD 0.707   | ∠V <sub>1N</sub>                                                                   | ∠V <sub>3t</sub>    | , ∠l <sub>1</sub><br>315 | ∠l <sub>3</sub><br>315 | W <sub>1</sub>                                                                                                    | W <sub>3</sub>                                                   | V <sub>1N</sub> V <sub>3N</sub> V <sub>13</sub> | l <sub>1</sub> l <sub>N</sub> l <sub>3</sub> | 1       | N               | 3                 | 1 side CT         | 3 side CT                                                                                                    |                                       |  |
| 14  | LEAD 0.866   |                                                                                    |                     | 330                      | 330                    | W1 <w3< td=""><td></td><td></td><td></td><td rowspan="3">P1</td><td rowspan="3">P3</td><td rowspan="3">+C1-C1<br/>Reverse</td><td rowspan="3">+C3-C3<br/>Normal</td><td>1 N 3<br/>K k</td></w3<>                                                                  |                                                                  |                                                 |                                              | P1      | P3              | +C1-C1<br>Reverse | +C3-C3<br>Normal  | 1 N 3<br>K k                                                                                                    |                                       |  |
|     | 1.000        | 0                                                                                  | 0                   | 0                        | 0                      |                                                                                                    | $V_{1N} = V_{13} < V_{3N}$                                       | $I_1 = I_3 < I_N$                               | PN                                           |         |                 |                   |                   | +C2<br>C2<br>+C3<br>C1<br>C2<br>+C3<br>C3<br>C3<br>C2<br>+C3<br>C2<br>C2<br>+C3<br>C2<br>C2<br>+C3<br>C2<br>C2<br>+C3<br>C2<br>+C3<br>C2<br>+C3<br>C2<br>+C3<br>C2<br>+C3<br>C2<br>+C3<br>C2<br>+C3<br>C2<br>+C3<br>C2<br>+C3<br>C2<br>+C3<br>C2<br>C3<br>C2<br>C3<br>C3<br>C3<br>C3<br>C3<br>C3<br>C3<br>C3<br>C3<br>C3<br>C3<br>C3<br>C3 |                                       |  |
|     | LAG 0.866    |                                                                                    |                     | 30                       | 30                     |                                                                                                    |                                                                  |                                                 |                                              |         |                 |                   |                   |                                                                                                    |                                       |  |
|     | LAG 0.707    |                                                                                    |                     | 45                       | 45                     |                                                                                                    |                                                                  |                                                 |                                              |         |                 |                   |                   |                                                                                                    | P3<br>PN                              |  |
|     | LEAD 0.707   |                                                                                    |                     | 135                      | 135                    | W₁=Negative value<br>W₃=Negative value                                                                                                    |                                                                  |                                                 |                                              |         |                 |                   |                   |                                                                                                    | 1 N 3                                 |  |
|     | LEAD 0.866   |                                                                                    |                     | 150                      | 150                    |                                                                                                    |                                                                  |                                                 |                                              |         |                 |                   |                   | K K +C1<br>L C1<br>+C2                                                                                                    |                                       |  |
| 15  | 1.000        | 0                                                                                  | 0                   | 180                      | 180                    |                                                                                                    | ive value                                                        | $V_{1N} = V_{13} < V_{3N}$                      | $I_1 = I_3 < I_N$                            | PN      | P1              | P3                | +C1-C1<br>Normal  | +C3-C3<br>Reverse                                                                                                    | К <u>к</u> +С3<br>LС3                 |  |
|     | LAG 0.866    | 6                                                                                  |                     | 210                      | 210                    |                                                                                                    |                                                                  |                                                 |                                              |         |                 |                   |                   |                                                                                                    | P1<br>P2<br>P3                        |  |
|     | LAG 0.707    |                                                                                    |                     | 225                      | 225                    |                                                                                                    |                                                                  |                                                 |                                              |         |                 |                   |                   |                                                                                                    | PN                                    |  |
|     | LEAD 0.707   |                                                                                    |                     | 315                      | 135                    | W₁=Positive value<br>W₃=Negative value                                                                                                    |                                                                  |                                                 |                                              |         |                 |                   |                   |                                                                                                    |                                       |  |
| 16  | LEAD 0.866   |                                                                                    |                     | 330                      | 150                    |                                                                                                    | V <sub>1N</sub> =V <sub>13</sub> <v<sub>3N</v<sub>               | $I_1 = I_3$<br>$I_N = 0$                        | PN                                           | P1      |                 | +C1-C1<br>Reverse | +C3-C3<br>Reverse | K k                                                                                                    |                                       |  |
|     | 1.000        | 0                                                                                  | 0                   | 0                        | 180                    |                                                                                                    |                                                                  |                                                 |                                              |         | P3              |                   |                   |                                                                                                    |                                       |  |
|     | LAG 0.866    |                                                                                    |                     | 30                       | 210                    |                                                                                                    |                                                                  |                                                 |                                              |         |                 |                   |                   |                                                                                                    | P1<br>P2<br>P3<br>P3<br>P3            |  |
|     | LAG 0.707    |                                                                                    |                     | 45                       | 225                    |                                                                                                    |                                                                  |                                                 |                                              |         |                 |                   |                   |                                                                                                    | PN.                                   |  |
| 17  | LEAD 0.707   |                                                                                    |                     | 135                      | 135                    | W₁=Negative value<br>W₃=Negative value                                                                                                    | V <sub>1N</sub> =V <sub>13</sub> <v<sub>3N</v<sub>               | $I_1 = I_3 < I_N$                               |                                              | P1      |                 | +C1-C1<br>Reverse | +C3-C3<br>Normal  | 1 N 3<br>K <u> k   -  </u>                                                                                                    |                                       |  |
|     | LEAD 0.866   |                                                                                    |                     | 150                      | 150                    |                                                                                                    |                                                                  |                                                 |                                              |         |                 |                   |                   |                                                                                                    |                                       |  |
|     | 1.000        | 0                                                                                  | 0                   | 0 180                    | 180                    |                                                                                                    |                                                                  |                                                 | P3                                           |         | PN              |                   |                   |                                                                                                    |                                       |  |
|     | LAG 0.866    |                                                                                    |                     | 210                      | 210                    |                                                                                                    |                                                                  |                                                 |                                              |         |                 |                   |                   |                                                                                                    | P2<br>P3<br>P3<br>PN                  |  |
|     | LAG 0.707    |                                                                                    |                     | 225                      | 225                    |                                                                                                    |                                                                  |                                                 | -                                            |         |                 |                   |                   |                                                                                                    |                                       |  |
|     | LEAD 0.707   |                                                                                    |                     | 330                      | 330                    | 0<br>0 W₁ <w₃< td=""><td rowspan="4">V<sub>1N</sub>=V<sub>13</sub><v<sub>3N</v<sub></td><td rowspan="4">I<sub>1</sub>=I<sub>3</sub><i<sub>N</i<sub></td><td rowspan="4">P3</td><td rowspan="4">P1</td><td></td><td></td><td></td><td>1 N 3<br/>K k +C1</td></w₃<> | V <sub>1N</sub> =V <sub>13</sub> <v<sub>3N</v<sub>               | I <sub>1</sub> =I <sub>3</sub> <i<sub>N</i<sub> | P3                                           | P1      |                 |                   |                   | 1 N 3<br>K k +C1                                                                                                    |                                       |  |
| 18  | 1 000        | 0                                                                                  | 0                   | 000                      | 000                    |                                                                                                    |                                                                  |                                                 |                                              |         | PN              | +C1-C1<br>Normal  | +C3-C3<br>Reverse | K_k                                                                                                    |                                       |  |
|     | LAG 0.866    |                                                                                    |                     | 30                       | 30                     |                                                                                                    |                                                                  |                                                 |                                              |         |                 |                   |                   |                                                                                                    |                                       |  |
|     | LAG 0.707    |                                                                                    |                     | 45                       | 45                     |                                                                                                    |                                                                  |                                                 |                                              |         |                 |                   |                   |                                                                                                    |                                       |  |
|     | LEAD 0.707   |                                                                                    |                     | 135                      | 5 315                  |                                                                                                    |                                                                  |                                                 | l1=l3                                        |         | P1              |                   |                   |                                                                                                    |                                       |  |
|     | LEAD 0.866   |                                                                                    |                     | 150                      | 330                    | W <sub>1</sub> =Negative value<br>W <sub>3</sub> =Positive value                                                                                                    |                                                                  |                                                 |                                              |         |                 |                   |                   |                                                                                                    | 1 N 3<br>K k                          |  |
| 19  | 1.000        | 0                                                                                  | 0                   | 180                      | 0                      |                                                                                                    | ive value<br>ve value                                            | $V_{1N} = V_{13} < V_{3N}$                      |                                              | P3      |                 | PN                | +C1-C1<br>Reverse | +C3-C3<br>Reverse                                                                                                    | + <u>c2</u><br><u>c2</u><br><u>c2</u> |  |
|     | LAG 0.866    |                                                                                    |                     | 210                      | 30                     |                                                                                                    |                                                                  |                                                 |                                              |         |                 | Reverse           | Reverse           | C3<br>P1<br>P2                                                                                                    |                                       |  |
|     | LAG 0.707    |                                                                                    |                     | 225                      | 45                     |                                                                                                    |                                                                  |                                                 |                                              |         |                 |                   |                   |                                                                                                    | P3                                    |  |
| 20  | LEAD 0.707   |                                                                                    |                     | 315                      | 315                    | W <sub>1</sub> >W <sub>3</sub>                                                                                                    |                                                                  |                                                 |                                              | ſ       | T               |                   |                   |                                                                                                    | 1 N 2                                 |  |
|     | LEAD 0.866   |                                                                                    |                     | 330 33                   | 330                    |                                                                                                    | V <sub>1N</sub> >V <sub>3N</sub> =V <sub>13</sub> I <sub>1</sub> | I <sub>1</sub> =I <sub>3</sub> <i<sub>N</i<sub> | PN                                           | P3      | 3 P1            | +C1-C1<br>Reverse | +C3-C3<br>Normal  | K k                                                                                                    |                                       |  |
|     | 1.000        | 0                                                                                  | 0                   | 0                        | 0                      |                                                                                                    |                                                                  |                                                 |                                              |         |                 |                   |                   | К <u>к</u> +С2<br>С2<br>+С3                                                                                                    |                                       |  |
|     | LAG 0.866    |                                                                                    |                     | 30                       | 30                     |                                                                                                    |                                                                  |                                                 |                                              |         |                 |                   |                   | P1<br>P2                                                                                                    |                                       |  |
|     | LAG 0.707    |                                                                                    |                     | 45 4                     | 45                     |                                                                                                    |                                                                  |                                                 |                                              |         |                 |                   |                   | PN                                                                                                    |                                       |  |
## 9.2. A List of Examples for Incorrect Wiring Display

## 9.3.3. 1-phase 3-wire System

|     | Power Factor |                   |                   |        | A                      | t balanced load (V <sub>1N</sub> =)                              | $V_{3N}$ (or $V_{2N}$ ), $I_1 = I_3$ (or $I_2$ )   | )                                                                                                    |    | Conn   |         | Conr                | nection (*1)         |                                      |
|-----|--------------|-------------------|-------------------|--------|------------------------|------------------------------------------------------------------|----------------------------------------------------|----------------------------------------------------------------------------------------------------|----|--------|---------|---------------------|----------------------|--------------------------------------|
| No. | (Input)      | Phas              | e Ang             | le Dis | play                   | Active Power Display                                             | Voltage Display                                    | Current Display                                                                                                    | 1  | /oltag | le<br>2 | Cur<br>1 cido CT    | rent                 | Connection                           |
|     | LEAD 0.707   | Z V <sub>1N</sub> | ∠ V <sub>3N</sub> | 135    | ∠ı <sub>3</sub><br>135 | W1 W3                                                            | V <sub>1N</sub> V <sub>3N</sub> V <sub>13</sub>    | I1 IN I3                                                                                                    | 1  | N      | 3       | 1 SIDE C I          | 3 SIDE C I           |                                      |
|     | LEAD 0.866   |                   |                   | 150    | 150                    |                                                                  |                                                    |                                                                                                    |    |        |         |                     |                      | K k +C1<br>C1 +C2                    |
| 21  | 1.000        | 0                 | 0                 | 180    | 180                    | W <sub>1</sub> =Negative value<br>W <sub>3</sub> =Negative value | $V_{1N} > V_{3N} = V_{13}$                         | $I_1 = I_3 < I_N$                                                                                                    | PN | P3     | P1      | +C1-C1<br>Normal    | +C3-C3<br>Reverse    | K k                                  |
|     | LAG 0.866    |                   |                   | 210    | 210                    |                                                                  |                                                    |                                                                                                    |    |        |         |                     |                      | P1<br>P2<br>P3                       |
|     | LAG 0.707    |                   |                   | 225    | 225                    |                                                                  |                                                    |                                                                                                    |    |        |         |                     |                      | PN                                   |
|     | LEAD 0.707   |                   |                   | 315    | 135                    |                                                                  |                                                    |                                                                                                    |    |        |         |                     |                      | 1 N 3                                |
|     | LEAD 0.866   |                   |                   | 330    | 150                    |                                                                  |                                                    |                                                                                                    |    |        |         |                     |                      | K K+C1<br>C1<br>+C2                  |
| 22  | 1.000        | 0                 | 0                 | 0      | 180                    | W <sub>1</sub> =Positive value<br>W <sub>3</sub> =Negative value | $V_{1N} > V_{3N} = V_{13}$                         | $I_1 = I_3$<br>$I_N = 0$                                                                                                    | PN | P3     | P1      | +C1-C1<br>Reverse   | +C3-C3<br>Reverse    | К <u>к</u> +С3<br>L <sup>CL</sup> С3 |
|     | LAG 0.866    |                   |                   | 30     | 210                    |                                                                  |                                                    |                                                                                                    |    |        |         |                     |                      | P1<br>P2<br>P3                       |
|     | LAG 0.707    |                   |                   | 45     | 225                    |                                                                  |                                                    |                                                                                                    |    |        |         |                     |                      | PN                                   |
|     | LEAD 0.707   |                   |                   | 315    | 315                    |                                                                  | V <sub>1N</sub> =V <sub>3N</sub> <v<sub>13</v<sub> | I1=I3 <in< td=""><td></td><td rowspan="4">PN</td><td></td><td></td><td rowspan="4">+C3-C3<br/>Normal</td><td rowspan="2">1 N 3<br/>K k</td></in<> |    | PN     |         |                     | +C3-C3<br>Normal     | 1 N 3<br>K k                         |
|     | LEAD 0.866   |                   |                   | 330    | 330                    | -<br>                                                            |                                                    |                                                                                                    | P3 |        |         | 1 +C1-C1<br>Reverse |                      |                                      |
| 23  | 1.000        | 0                 | 180               | 0      | 0                      | W <sub>3</sub> =Negative value                                   |                                                    |                                                                                                    |    |        | P1      |                     |                      | K k +C3<br>C1 C3<br>C3               |
|     | LAG 0.866    |                   |                   | 30     | 30                     |                                                                  |                                                    |                                                                                                    |    |        |         |                     |                      | P2<br>P3<br>PN                       |
|     | LAG 0.707    |                   |                   | 45     | 45                     |                                                                  |                                                    |                                                                                                    |    |        |         |                     |                      |                                      |
|     | LEAD 0.707   |                   |                   | 135    | 135                    | W₁=Negative value<br>W₃=Positive value                           | $V_{1N} = V_{3N} < V_{13}$                         | I <sub>1</sub> =I <sub>3</sub> <i<sub>N</i<sub>                                                                                                   |    |        |         |                     |                      | 1 N 3<br>K k + - +C1                 |
|     | LEAD 0.866   |                   |                   | 150    | 150                    |                                                                  |                                                    |                                                                                                    |    |        |         | +C1-C1              | +C3-C3<br>Reverse    |                                      |
| 24  | 1.000        | 0                 | 180               | 180    | 180                    |                                                                  |                                                    |                                                                                                    | P3 | PN     | P1      | Normal              |                      | K k                                  |
|     | LAG 0.866    |                   |                   | 210    | 210                    |                                                                  |                                                    |                                                                                                    |    |        |         |                     |                      | P2<br>P3<br>PN                       |
|     |              |                   |                   | 315    | 5 135                  |                                                                  |                                                    |                                                                                                    |    |        |         |                     |                      |                                      |
|     | LEAD 0.866   |                   | 180               | 330    | 150                    | $W_1 = W_3$                                                      | V <sub>1N</sub> =V <sub>3N</sub> <v<sub>13</v<sub> | I <sub>1</sub> =I <sub>3</sub><br>I <sub>N</sub> =0                                                                                               | P3 |        |         | +C1-C1<br>Reverse   | +C3-C3<br>Reverse    | 1 N 3<br>K <u>k</u>                  |
| 25  | 1.000        | 0                 |                   | 0      | 180                    |                                                                  |                                                    |                                                                                                    |    | PN     | P1      |                     |                      | С1<br>+C2<br>С2<br>С2                |
|     | LAG 0.866    |                   |                   | 30     | 210                    |                                                                  |                                                    |                                                                                                    |    |        |         |                     |                      | P2<br>P3<br>P1<br>P2<br>P3<br>PN     |
|     | LAG 0.707    |                   |                   | 45     | 225                    |                                                                  |                                                    |                                                                                                    |    |        |         |                     |                      |                                      |
|     | LEAD 0.707   |                   |                   | 135    | 135                    |                                                                  |                                                    |                                                                                                    |    |        |         |                     |                      |                                      |
|     | LEAD 0.866   |                   |                   | 150    | 150                    |                                                                  |                                                    |                                                                                                    |    |        |         |                     |                      | 1 N 3<br>K <u>k</u>                  |
| 26  | 1.000        | 0                 | 180               | 180    | 180                    | W <sub>1</sub> =Negative value<br>W <sub>3</sub> =Positive value | V <sub>1N</sub> =V <sub>3N</sub> <v<sub>13</v<sub> | $I_1 = I_3 < I_N$                                                                                                    | P1 | PN     | P3      | +C3-C3<br>Normal    | +C1-C1<br>Reverse    | к <u>к</u> +C2<br>С2<br>+C3          |
|     | LAG 0.866    |                   |                   | 210    | 210                    | 0<br>5                                                           |                                                    |                                                                                                    |    |        |         |                     |                      | P1<br>P2                             |
|     | LAG 0.707    |                   |                   | 225    | 225                    |                                                                  |                                                    |                                                                                                    |    |        |         |                     |                      | P3<br>PN                             |
|     | LEAD 0.707   |                   |                   | 315    | 315                    |                                                                  |                                                    |                                                                                                    |    |        |         |                     |                      | 1 N 3                                |
|     | LEAD 0.866   |                   |                   | 330    | 330                    | þ                                                                |                                                    |                                                                                                    | P1 | PN     |         | +C3-C3<br>Reverse   | 3 +C1-C1<br>e Normal | Kk                                   |
| 27  | 1.000        | 0                 | 180               | 0      | 0                      | W <sub>1</sub> =Positive value<br>W <sub>3</sub> =Negative value | $V_{1N} = V_{3N} < V_{13}$                         | $I_1 = I_3 < I_N$                                                                                                    |    |        | Р3      |                     |                      | К <u>к</u><br>К                      |
|     | LAG 0.866    |                   |                   | 30     | 30                     |                                                                  |                                                    |                                                                                                    |    |        |         |                     |                      |                                      |
|     | LAG 0.707    |                   |                   | 45     | 45                     | 5                                                                |                                                    |                                                                                                    |    |        |         |                     |                      | P3<br>PN                             |

## 9.2. A List of Examples for Incorrect Wiring Display

## 9.3.3. 1-phase 3-wire System

|          | Power Factor |                  |                  |        | A    | t balanced load (V <sub>1N</sub> =)                                                                                                    | $I_{3N}$ (or $V_{2N}$ ), $I_1 = I_3$ (or $I_2$ )  | )                                                                                  |    | Conn   |    | Conr                | nection (*1)         |                                                            |
|----------|--------------|------------------|------------------|--------|------|----------------------------------------------------------------------------------------------------|---------------------------------------------------|------------------------------------------------------------------------------------|----|--------|----|---------------------|----------------------|------------------------------------------------------------|
| No.      | (Input)      | Phas             | e Ang            | le Dis | play | Active Power Display                                                                                                    | Voltage Display                                   | Current Display                                                                    | \  | /oltag | e  | Cur                 | rent                 | Connection                                                 |
| -        |              | ∠V <sub>1N</sub> | ∠V <sub>3N</sub> | ∠I₁    | ∠l₃  | W <sub>1</sub> W <sub>3</sub>                                                                                                    | V <sub>1N</sub> V <sub>3N</sub> V <sub>13</sub>   | I <sub>1</sub> I <sub>N</sub> I <sub>3</sub>                                       | 1  | N      | 3  | 1 side CT           | 3 side CT            |                                                            |
|          | LEAD 0.707   |                  |                  | 315    | 135  |                                                                                                    |                                                   |                                                                                    |    |        |    |                     |                      | 1 N 3                                                      |
|          | LEAD 0.866   |                  |                  | 330    | 150  |                                                                                                    |                                                   |                                                                                    |    |        |    |                     |                      | K K+C1<br>L                                                |
| 28       | 1.000        | 0                | 180              | 0      | 180  | W <sub>1</sub> =W <sub>3</sub>                                                                                                    | $V_{1N} = V_{3N} < V_{13}$                        | $I_1 = I_3$<br>$I_N = 0$                                                           | P1 | PN     | P3 | +C3-C3<br>Reverse   | +C1-C1<br>Reverse    | К. <u>к</u>                                                |
|          | LAG 0.866    |                  |                  | 30     | 210  |                                                                                                    |                                                   |                                                                                    |    |        |    |                     |                      | P1<br>P2                                                   |
|          | LAG 0.707    |                  |                  | 45     | 225  |                                                                                                    |                                                   |                                                                                    |    |        |    |                     |                      | PN PN                                                      |
|          | LEAD 0.707   |                  |                  | 135    | 315  | 5<br>W <sub>1</sub> =Negative value<br>W <sub>3</sub> =Positive value                                                                                                    |                                                   |                                                                                    |    |        |    |                     |                      | 1 N 3                                                      |
|          | LEAD 0.866   |                  |                  | 150    | 330  |                                                                                                    |                                                   |                                                                                    |    |        |    |                     |                      | K k +C1<br>C1                                              |
| 29       | 1.000        | 0                | 0                | 180    | 0    |                                                                                                    | $V_{1N} > V_{3N} = V_{13}$                        | $I_1 = I_3$<br>$I_N = 0$                                                           | P1 | P3     | PN | +C3-C3<br>Normal    | +C1-C1<br>Normal     | К к                                                        |
|          | LAG 0.866    |                  |                  | 210    | 30   |                                                                                                    |                                                   |                                                                                    |    |        |    |                     |                      | P1<br>P2<br>P2                                             |
|          | LAG 0.707    |                  |                  | 225    | 45   |                                                                                                    |                                                   |                                                                                    |    |        |    |                     |                      | PN                                                         |
|          | LEAD 0.707   |                  |                  | 135    | 135  |                                                                                                    |                                                   | I <sub>1</sub> =I <sub>3</sub> <i<sub>N</i<sub>                                    |    |        |    |                     | +C1-C1<br>Normal     | 1 N 3<br>K k                                               |
|          | LEAD 0.866   |                  |                  | 150    | 150  | W <sub>1</sub> =Negative value<br>W <sub>3</sub> =Negative value                                                                                                    | V <sub>1N</sub> >V <sub>3N</sub> =V <sub>13</sub> |                                                                                    | P1 |        |    | N +C3-C3<br>Reverse |                      |                                                            |
| 30       | 1.000        | 0                | 0                | 180    | 180  |                                                                                                    |                                                   |                                                                                    |    | Р3     | PN |                     |                      | К к                                                        |
|          | LAG 0.866    |                  |                  | 210    | 210  |                                                                                                    |                                                   |                                                                                    |    |        |    |                     |                      | • P1<br>• P2<br>P3                                         |
|          | LAG 0.707    |                  |                  | 225    | 225  |                                                                                                    |                                                   |                                                                                    |    |        |    |                     |                      | PN                                                         |
|          | LEAD 0.707   |                  |                  | 315    | 315  | 5<br>0<br>0<br>0<br>5                                                                                                    | V <sub>1N</sub> >V <sub>3N</sub> =V <sub>13</sub> | I1=I3 <in< td=""><td></td><td></td><td></td><td></td><td></td><td>1 N 3</td></in<> |    |        |    |                     |                      | 1 N 3                                                      |
|          | LEAD 0.866   |                  |                  | 330    | 330  |                                                                                                    |                                                   |                                                                                    |    |        |    |                     |                      | K k +C1<br>(1                                              |
| 31       | 1.000        | 0                | 0                | 0      | 0    |                                                                                                    |                                                   |                                                                                    | P1 | Р3     | PN | +C3-C3<br>Normal    | +C1-C1<br>Reverse    | К к                                                        |
|          | LAG 0.866    |                  |                  | 30     | 30   |                                                                                                    |                                                   |                                                                                    |    |        |    |                     |                      | P1<br>P2<br>P3                                             |
|          | LAG 0.707    |                  |                  | 45     | 45   |                                                                                                    |                                                   |                                                                                    |    |        |    |                     |                      | PN                                                         |
|          | LEAD 0.707   |                  |                  | 315    | 135  | 5<br>0<br>0 W <sub>1</sub> =Positive value<br>0 W <sub>3</sub> =Negative value                                                                                                    | V <sub>1N</sub> >V <sub>3N</sub> =V <sub>13</sub> | I₁=I₃<br>I <sub>N</sub> =0                                                         | P1 |        |    |                     |                      | 1 N 3                                                      |
|          | LEAD 0.866   |                  |                  | 330    | 150  |                                                                                                    |                                                   |                                                                                    |    |        |    | +C3-C3<br>Reverse   | +C1-C1<br>Reverse    | +C1<br>                                                    |
| 32       | 1.000        | 0                | 0                | 0      | 180  |                                                                                                    |                                                   |                                                                                    |    | P3     | PN |                     |                      | С2<br>4C3<br>4C3<br>4C3<br>4C3<br>4C3<br>4C3<br>4C3<br>4C3 |
|          | LAG 0.866    |                  |                  | 30     | 210  |                                                                                                    |                                                   |                                                                                    |    |        |    |                     |                      |                                                            |
|          | LAG 0.707    |                  |                  | 45     | 225  |                                                                                                    |                                                   |                                                                                    |    |        |    |                     |                      |                                                            |
|          | LEAD 0.707   |                  |                  | 315    | 135  |                                                                                                    |                                                   |                                                                                    |    |        |    |                     |                      | 1 N 3                                                      |
|          | LEAD 0.866   |                  |                  | 330    | 150  | W.=Positive value                                                                                                    |                                                   | 1.=1.                                                                              |    |        |    | 103.03              | +01-04               |                                                            |
| 33       | 1.000        | 0                | 0                | 0      | 180  | W <sub>3</sub> =Negative value                                                                                                    | $V_{1N} = V_{3N} < V_{13}$                        | $I_{\rm N} = 0$                                                                    | PN | P1     | P3 | Normal              | Normal               | К <u>к</u> С2<br>СЗ                                        |
|          | LAG 0.866    |                  |                  | 30     | 210  |                                                                                                    |                                                   |                                                                                    |    |        |    |                     |                      | P1<br>P2<br>P3<br>P3                                       |
| <u> </u> | LAG 0.707    |                  |                  | 45     | 225  |                                                                                                    |                                                   |                                                                                    |    | _      |    |                     |                      |                                                            |
|          | LEAD 0.707   |                  |                  | 315    | 315  | 5<br>0<br>0 W1 <w3< td=""><td></td><td rowspan="5">I,=I<sub>3</sub><i<sub>N</i<sub></td><td rowspan="2"></td><td></td><td></td><td rowspan="5">+C3-C3<br/>Reverse</td><td rowspan="5">8 +C1-C1<br/>∌ Normal</td><td>1 N 3</td></w3<> |                                                   | I,=I <sub>3</sub> <i<sub>N</i<sub>                                                 |    |        |    | +C3-C3<br>Reverse   | 8 +C1-C1<br>∌ Normal | 1 N 3                                                      |
|          | LEAD 0.866   |                  |                  | 330    | 330  |                                                                                                    |                                                   |                                                                                    |    |        |    |                     |                      | +C1<br>+C1<br>+C2                                          |
| 34       | 1.000        | 0                | 0                | 0 0 0  | 0    |                                                                                                    | $V_{1N} = V_{13} < V_{3N}$                        |                                                                                    | PN | P1     | P3 |                     |                      | К <u>к</u> С2<br>LLС3                                      |
|          | LAG 0.866    |                  |                  |        | 30   |                                                                                                    |                                                   |                                                                                    |    |        |    |                     |                      | P1<br>P2<br>P3                                             |
|          | LAG 0.707    |                  |                  | 45     | 45   |                                                                                                    |                                                   |                                                                                    |    |        |    |                     |                      | PN                                                         |

## 9.2. A List of Examples for Incorrect Wiring Display

## 9.3.3. 1-phase 3-wire System

|     | Power Factor |                   |                   |        | A                      | t balanced load (V <sub>1N</sub> =)                                                                                                    | $V_{3N}$ (or $V_{2N}$ ), $I_1 = I_3$ (or $I_2$ )   | )                                                   | Conn |        | Conr    | ection (*1)         |                        |                                    |
|-----|--------------|-------------------|-------------------|--------|------------------------|----------------------------------------------------------------------------------------------------|----------------------------------------------------|-----------------------------------------------------|------|--------|---------|---------------------|------------------------|------------------------------------|
| No. | (Input)      | Phas              | e Ang             | le Dis | play                   | Active Power Display                                                                                                    | Voltage Display                                    | Current Display                                     | \    | /oltag | le<br>2 | Cur<br>Cur          | rent                   | Connection                         |
|     | LEAD 0.707   | Z V <sub>1N</sub> | ∠ V <sub>3N</sub> | 135    | ∠I <sub>3</sub><br>135 | VV <sub>1</sub> VV <sub>3</sub>                                                                                                    | V <sub>1N</sub> V <sub>3N</sub> V <sub>13</sub>    | I <sub>1</sub> I <sub>N</sub> I <sub>3</sub>        | 1    | N      | 3       | 1 side C1           | 3 side C I             | 1 N 3                              |
| 35  | LEAD 0.866   |                   |                   | 150    | 150                    | W₁=Negative value<br>W₃=Negative value                                                                                                    |                                                    |                                                     |      |        |         |                     | 3 +C1-C1<br>al Reverse | K k                                |
|     | 1.000        | 0                 | 0                 | 180    | 180                    |                                                                                                    | $V_{1N} = V_{13} < V_{3N}$                         | $I_1 = I_3 < I_N$                                   | PN   | P1     | P3      | +C3-C3<br>Normal    |                        |                                    |
|     | LAG 0.866    |                   |                   | 210    | 210                    |                                                                                                    |                                                    |                                                     |      |        |         |                     |                        | P1<br>P2<br>P2                     |
|     | LAG 0.707    |                   |                   | 225    | 225                    |                                                                                                    |                                                    |                                                     |      |        |         |                     |                        | PN                                 |
|     | LEAD 0.707   |                   |                   | 135    | 315                    |                                                                                                    |                                                    |                                                     |      |        |         |                     |                        | 1 N 3                              |
|     | LEAD 0.866   |                   |                   | 150    | 330                    | D                                                                                                    |                                                    |                                                     |      | P1     |         |                     |                        | K k +C1<br>C1<br>+C2               |
| 36  | 1.000        | 0                 | 0                 | 180    | 0                      | W <sub>1</sub> =Negative value<br>W <sub>3</sub> =Positive value                                                                                                    | $V_{1N} = V_{13} < V_{3N}$                         | $I_1 = I_3$<br>$I_N = 0$                            | PN   |        | P3      | +C3-C3<br>Reverse   | +C1-C1<br>Reverse      | К <u>к</u>                         |
|     | LAG 0.866    |                   |                   | 210    | 30                     |                                                                                                    |                                                    |                                                     |      |        |         |                     |                        | P1<br>P2<br>P3                     |
|     | LAG 0.707    |                   |                   | 225    | 45                     |                                                                                                    |                                                    |                                                     |      |        |         |                     |                        | PN                                 |
|     | LEAD 0.707   |                   |                   | 135    | 315                    |                                                                                                    |                                                    | I <sub>1</sub> =I <sub>3</sub><br>I <sub>N</sub> =0 | P3   |        |         | אי +C3-C3<br>Normal | +C1-C1<br>Normal       | K K                                |
|     | LEAD 0.866   |                   |                   | 150    | 330                    | W <sub>1</sub> =Negative value<br>W <sub>3</sub> =Positive value                                                                                                    | V <sub>1N</sub> =V <sub>13</sub> <v<sub>3N</v<sub> |                                                     |      |        |         |                     |                        |                                    |
| 37  | 1.000        | 0                 | 0                 | 180    | 0                      |                                                                                                    |                                                    |                                                     |      | P1     | PN      |                     |                        |                                    |
|     | LAG 0.866    |                   |                   | 210    | 30                     |                                                                                                    |                                                    |                                                     |      |        |         |                     |                        |                                    |
|     | LAG 0.707    |                   |                   | 225    | 45                     |                                                                                                    |                                                    |                                                     |      |        |         |                     |                        | PN                                 |
|     | LEAD 0.707   |                   |                   | 135    | 135                    | D<br>W₁=Negative value<br>W₃=Negative value                                                                                                    |                                                    | I <sub>1</sub> =I <sub>3</sub> <i<sub>N</i<sub>     |      |        |         |                     | +C1-C1<br>Normal       | 1 N 3                              |
|     | LEAD 0.866   |                   |                   | 150    | 150                    |                                                                                                    |                                                    |                                                     |      |        |         |                     |                        | +C1<br>                            |
| 38  | 1.000        | 0                 | 0                 | 180    | 180                    |                                                                                                    | V <sub>1N</sub> =V <sub>13</sub> <v<sub>3N</v<sub> |                                                     | P3   | P1     | PN      | N Reverse           |                        | К к С3                             |
|     | LAG 0.866    |                   |                   | 210 21 | 210                    |                                                                                                    |                                                    |                                                     |      |        |         |                     |                        | •P1<br>P2<br>P3                    |
|     | LAG 0.707    |                   |                   | 225    | 225                    | 5                                                                                                    |                                                    |                                                     |      |        |         |                     |                        |                                    |
|     | LEAD 0.707   |                   |                   | 315    | 315                    | 5<br>0<br>0 W1 <w3< td=""><td rowspan="5">V<sub>1N</sub>=V<sub>13</sub><v<sub>3N</v<sub></td><td rowspan="5">I<sub>1</sub>=I<sub>3</sub><i<sub>N</i<sub></td><td rowspan="3">P3</td><td></td><td></td><td></td><td></td><td></td></w3<> | V <sub>1N</sub> =V <sub>13</sub> <v<sub>3N</v<sub> | I <sub>1</sub> =I <sub>3</sub> <i<sub>N</i<sub>     | P3   |        |         |                     |                        |                                    |
|     | LEAD 0.866   |                   |                   | 330    | 330                    |                                                                                                    |                                                    |                                                     |      |        |         | N +C3-C3<br>Normal  | +C1-C1<br>Reverse      | К к                                |
| 39  | 1.000        | 0                 | 0                 | 0      | 0                      |                                                                                                    |                                                    |                                                     |      | P1     | PN      |                     |                        |                                    |
|     | LAG 0.866    |                   |                   | 30     | 30                     |                                                                                                    |                                                    |                                                     |      |        |         |                     |                        |                                    |
|     | LAG 0.707    |                   |                   | 45     | 45                     |                                                                                                    |                                                    |                                                     |      |        |         |                     |                        |                                    |
|     | LEAD 0.707   |                   |                   | 315    | 135                    |                                                                                                    |                                                    |                                                     |      |        |         |                     |                        | 1 N 3<br>K k                       |
|     | LEAD 0.866   |                   |                   | 330    | 150                    | W –Positive value                                                                                                    |                                                    | 1.=1.                                               |      |        |         |                     |                        | +C1<br>C1<br>+C2                   |
| 40  | 1.000        | 0                 | 0                 | 0      | 180                    | W <sub>3</sub> =Negative value                                                                                                    | $V_{1N} = V_{13} < V_{3N}$                         | $I_{\rm N} = 0$                                     | P3   | P1     | PN      | Reverse             | Reverse                | К к                                |
|     | LAG 0.866    |                   |                   | 30 21  | 210                    | )                                                                                                    |                                                    |                                                     |      |        |         |                     |                        | P1<br>P2<br>P3                     |
|     | LAG 0.707    |                   |                   | 45     | 225                    |                                                                                                    |                                                    |                                                     |      |        |         |                     |                        | <sup>L</sup> <sup>PN</sup>         |
|     | LEAD 0.707   |                   |                   | 315    | 135                    | 5<br>0<br>WPositive value                                                                                                    |                                                    |                                                     | PN   |        |         |                     | 3 +C1-C1<br>I Normal   | 1 N 3<br>K k                       |
| 41  | LEAD 0.866   |                   |                   | 330    | 150                    |                                                                                                    |                                                    | I1=I3                                               |      | I P3   | _       | +C3-C3              |                        |                                    |
|     | 1.000        | 0                 | 0                 | 0      | 180                    | W <sub>3</sub> =Negative value                                                                                                    | V <sub>1N</sub> >V <sub>3N</sub> =V <sub>13</sub>  | $I_1 = I_3$<br>$I_N = 0$                            |      |        | 3 P1    | +C3-C3<br>Normal    |                        | К <u>к</u> <u> +C3</u><br><u> </u> |
|     | LAG 0.866    |                   |                   | 30     | 210                    |                                                                                                    |                                                    |                                                     |      |        |         |                     |                        | P1<br>P2<br>P3<br>PN               |
|     | LAG 0.707    |                   |                   | 45     | 225                    | 5                                                                                                    |                                                    |                                                     |      |        |         |                     |                        |                                    |

#### 9.2. A List of Examples for Incorrect Wiring Display

#### 9.3.3. 1-phase 3-wire System

|     |                                              |                                      |                  |                  |                             | At                                                                      | balanced load (V <sub>1N</sub> =V                                | $I_{3N}$ (or $V_{2N}$ ), $I_1 = I_3$ (or $I_2$ )   | )                                                                                                    |    |        | Connection (*1) |                   |                             | nection (*1)                                                         |
|-----|----------------------------------------------|--------------------------------------|------------------|------------------|-----------------------------|-------------------------------------------------------------------------|------------------------------------------------------------------|----------------------------------------------------|----------------------------------------------------------------------------------------------------|----|--------|-----------------|-------------------|-----------------------------|----------------------------------------------------------------------|
| No. | Power Fa<br>(Input                           | actor<br>t)                          | Phas             | e Ang            | le Dis                      | play                                                                    | Active Power Display                                             | Voltage Display                                    | Current Display                                                                                                    | ١  | /oltag | e               | Cur               | rent                        | Connection                                                           |
|     | · ·                                          | <i>,</i>                             | ∠V <sub>1N</sub> | ∠V <sub>3N</sub> | ∠I₁                         | ∠l₃                                                                     | W <sub>1</sub> W <sub>3</sub>                                    | V <sub>1N</sub> V <sub>3N</sub> V <sub>13</sub>    | l <sub>1</sub> l <sub>N</sub> l <sub>3</sub>                                                                              | 1  | Ν      | 3               | 1 side CT         | 3 side CT                   |                                                                      |
| 42  | LEAD 0.<br>LEAD 0.<br>1.<br>LAG 0.<br>LAG 0. | .707<br>.866<br>.000<br>.866<br>.707 | 0                | 0                | 315<br>330<br>0<br>30<br>45 | <ul> <li>315</li> <li>330</li> <li>0</li> <li>30</li> <li>45</li> </ul> | W1>W3                                                            | V <sub>1N</sub> >V <sub>3N</sub> =V <sub>13</sub>  | I1=I3 <in< th=""><th>PN</th><th>P3</th><th>P1</th><th>+C3-C3<br/>Reverse</th><th>+C1-C1<br/>Normal</th><th>K k</th></in<> | PN | P3     | P1              | +C3-C3<br>Reverse | +C1-C1<br>Normal            | K k                                                                  |
|     |                                              | 707                                  |                  |                  | 125                         | 125                                                                     |                                                                  |                                                    |                                                                                                    |    |        |                 |                   |                             |                                                                      |
|     | LEAD 0.                                      | .866                                 |                  |                  | 150                         | 150                                                                     |                                                                  |                                                    | I1=I3 <in< th=""><th></th><th></th><th></th><th></th><th></th><th>1 N 3<br/>K<u>k.</u></th></in<>                         |    |        |                 |                   |                             | 1 N 3<br>K <u>k.</u>                                                 |
| 43  | 1.                                           | .000                                 | 0                | 0                | 180                         | 180                                                                     | W <sub>1</sub> =Negative value                                   | V <sub>1N</sub> >V <sub>3N</sub> =V <sub>13</sub>  |                                                                                                    | PN | P3     | 8 P1            | +C3-C3<br>Normal  | +C1-C1<br>Reverse           | +C2<br>C2                                                            |
|     |                                              |                                      |                  |                  |                             |                                                                         | W <sub>3</sub> =Negative value                                   | - INF - SN - 13                                    |                                                                                                    |    |        |                 |                   |                             | +C3<br>(C3<br>P1<br>P2<br>P3<br>PN                                   |
|     | LAG 0.                                       | .866                                 |                  |                  | 210                         | 210                                                                     |                                                                  |                                                    |                                                                                                    |    |        |                 |                   |                             |                                                                      |
|     | LAG 0.                                       | .707                                 |                  |                  | 225                         | 225                                                                     |                                                                  |                                                    |                                                                                                    |    |        |                 |                   |                             |                                                                      |
|     | LEAD 0.                                      | .707                                 |                  |                  | 135                         | 315                                                                     | W₁=Negative value<br>W₃=Positive value                           | V <sub>1N</sub> >V <sub>3N</sub> =V <sub>13</sub>  | I <sub>1</sub> =I <sub>3</sub><br>I <sub>N</sub> =0                                                                       | PN |        |                 | +C3-C3<br>Reverse | +C1-C1<br>Reverse           | 1 N 3                                                                |
| 44  | LEAD 0.                                      | .866                                 |                  |                  | 150                         | 330                                                                     |                                                                  |                                                    |                                                                                                    |    |        |                 |                   |                             | K k<br>L<br>L<br>L<br>L<br>L<br>L<br>L<br>L<br>L<br>L<br>L<br>L<br>L |
|     | 1.                                           | .000                                 | 0                | 0                | 180                         | 0                                                                       |                                                                  |                                                    |                                                                                                    |    | Р3     | P1              |                   |                             | К <u>к</u><br>К                                                      |
|     | LAG 0.                                       | .866                                 |                  |                  | 210                         | 30                                                                      |                                                                  |                                                    |                                                                                                    |    |        |                 |                   |                             | P1<br>P2                                                             |
|     | LAG 0.                                       | .707                                 |                  |                  | 225                         | 45                                                                      |                                                                  |                                                    |                                                                                                    |    |        |                 |                   |                             | P3                                                                   |
|     | LEAD 0.                                      | .707                                 |                  |                  | 315                         | 315                                                                     | W <sub>1</sub> =Positive value<br>W <sub>3</sub> =Negative value | V <sub>1N</sub> =V <sub>3N</sub> <v<sub>13</v<sub> | I1=I3 <in< th=""><th rowspan="5">P3</th><th rowspan="5">PN</th><th></th><th></th><th></th><th>1 N 3</th></in<>            | P3 | PN     |                 |                   |                             | 1 N 3                                                                |
|     | LEAD 0.                                      | .866                                 |                  |                  | 330                         | 330                                                                     |                                                                  |                                                    |                                                                                                    |    |        |                 |                   |                             | K k                                                                  |
| 45  | 1.                                           | .000                                 | 0                | 180              | 0 0                         | 0                                                                       |                                                                  |                                                    |                                                                                                    |    |        | P1              | +C3-C3<br>Reverse | +C1-C1<br>Normal            | К <u>к</u>                                                           |
|     | LAG 0.                                       | .866                                 |                  |                  | 30                          | 30                                                                      |                                                                  |                                                    |                                                                                                    |    |        |                 |                   |                             | P2<br>P3<br>PN                                                       |
|     | LAG 0.                                       | .707                                 |                  |                  | 45 45                       | 45                                                                      |                                                                  |                                                    |                                                                                                    |    |        |                 |                   |                             |                                                                      |
| 1   | LEAD 0                                       | .707                                 |                  |                  | 135                         | 135                                                                     |                                                                  |                                                    |                                                                                                    |    |        |                 |                   |                             | 1 N 3<br>K k                                                         |
|     | LEAD 0.                                      | .866                                 |                  |                  | 150                         | 150                                                                     |                                                                  |                                                    |                                                                                                    |    |        |                 |                   |                             |                                                                      |
| 46  | 1.                                           | .000                                 | 0                | 180              | 180                         | 180                                                                     | W <sub>1</sub> =Negative value<br>W <sub>3</sub> =Positive value | $V_{1N} = V_{3N} < V_{13}$                         | $I_1 = I_3 < I_N$                                                                                                    | P3 | PN     | P1              | +C3-C3<br>Normal  | +C1-C1<br>Reverse           | K k                                                                  |
|     | LAG 0.                                       | .866                                 |                  |                  | 210                         | 210                                                                     |                                                                  |                                                    |                                                                                                    |    |        |                 |                   |                             |                                                                      |
|     | LAG 0.                                       | .707                                 |                  |                  | 225                         | 225                                                                     |                                                                  |                                                    |                                                                                                    |    |        |                 |                   |                             | PN                                                                   |
|     | LEAD 0.                                      | .707                                 |                  |                  | 135                         | 315                                                                     |                                                                  |                                                    |                                                                                                    |    |        |                 |                   |                             | 1 N 3                                                                |
|     | LEAD 0.                                      | .866                                 |                  |                  | 150                         | 330                                                                     | ,                                                                |                                                    |                                                                                                    | P3 |        |                 |                   | 3-C3 +C1-C1<br>erse Reverse | K k                                                                  |
| 47  | 1.                                           | .000                                 | 0                | 180              | 180                         | 0                                                                       | W <sub>1</sub> =Negative value<br>W <sub>3</sub> =Negative value | $V_{1N} = V_{3N} < V_{13}$                         | $I_1 = I_3$<br>$I_N = 0$                                                                                                  |    | PN     | P1              | +C3-C3<br>Reverse |                             | K k                                                                  |
| 1   | LAG 0.                                       | .866                                 |                  |                  | 210                         | 30                                                                      |                                                                  |                                                    |                                                                                                    |    |        |                 |                   |                             |                                                                      |
| 1   | LAG 0.                                       | .707                                 |                  |                  | 225 4                       | 45                                                                      |                                                                  |                                                    |                                                                                                    |    |        |                 |                   |                             | P3                                                                   |

Note1: The above examples for incorrect wiring are typical. Extreme cases are excluded such as burnout or destruction of the instrument, VT, or CT caused by voltage application to a current circuit or current application to a voltage circuit.

# MITSUBISHI Electronic Multi-Measuring Instrument

#### Service Network

| Country/Region          | Corporation Name                                     | Address                                                                                                    | Telephone              |
|-------------------------|------------------------------------------------------|----------------------------------------------------------------------------------------------------|------------------------|
| Australia               | Mitsubishi Electric Australia Pty. Ltd.              | 348 Victoria Road, Rydalmere, N.S.W. 2116, Australia                                                             | +61-2-9684-7777        |
| Algeria                 | Mec Casa                                             | Cité Alghazel N° 01 DZ-02000 Chlef                                                                               | +21327798069           |
|                         | PROGRESSIVE TRADING CORPORATION                      | HAQUE TOWER,2ND FLOOR,610/11,JUBILEE ROAD, CHITTAGONG, BANGLADESH                                                | +880-31-624307         |
| Bangladesh              | ELECTRO MECH AUTOMATION& ENGINEERING                 | SHATABDI CENTER, 12TH FLOOR, SUITES: 12-B, 292, INNER CIRCULAR ROAD,                                             | +99 00 7100906         |
|                         | LTD.                                                 | FAKIRA POOL, MOTIJHEEL, DHAKA-1000, BANGLADESH                                                                   | +88-02-7192826         |
| Belarus                 | Tehnikon                                             | Oktyabrskaya 19, Off. 705, BY-220030 Minsk, Belarus                                                              | +375 (0)17 / 210 46 26 |
| Belgium                 | EL-CON, Powergrid Solutions B.V.                     | Wattstraat 8, 2691GZ 's-Gravenzande, Netherlands                                                                 | +31 (0)174 286 900     |
| Brasil                  | Mitsubishi Electric do Brasil Comércio e Serviços    | Avenida Adelino Cardana, 293 21 andar Bethaville, Barueri SP, Brasil                                             | +55-11-4689-3000       |
|                         | Ltda.                                                |                                                                                                    |                        |
| Cambodia                | DHINIMEX CO.,LTD                                     | #245, St. Tep Phan, Phnom Penh, Cambodia                                                                         | +855-23-997-725        |
| Central America         | Automation International LLC                         | 7050 W. Palmetto Park Road Suite #15 PMB #555, Boca Raton, FL 33433                                              | +1-561-237-5228        |
| Chile                   | Rhona S.A. (Main office)                             | Vte. Agua Santa 4211 Casilla 30-D (P.O. Box) Vina del Mar, Chile                                                 | +56-32-2-320-600       |
|                         | Mitsubishi Electric Automation (China) Ltd.          | Mitsubishi Electric Automation Building, No.1386 Hongqiao Road, Shanghai, China 200336                           | +86-21-2322-3030       |
|                         | Mitsubishi Electric Automation (China) Ltd.          | 5/F,ONE INDIGO,20 Jiuxianqiao Road Chaoyang District, Beijing, China 100016                                      | +86-10-6518-8830       |
|                         | Mitsubishi Electric Automation (China) Ltd           |                                                                                                    |                        |
| China                   | ShenZhen Branch                                      | Level 8, Galaxy World Tower B, 1 Yabao Road, Longgang District, Shenzhen, China 518129                           | +86-755-2399-8272      |
| China                   | Mitsubishi Electric Automation (China) Ltd.          | Rm.1006, A1 Times E-Park, No.276-282, Hanxi Road East, Zhongcun Street, Panyu Distric,                           | +86-20-8923-6730       |
|                         | GuangZhou Branch                                     | Guangzhou, China 510030                                                                                          | 100 20 0020 0100       |
|                         | ChengDu Branch                                       | 1501-1503,15F, Guang-hua Centre Building-C, No.98 North Guang Hua 3th Rd Chengdu, China 610000                   | +86-28-8446-8030       |
|                         | Mitsubishi Electric Automation (Hong Kong) Ltd.      | 20/E Cityplaza One 1111 king's Road Taikoo shing Hong Kong                                                       | +852-2510-0555         |
|                         | Proelectrico Representaciones S.A.                   | Carrera 42 Nº 75 – 367 Bodega 109, Itagiii Medellin, Antioguia, Colombia                                         | +57-4-4441284          |
| Colombia                | Mavicontrol Itda                                     | Calle 78 No. 70 A – 03 BRR BONANZA, Bogotá-Colombia                                                              | +57-1-4303803          |
| Czech Republic          | AUTOCONT CONTROL SYSTEMS S.R.O                       | Technologická 374/6, CZ-708 00 Ostrava - Pustkovec                                                               | +420 595 691 150       |
| Depmark                 | HANS FOLSGAARD A/S                                   |                                                                                                    | +45 42 20 96 00        |
| Delimark                | Cairo Electrical Group                               | THEILGAARDS ALLE TT / 4000 KOGE / DK                                                                             | +45 45 20 80 00        |
| Egypt                   |                                                      | 9, Rostourn St. Garden City P.O. Box 165-11516 Magnis El-Snaab, Cairo - Egypt                                    | +20-2-27901337         |
| Estonia                 |                                                      |                                                                                                    | +352 001 0140          |
| Finland                 | Mitsubichi Electric Europe P.V. Errork Proces        |                                                                                                    | +330 20 / 403540       |
| France                  | Mitaubishi Electric Europe B.V. French Branch        |                                                                                                    | +33 (0)1 55 68 57 01   |
| Germany                 | INITSUDISTIL Electric Europe B.V.                    | Mitsubisni-Electric-Platz 1, 40882 Ratingen, Germany                                                             | +49 (0) 2102 4860      |
| Greece                  |                                                      | 5, MAVRUGENOUS STR., 18542 PIRAEUS, Greece                                                                       | +30-211-1206-900       |
| Hungary                 | Meitrade Ltd.                                        | Fertö utca 14. HU-1107 Budapest, Hungary                                                                         | +36 (0)1-431-9726      |
|                         | Mitsubishi Electric India Private Limited            | 2nd Hoor, Tower A&B, Cyber Greens, DLF Cyber City, DLF Phase-III, Gurgaon - 122 022 Haryana,                     | +91-124-4630300        |
| India                   | Mitsubishi Electric India Private Limited Pune Sales | ICC-Devi Gauray Technology Park Unit no. 402 Fourth Floor, Survey no. 191-192 (P) Opp. Vallabh                   |                        |
|                         | Office                                               | Nagar Bus Depot, Pune – 411018, Maharashtra, India                                                               | +91-(20)68192100       |
|                         | PT.Mitsubishi Electric Indonesia                     | Gedung Jaya 8th floor, JL.MH. Thamrin No.12 Jakarta Pusat 10340, Indonesia                                       | +62-21-3192-6461       |
| Indonesia               | P.T. Sahabat Indonesia                               | P.O.Box 5045 Kawasan Industri Pergudangan, Jakarta, Indonesia                                                    | +62-(0)21-6610651-9    |
| Ireland                 | Mitsubishi Electric Europe B.V.                      | Westgate Business Park, Ballymount, IRL-Dublin 24, Ireland                                                       | +353 (0)1-4198800      |
|                         | Sherf Motion Technology Ltd                          | Rehov Hamerkava 19 II -58851 Holon                                                                               | +972 (0)3 / 559 54 62  |
| Israel                  | Ilan & Gavish Ltd                                    | 24 Shenkar St., Kirvat Arie II -49001 Petah-Tikva                                                                | +972 (0)3 / 922 18 24  |
| Italy                   | Mitsubishi Electric Europe B.V.                      | Viale Colleoni 7, I-20041 Agrate Brianza (MI), Italy                                                             | +39 039-60531          |
| Kazakhstan              | Kazpromaytomatika                                    | III. Zhambula 28. KAZ - 100017 Karaganda                                                                         | +7-7212-501000         |
| Korea                   | Mitsubishi Electric Automation Korea Co. 1 td        | PE Gangseo Hangang vi tower 401 Vangsheon ro. Gangseo gu. Seoul 07528 Korea                                      | +82 2 3660 9572        |
| Norea                   | AROUNKIT CORPORATION IMPORT- EXPORT                  | Si Gangseo hangang xitower, 401 hanguneonino, Gangseo-gu, Geouror 520 Kolea                                      | 102-2-3000-3312        |
| Laos                    | SOLE CO.,LTD                                         | SAPHANMO VILLAGE. SAYSETHA DISTRICT, VIENTIANE CAPITAL, LAOS                                                     | +856-20-415899         |
| Lebanon                 | Comptoir d'Electricite Generale-Liban                | Cebaco Center - Block A Autostrade Dora, P.O. Box 11-2597 Beirut - Lebanon                                       | +961-1-240445          |
| Latvia                  | SIA OAK INTEGRATOR PRODUCTS                          | VIENIBAS GATVE 200 / 1058 RIGA / LV                                                                              | +371 0-67842280        |
| Lithuania               | AUTOMATIKOS CENTRAS UAB                              | PRAMONES PR. 17H / 51327 KAUNAS / LT                                                                             | +370 37 262707         |
| Malaysia                | Mittric Sdn Bhd                                      | No. 5 Jalan Pemberita U1/49, Temasya Industrial Park, Glenmarie 40150 Shah Alam, Selangor,                       | +603 5560 3748         |
| ivialaysia              |                                                      | Malaysia                                                                                                    | 1003-3303-3740         |
| Malta                   | ALFATRADE LTD                                        | 99 PAOLA HILL, PAOLA PLA 1702, Malta                                                                             | +356 (0)21-697-816     |
| Maroco                  | SCHIELE MAROC                                        | KM 7,2 NOUVELLE ROUTE DE RABAT AIN SEBAA, 20600 Casablanca, Maroco                                               | +212 661 45 15 96      |
| Myanmar                 | Peace Myanmar Electric Co.,Ltd.                      | NO137/139 Botahtaung Pagoda Road, Botahtaung Town Ship 11161, Yangon, Myanmar                                    | +95-(0)1-202589        |
| Nepal                   | Watt&Volt House                                      | KHA 2-65, Volt House Dillibazar Post Box:2108, Kathmandu, Nepal                                                  | +977-1-4411330         |
| Netherlands             | EL-CON, Powergrid Solutions B.V.                     | Wattstraat 8, 2691GZ 's-Gravenzande, Netherlands                                                                 | +31 (0)174 286 900     |
| North America           | Mitsubishi Electric Automation, Inc.                 | 500 Corporate Woods Parkway, Vernon Hills, IL 60061 USA                                                          | +847-478-2100          |
| Norway                  | Mitsubishi Electric Europe B.V. Norwegian Branch     | Dronninggata 15, 3019 Drammen, Norway                                                                            | +47 915 02650          |
| Norway                  | Scanelec AS                                          | Leirvikasen 43B, NO-5179 Godvik, Norway                                                                          | +47 (0)55-506000       |
| Mexico                  | Mitsubishi Electric Automation, Inc. Mexico Branch   | Blvd. Miguel de Cervantes Saavedra 301, Torre Norte Piso 5, Col. Ampliación Granada,                             | +52-55-3067-7511       |
|                         |                                                      | Miguel Hidalgo, Ciudad de México, CP 11520, México                                                               | 102-00-0001-1011       |
| Arab Countries & Cyprus | comptoir d'Electricite Generale-International-S.A.L. | Cebaco Center - Block A Autostrade Dora P.O. Box 11-1314 Beirut - Lebanon                                        | +961-1-240430          |
| Deli tra                | Prince Electric Co.                                  |                                                                                                    | +92-42-575232.         |
| Pakistan                | ļ                                                    | 2-F GULDERG II, LARURE, 34000, PAKISTAN                                                                          | 5753373                |
| Peru                    | Rhona S.A. (Branch office)                           | Avenida Argentina 2201, Cercado de Lima                                                                          | +51-1-464-4459         |
| Philippines             | MELCO Factory Automation Philippines Inc.            | 128, Lopez Rizal St., Brgy. Highway Hills, Mandaluyong City, Metro Manila, Phillippines                          | +63-(0)2-256-8042      |
| - mippines              | Edison Electric Integrated, Inc.                     | 24th Fl. Galleria Corporate Center, Edsa Cr. Ortigas Ave., Quezon City Metro Manila, Philippines                 | +63-(0)2-634-8691      |
| Poland                  | Mitsubishi Electric Europe B.V. Polish Branch        | Krakowska 48, 32-083 Balice, Poland                                                                              | +48 12 347 65 00       |
| Republic of Moldova     | Intehsis SRL                                         | bld. Traian 23/1, MD-2060 Kishinev, Moldova                                                                      | +373 (0)22-66-4242     |
| Romania                 | Sirius Trading & Services SRL                        | RO-060841 Bucuresti, Sector 6 Aleea Lacul Morii Nr. 3                                                            | +40-(0)21-430-40-06    |
| Russia                  | Mitsubishi Electric (Russia) LLC                     | 2 bld.1, Letnikovskaya street, Moscow, 115114, Russia                                                            | +7 495 721-2070        |
| Saudi Arabia            | Center of Electrical Goods                           | Al-Shuwayer St. Side way of Salahuddin Al-Ayoubi St. P.O. Box 15955 Riyadh 11454 - Saudi Arabia                  | +966-1-4770149         |
| Singapore               | Mitsubishi Electric Asia Pte. Ltd.                   | 307 Alexandra Road, Mitsubishi Electric Building, Singapore 159943                                               | +65-6473-2308          |
| 51                      | PROCONT, Presov                                      | Kupelna 1/, SK - 08001 Presov, Slovakia                                                                          | +421 (0)51 - 7580 611  |
| Slovakia                | SIMAP                                                | Jana Derku 1671. SK - 91101 Trencin. Slovakia                                                                    | +421 (0)32 743 04 72   |
| Slovenia                | Inea RBT d.o.o.                                      | Stegne 11, SI-1000 Liubliana, Slovenia                                                                           | +386 (0)1-513-8116     |
| South Africa            | CBI-electric: low voltage                            | Private Bag 2016. 7A-1600 Isando Gauteng. South Africa                                                           | +27-(0)11-9282000      |
| Spain                   | Mitsubishi Electric Europe B.V. Spanish Branch       | Carretera de Ruhí 76.80 E.08190 Sant Curat del Vallés (Barcelona). Spain                                         | +34 (0)93-565 3131     |
| Swadan                  | Mitsubishi Electric Europe B.V. Scandinavia          | Hadvia Mällars asta 6, 223 55 Lund, Sweden                                                                       | +46 (0)8 625 40 00     |
| Sweden                  | Furo Energy Components AR                            | licuvig iviolicis yala 0, 223 33 Luliu, Sweden                                                                   | +46 (0)300 600040      |
| Sweden                  | Widen AG                                             | Jamiragoyalan JU, J-4J4 24 Kuliyobalka, Jweueli<br>Muahlantaletrassa 136 CH 8201 Scheffbausan                    | +40 (0)500-090040      |
| Switzerland             | Sateuro Enterprice Co. Ltd                           | widementalisti asse 150, CH-6201 Schallmausen                                                                    | T41 (U)02 032 10 20    |
| l aiwan                 | Junited Trading & Instant Co. 141                    | 5th FL, NO.105, Wu Kung 3rd, Wu-Ku Hsiang, Taipei, Taiwan, R.O.C.                                                | +886-(0)2-2298-8889    |
| I hailand               | MOTRA Electric                                       | ///12 Bamrungmuang Road,Klong Mahanak Pomprab Bangkok Thailand                                                   | +06-223-4220-3         |
| I unisia                |                                                      | 3, Kesidence imen, Avenue des Martyrs Mourouj III, 2074 - El Mourouj III Ben Arous, Tunisia                      | +216-/14/4599          |
| Turkey                  | winsubishi Electric Turkey A.Ş.                      | Şerifali Mahallesi Kale Sokak No: 41, 34775 Umraniye, İstanbul, Turkey                                           | +90-216-969-2666       |
| United Kingdom          | IVIIISUDISIII Electric Europe B.V.                   | I ravellers Lane, UK-Hatfield, Herts. AL10 8XB, United Kingdom                                                   | +44 (0)1707-276100     |
| Uruguay                 | FIEITO VIGNOII S.A.                                  | Avda. Uruguay 1274 Montevideo Uruguay                                                                            | +598-2-902-0808        |
| 10-4                    | witsubisni Electric Vietnam Co.,Ltd. Head Office     | UnitU1-U4, 10th Floor, Vincom Center, 72 Le Thanh Ton Street, District 1, Ho Chi Minh City, Vietnam              | +84-28-3910-5945       |
| vietnam                 | Mitsubishi Electric Vietnam Co.,Ltd. Hanoi Branch    | 24th Hoor, Handico Tower, Pham Hung Road, khu do thi moi Me Tri Ha, Nam Tu Liem District, Hanoi<br>City, Vietnam | +84-24-3937-8075       |

# MITSUBISHI ELECTRIC CORPORATION HEAD OFFICE: TOKYO BUILDING, 2-7-3, MARUNOUCHI, CHIYODA-KU, TOKYO 100-8310, JAPAN